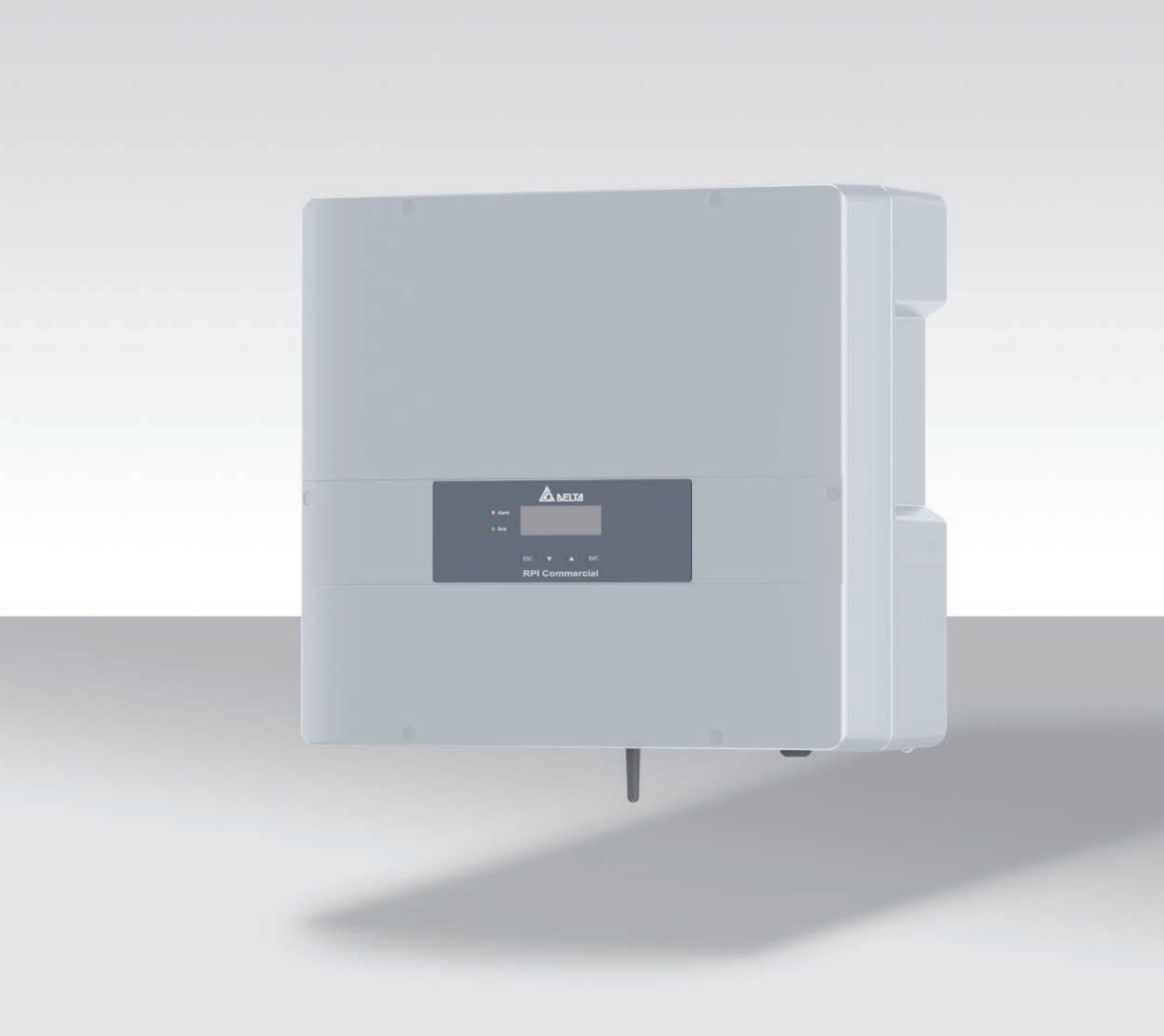

# Installations- und Betriebshandbuch

RPI M6A RPI M8A RPI M10A

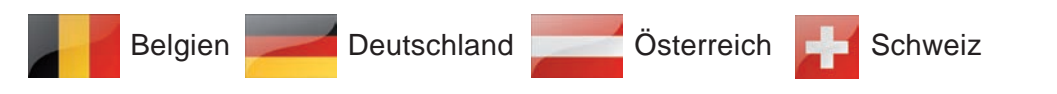

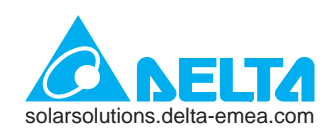

Diese Installationskurzanleitung gilt für folgende Wechselrichtermodelle:

- RPI M6A (Delta-Teilenummer: RPI602FA0E1000)
- RPI M8A (Delta-Teilenummer: RPI802FA0E1000)
- RPI M10A (Delta-Teilenummer: RPI103FA0E1000)

mit den Firmware-Versionen: DSP: 1.51 / RED: 1.15 / COMM: 1.34 oder höher

Die Delta-Teilenummer befindet sich auf dem Typenschild des Wechselrichters. Die Firmwareversionen sind im Display im Menü **Wechselrichterinfo.** aufgelistet.

Delta überarbeitet kontinuierlich seine Handbücher, um Ihnen vollständige Informationen für die Installation und den Betrieb seiner Wechselrichter zur Verfügung zu stellen. Vor Beginn der Installationsarbeiten deshalb **immer** unter <u>solarsolutions.delta-emea.com</u> prüfen, ob eine neuere Version der Installations-kurzanleitung bzw. des Installations- und Betriebshandbuchs verfügbar ist.

© Copyright – Delta Electronics (Netherlands) B.V. – Alle Rechte vorbehalten.

Dieses Handbuch ist für die Verwendung durch Elektroinstallateure bestimmt, die für die Installation und Inbetriebnahme von netzgebundenen Solar-Wechselrichtern ausgebildet und zugelassen sind.

Die in diesem Handbuch enthaltenen Informationen dürfen nicht ohne vorherige schriftliche Genehmigung durch Delta Electronics reproduziert werden. Die in diesem Handbuch enthaltenen Informationen dürfen für keine Zwecke verwendet werden, die nicht direkt mit der Verwendung des Wechselrichters verbunden sind.

Alle Informationen und Spezifikationen können ohne vorherige Ankündigung geändert werden.

Alle Übersetzungen dieses Handbuchs, die nicht von Delta Electronics (Netherlands) B.V. autorisiert sind, müssen mit dem Vermerk "Übersetzung der Originalbetriebsanleitung" versehen werden.

Delta Electronics (Netherlands) B.V. Tscheulinstraße 21 79331 Teningen Deutschland

Autorisierter Repräsentant für dieses Produkt in der EU: Delta Electronics (Netherlands) B.V. Zandsteen 15 2132 MZ Hoofddorp Niederlande

# Inhaltsverzeichnis

| 1. | Über d   | lieses Handbuch                                                       |
|----|----------|-----------------------------------------------------------------------|
|    | 1.1      | Zweck dieses Handbuchs                                                |
|    | 1.2      | Zielgruppe dieses Handbuchs                                           |
|    | 1.3      | Warnhinweise und Warnsymbole                                          |
|    | 1.4      | Schreib- und Kennzeichnungskonventionen                               |
| 2. | Grund    | legende Sicherheitsanweisungen                                        |
| 3. | Bestim   | nmungsgemäße Verwendung                                               |
| 4. | Produl   | ktübersicht                                                           |
|    | 4.1      | Lieferumfang                                                          |
|    | 4.2      | Komponenten und Anschlüsse                                            |
|    | 4.2.1    | Übersicht Komponenten und Anschlüsse                                  |
|    | 4.3      | Display, Tasten, Status-LEDs                                          |
|    | 4.4      | Elektrische Anschlüsse                                                |
|    | 4.4.1    | Übersicht elektrische Anschlüsse M6A, M8A                             |
|    | 4.4.2    | Übersicht elektrische Anschlüsse M10A                                 |
|    | 4.4.3    | AC/DC-Trennschalter                                                   |
|    | 4.4.4    | Netzanschlussbuchse (AC)                                              |
|    | 4.4.5    | DC-Anschlussfeld für Solarmodule                                      |
|    | 4.4.6    | RS485, 12-VDC-Anschluss, Wi-Fi                                        |
|    | 4.4.7    | Digitale Eingänge, Potenzialfreie Kontakte, Externe Abschaltung (EPO) |
|    | 4.5      | Montagelöcher und Erdungsanschluss                                    |
|    | 4.6      | Informationen auf dem Typenschild                                     |
| 5. | Installa | ation planen                                                          |
|    | 5.1      | Montageort                                                            |
|    | 5.2      | Außeninstallationen                                                   |
|    | 5.3      | Montageabstände und Luftzirkulation                                   |
|    | 5.4      | Kennlinien                                                            |
|    | 5.5      | Abmessungen                                                           |
|    | 5.6      | Netzanschluss (AC)                                                    |
|    | 5.6.1    | Wichtige Sicherheitshinweise                                          |
|    | 5.6.2    | Fehlerstrom-Schutzschalter                                            |
|    | 5.6.3    | Integrierte Fehlerstrom-Überwachungseinheit                           |
|    | 5.6.4    | Kabelanforderungen                                                    |
|    | 5.6.5    | Erden des Wechselrichters                                             |
|    | 5.6.6    | Zulässige Erdungssysteme                                              |
|    | 5.6.7    | Anforderungen an die Netzspannung                                     |
|    | 5.7      | Anschluss der Solarmodule (DC)                                        |
|    | 5.7.1    | Symmetrische und asymmetrische Auslegung der DC-Eingänge              |
|    | 5.7.2    | Separat angeschlossene DC-Eingänge                                    |
|    | 5.7.3    | Parallel angeschlossene DC-Eingänge                                   |
|    | 5.7.4    | Anschluss von Solarmodulen, die nicht geerdet sind                    |
|    | 5.7.5    | Anschluss von geerdeten Solarmodulen.                                 |
|    | 5.7.6    | Anschluss der Modulstrings an die DC-Eingänge                         |
|    | 5.7.7    | Anforderungen die DC-Kabel                                            |
|    | 5.8      | Anschluss eines Datenloggers.                                         |
|    | 5.9      | Anschluss eines externen Alarmgeräts                                  |
|    | 5.10     | Anschluss eines Rundsteuerempfängers                                  |
|    | 5.11     | Externe Abschaltung                                                   |
|    | 5.12     | Verwendung eines externen Netz- und Anlagenschutzes                   |
|    |          |                                                                       |

# Inhaltsverzeichnis

|    | 5.13                                        | Anschluss eines PC                                                                                           |
|----|---------------------------------------------|----------------------------------------------------------------------------------------------------|
|    | 5.14                                        | Was Sie benötigen                                                                                            |
|    | 5.14.1                                      | Für die Montage des Wechselrichters                                                                          |
|    | 5.14.2                                      | Für den Anschluss an das Netz (AC)                                                                           |
|    | 5.14.3                                      | Für den Anschluss an die Solarmodule (DC)                                                                    |
|    | 5.14.4                                      | Für die Erdung des Wechselrichtergehäuses                                                                    |
|    | 5.14.5                                      | Für die Verdrahtung von RS485, der digitalen Eingänge und der potenzialfreien Kontakte                       |
|    | 5.14.6                                      | Für den Anschluss eines PC.                                                                                  |
|    | 5.14.7                                      | Andere Teile                                                                                                 |
| 6  | Install                                     | ntion A4                                                                                                    |
| 0. | 6 1                                         |                                                                                                    |
|    | 6.2                                         |                                                                                                    |
|    | 0.2                                         |                                                                                                    |
|    | 0.3                                         |                                                                                                    |
|    | 0.3.1                                       |                                                                                                    |
|    | 6.3.Z                                       |                                                                                                    |
|    | 6.3.3                                       |                                                                                                    |
|    | 6.3.4                                       |                                                                                                    |
|    | 6.3.5                                       |                                                                                                    |
|    | 6.4                                         |                                                                                                    |
|    | 6.4.1                                       |                                                                                                    |
|    | 6.4.2                                       |                                                                                                    |
|    | 6.4.3                                       | Ein externes Alarmgerat mit externer 12 v <sub>DC</sub> -Spannungsversorgung verdranten                      |
|    | 6.4.4                                       | Ein externes Alarmgerat mit interner 12 $v_{pc}$ -Spannungsversorgung verdranten                             |
|    | 6.4.5                                       |                                                                                                    |
|    | 6.4.6                                       |                                                                                                    |
|    | 6.4.7                                       |                                                                                                    |
|    | 6.5                                         | Wechselrichter montieren und Wechselrichtergehause erden                                                     |
|    | 6.6                                         |                                                                                                    |
|    | 6.7                                         |                                                                                                    |
|    | 6.8                                         |                                                                                                    |
|    | 6.9                                         | Einen PC über RS485 anschließen                                                                              |
| 7. | Inbetri                                     | ebnahme                                                                                                    |
| 8. | Einste                                      | llungen                                                                                                    |
|    | 8.1                                         | Übersicht                                                                                                    |
|    | 8.2                                         | Menübereich "Wechselrichterinfo" (aktuelle Einstellungen)                                                    |
|    | 8.3                                         | Menübereich "Allgemeine Einstellungen"                                                                       |
|    | 8.3.1                                       | Sprache                                                                                                    |
|    | 8.3.2                                       | Datum und Zeit.                                                                                              |
|    | 8.3.3                                       | Baudrate                                                                                                    |
|    | 8.4                                         | Menübereich "Installationseinstellungen"                                                                     |
|    | 8.4.1                                       | Wechselrichter-ID                                                                                            |
|    | 8.4.2                                       | Isolation                                                                                                    |
|    | 8.4.3                                       | Land                                                                                                    |
|    | 8.4.4                                       | Netzeinstellungen                                                                                            |
|    | 8.4.5                                       | DC-Einspeisung                                                                                               |
|    | 8.4.6                                       | Potenzialfreie Kontakte                                                                                      |
|    | -                                           |                                                                                                    |
|    | 8.4.7                                       | RCMU (Integrierte Fenierstrom-Uberwachungseinneit)                                                           |
|    | 8.4.7<br>8.4.8                              | RCMU (Integrierte Fenierstrom-Oberwachungseinneit)       100         Not-Aus (Externe Abschaltung)       101 |
|    | 8.4.7<br>8.4.8<br>8.4.9                     | RCMU (Integrierte Fenierstrom-Oberwachungseinneit)                                                           |
|    | 8.4.7<br>8.4.8<br>8.4.9<br>8.4.10           | RCMU (Integrierte Fenierstrom-Oberwachungseinneit)                                                           |
|    | 8.4.7<br>8.4.8<br>8.4.9<br>8.4.10<br>8.4.11 | RCMU (Integrierte Fenierstrom-Oberwachungseinneit)                                                           |

# Inhaltsverzeichnis

|     | 8.4.13 | Wi-Fi-Modul neu starten oder zurücksetzen                                               |
|-----|--------|-----------------------------------------------------------------------------------------|
|     | 8.5    | Menübereich "Wirk-/Blindleistung"                                                       |
|     | 8.5.1  | Leistungsbegrenzung                                                                     |
|     | 8.5.2  | Wirkleistung über Netzfrequenz regeln                                                   |
|     | 8.5.3  | P (V) (Wirkleistung über Netzspannung regeln)                                           |
|     | 8.5.4  | $\text{Konstanter cos phi} \ (\text{cos } \phi) \ . \ . \ . \ . \ . \ . \ . \ . \ . \ $ |
|     | 8.5.5  | Cos Phi (P) (Cos Phi über Wirkleistung regeln)                                          |
|     | 8.5.6  | Konstant Q (Konstante Blindleistung)                                                    |
|     | 8.5.7  | Q (V) – Blindleistung über Spannung regeln                                              |
|     | 8.6    | FRT (Fault Ride Through, Durchfahren eines Spannungseinbruchs im Netz)                  |
|     | 9.3    | Ereignisprotokoll                                                                       |
|     | 9.3.1  | Fehlermeldungen                                                                         |
|     | 9.3.2  | Netzbericht                                                                             |
| 10. | Fehler | meldungen und Fehlerbehebung                                                            |
|     | 10.1   | Fehler                                                                                  |
|     | 10.2   | Warnungen                                                                               |
|     | 10.3   | Fehler                                                                                  |
| 11. | Wartur | ng                                                                                      |
| 12. | Wechs  | elrichter austauschen                                                                   |
| 13. | Techni | sche Daten                                                                              |
|     |        |                                                                                         |

# 1 Über dieses Handbuch

Zweck dieses Handbuchs

# 1. Über dieses Handbuch

# 1.1 Zweck dieses Handbuchs

Dieses Handbuch ist Bestandteil des Wechselrichters und unterstützt Sie bei der Installation, der Inbetriebnahme und dem Betrieb des Wechselrichters.

Lesen Sie dieses Handbuch, **bevor** Sie an dem Wechselrichter arbeiten.

Befolgen Sie stets die Sicherheitsanweisungen und Arbeitsanweisungen in diesem Handbuch. Damit stellen Sie sicher, dass der Wechselrichter sicher installiert, in Betrieb genommen und betrieben werden kann.

Bewahren Sie dieses Handbuch an einem sicheren Platz in der Nähe des Wechselrichters auf, damit es bei Arbeiten am Wechselrichter schnell verfügbar ist.

Delta Electronics ist nicht für Schäden verantwortlich, die dadurch entstehen, dass die Sicherheitsanweisungen und Arbeitsanweisungen dieses Handbuchs nicht befolgt wurden.

# 1.2 Zielgruppe dieses Handbuchs

Dieses Handbuch ist an Installateure gerichtet, die für die Installation, Inbetriebnahme und den Betrieb von Solar-Wechselrichtern in netzgebundenen Solaranlagen ausgebildet und zugelassen sind.

## 1.3 Warnhinweise und Warnsymbole

In diesem Handbuch werden folgende Warnhinweise und Warnsymbole verwendet, um potenzielle Gefahren und Maßnahmen zur Reduzierung dieser Gefahren zu beschreiben.

Befolgen Sie stets die Anweisungen, die in diesen Warnhinweisen gegeben werden.

#### Warnstufen

#### 🚹 GEFAHR

weist auf eine gefährliche Situation hin, die, wenn sie nicht vermieden wird, **immer** zum Tod oder zu schweren Verletzungen führt.

### WARNUNG

weist auf eine gefährliche Situation hin, die, wenn sie nicht vermieden wird, zum Tod oder zu schweren Verletzungen **führen kann**.

# VORSICHT

weist auf eine gefährliche Situation hin, die, wenn sie nicht vermieden wird, zu leichten oder mittleren Verletzungen **führen kann**.

#### ACHTUNG

weist auf mögliche **Sachschäden** hin, die durch den Wechselrichter an anderen Sachen verursacht werden können.

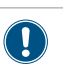

Ein Hinweis enthält Informationen zur effizienten Verwendung des Wechselrichters.

Falls es erforderlich ist, werden die Warnhinweise durch Warnsymbole ergänzt, mit denen auf die Quelle der Gefahr hingewiesen wird.

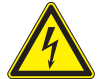

Hohe elektrische Spannungen oder Ströme

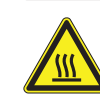

Heiße Oberflächen

Hohes Gewicht

Allgemeine Gefahr

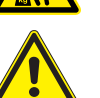

Installations- und Betriebshandbuch für Wechselrichter RPI M6A M8A M10A EU V5 DE 2022-11-25

### 1.4 Schreib- und Kennzeichnungskonventionen

In diesem Handbuch werden bestimmte Inhalte besonders gekennzeichnet.

#### Kennzeichnung von Handlungsanweisungen

Handlungsanweisungen, die in einer bestimmten Reihenfolge durchgeführt werden müssen, sind nummeriert. Nummerierte Handlungsanweisungen müssen **immer** in der angegebenen Reihenfolge durchgeführt werden.

1. Erster Arbeitsschritt

→ Hier wird gegebenenfalls das Ergebnis des Arbeits-

schritts beschrieben. Dies dient als Kontrolle, ob der

Arbeitsschritt korrekt durchgeführt wurde.

- 2. Zweiter Arbeitsschritt
- 3. Dritter Arbeitsschritt
- Die Handlung ist abgeschlossen.

Wenn eine Handlungsanweisung nur aus einem einzelnen Arbeitsschritt besteht oder wenn die Arbeitsschritte in beliebiger Reihenfolge durchgeführt werden können, werden die Arbeitsschritte wie folgt gekennzeichnet:

- Arbeitsschritt
- Arbeitsschritt

#### Kennzeichnung von Komponenten des Wechselrichters

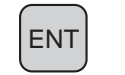

Texte am Display des Wech-<br/>selrichtersWechselrichterinfo.LEDsALARM LED

| LED        | Bedeutung                  |
|------------|----------------------------|
|            | Die LED leuchtet konstant. |
|            | Die LED blinkt.            |
| $\bigcirc$ | Die LED ist aus.           |

### 2. Grundlegende Sicherheitsanweisungen

# **GEFAHR**

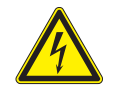

#### Elektrischer Stromschlag

Während des Betriebs liegt im Wechselrichter eine potenziell lebensgefährliche Spannung an. Nachdem der Wechselrichter von allen Stromquellen getrennt wurde, liegt diese Spannung noch bis zu 60 Sekunden lang im Wechselrichter an.

Vor Arbeiten am Wechselrichter deshalb immer folgende Arbeitsschritte durchführen:

- 1. Den AC/DC-Trennschalter in die Position *OFF (0)* drehen.
- Den Wechselrichter von allen AC- und DC-Spannungsquellen trennen und sicherstellen, dass keine der Verbindungen versehentlich wiederhergestellt werden kann.
- Mindestens 60 Sekunden warten, bis sich die internen Kondensatoren entladen haben.

# 🚹 GEFAHR

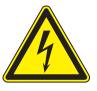

- Elektrischer Stromschlag
- An den DC-Anschlüssen des Wechselrichters liegt potenziell lebensgefährliche Spannung an. Wenn Licht auf die Solarmodule fällt, beginnen diese sofort, Strom zu erzeugen. Dies passiert auch, wenn das Licht nicht direkt auf die Solarmodule fällt.
- Den Wechselrichter niemals unter Last von den Solarmodulen trennen.
- Den AC/DC-Trennschalter in die Position
   OFF (0) drehen.
- Die Verbindung zum Netz trennen, sodass der Wechselrichter keine Energie in das Netz einspeisen kann.
- Den Wechselrichter von allen AC- und DC-Spannungsquellen trennen. Sicherstellen, dass keine der Verbindungen versehentlich wiederhergestellt werden kann.
- Die DC-Kabel gegen versehentliches Berühren schützen.

# **GEFAHR**

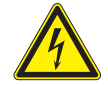

#### Elektrischer Stromschlag

Der Wechselrichter weist einen hohen Kriechstrom auf.

 Das Erdungskabel immer zuerst anschließen, dann AC- und DC-Kabel.

- Um die Sicherheitsanforderungen aus der IEC 62109-5.3.3 zu erfüllen und Personen- bzw. Sachschäden zu vermeiden, muss der Wechselrichter gemäß den Sicherheitsanweisungen und Arbeitsanweisungen dieses Handbuchs installiert und betrieben werden. Delta Electronics ist nicht für Schäden verantwortlich, die dadurch entstehen, dass die Sicherheitsanweisungen und Arbeitsanweisungen dieses Handbuchs nicht befolgt wurden.
- Der Wechselrichter darf nur durch Elektroinstallateure, die f
  ür die Installation und Inbetriebnahme von netzgebundenen Solar-Wechselrichtern ausgebildet und zugelassen sind, installiert und in Betrieb genommen werden.
- Alle Reparaturarbeiten am Wechselrichter müssen durch Delta Electronics ausgeführt werden. Anderenfalls erlischt die Garantie.
- Warnhinweise, Warnsymbole und sonstige Kennzeichnungen, die von Delta Electronics am Wechselrichter angebracht wurden, dürfen nicht entfernt werden.
- Um die Gefahr eines Störlichtbogens zu vermeiden, keine Kabel abziehen, wenn der Wechselrichter unter Last steht.
- Um Schäden durch Blitzeinschläge vorzubeugen, die in Ihrem Land geltenden Bestimmungen befolgen.
- Die Oberfläche des Wechselrichters kann sich im Betrieb stark erhitzen. Berühren Sie den Wechselrichter außerhalb des Displays nur mit Sicherheitshandschuhen.
- Um Schutzart IP65 sicherzustellen, müssen alle Anschlüsse ausreichend abgedichtet sein. Ungenutzte Anschlüsse mit den mitgelieferten Abdeckkappen abdichten.
- An die RS485-Schnittstellen dürfen nur Geräte nach SELV (EN 60950) angeschlossen werden.

## 3. Bestimmungsgemäße Verwendung

Der Wechselrichter darf nur für den vorgesehenen Verwendungszweck eingesetzt werden.

Die bestimmungsgemäße Verwendung des Wechselrichters ist wie folgt definiert:

- Verwendung in stationären Solaranlagen, die an das öffentliche Stromnetz angeschlossen sind, zur Umwandlung des Gleichstroms, der von den Solarmodulen der Solaranlage erzeugt wird, in Wechselstrom, der in das öffentliche Stromnetz eingespeist wird.
- Verwendung unter Einhaltung der vom Hersteller geforderten Leistungswerte und Umgebungsbedingungen beachten.

Folgende Verwendungen gelten als **nicht bestimmungsgemäß**:

- Verwendung im Inselbetrieb, das heißt, ohne Verbindung zum öffentlichen Stromnetz. Der Wechselrichter verfügt über Funktionen, die einen Inselbetrieb verhindern.
- Verwendung in mobilen Solaranlagen

Lieferumfang

# 4. Produktübersicht

# 4.1 Lieferumfang

| Teil           | Menge                       | Bild / Beschreibung                                        | Teil                            | Menge | Bild / Beschreibung                                                                                                    |
|----------------|-----------------------------|------------------------------------------------------------|---------------------------------|-------|----------------------------------------------------------------------------------------------------|
| Wechselrichter | 1                           |                                                            | AC-Stecker                      | 1     | Amphenol C16-3                                                                                                    |
| Montageplatte  | 1                           |                                                            | M4-Montage-<br>schrauben        | 2     | Zum Befestigen des Wechsel-<br>richters an der Montageplatte<br>und zum Erden des Wechsel-<br>richtergehäuses. Mit Unterleg-,<br>Feder- und Zahnscheibe. |
| DC-Stecker     | M6A: 2<br>M8A: 2<br>M10A: 3 | Multi-Contact MC4 für DC+ für<br>4/6 mm² (32.0017P0001-UR) | Installationskurzan-<br>leitung | 1     | Instalations- und Betriebahandbuch         Big         Big         Die Die Die Die Die Die Die Die Die Die                                               |
|                | M6A: 2<br>M8A: 2<br>M10A: 3 | Multi-Contact MC4 für DC– für<br>4/6 mm² (32.0016P0001-UR) |                                 |       |                                                                                                    |

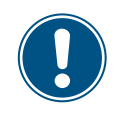

Vor Beginn der Installationsarbeiten den Lieferumfang auf Vollständigkeit und alle Komponenten auf Beschädigungen prüfen.

Keine beschädigten Komponenten verwenden.

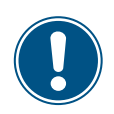

Die Verpackung aufbewahren.

# 4.2 Komponenten und Anschlüsse

## 4.2.1 Übersicht Komponenten und Anschlüsse

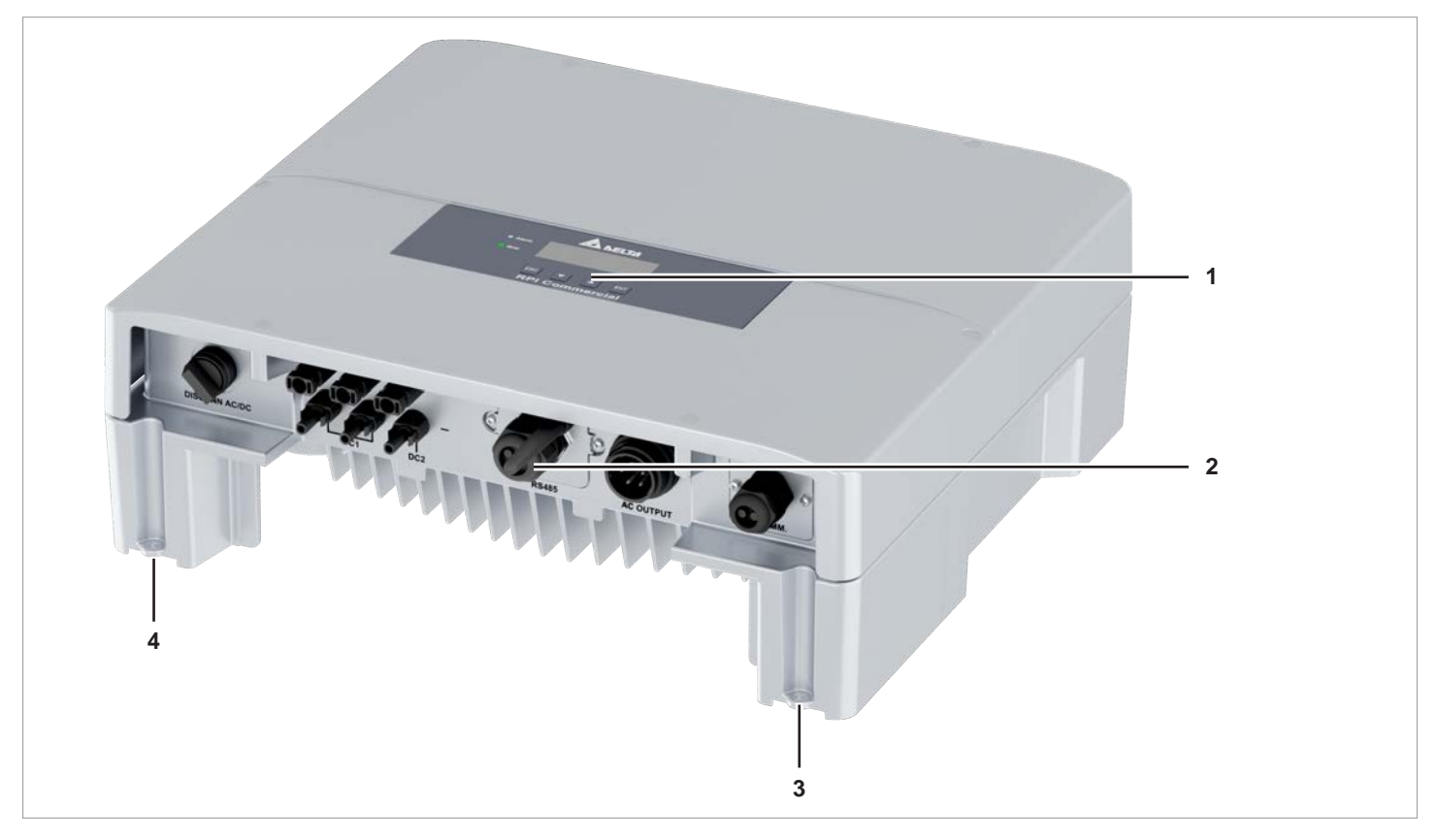

Abb. 4.1: Übersicht Komponenten und Anschlüsse

|   | Komponente                    | Beschreibung in Kapitel                                   |  |
|---|-------------------------------|-----------------------------------------------------------|--|
| 1 | Display, Bedientasten, LED    | Siehe <u>"4.3 Display, Tasten, Status-LEDs", Seite 12</u> |  |
| 2 | Elektrische Anschlüsse        | Siehe "4.4 Elektrische Anschlüsse", Seite 13              |  |
| 3 | Montageloch und Gehäuseerdung | Siehe 4 5 Montagelächer und Erdungsenschluss" Seite 19    |  |
| 4 | Montageloch                   | - Siene "4.3 montagelocher und Erdungsänschluss, Seite 18 |  |

Display, Tasten, Status-LEDs

# 4.3 Display, Tasten, Status-LEDs

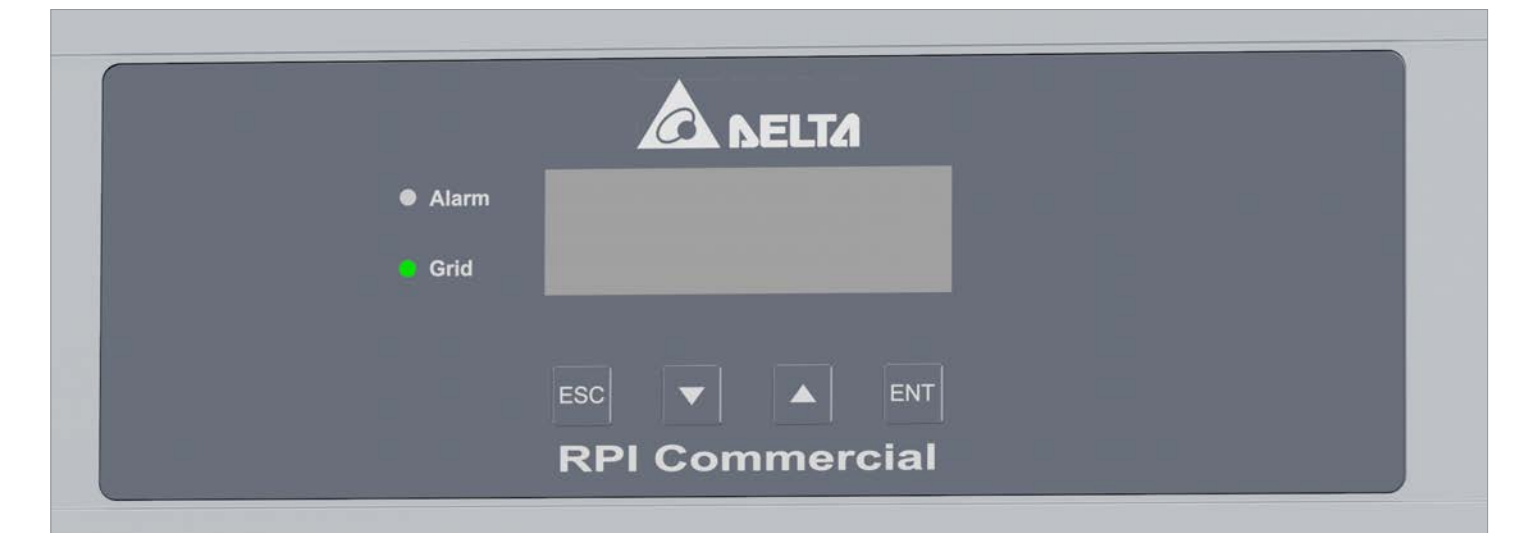

| Kennzeichnung | Bezeichnung | Verwendung                                                                      |  |
|---------------|-------------|---------------------------------------------------------------------------------|--|
| LEDs          |             |                                                                                 |  |
| Grid          | Netz        | Grüne LED; leuchtet auf, wenn der Wechselrichter in das Netz einspeist.         |  |
| ALARM         | Alarm       | Rote LED; zeigt eine Warnung, einen Fehler oder einen Ausfall an.               |  |
|               |             |                                                                                 |  |
| Tasten        |             |                                                                                 |  |
| $\bigcirc$    |             | Das aktuelle Menü verlassen.                                                    |  |
| ESC           | Escape      | Die Einstellung eines Parameters abbrechen. Änderungen werden nicht übernommen. |  |
|               |             | Im Menü nach unten bewegen.                                                     |  |
|               | Nach unten  | Den Wert eines einstellbaren Parameters verringeren.                            |  |
|               |             | Im Menü nach oben bewegen.                                                      |  |
|               | Nach oben   | Den Wert eines einstellbaren Parameters erhöhen.                                |  |
| $\bigcirc$    |             | Einen Menüeintrag auswählen.                                                    |  |
| ENT           | Enter       | Einen einstellbaren Parameter zur Bearbeitung öffnen.                           |  |
|               |             | Die Einstellung eines Parameters beenden. Änderungen werden übernommen.         |  |

### 4.4 Elektrische Anschlüsse

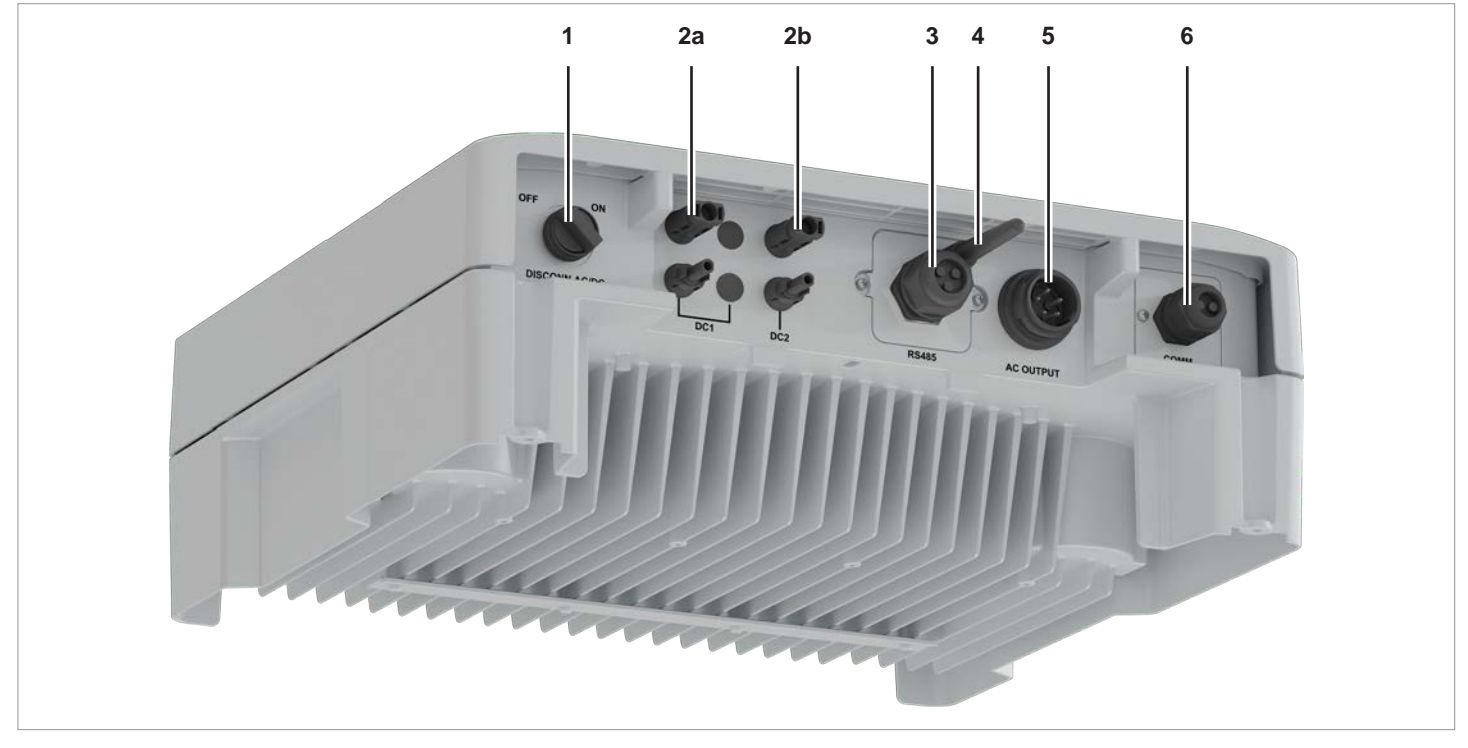

4.4.1 Übersicht elektrische Anschlüsse M6A, M8A

Abb. 4.1: Übersicht elektrische Anschlüsse M6A, M8A

|    | Komponente                                                               | Kennzeichnung am<br>Wechselrichter | Beschreibung in Kapitel                                                                                   |
|----|--------------------------------------------------------------------------|------------------------------------|----------------------------------------------------------------------------------------------------|
| 1  | AC/DC-Trennschalter                                                      | DISCONN. AC/DC                     | Siehe <u>"4.4.3 AC/DC-Trennschalter", Seite 15</u>                                                        |
| 2a | DC-Eingang DC1 (1x)                                                      | DC1                                | Siehe "4.4.5 DC-Anschlussfeld für Solarmodule",                                                           |
| 2b | DC-Eingang DC2 (1x)                                                      | DC2                                | Seite 16                                                                                                  |
| 3  | RS485, 12-VDC-Versorgungsspannung                                        | RS485                              | Siehe "4.4.6 RS485, 12-VDC-Anschluss, Wi-Fi",                                                             |
| 4  | Wi-Fi-Antenne                                                            | -                                  | Seite 16                                                                                                  |
| 5  | AC-Ausgang                                                               | ΑС ΟυΤΡυΤ                          | Siehe <u>"4.4.4 Netzanschlussbuchse (AC)",</u><br><u>Seite 15</u>                                         |
| 6  | Digitale Eingänge, Externe Abschaltung<br>(EPO), Potenzialfreie Kontakte | СОММ.                              | Siehe <u>"4.4.7 Digitale Eingänge, Potenzialfreie Kon-</u><br>takte, Externe Abschaltung (EPO)", Seite 17 |

### Elektrische Anschlüsse

## 4.4.2 Übersicht elektrische Anschlüsse M10A

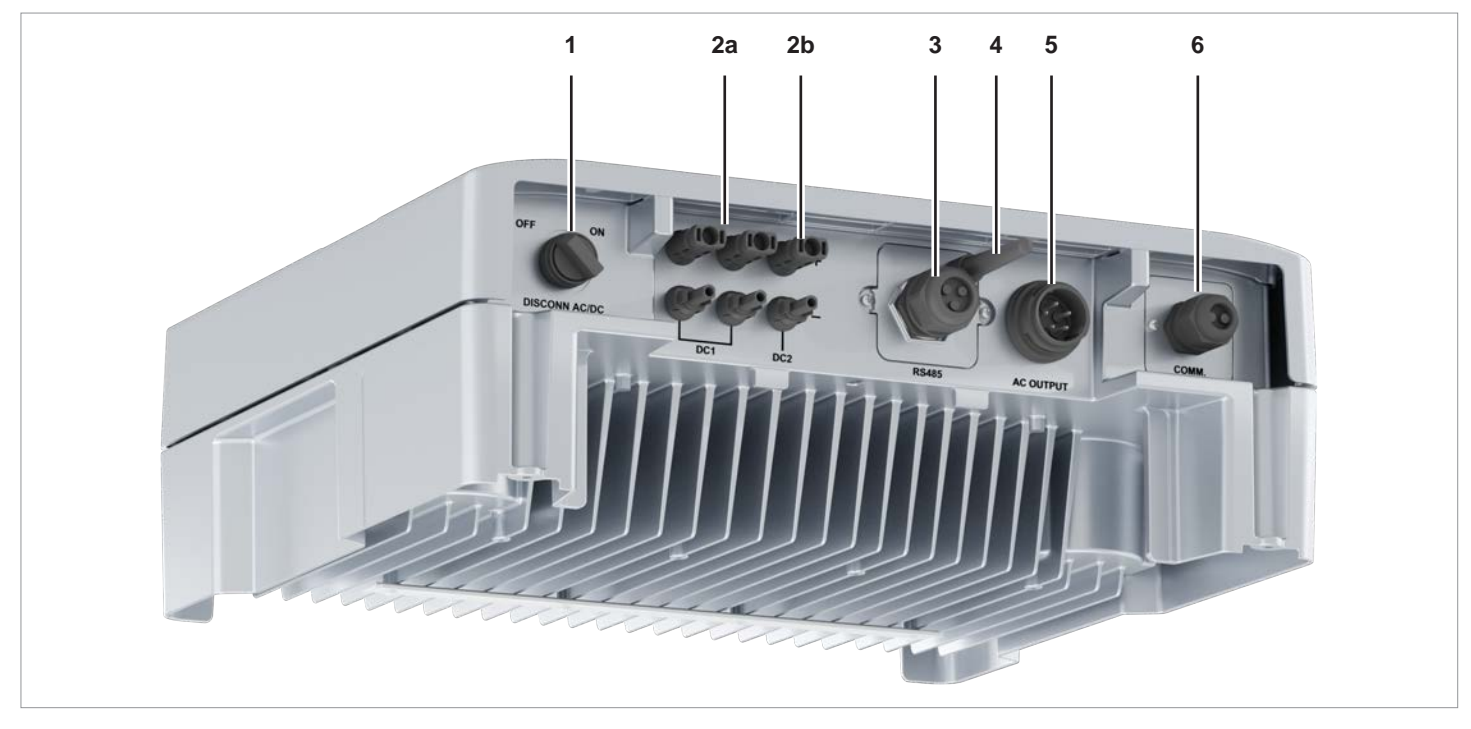

Abb. 4.1: Übersicht elektrische Anschlüsse M10A

|    | Komponente                                                               | Kennzeichnung am<br>Wechselrichter | Beschreibung in Kapitel                                                                                   |
|----|--------------------------------------------------------------------------|------------------------------------|----------------------------------------------------------------------------------------------------|
| 1  | AC/DC-Trennschalter                                                      | DISCONN. AC/DC                     | Siehe "4.4.3 AC/DC-Trennschalter", Seite 15                                                               |
| 2a | DC-Eingang DC1 (2x)                                                      | DC1                                | Siehe "4.4.5 DC-Anschlussfeld für Solarmodule",                                                           |
| 2b | DC-Eingang DC2 (1x)                                                      | DC2                                | Seite 16                                                                                                  |
| 3  | RS485, 12-VDC-Versorgungsspannung                                        | RS485                              | Siehe <u>"4.4.6 RS485, 12-VDC-Anschluss, Wi-Fi",</u>                                                      |
| 4  | Wi-Fi-Antenne                                                            | -                                  | Seite 16                                                                                                  |
| 5  | AC-Ausgang                                                               | AC OUTPUT                          | Siehe <u>"4.4.4 Netzanschlussbuchse (AC)",</u><br><u>Seite 15</u>                                         |
| 6  | Digitale Eingänge, Externe Abschaltung<br>(EPO), Potenzialfreie Kontakte | СОММ.                              | Siehe <u>"4.4.7 Digitale Eingänge, Potenzialfreie Kon-</u><br>takte, Externe Abschaltung (EPO)", Seite 17 |

Elektrische Anschlüsse

#### 4.4.3 AC/DC-Trennschalter

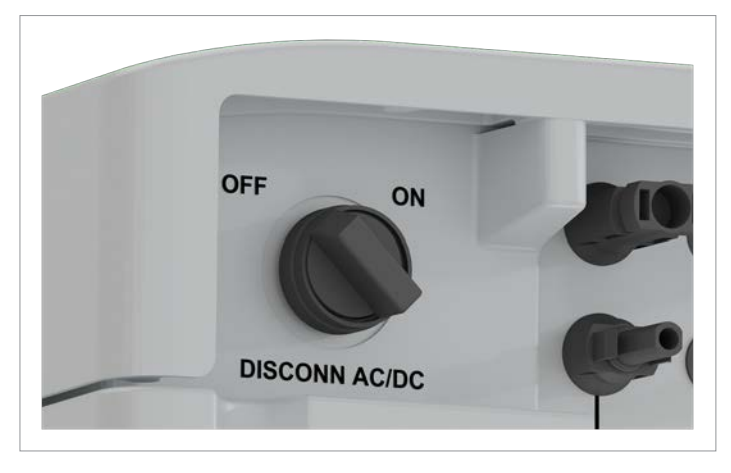

Abb. 4.2: AC/DC-Trennschalter

#### Verwendungszweck

Durch Drehen des AC/DC-Trennschalters werden die Verbindungen vom Wechselrichter zum Netz und den Solarmodulen getrennt oder geschlossen. Die Trennung der Verbindungen ist eine Grundvoraussetzung für ein gefahrloses Arbeiten am Wechselrichter.

#### Technische Ausführung

Drehschalter mit zwei Positionen: OFF (0) und ON (1)

#### Funktionsweise

Der Wechselrichter ist vom Netz (AC) und den Solarmodulen (DC) getrennt, wenn der AC/DC-Trennschalter in der Stellung *OFF (0)* steht.

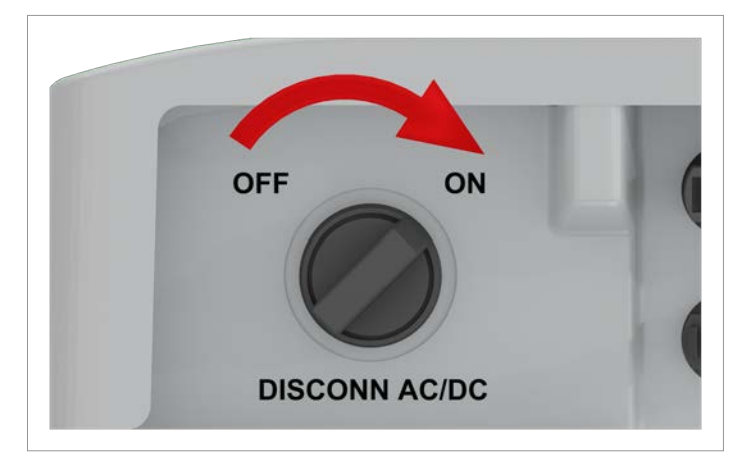

Abb. 4.3: AC/DC-Trennschalter in Position ON (1)

Der Wechselrichter ist mit dem Netz (AC) und den Solarmodulen (DC) **verbunden**, wenn der AC/DC-Trennschalter in der Stellung **ON (1)** steht.

### 4.4.4 Netzanschlussbuchse (AC)

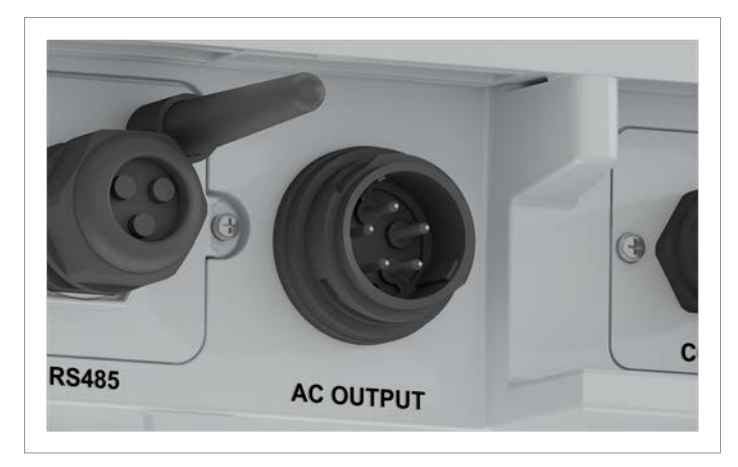

Abb. 4.4: AC-Buchse

#### Verwendungszweck

Über die Netzanschlussbuchse wird der Wechselrichter mit dem Netz verbunden, um Wechselstrom in das Netz einzuspeisen

- Wechselstrom in das öffentliche Netz einspeisen.
- Display mit Strom aus dem Netz versorgen, wenn keine Versorgungsspannung von den Solarmodulen zur Verfügung steht.

#### Benutzbare Netztypen

- Netze mit 3 Phasen und Neutralleiter: 3P4W (L1, L2, L3, N, PE)
- Netze mit 3 Phasen, ohne Neutralleiter: 3P3W (L1, L2, L3, PE).

#### AC-Stecker

| Wechselrichter | Typ AC-Stecker                                                  |  |  |
|----------------|-----------------------------------------------------------------|--|--|
| M6A, M8A, M10A | China Aviation Optical-Electrical<br>Technology Co. PVE5T50KP73 |  |  |

Tab. 4.1.: Verwendeter AC-Stecker

Der AC-Stecker ist im Lieferumfang enthalten.

Elektrische Anschlüsse

### 4.4.5 DC-Anschlussfeld für Solarmodule

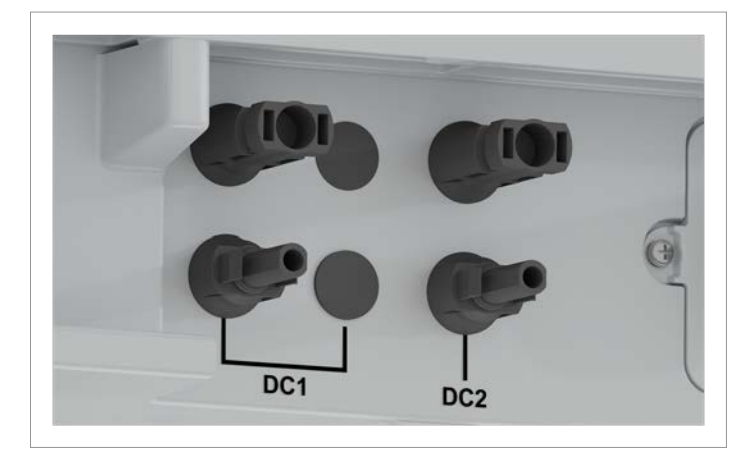

Abb. 4.5: DC-Anschlussfeld für Solarmodule, M6A und M8A

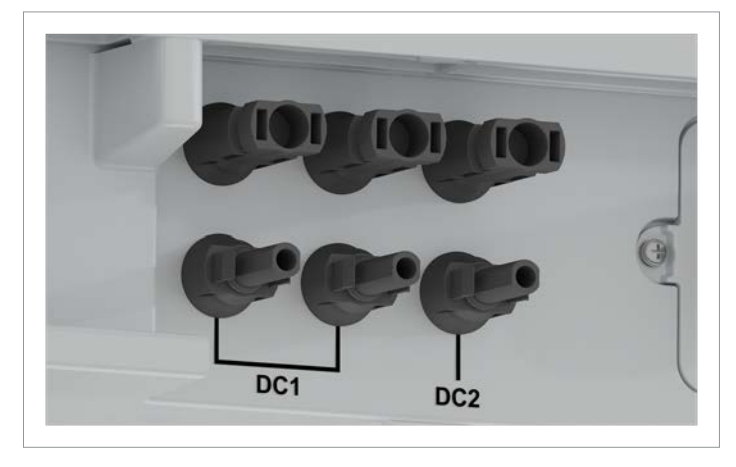

Abb. 4.6: DC-Anschlussfeld für Solarmodule, M10A

#### Verwendungszweck

Das DC-Anschlussfeld für die Solarmodule hat 2 DC-Eingänge, am Wechselrichter mit DC1 und DC2 gekennzeichnet. Beim M6A und M8A steht an jedem DC-Eingang ein DC-Buchsenpaar für den Anschluss eines Modulstrings zur Verfügung. Beim M10A hat DC1 2 DC-Buchsenpaare, DC2 1 DC-Buchsenpaar.

| Wechselrichter | Typ DC-Stecker                               |  |  |
|----------------|----------------------------------------------|--|--|
| MGA MRA        | Minus-Buchse:<br>Stäubli MC4 32.0010P0001-UR |  |  |
|                | Plus-Buchse:<br>Stäubli MC4 32.0011P0001-UR  |  |  |
| M104           | Minus-Buchse:<br>Stäubli MC4 32.0016P0001-UR |  |  |
| MIOA           | Plus-Buchse:<br>Stäubli MC4 32.0017P0001-UR  |  |  |

#### Tab. 4.2.: Verwendete DC-Stecker

M6A, M8A: 2 Paar DC-Stecker sind im Lieferumfang enthalten. M10A: 3 Paar DC-Stecker sind im Lieferumfang enthalten.

#### 4.4.6 RS485, 12-VDC-Anschluss, Wi-Fi

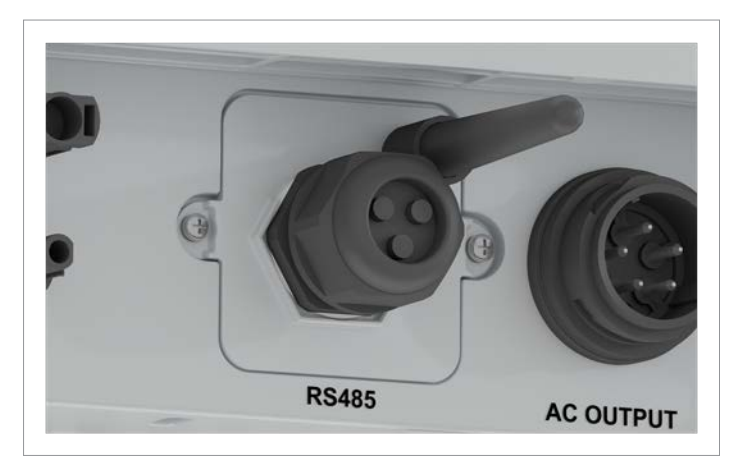

Abb. 4.7: RS485-Anschluss + Wi-Fi-Antenne

Verfügbare Anschlüsse:

| Anschluss                     | Verbindungstyp |
|-------------------------------|----------------|
| 2x RS485 (DATA+ und<br>DATA–) | Klemmenblock   |
| 1x VCC (12 V, 0,5 A)          | Klemmenblock   |
| Wi-Fi                         | Antenne        |

### 4.4.7 Digitale Eingänge, Potenzialfreie Kontakte, Externe Abschaltung (EPO)

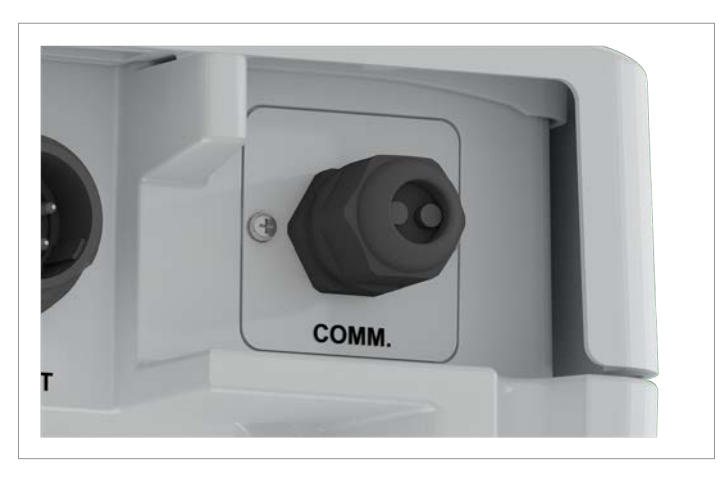

Abb. 4.8: Kabeldurchführung für digitale Eingänge, potenzialfreie Kontakte und externe Abschaltung

Verfügbare Anschlüsse:

| Anschluss                    | Verbindungstyp |
|------------------------------|----------------|
| 6x digitale Eingänge         | RJ45           |
| 1x potenzialfreie Kontakte   | Klemmenblock   |
| 1x Externe Abschaltung (EPO) | RJ45           |

#### Montagelöcher und Erdungsanschluss

### 4.5 Montagelöcher und Erdungsanschluss

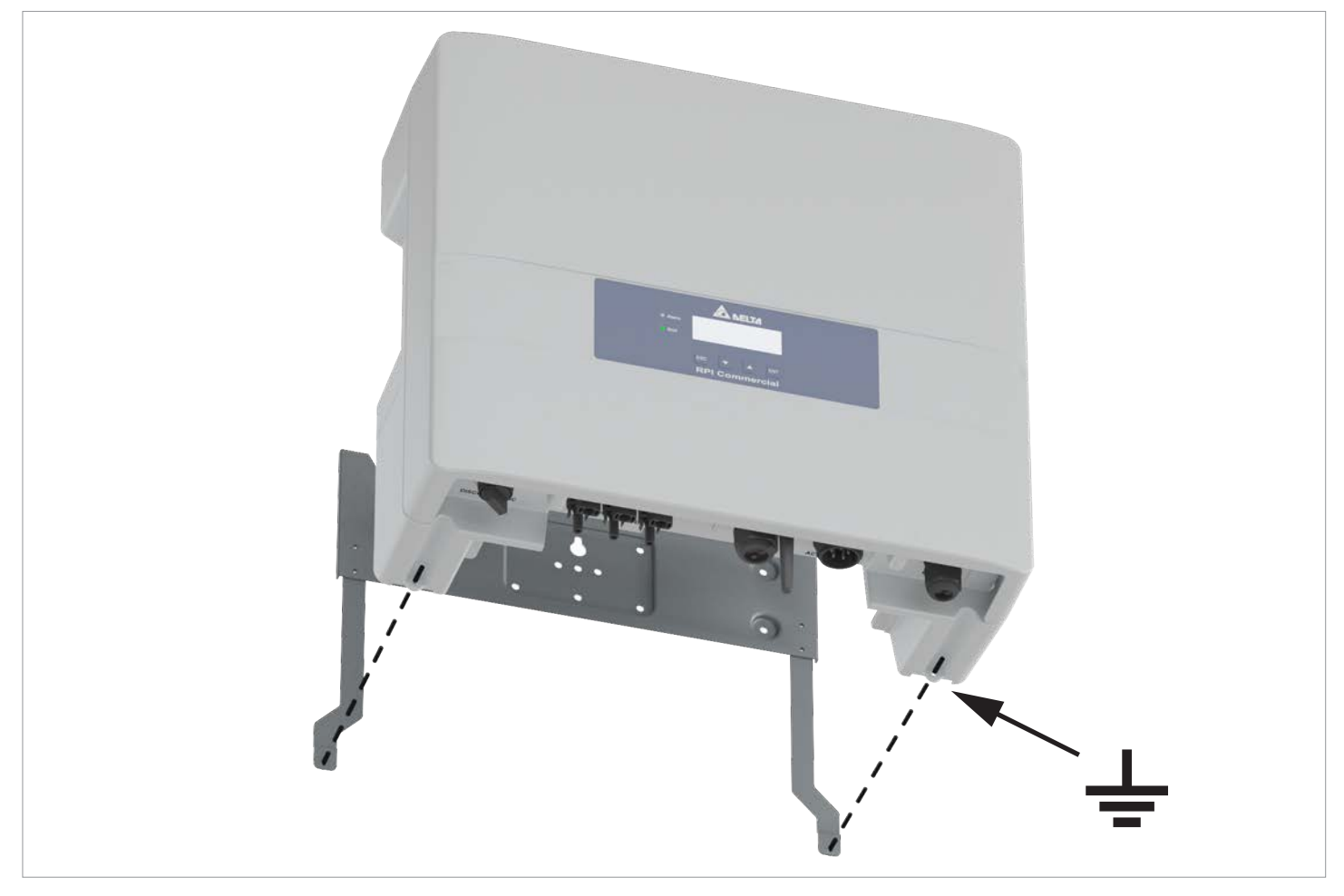

Abb. 4.9: Lage der Montagelöcher und des Erdungsanschlusses am Wechselrichter

An den Montagelöchern wird der Wechselrichter an der Montageplatte festgeschraubt.

Das rechte Montageloch wird zusätzlich als Erdungsanschluss zum Erden des Wechselrichtergehäuses genutzt.

Das Montagematerial (M4-Schraube, Federring, Unterlegscheibe und Zahnscheibe) sind im Lieferumfang enthalten.

# 4.6 Informationen auf dem Typenschild

### Symbole auf dem Typenschild

| Symbol              | Beschreibung                                                                                                    |
|---------------------|----------------------------------------------------------------------------------------------------|
|                     | Lebensgefahr durch Stromschlag                                                                                                    |
|                     | Wenn der Wechselrichter in Betrieb ist, entsteht im Inneren eine potenziell lebensgefährliche Spannung, die noch 60 Sekunden nach Trennung der Stromversorgung erhalten bleibt.                                                    |
| 60 seconds          | Das Wechselrichtergehäuse niemals öffnen. Der Wechselrichter enthält keine Teile, die vom<br>Bediener oder Installateur zu warten oder zu reparieren sind. Durch das Öffnen des Wech-<br>selrichtergehäuses erlischt die Garantie. |
| i                   | Vor Arbeiten am Wechselrichter das mitgelieferte Handbuch lesen und die darin enthaltenen Anweisungen befolgen.                                                                                                    |
| $\mathbf{\Lambda}$  | Heiße Oberflächen.                                                                                                    |
|                     | Während des Betriebs kann sich das Wechselrichtergehäuse stark erhitzen.                                                                                                    |
| $\underline{\land}$ | Das Gehäuse des Wechselrichters muss geerdet werden, wenn es von lokalen Bestimmun-<br>gen gefordert wird.                                                                                                    |
|                     | Der Wechselrichter erfüllt die australische Norm für Elektrosicherheit und die EMV-Norm.<br>Gilt nur für Australien und Neuseeland.                                                                                                |
|                     | WEEE                                                                                                    |
|                     | Der Wechselrichter darf nicht mit dem Hausmüll entsorgt werden. Befolgen Sie immer die Entsorgungsrichtlinien für Elektrogerät in Ihrem Land oder Ihrer Region.                                                                    |

#### Technische Daten und sonstige Informationen auf dem Typenschild

| M6A                                                 | M8A                         | M10A                        |                                                                                                    |  |  |
|-----------------------------------------------------|-----------------------------|-----------------------------|----------------------------------------------------------------------------------------------------|--|--|
| Model: RPI M6A                                      | Model: RPI M8A              | Model: RPI M10A             | Delta-Modellname                                                                                                    |  |  |
| P/N: RPI602FA0E1000                                 | P/N: RPI802FA0E1000         | P/N: RPI103FA0E1000         | Delta-Teilenummer                                                                                                    |  |  |
| DC INPUT                                            |                             |                             | DC-Eingang                                                                                                    |  |  |
| 200-1000Vdc                                         | 200-1000Vdc                 | 200-1000Vdc                 | DC-Eingangsspannungsbereich                                                                                                    |  |  |
| MPPT 315-800Vdc                                     | MPPT 415-800Vdc             | MPPT 415-800Vdc             | MPP-Eingangsspannungsbereich bei voller Leistung (mit symmetrischer Last)                                                                                                    |  |  |
| 1000Vdc                                             | 1000Vdc                     | 1000Vdc                     | Maximale DC-Eingangsspannung                                                                                                    |  |  |
| 10A/10A max                                         | 10A/10A max                 | 15A/10A max                 | Maximale DC-Eingangsstrom für DC-Eingang DC1/DC2                                                                                                    |  |  |
| Total 20A max                                       | Total 20A max               | Total 25A max               | Maximale DC-Gesamtstrom                                                                                                    |  |  |
| Voc: 1000VDC max                                    | Voc: 1000VDC max            | Voc: 1000VDC max            | Maximale DC-Leerlaufspannung                                                                                                    |  |  |
| Isc: 13A/13A max                                    | lsc: 13A/13A max            | lsc: 19.5A/13A max          | Maximaler DC-Kurzschlussstrom je DC-Eingang                                                                                                    |  |  |
| AC OUTPUT                                           |                             |                             | AC-Ausgang                                                                                                    |  |  |
| 220/380, 230/400 Vac                                | 220/380, 230/400 Vac        | 220/380, 230/400 Vac        | AC-Nennspannung                                                                                                    |  |  |
| 50/60 Hz                                            | 50/60 Hz                    | 50/60 Hz                    | AC-Nennfrequenz                                                                                                    |  |  |
| 6kVA nom                                            | 8kVA nom                    | 10kVA nom                   | Nenn-Blindleistung                                                                                                    |  |  |
| 6.3kVA max<br>(1) 4.99 kW max for<br>AU/NZ PL 4.99k | 8.4kVA max                  | 10.5kVA max                 | Maximale Blindleistung;<br>Der RPI M6A ist auf 4,99 kW begrenzt, wenn der Netztyp<br>AU/NZ PL 4,99 k ausgewählt ist (gilt nur für Australien<br>und Neuseeland).                   |  |  |
| 9.7A max                                            | 13A max                     | 16A max                     | Maximaler AC-Strom                                                                                                    |  |  |
| 3P3W or 3P4W                                        | 3P3W or 3P4W                | 3P3W or 3P4W                | Der Wechselrichter kann an 3-Phasen-Netze ohne Neut-<br>ralleiter (3P3W, 3 Phasen + PE) und 3-Phasen-Netze mit<br>Neutralleiter (3P4W, 3 Phasen + N + PE) angeschlossen<br>werden. |  |  |
| cosφ 0.8ind~0.8cap                                  | cosφ 0.8ind~0.8cap          | cosφ 0.8ind~0.8cap          | Einstellbereich des Verschiebungsfaktors cos $\phi$                                                                                                    |  |  |
|                                                     |                             |                             |                                                                                                    |  |  |
| VDE 0126-1-1/A1                                     | VDE 0126-1-1/A1             | VDE 0126-1-1/A1             | Der Wechselrichter erfüllt die Anforderungen nach VDE 0126-1-1/A1.                                                                                                    |  |  |
| VDE-AR-N 4105                                       | VDE-AR-N 4105               | VDE-AR-N 4105               | Der Wechselrichter erfüllt die Anforderungen nach VDE-<br>AR-N 4105.                                                                                                    |  |  |
| CE                                                  | CE                          | CE                          | CE-Kennzeichnung. Mit dieser Kennzeichnung erklärt<br>Delta, dass der Wechselrichter die Bestimmungen der<br>anzuwendenden EU-Richtlinien erfüllt.                                 |  |  |
|                                                     |                             |                             |                                                                                                    |  |  |
| Safety Class: 1                                     | Safety Class: 1             | Safety Class: 1             | Schutzklasse nach EN 61140                                                                                                    |  |  |
| OVC: III                                            | OVC: III                    | OVC: III                    | Überspannungskategorie gemäß IEC 62109-1                                                                                                    |  |  |
| Ambient temp:<br>-25°C+60°C                         | Ambient temp:<br>-25°C+60°C | Ambient temp:<br>-25°C+60°C | Betriebstemperaturbereich                                                                                                    |  |  |
| IP65                                                | IP65                        | IP65                        | Schutzart gemäß EN 60529                                                                                                    |  |  |

### Montageort

# 5. Installation planen

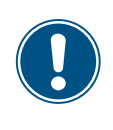

Dieses Kapitel dient ausschließlich der **Planung** der Installationsarbeiten. Die **Ausführung** der Installationsarbeiten und die damit verbundenen Gefahren sind in Kapitel <u>"6. Installation", Seite 44</u> beschrieben.

### 5.1 Montageort

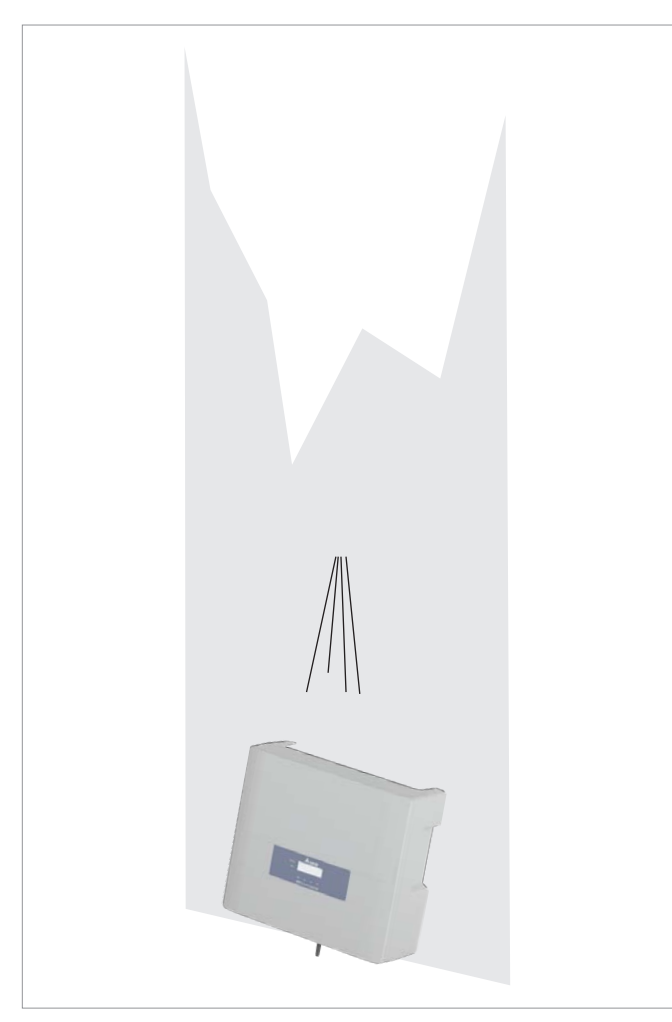

- Der Wechselrichter ist schwer. Die Wand oder das Montagesystem muss das hohe Gewicht des Wechselrichters tragen können.
- Immer die Montageplatte verwenden, die mit dem Wechselrichter geliefert wird.
- Montagematerial (Dübel, Schrauben etc.) verwenden, das für die Wand oder das Montagesystem sowie das hohe Gewicht des Wechselrichters geeignet ist.
- Den Wechselrichter an einer schwingungsfreien Wand montieren, um Störungen zu vermeiden.
- Bei Einsatz des Wechselrichters in Wohngebieten oder in Gebäuden mit Tieren können mögliche Lärmemissionen störend wirken. Den Installationsort daher sorgfältig wählen.
- Den Wechselrichter an einer feuerfesten Wand montieren.

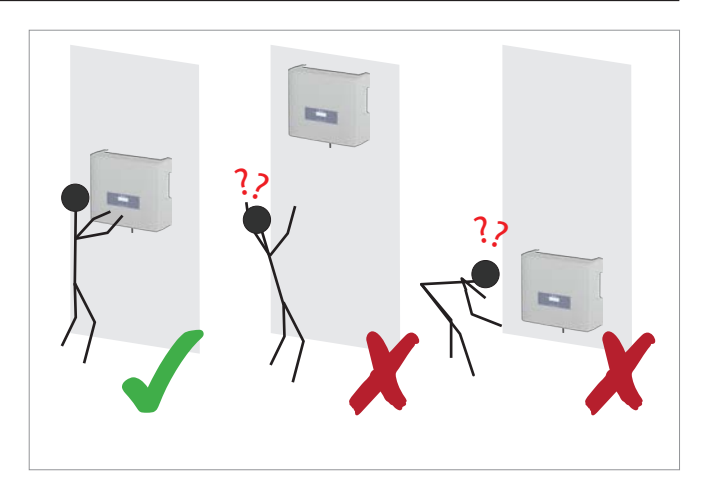

Den Wechselrichter so anbringen, dass die Informationen auf dem Display ohne Probleme gelesen und die Tasten bedient werden können.

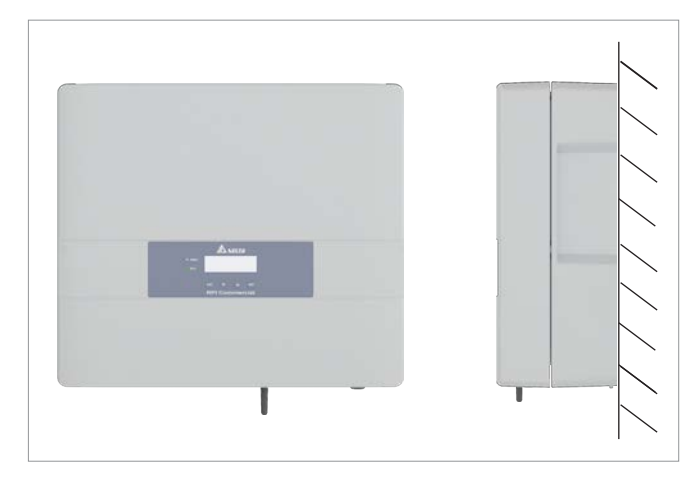

Den Wechselrichter senkrecht montieren.

### Außeninstallationen

### 5.2 Außeninstallationen

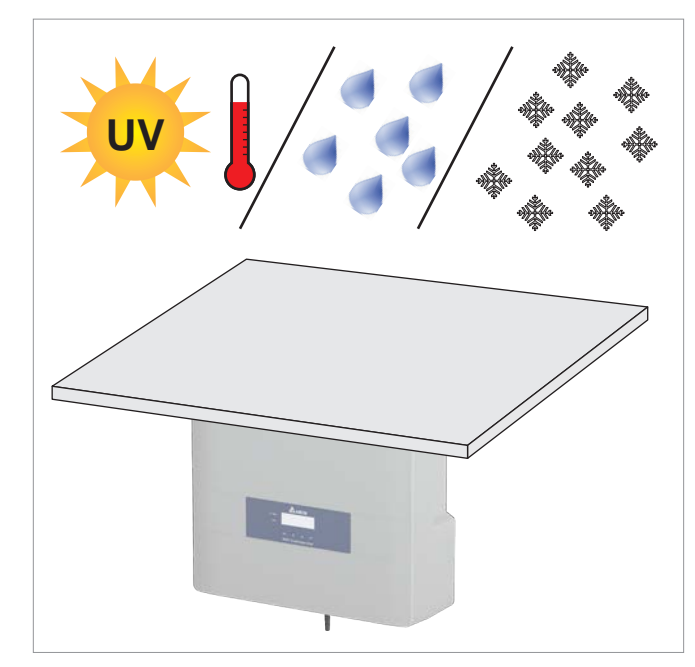

Der Wechselrichter hat Schutzart IP65 und kann innen und außen installiert werden. Trotzdem sollte der Wechselrichter durch ein Dach gegen direkte Sonneneinstrahlung, Regen und Schnee geschützt werden.

Wenn sich der Wechselrichter zum Beispiel durch die Sonneneinstrahlung zu stark erhitzt, wird die Leistung des Wechselrichters reduziert. Dies ist ein normales Betriebsverhalten des Wechselrichters und notwendig, um die interne Elektronik zu schützen.

# 5.3 Montageabstände und Luftzirkulation

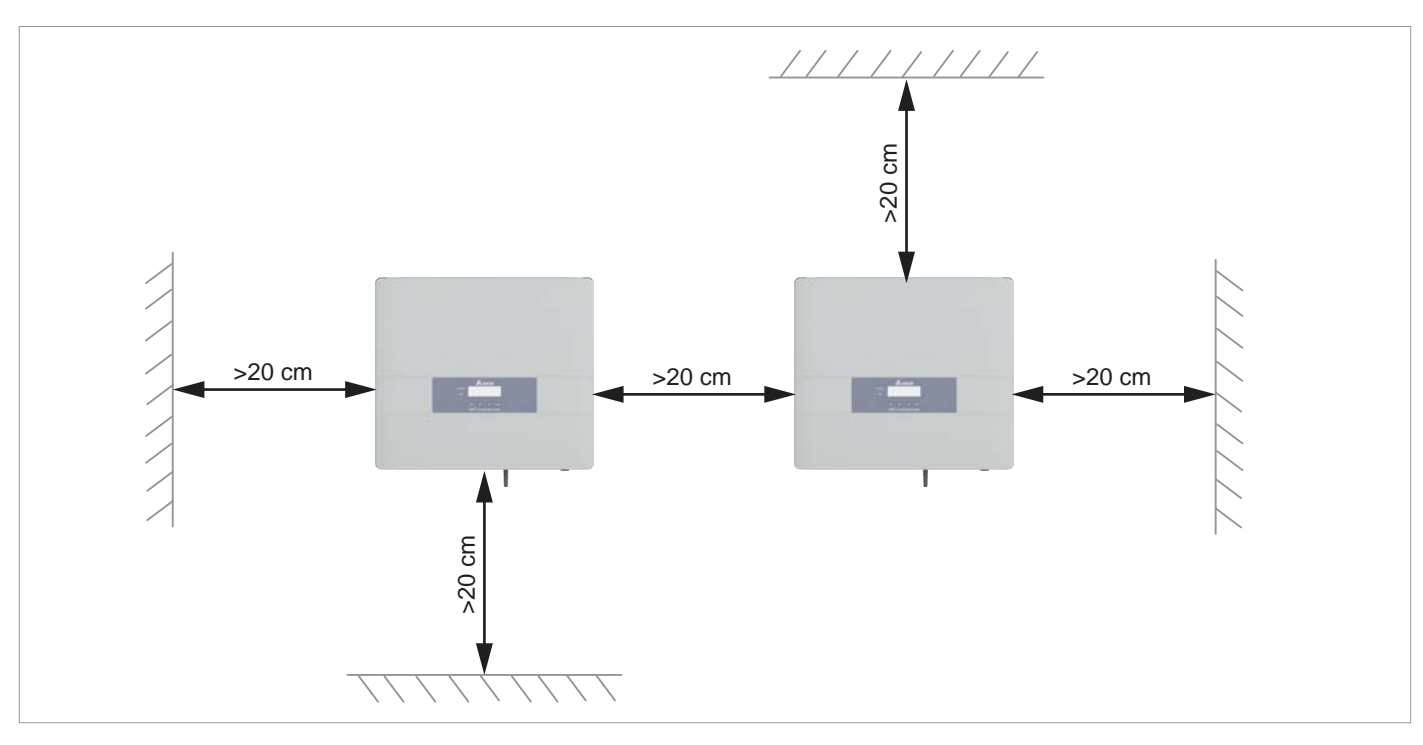

Abb. 5.1.: Montageabstände

- Für ausreichende Luftzirkulation sorgen. Warme Luft muss nach oben entweichen können.
- Um jeden Wechselrichter genügend Platz lassen.
- Wechselrichter nicht direkt übereinander installieren, damit sich die Wechselrichter nicht gegenseitig aufwärmen.
- Den Betriebstemperaturbereich ohne Abregelung und den Betriebstemperaturbereich beachten.

Wenn der *Betriebstemperaturbereich ohne Abregelung* überschritten wird, reduziert der Wechselrichter die AC-Leistung, die in das Netz eingespeist wird.

Wenn der *Betriebstemperaturbereich* überschritten wird, stoppt der Wechselrichter die Einspeisung in das Netz.

Dies ist ein normales Betriebsverhalten des Wechselrichters und notwendig, um die interne Elektronik zu schützen.

Kennlinien

### 5.4 Kennlinien

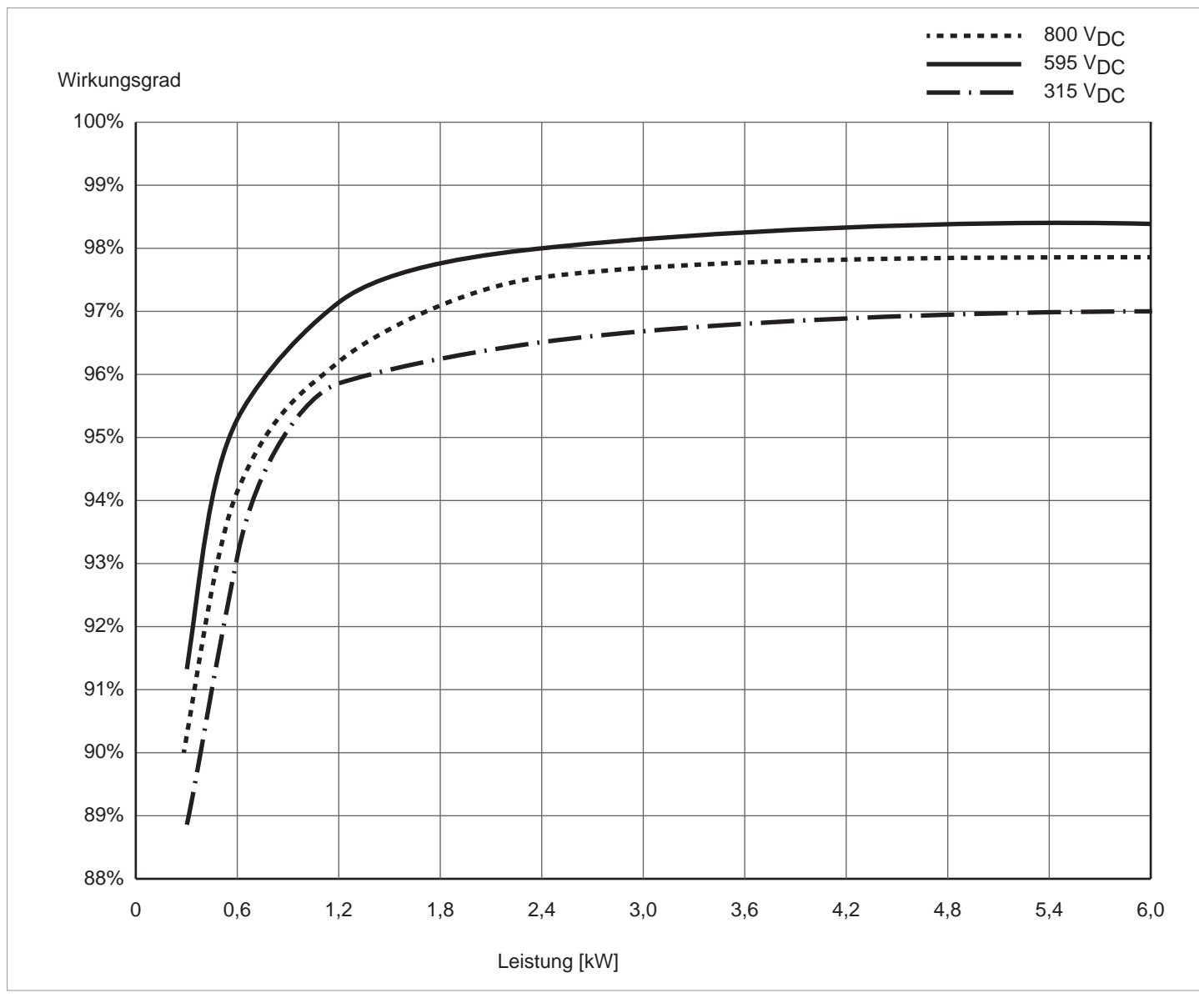

Abb. 5.2: M6A: Wirkungsgradkennlinie

### Kennlinien

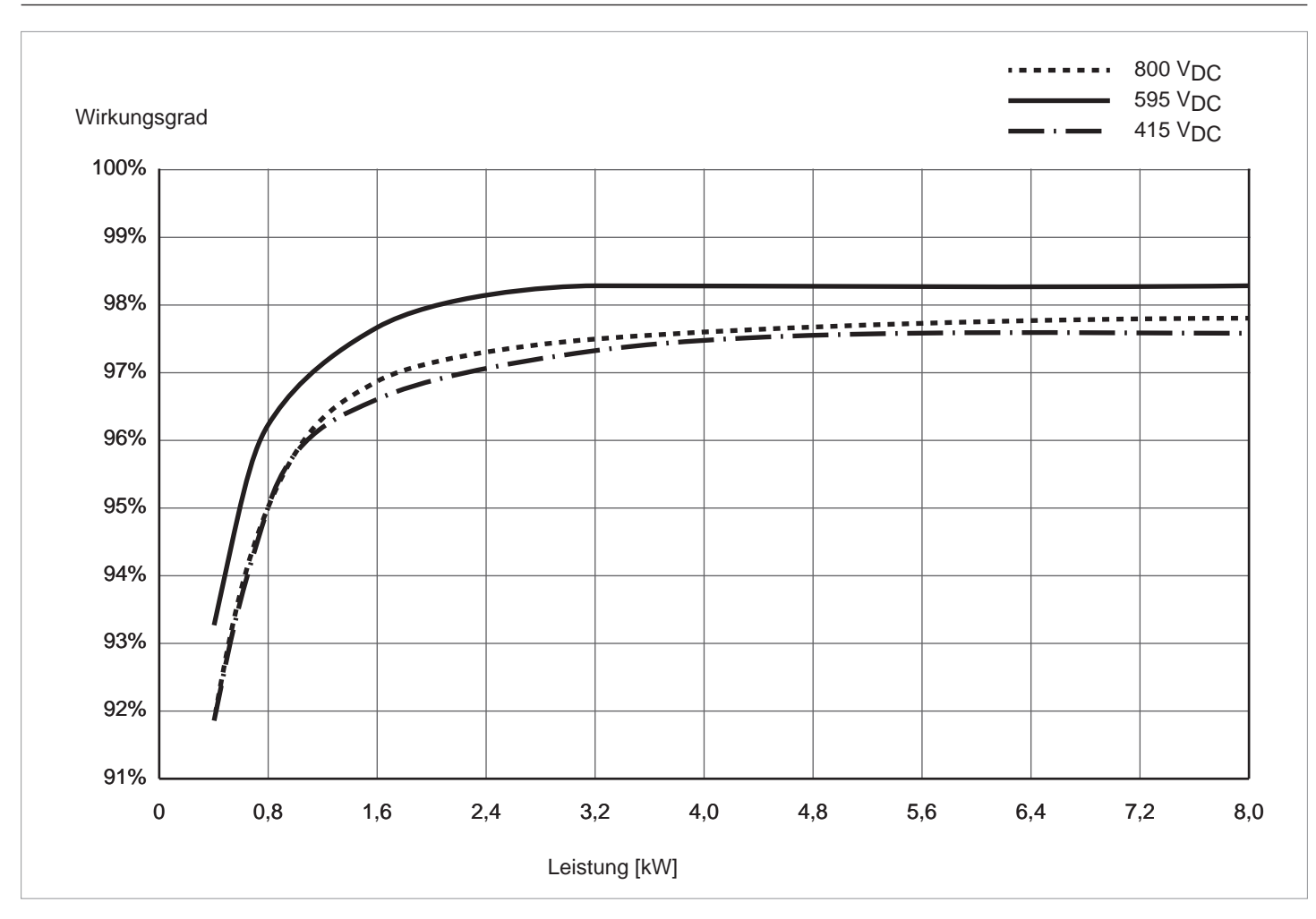

Abb. 5.3: M8A: Wirkungsgradkennlinie

### Kennlinien

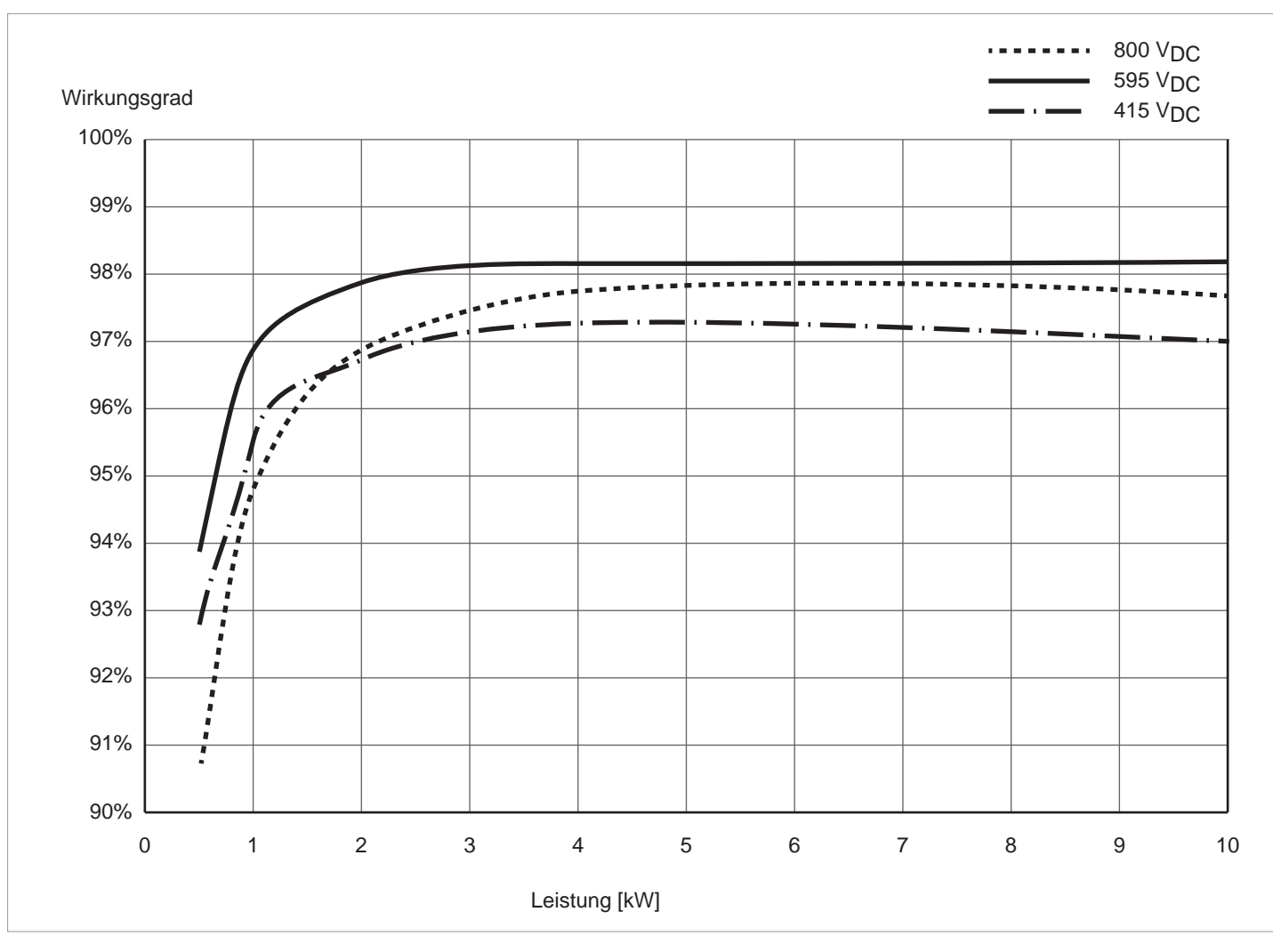

Abb. 5.4: M10A: Wirkungsgradkennlinie

## 5.5 Abmessungen

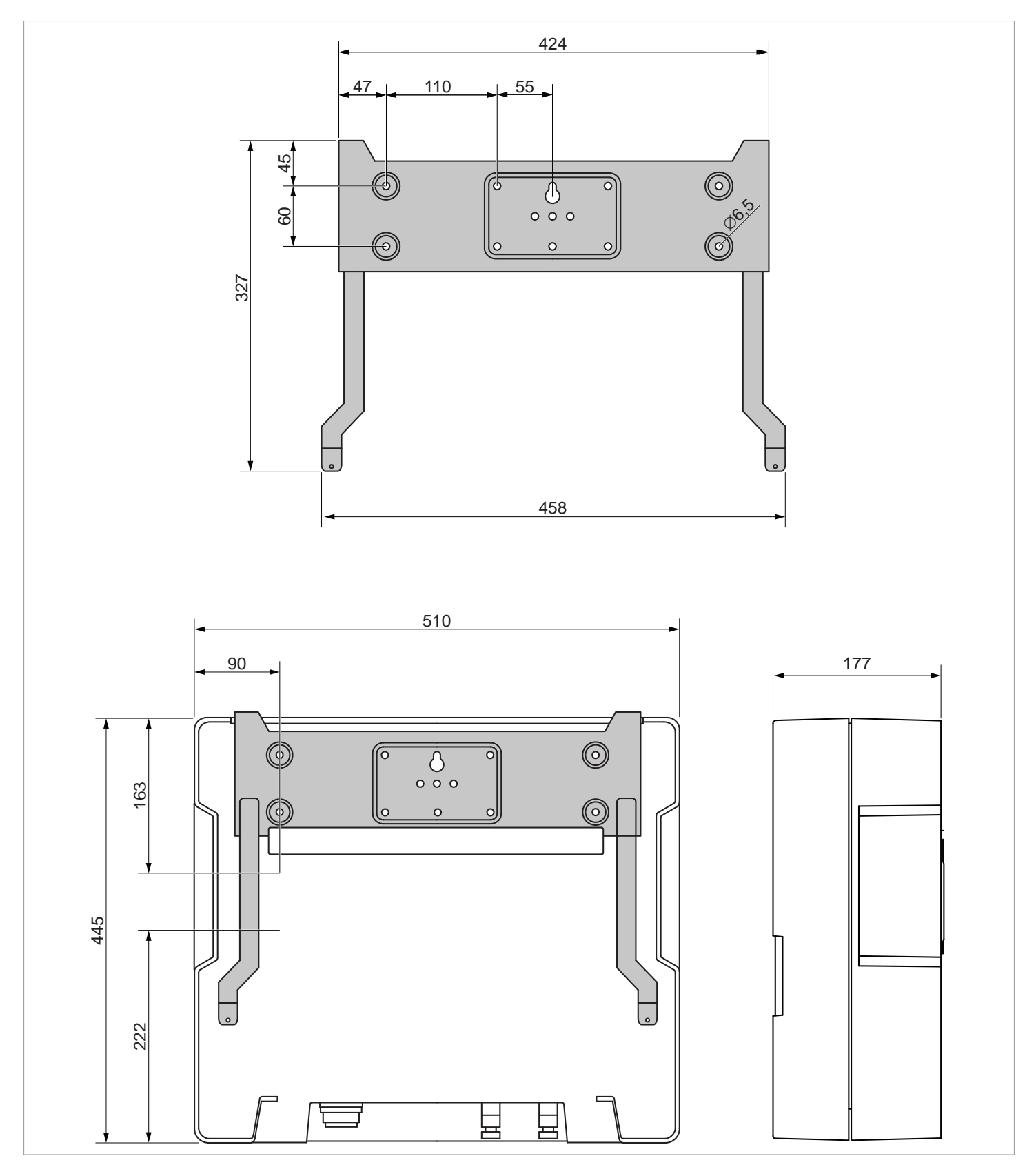

Abb. 5.5: Abmessungen (in mm)

**Netzanschluss (AC)** 

# 5.6 Netzanschluss (AC)

#### 5.6.1 Wichtige Sicherheitshinweise

- Stets die spezifischen Bestimmungen Ihres Landes oder Ihrer Region befolgen.
- Stets die spezifischen Bestimmungen Ihres Energieversorgers befolgen.
- Alle vorgeschriebenen Sicherheits- und Schutzeinrichtungen (zum Beispiel automatische Leitungsschutzschalter und/oder Überspannungsschutz-Einrichtungen) installieren.
- Den Wechselrichter mit einem geeigneten, vorgeschalteten Leitungsschutzschalter schützen:

| Modell   | Vorgeschalteter Leitungsschutzschalter |
|----------|----------------------------------------|
| RPI M6A  | 16 A                                   |
| RPI M8A  | 16 A                                   |
| RPI M10A | 20 A                                   |

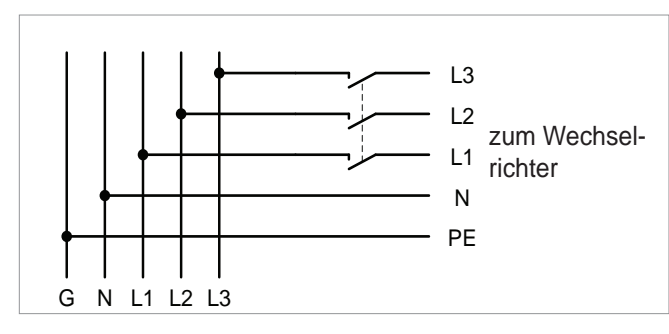

Abb. 5.6.: Position des vorgeschalteten Leitungsschutzschalters

### 5.6.2 Fehlerstrom-Schutzschalter

Aufgrund seiner Konstruktion kann der Wechselrichter keinen DC-Fehlerstrom in das Netz einspeisen. Der Wechselrichter erfüllt damit die Anforderungen nach DIN VDE 0100-712.

Mögliche Fehlerereignisse wurden von Delta in Übereinstimmung mit den aktuell geltenden Installationsnormen untersucht. Die Untersuchungen haben ergeben, dass keine Gefahren entstehen, wenn der Wechselrichter in Kombination mit einem vorgeschalteten Fehlerstrom-Schutzschalter (FI-Schutzschalter, RCD) Typ A betrieben wird. Der Einsatz eines Fehlerstrom-Schutzschalters Typ B ist nicht notwendig.

Minimale Auslösestromstärke des Fehlerstrom-Schutzschalters Typ A ≥ 100 mA

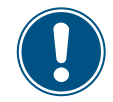

Die benötigte Auslösestromstärke des Fehlerstrom-Schutzschalters hängt in erster Linie von der Qualität der Solarmodule, der Größe der PV-Anlage und den Umgebungsbedingungen (z. B. Luftfeuchtigkeit) ab. Die Auslösestromstärke darf jedoch nicht niedriger als die angegebene minimale Auslösestromstärke sein.

### 5.6.3 Integrierte Fehlerstrom-Überwachungseinheit

Die integrierte, allstromsensitive Fehlerstrom-Überwachungseinheit (RCMU) ist gemäß VDE 0126 1-1/A1:2012-02 §6.6.2 zertifiziert.

#### 5.6.4 Kabelanforderungen

Der AC-Stecker, der mit dem Wechselrichter geliefert wird, hat folgende technische Merkmale:

| Steckertyp                                       | Amphenol C16-3 |
|--------------------------------------------------|----------------|
| Nennstrom                                        | ≤ 25 A         |
| Min./max. Kabeldurchmesser                       | 11 / 20 mm     |
| Min./max. Drahtquerschnitt                       | 5 / 8 mm²      |
| Empfohlenes Drehmoment für<br>Anschlussschrauben | ≥ 0,7 Nm       |

Der AC-Stecker kann nur mit flexiblem Kupferkabel benutzt werden.

Bei der Berechnung des Kabelquerschnitts folgende Einflussgrößen berücksichtigen:

- Kabelmaterial
- Temperaturbedingungen
- Kabellänge
- Installationstyp
- Spannungsabfall
- Leistungsverluste im Kabel
- Immer die in Ihrem Land geltenden Installationsvorschriften für AC-Kabel befolgen.
- Frankreich: Die Installationsvorschriften der UTE 15-712-1 befolgen. Diese Norm enthält Vorschriften zu den minimalen Kabelquerschnitten und zur Vermeidung von Überhitzung durch hohe Ströme.
- Deutschland: Die Installationsvorschriften der VDE 0100-712 befolgen. Diese Norm enthält Vorschriften zu den minimalen Kabelquerschnitten und zur Vermeidung von Überhitzung durch hohe Ströme.
- Australien/Neuseeland: Die Installationsvorschriften der AS/ NZS 5033:2005 befolgen. Diese Norm enthält Vorschriften zu den minimalen Kabelquerschnitten und zur Vermeidung von Überhitzung durch hohe Ströme.

### 5.6.5 Erden des Wechselrichters

Der Wechselrichter muss über den PE-Leiter geerdet werden. Dazu den PE-Leiter des AC-Kabels an dem dafür vorgesehenen Pol des AC-Steckers anschließen.

### 5.6.6 Zulässige Erdungssysteme

| Erdungssystem | TN-S | TN-C | TN-C-S | тт | IT   |
|---------------|------|------|--------|----|------|
| Zulässig      | Ja   | Ja   | Ja     | Ja | Nein |

Anschluss der Solarmodule (DC)

#### 5.6.7 Anforderungen an die Netzspannung

| 3P3W  | Spannungsbereich          | 3P4W | Spannungsbereich          |
|-------|---------------------------|------|---------------------------|
| L1-L2 | 400 $V_{AC} \pm 20\%$     | L1-N | 230 $V_{AC} \pm 20\%$     |
| L1-L3 | 400 V <sub>AC</sub> ± 20% | L2-N | 230 V <sub>AC</sub> ± 20% |
| L2-L3 | 400 V <sub>AC</sub> ± 20% | L3-N | 230 V <sub>AC</sub> ± 20% |

### 5.7 Anschluss der Solarmodule (DC)

# HINWEIS

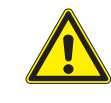

Falsch dimensionierte Solaranlage. Eine falsch dimensionierte Solaranlage kann Schäden am Wechselrichter verursachen.

Bei der Berechnung der Anzahl der Solarmodule immer die technischen Spezifikationen des Wechselrichters beachten (Eingangsspannungsbereich, maximale Stromstärke und maximale Eingangsleistung).

### HINWEIS

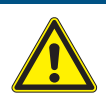

#### Überhitzung der DC-Anschlüsse.

Eine Überschreitung der maximalen Stromstärke kann eine Überhitzung der DC-Anschlüsse verursachen und zu einem Brand führen.

 Immer die maximal zulässige Stromstärke der DC-Anschlüsse bei der Planung der Installation berücksichtigen.

#### Anschluss der Solarmodule (DC)

#### 5.7.1 Symmetrische und asymmetrische Auslegung der DC-Eingänge

Der Wechselrichter hat pro DC-Eingang (DC1 und DC2) einen MPP-Tracker.

Die beiden MPP-Tracker arbeiten unabhängig voneinander, der optimale Arbeitspunkt wird also für DC1 und DC2 getrennt eingestellt. Damit können die Modulstrings an DC1 und DC2 auch unterschiedlich ausgerichtet und dimensioniert sein. Ein typisches Anwendungsbeispiel ist ein Gebäude mit Satteldach, bei dem die Dachhälften nach Ost und West ausgerichtet sind.

#### Variante 1: Symmetrische Auslegung der DC-Eingänge

Die Gesamteingangsleistung ist immer gleichmäßig (50%/50%) auf DC1 und DC2 verteilt.

#### Variante 2: Asymmetrische Auslegung der DC-Eingänge

Die maximal erlaubte Gesamteingangsleistung kann im Bereich 67%/33% bis 33%/67% auf DC1 und DC2 verteilt werden (M10A: nur 60%/40%). Es ist also zum Beispiel auch eine Verteilung 55%/45% oder 45%/55% möglich.

Die Prozentangaben beziehen sich immer auf den Momentanwert der Eingangsleistung. Dadurch ist es bei einer Ost-Westdach-Anlage möglich, auf beiden Dächern 67% der maximalen Eingangsleistung zu installieren. Man nutzt dann den Effekt, dass die Solarmodule auf den beiden Dächer ihr Maximum zu unterschiedlichen Tageszeiten erreichen.

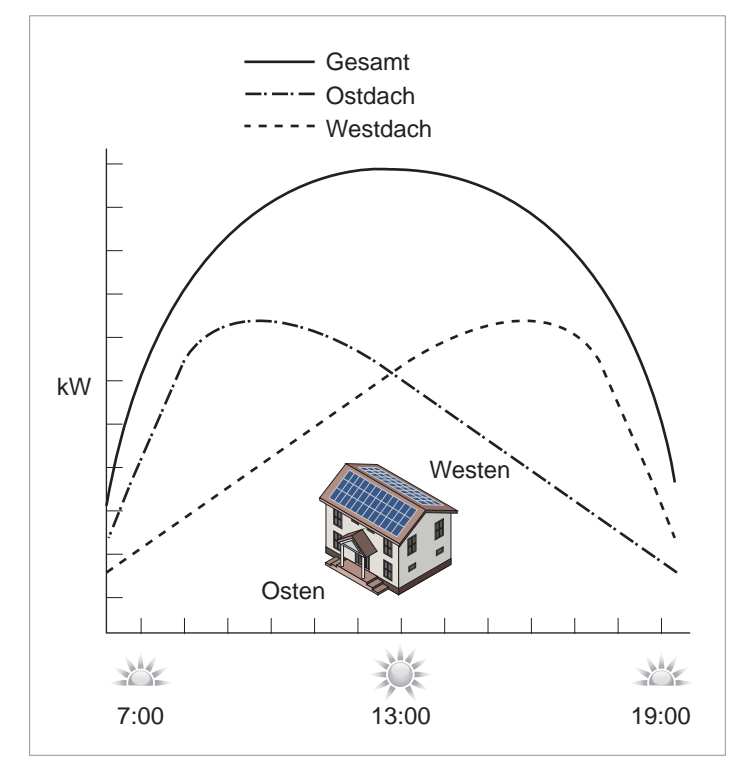

Abb. 5.7: Konzept eines Systems mit 2 MPP-Trackern bei asymmetrischer Belastung der DC-Eingänge

#### Symmetrische Auslegung

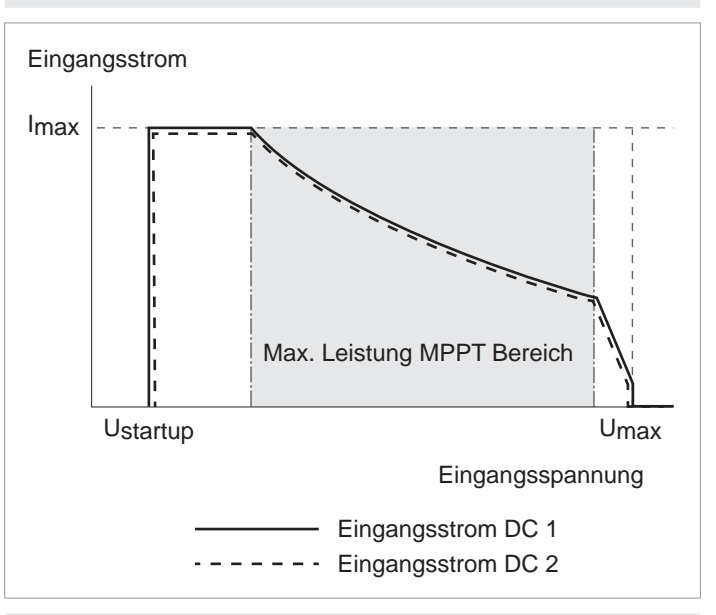

#### Asymmetrische Auslegung

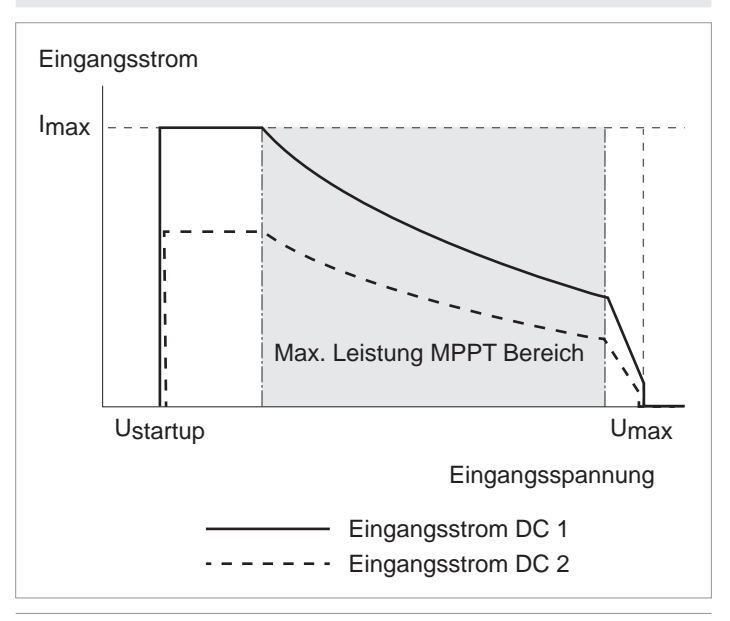

# Abb. 5.8: I-U-Kennlinien für symmetrische und asymmetrische Auslegung der DC-Eingänge (Prinzipdarstellung)

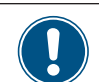

Für Ströme und Spannungen siehe <u>"13. Techni-</u> sche Daten", Seite 146.

Anschluss der Solarmodule (DC)

### 5.7.2 Separat angeschlossene DC-Eingänge

Die Modulstrings werden direkt an die DC-Eingänge Dc1 und DC2 angeschlossen. MPP-Tracker 1 regelt die Modulstrings an DC1, MPP-Tracker 2 regelt die Modulstrings an DC2.

Mit separat angeschlossenen DC-Eingängen lassen sich symmetrisch und asymmetrisch ausgelegte DC-Eingänge realisieren.

Diese Variante der DC-Verkabelung **darf nicht** für geerdete Solarmodule verwendet werden.

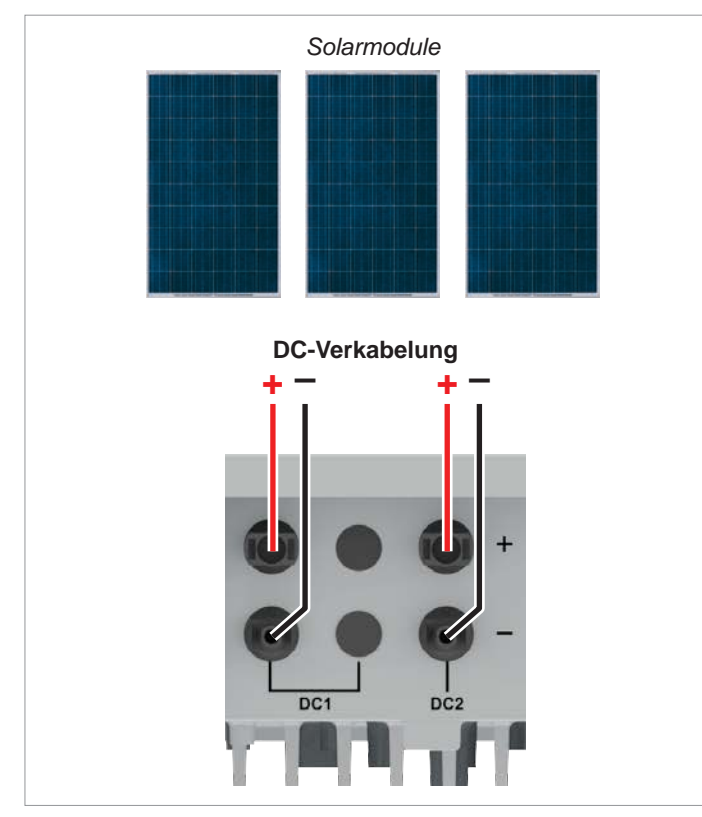

Abb. 5.9: Separat angeschlossene DC-Eingänge bei M6A und M8A

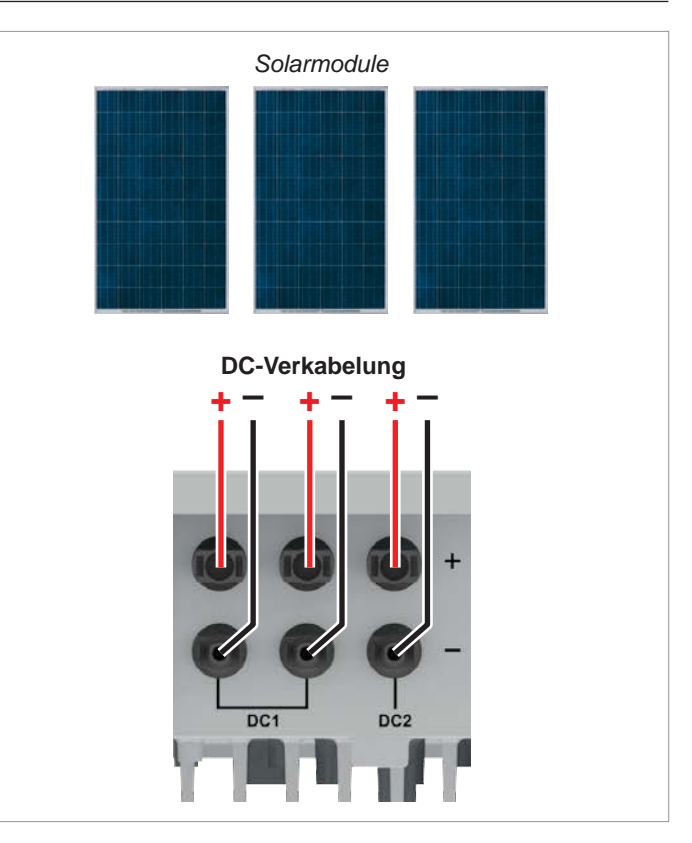

Abb. 5.10: Separat angeschlossene DC-Eingänge beim M10A

### Anschluss der Solarmodule (DC)

### 5.7.3 Parallel angeschlossene DC-Eingänge

Bei parallel angeschlossenen DC-Eingängen wird zwischen Solarmodule und Wechselrichter ein Generator-Anschlusskasten (GAK) angeschlossen. Die Modulstrings werden in dem GAK zusammengeschlossen und anschließend die DC-Kabel zu den DC-Eingängen DC1 und DC2 des Wechselrichters geführt.

In diesem Fall regelt MPP-Tracker 1 regelt alle Modulstrings, MPP-Tracker 2 wird nicht benutzt.

Damit lassen sich nur symmetrisch ausgelegte DC-Eingänge realisieren.

Diese Variante der DC-Verkabelung ist für geerdete Solarmodule **zwingend vorgeschrieben**.

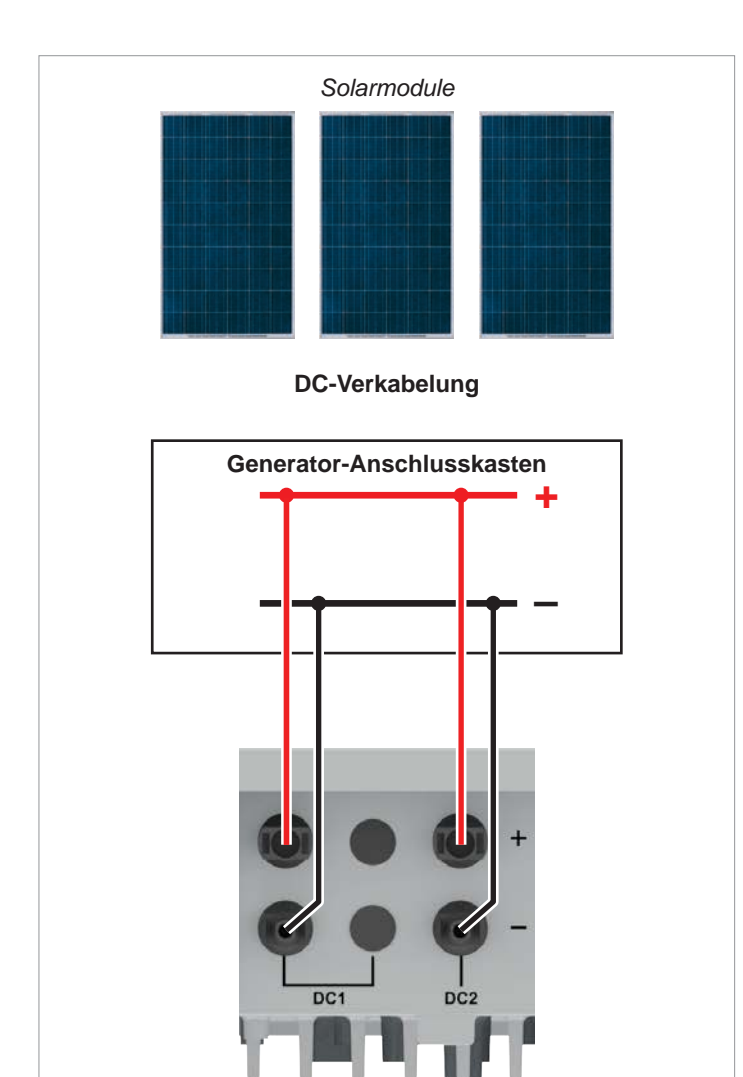

Abb. 5.11: Parallel angeschlossene DC-Eingänge bei M6A und M8A

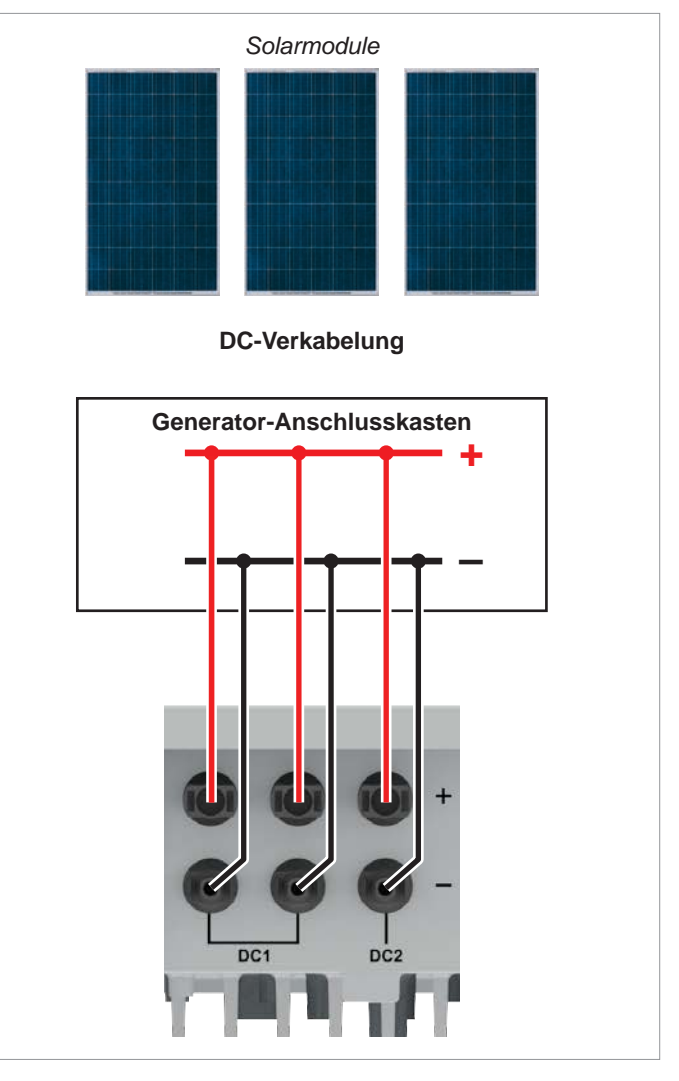

Abb. 5.12: Parallel angeschlossene DC-Eingänge beim M10A

# 5.7.4 Anschluss von Solarmodulen, die nicht geerdet sind

Bei Solarmodulen, die nicht geerdet sind, können die DC-Eingänge separat oder parallel angeschlossen werden.

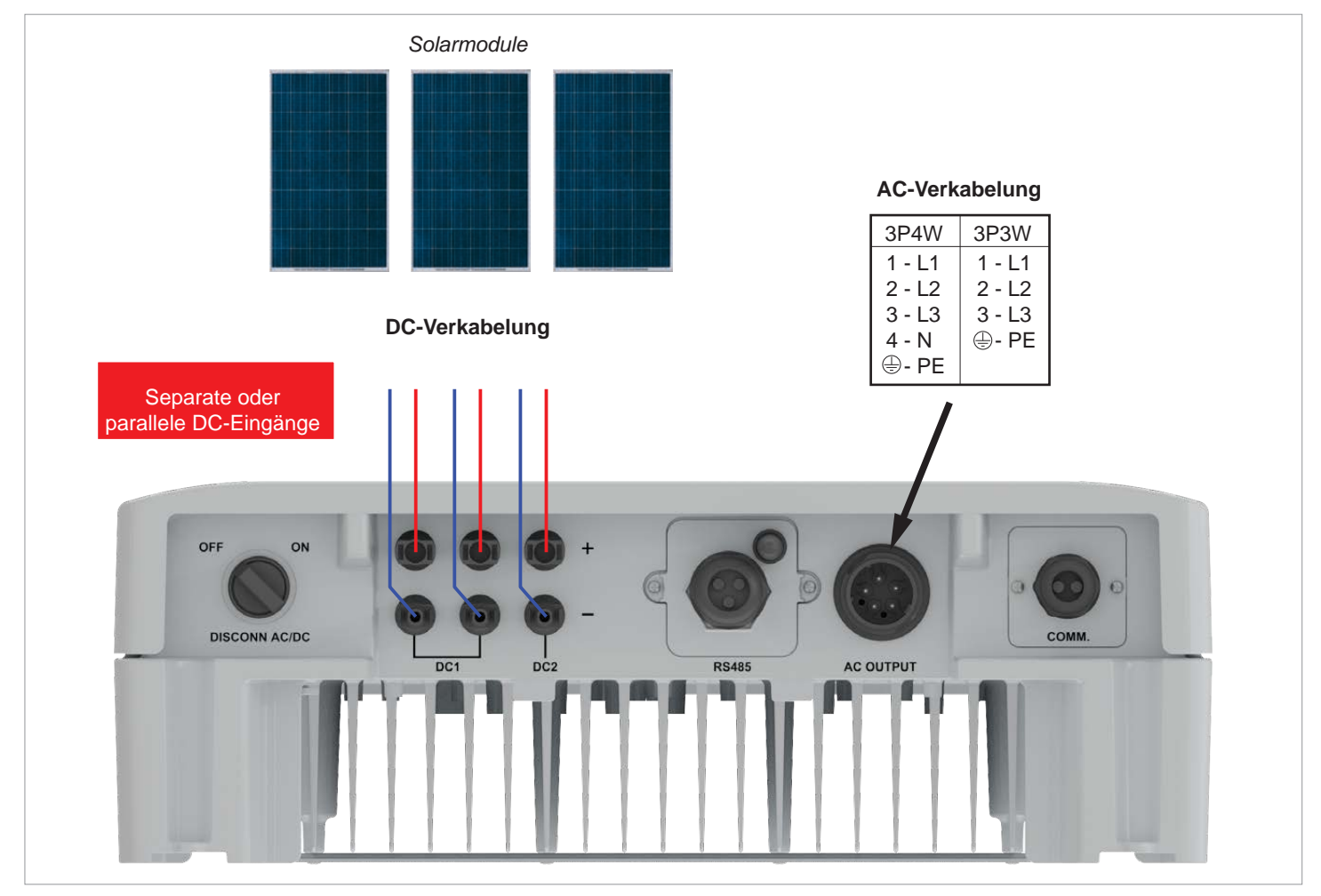

Abb. 5.13: Systemdesign bei Anschluss von Solarmodulen, die nicht geerdet sind (Beispiel für M10A)

### Anschluss der Solarmodule (DC)

### 5.7.5 Anschluss von geerdeten Solarmodulen

Bei geerdeten Solarmodulen müssen die DC-Eingänge parallel angeschlossen werden.

- Zwischen der Verbindung zum Netz und dem AC-Anschluss des Wechselrichters einen Trenntransformator anschließen.
- Nach der Inbetriebnahme am Display des Wechselrichters die Isolationsüberwachung einstellen, siehe <u>.8.4.2 Isolation", Seite 84</u>.

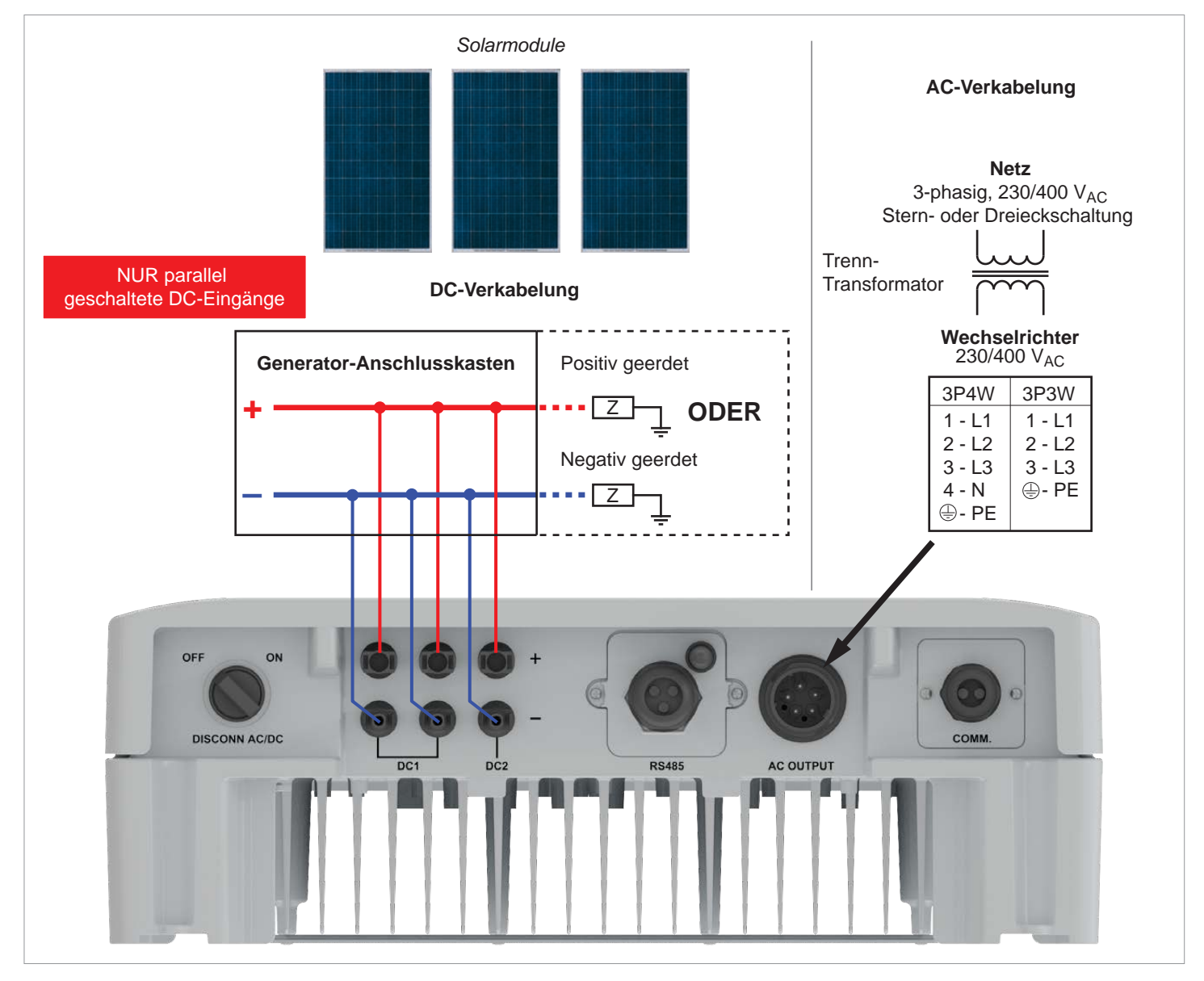

Abb. 5.14: Systemdesign bei Anschluss von geerdeten Solarmodulen (Beispiel für M10A)

### 5.7.6 Anschluss der Modulstrings an die DC-Eingänge

- Vor dem Anschließen der Modulstrings an den Wechselrichter die Polarität der DC-Spannung pr
  üfen.
- Den negativen Pol der Solarmodule an DC– anschließen, den positiven Pol an DC+.

# Standard: An jedes DC-Buchsenpaar einen Modulstring anschließen

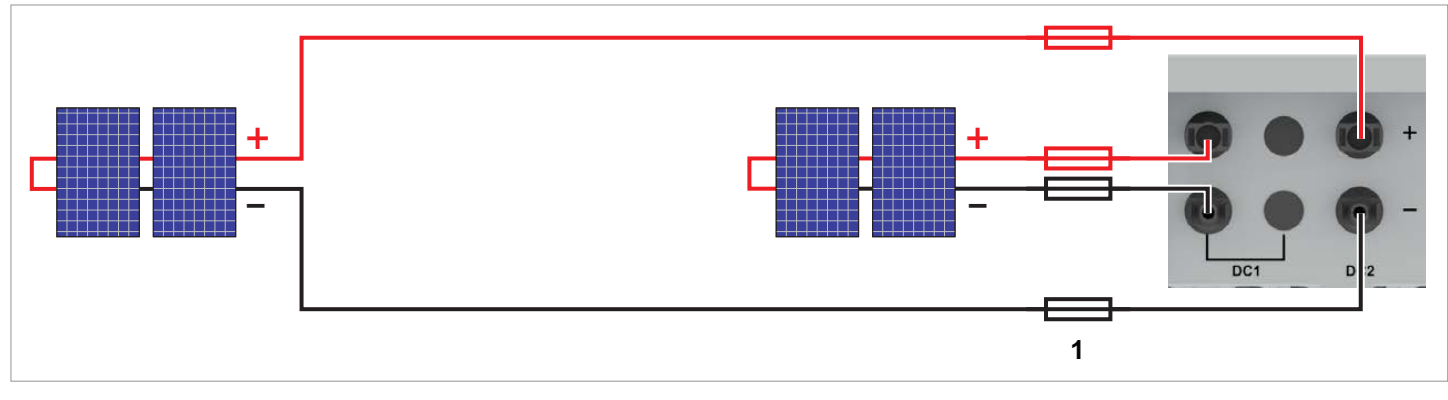

Abb. 5.15: M6A, M8A: Anschluss eines Modulstrings pro DC-Buchsenpaar

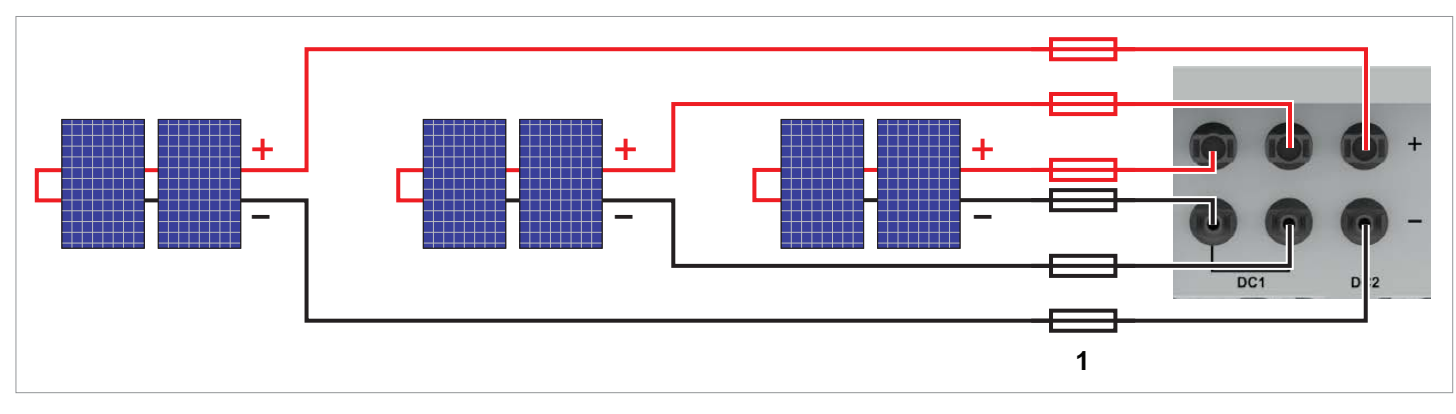

Abb. 5.16: M10A: Anschluss von 3 Modulstrings (1 Modulstring pro DC-Buchsenpaar)

1 ► Immer die Maximale Rückstrombelastbarkeit der Solarmodule bei der Auswahl von Schutzvorrichtungen (zum Beispiel Sicherungen) berücksichtigen.

### Anschluss der Solarmodule (DC)

#### Sonderfall: Einen einzelnen Modulstring anschließen

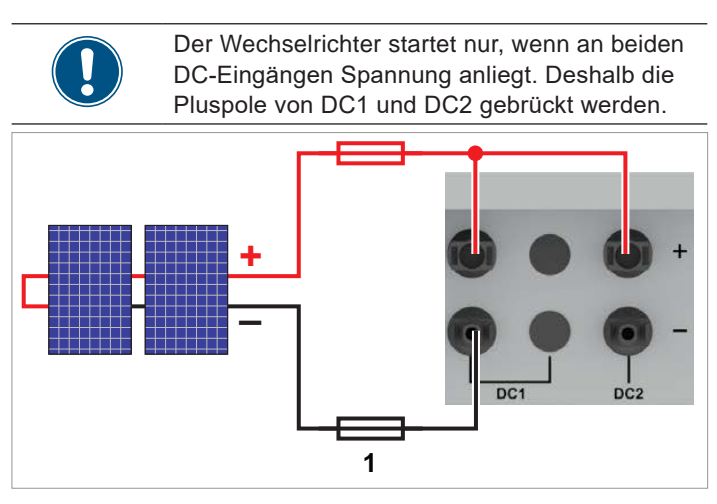

Abb. 5.17: Einen einzelnen Modulstring an einen M6A oder M8A anschließen

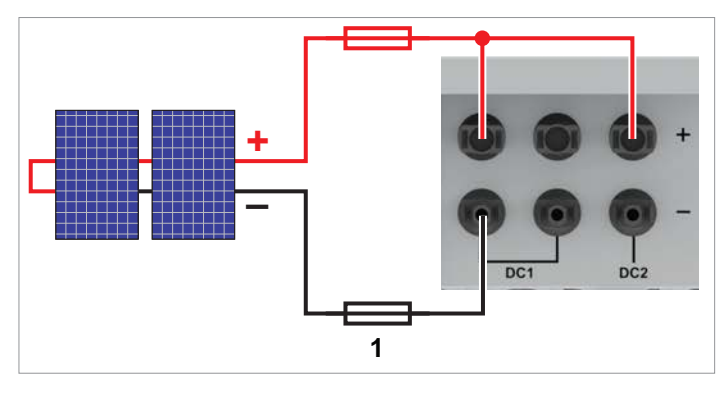

Abb. 5.18: Einen einzelnen Modulstring an einen M10A anschließen

#### Sonderfall M10A: Nur zwei Modulstrings anschließen

Einen Modulstring an DC1 anschließen. Es ist egal, welches Buchsenpaar Sie benutzen. Den zweiten Modulstring an DC2 anschließen.

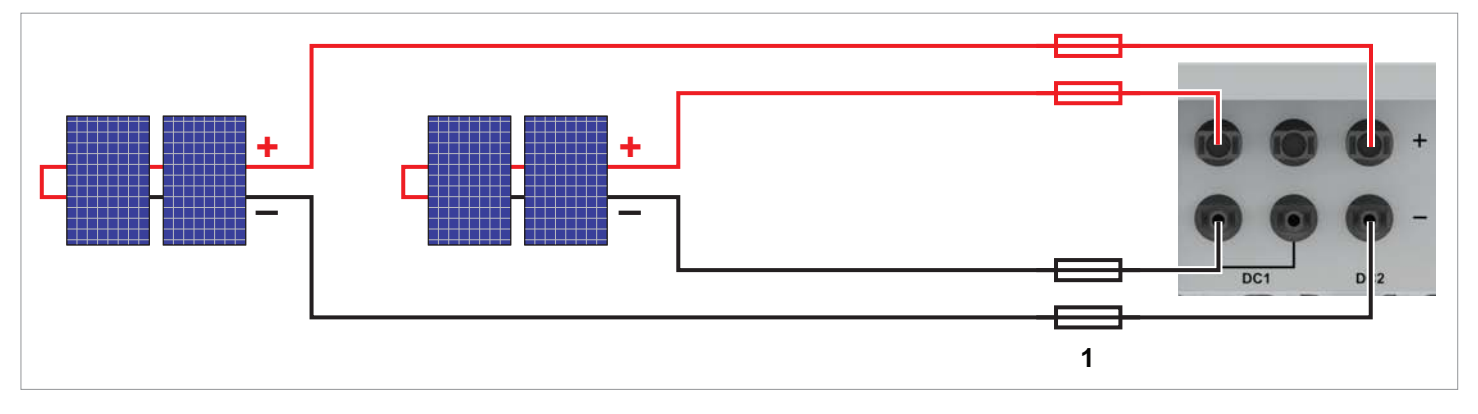

Abb. 5.19: M10A: Anschluss von nur 2 Modulstrings

1 ► Immer die Maximale Rückstrombelastbarkeit der Solarmodule bei der Auswahl von Schutzvorrichtungen (zum Beispiel Sicherungen) berücksichtigen.
#### 5.7.7 Anforderungen die DC-Kabel

Die DC-Stecker für alle DC-Anschlüsse sind im Lieferumfang des Wechselrichters enthalten.

Falls Sie nachbestellen wollen oder eine andere Größe benötigen, orientieren Sie sich an den Angaben in der nachfolgenden Tabelle.

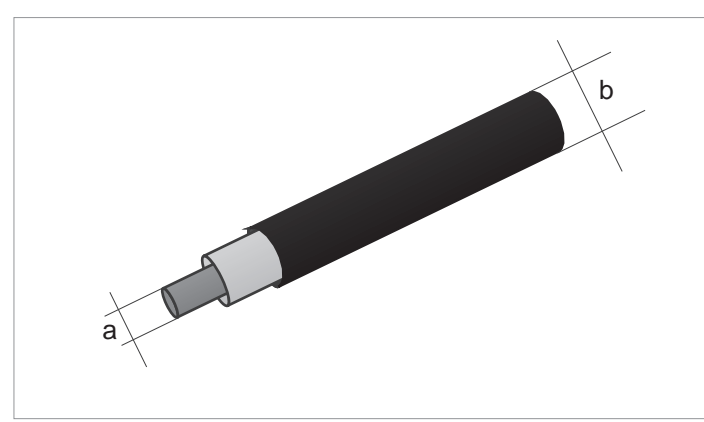

| DC-Anschlüsse am Wechselrichter |  | DC-Stecker für DC-Kabel |         |       |                               |
|---------------------------------|--|-------------------------|---------|-------|-------------------------------|
|                                 |  |                         | а       | b     | MultiContest                  |
|                                 |  |                         | mm²     | mm    | MultiContact                  |
|                                 |  |                         | 1,5/2,5 | 3-6-  | 32.0010P0001-UR <sup>1)</sup> |
| DC-                             |  |                         |         | 5,5-9 | 32.0012P0001-UR               |
|                                 |  |                         | 4/6     | 3-6   | 32.0014P0001-UR               |
|                                 |  |                         |         | 5,5-9 | 32.0016P0001-UR <sup>2)</sup> |
| DC+                             |  |                         | 1,5/2,5 | 3-6   | 32.0011P0001-UR <sup>1)</sup> |
|                                 |  |                         |         | 5,5-9 | 32.0013P0001-UR               |
|                                 |  |                         | 4/6     | 3-6   | 32.0015P0001-UR               |
|                                 |  |                         |         | 5,5-9 | 32.0017P0001-UR <sup>2)</sup> |

Im Lieferumfang des M6A / M8A enthalten (2 Paar Stecker)
 Im Lieferumfang des M10A enthalten (3 Paar Stecker)

# **5** Installation planen

#### Anschluss eines Datenloggers

#### 5.8 Anschluss eines Datenloggers

Der Wechselrichter kann über RS485 an einen Datenlogger angeschlossen werden, um zum Beispiel die PV-Anlage zu überwachen oder die Einstellungen am Wechselrichter zu ändern.

Mehrere Wechselrichter können in Reihe an einen Datenlogger angeschlossen werden.

Für eine stabile Datenverbindung die nachfolgenden Empfehlungen berücksichtigen.

#### Anschluss eines einzelnen Wechselrichters an einen Datenlogger

- Den RS485-Abschlusswiderstand einschalten.
- Das Kabel mit Abstand zu AC-Kabel und DC-Kabeln verlegen, um Störungen der Datenverbindung zu vermeiden.

#### Anschluss mehrerer Wechselrichter an einen Datenlogger

- Am letzten Wechselrichter in der Reihe den RS485-Abschlusswiderstand einschalten.
- Wenn der Datenlogger keinen internen RS485-Abschlusswiderstand hat, den RS485-Abschlusswiderstand am ersten Wechselrichter in der Reihe ebenfalls einschalten.
- An allen anderen Wechselrichtern den RS485-Abschlusswiderstand ausschalten.
- An jedem Wechselrichter muss eine andere Wechselrichter-ID eingestellt sein. Anderenfalls kann der Datenlogger die einzelnen Wechselrichter nicht identifizieren.
- An jedem Wechselrichter die gleiche Baudrate f
  ür RS485 einstellen.
- Das Kabel mit Abstand zu AC-Kabel und DC-Kabeln verlegen, um Störungen der Datenverbindung zu vermeiden.

#### Kabelanforderungen

- Verdrilltes und geschirmtes Kabel (CAT5 oder CAT6) mit massiven Leitern
- Kabeldurchmesser: 5 mm
- Drahtquerschnitt: 1 mm<sup>2</sup>

#### 5.9 Anschluss eines externen Alarmgeräts

Der Wechselrichter hat ein Multifunktionsrelais, an das ein externes akustisches oder optisches Alarmgerät angeschlossen werden kann.

Nach der Inbetriebnahme kann den potenzialfreien Kontakten am Display des Wechselrichters ein Ereignis zugeordnet werden, siehe <u>"8.4.6 Potenzialfreie Kontakte", Seite 98</u>.

| Ereignis   | Beschreibung                                                              |
|------------|---------------------------------------------------------------------------|
| Deaktiv.   | Die Funktion der potenzialfreien Kontakte ist deaktiviert.                |
| Am Netz    | Der Wechselrichter hat sich mit dem Netz verbunden.                       |
| Lüft. def. | Die Lüfter sind defekt.                                                   |
| Isolation  | Der Isolationstest ist fehlgeschlagen.                                    |
| Alarm      | Eine Fehlermeldung, eine Ausfallmeldung oder eine Warnung wurde gesendet. |
| Fehler     | Eine Fehlermeldung wurde gesendet.                                        |
| Ausfall    | Eine Ausfallmeldung wurde gesendet.                                       |
| Warnung    | Eine Warnung wurde gesendet.                                              |

Standardeinstellung ist Deaktiv..

#### Kabelanforderungen

- Verdrilltes und geschirmtes Kabel (CAT5 oder CAT6) mit massiven Leitern
- Kabeldurchmesser: 5 mm
- Drahtquerschnitt: 1 mm<sup>2</sup>

# 5.10 Anschluss eines Rundsteuerempfängers

An den digitalen Eingängen kann zur Kontrolle der Wirkleistung ein externer Rundsteuerempfänger angeschlossen werden.

#### **Pin-Belegung**

| Pin | Name | Kurzschließen | Zugewiesene Aktion                       |
|-----|------|---------------|------------------------------------------|
| 1   | K1   | VCC + K1      | Maximale Wirkleistung auf 0 % begrenzen  |
| 2   | K2   | VCC + K2      | Maximale Wirkleistung auf 30 % begrenzen |
| 3   | K3   | VCC + K3      | Maximale Wirkleistung auf 60 % begrenzen |
| 4   | K4   | VCC + K4      | Maximale Wirkleistung auf 100 % begren   |
| 5   | K5   | VCC + K5      | Reserviert                               |
| 6   | K6   | VCC + K6      | Reserviert                               |
| 7   | EPO  | VCC + EPO     | Externe Abschaltung (Not-<br>Aus)        |
| 8   | VCC  | -             | -                                        |

#### Kabelanforderungen

- Verdrilltes und geschirmtes Kabel (CAT5 oder CAT6) mit massiven Leitern
- Kabeldurchmesser: 5 mm
- Drahtquerschnitt: 0,25 ... 1,5 mm<sup>2</sup>

#### 5.11 Externe Abschaltung

Der Wechselrichter hat ein Multifunktionsrelais, über das extern eine Abschaltung des Wechselrichters ausgelöst werden.

#### **Pin-Belegung**

| Pin | Name | Kurzschließen | Zugewiesene Aktion                       |
|-----|------|---------------|------------------------------------------|
| 1   | K1   | VCC + K1      | Maximale Wirkleistung auf 0 % begrenzen  |
| 2   | K2   | VCC + K2      | Maximale Wirkleistung auf 30 % begrenzen |
| 3   | K3   | VCC + K3      | Maximale Wirkleistung auf 60 % begrenzen |
| 4   | K4   | VCC + K4      | Maximale Wirkleistung auf 100 % begren   |
| 5   | K5   | VCC + K5      | Reserviert                               |
| 6   | K6   | VCC + K6      | Reserviert                               |
| 7   | EPO  | VCC + EPO     | Externe Abschaltung (Not-<br>Aus)        |
| 8   | VCC  | -             | -                                        |

Nach der Inbetriebnahme kann das Relais für die Externe Abschaltung (EPO) am Display des Wechselrichters als Schließer oder Öffner eingestellt werden, <u>"8.4.8 Not-Aus (Externe</u> <u>Abschaltung)", Seite 101</u>.

#### Kabelanforderungen

- Verdrilltes und geschirmtes Kabel (CAT5 oder CAT6) mit massiven Leitern
- Kabeldurchmesser: 5 mm
- Drahtquerschnitt: 0,25 ... 1,5 mm<sup>2</sup>

#### Verwendung eines externen Netz- und Anlagenschutzes

#### 5.12 Verwendung eines externen Netz- und Anlagenschutzes

- 1. Die deutsche Norm VDE-AR-N 4105, Abschnitt 6.1, fordert für PV-Anlagen größer 30 kVA die Verwendung eines externen Netz- und Anlagenschutzes mit Kuppelschalter.
- 2. Alternativ erlaubt die VDE-AR-N 4105, Abschnitt 6.4.1, die Verwendung eines Wechselrichters mit internem Kuppelschalter, wenn der interne Kuppelschalter den Wechselrichter in weniger als 100 ms vom Netz trennt.

Dieser Wechselrichter erfüllt die Anforderung unter (2), wenn die folgenden Firmwareversionen installiert sind: DSP  $\geq$  1.30 / RED  $\geq$  1.20 / COMM  $\geq$  1.10. Für Wechselrichter mit diesen Firmwareversionen ist kein externer Netz- und Anlagenschutz erforderlich.

#### 5.13 Anschluss eines PC

Mit Hilfe eines PC können die Einstellungen des Wechselrichters geändert werden. Dazu wird folgendes Zubehör benötigt.

| Zubehör                    | Beschreibung                                   |
|----------------------------|------------------------------------------------|
| Standard USB/RS485-Adapter | Zum Anschließen eines PC an den Wechselrichter |
| Delta Service Software     | Zum Ändern der Einstellungen am Wechselrichter |

Die Delta Service Software kann von <u>solarsolution.delta-emea.</u> <u>com</u> heruntergeladen werden.

#### Kabelanforderungen

Klingeldraht. Beide Enden offen.

# 5.14 Was Sie benötigen

In diesem Abschnitt sind nur Werkzeuge und Materialien aufgelistet, die nicht im Lieferumfang enthalten sind.

#### 5.14.1 Für die Montage des Wechselrichters

| Teil                | Menge | Beschreibung                                                                                                    |
|---------------------|-------|----------------------------------------------------------------------------------------------------|
|                     |       | Die Montageplatte muss mit 8 M5-Schrauben befestigt werden.                                                                                                    |
| M5-Montageschrauben | 8     | Abhängig von der Beschaffenheit der Wand oder des Montagesystems<br>werden zusätzliche Montagemittel benötigt: Dübel, Unterlegscheiben,<br>Zahnscheiben, Muttern etc.<br>Bei der Auswahl des Montagematerials immer die Bedingungen am Instal-<br>lationsort beachten. |
|                     |       | Bei der Verwendung von Montagematerial, das aus unterschiedlichen Metallen besteht, kann eine galvanische Korrosion auftreten.                                                                                                    |

#### 5.14.2 Für den Anschluss an das Netz (AC)

| Teil          | Menge | Beschreibung                                                                                                    |
|---------------|-------|----------------------------------------------------------------------------------------------------|
| AC-Kabel      | -     | Für Hinweise zur Auswahl des AC-Kabels siehe <u>"5.6.4 Kabelanforderun-</u><br>gen", Seite 28.                                                                 |
|               |       | An den Drahtenden des AC-Kabels müssen Aderendhülsen verwendet werden, damit ein ausreichender elektrischer Kontakt zwischen AC-Stecker und AC-Kabel entsteht. |
| Aderendhülsen | 5     | Verwenden Sie eine Crimpzange, um die Aderendhülsen an den Drähten anzubringen.                                                                                |

# **5** Installation planen

#### Was Sie benötigen

#### 5.14.3 Für den Anschluss an die Solarmodule (DC)

| Teil                | Menge                                     | Beschreibung                                                                                                    |
|---------------------|-------------------------------------------|----------------------------------------------------------------------------------------------------|
| DC-Kabel            | -                                         | Für Hinweise zur Auswahl des DC-Kabels siehe <u>"5.7.7 Anforderungen die</u> <u>DC-Kabel", Seite 37</u> .                                                        |
|                     | M6A/M8A:<br>bis zu 4<br>M10A:<br>bis zu 6 | Zum Verriegeln der DC-Stecker, sodass diese nur mit dem DC-Montage-<br>schlüssel von den DC-Anschlüssen getrennt werden können. Erhältlich bei<br>Multi-Contact. |
|                     |                                           | Befolgen Sie die lokalen Bestimmungen zur Verwendung der DC-Schutz-<br>kappen.                                                                                   |
| DC-Schutzkappen     |                                           | Frankreich: Die DC-Schutzkappen müssen verwendet werden.                                                                                                    |
|                     |                                           |                                                                                                    |
|                     |                                           | Zum Trennen der DC-Stecker und der DC-Schutzkappen von den DC-                                                                                                   |
| DC-Montageschlüssel | 1                                         |                                                                                                    |

#### 5.14.4 Für die Erdung des Wechselrichtergehäuses

| Teil                         | Menge | Beschreibung                                                                                             |
|------------------------------|-------|----------------------------------------------------------------------------------------------------|
| Fraumanischer mit Koholoohub | -     | Typischerweise ein gelb-grünes Kupferkabel mit einem Kabelquerschnitt von mindestens 6 mm <sup>2</sup> . |
| Erdungskaber mit Kabeischun  |       | Befolgen Sie die lokalen Bestimmungen bezüglich der Anforderungen an<br>das Erdungskabel.                |

#### 5.14.5 Für die Verdrahtung von RS485, der digitalen Eingänge und der potenzialfreien Kontakte

| Teil  | Menge | Beschreibung                                                                                    |
|-------|-------|-------------------------------------------------------------------------------------------------|
| Kabal | -     | <ul> <li>Verdrilltes und geschirmtes Kabel (CAT5 oder CAT6) mit massiven<br/>Leitern</li> </ul> |
| Kabel |       | Kabeldurchmesser: 5 mm                                                                          |
|       |       | • Drahtquerschnitt: 1 mm <sup>2</sup>                                                           |

#### 5.14.6 Für den Anschluss eines PC

| Teil              | Menge | Beschreibung                     |
|-------------------|-------|----------------------------------|
| USB/RS485-Adapter | 1     | Standard USB/RS485-Adapter       |
| 2-adrige Leitung  | 1     | Klingeldraht. Beide Enden offen. |

# **5** Installation planen

Was Sie benötigen

| Teil                   | Menge | Beschreibung                                                                                   |
|------------------------|-------|------------------------------------------------------------------------------------------------|
| Delta Service Software | 1     | Die Delta Service Software kann von <u>www.solar-inverter.com</u> heruntergela-<br>den werden. |

#### 5.14.7 Andere Teile

| Teil          | Menge | Beschreibung                                                                                                    |
|---------------|-------|----------------------------------------------------------------------------------------------------|
| Warnetiketten | -     | Befolgen Sie die lokalen Bestimmungen zum Anbringen von Warnetiketten.   File   Forsicht   Warnung   Warnung   Warnung   Warnung   Verteilungsnetz   - PV-Module |

#### Sicherheitsanweisungen

#### 6. Installation

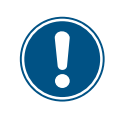

Lesen Sie das Kapitel <u>"8. Einstellungen",</u> <u>S. 75</u> und dieses Kapitel vollständig durch, bevor Sie mit den Installationsarbeiten beginnen.

#### 6.1 Sicherheitsanweisungen

#### 🦺 GEFAHR

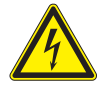

#### Elektrischer Stromschlag

Während des Betriebs liegt im Wechselrichter eine potenziell lebensgefährliche Spannung an. Nachdem der Wechselrichter von allen Stromquellen getrennt wurde, liegt diese Spannung noch bis zu 60 Sekunden lang im Wechselrichter an.

Vor Arbeiten am Wechselrichter deshalb immer folgende Arbeitsschritte durchführen:

- 1. Den AC/DC-Trennschalter in die Position **OFF (0)** drehen.
- 2. Den Wechselrichter von allen AC- und DC-Spannungsquellen trennen und sicherstellen, dass keine der Verbindungen versehentlich wiederhergestellt werden kann.
- Mindestens 60 Sekunden warten, bis sich die internen Kondensatoren entladen haben.

# **GEFAHR**

- Elektrischer Stromschlag
  - An den DC-Anschlüssen des Wechselrichters liegt potenziell lebensgefährliche Spannung an. Wenn Licht auf die Solarmodule fällt, beginnen diese sofort, Strom zu erzeugen. Dies passiert auch, wenn das Licht nicht direkt auf die Solarmodule fällt.
- Den Wechselrichter niemals unter Last von den Solarmodulen trennen.
- Den AC/DC-Trennschalter in die Position
   OFF (0) drehen.
- Die Verbindung zum Netz trennen, sodass der Wechselrichter keine Energie in das Netz einspeisen kann.
- Den Wechselrichter von allen AC- und DC-Spannungsquellen trennen. Sicherstellen, dass keine der Verbindungen versehentlich wiederhergestellt werden kann.
- Die DC-Kabel gegen versehentliches Berühren schützen.

### 🚹 GEFAHR

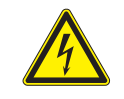

Elektrischer Stromschlag Der Wechselrichter weist einen hohen Kriechstrom auf.

 Das Erdungskabel immer zuerst anschließen, dann AC- und DC-Kabel.

#### HINWEIS

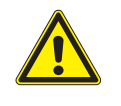

#### Eindringendes Wasser.

 Alle Dichtungskappen, die während der Installation entfernt werden, für eine spätere Nutzung (z. B. Transport oder Lagerung) aufbewahren.

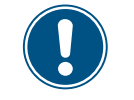

Niemals das Gehäuse des Wechselrichters öffnen! Ansonsten erlischt die Garantie.

# 6 Installation Übersicht

#### 6.2 Übersicht

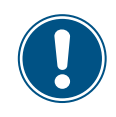

Die Anschlüsse für die potenzialfreien Kontakte, die digitalen Eingänge und die externe Abschaltung (EPO) befinden sich alle auf der Kommunikationskarte. Die Installationsarbeiten können deshalb kombiniert werden.

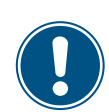

Die Anschlüsse des Kommunikationsanschlusses sind schwierig zu erreichen.

 Potenzialfreie Kontakte, digitale Eingänge und externe Abschaltung am besten vor der Montage des Wechselrichters anschließen.

Empfohlene Reihenfolge der Installationsschritte:

- 1. RS485 anschließen
- 2. Potenzialfreie Kontakte, digitale Eingänge und EPO anschließen (jeweils optional)
- 3. Wechselrichter montieren
- 4. Wechselrichtergehäuse erden
- 5. AC-Stecker anschließen
- 6. DC-Stecker anschließen

Einen Datenlogger über RS485 anschließen

#### 6.3 Einen Datenlogger über RS485 anschließen

#### 6.3.1 Komponenten der RS485-Karte

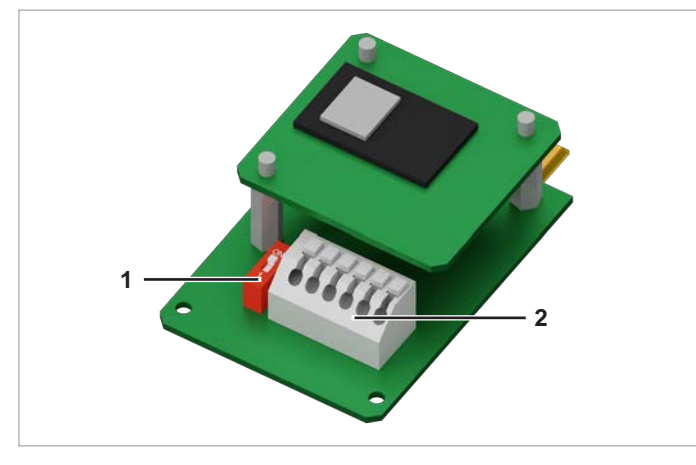

Abb. 6.1: Komponenten der RS485-Karte

- 1 RS485 (Klemmenblock)
- 2 DIP-Schalter für RS485-Abschlusswiderstand

#### Klemmenbelegung des RS485-Klemmenblocks

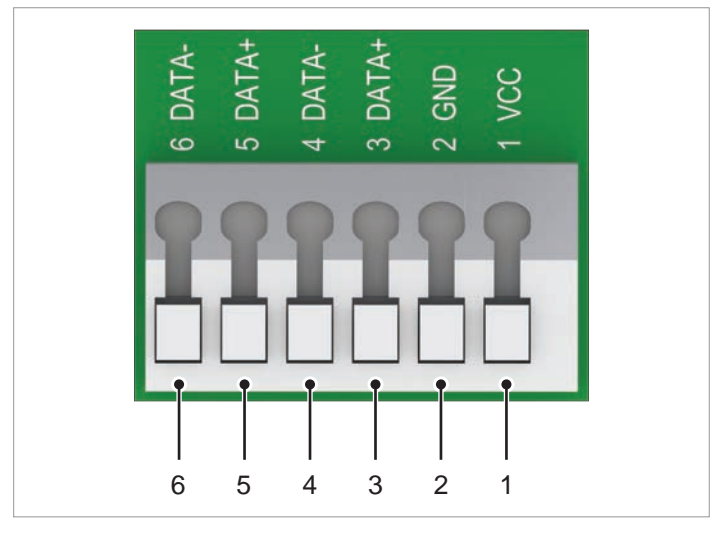

Abb. 6.2: Klemmenbelegung der RS485-Klemmenblocks

- 1 VCC (+12 V; 0.5 A)
- 2 GND
- 3 DATA+ (RS485)
- 4 DATA- (RS485)
- 5 DATA+ (RS485)
- 6 DATA- (RS485)

Klemmenpaar 3/4 oder 5/6 kann genutzt werden. Das zweite Klemmenpaar wird nur benötigt, wenn mehrere Wechselrichter über RS485 miteinander verbunden werden.

| Datenformat |                  |  |  |  |  |  |
|-------------|------------------|--|--|--|--|--|
| Baudrate    | 9600, 19200, 384 |  |  |  |  |  |

| Baudrate   | 9600, 19200, 38400; Standard: 19200 |
|------------|-------------------------------------|
| Daten-Bits | 8                                   |
| Stopp-Bit  | 1                                   |
| Parität    | nicht zutreffend                    |

Die Baudrate kann nach der Inbetriebahme am Display des Wechselrichters eingestellt werden, siehe <u>"8.3.3 Baudrate",</u> <u>S. 81</u>.

#### DIP-Schalter für den RS485-Abschlusswiderstand

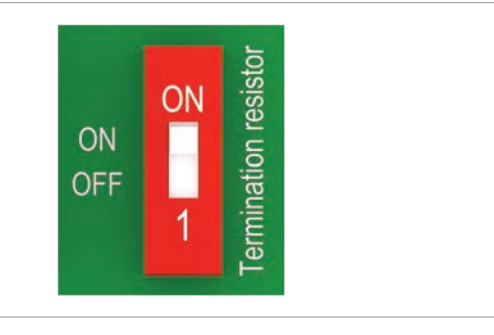

Abb. 6.3: DIP-Schalter für den RS485-Abschlusswiderstand

#### RS485-Anschlussschema für einen einzelnen Wechselrichter

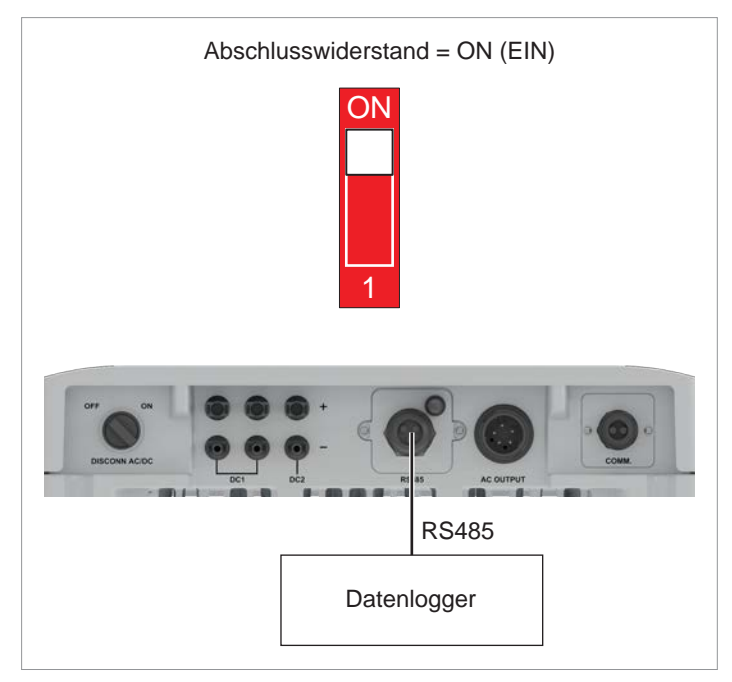

Abb. 6.4: RS485-Anschlussschema für den Anschluss eines einzelnen Wechselrichter an einen Datenlogger

#### RS485-Anschlussschema für mehrere Wechselrichter

- Wenn der Datenlogger keinen integrierten RS485-Abschlusswiderstand hat, den RS485-Abschlusswiderstand am ersten Wechselrichter einschalten.
- Nach der Inbetriebnahme an jedem Wechselrichter eine andere Wechselrichter-ID einstellen, siehe <u>.8.4.1 Wechsel-</u> richter-ID", S. 82.

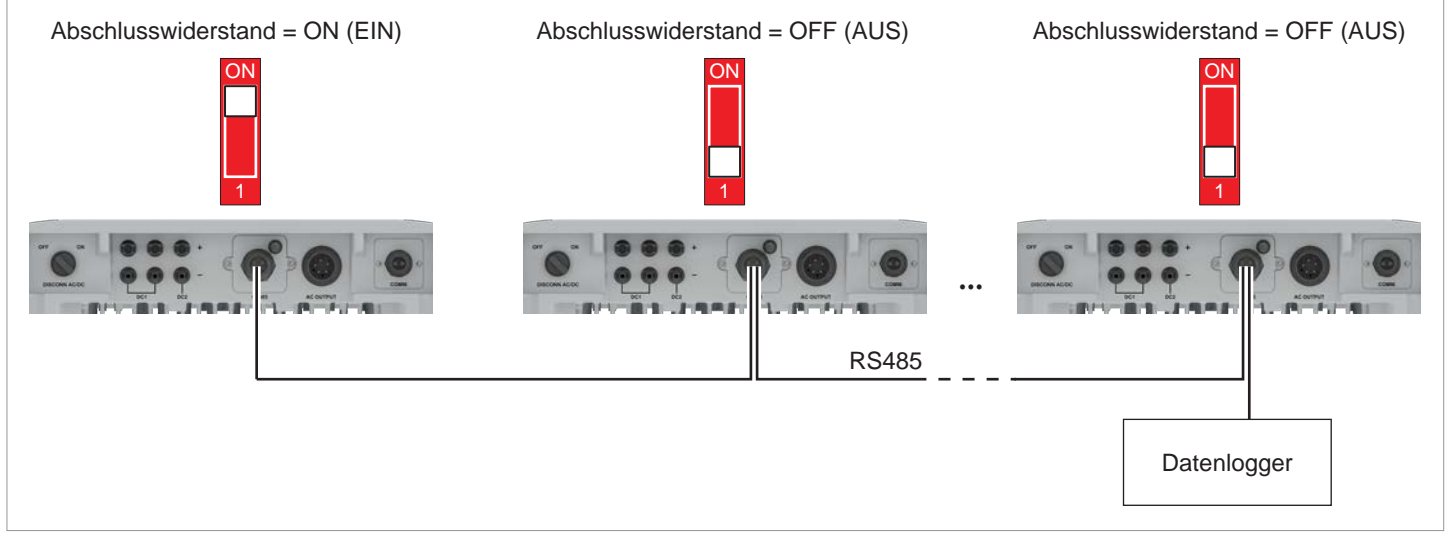

Abb. 6.5: RS485-Anschlussschema für den Anschluss mehrerer Wechselrichter an einen Datenlogger

#### Einen Datenlogger über RS485 anschließen

#### 6.3.2 Arbeiten an der RS485-Karte vorbereiten

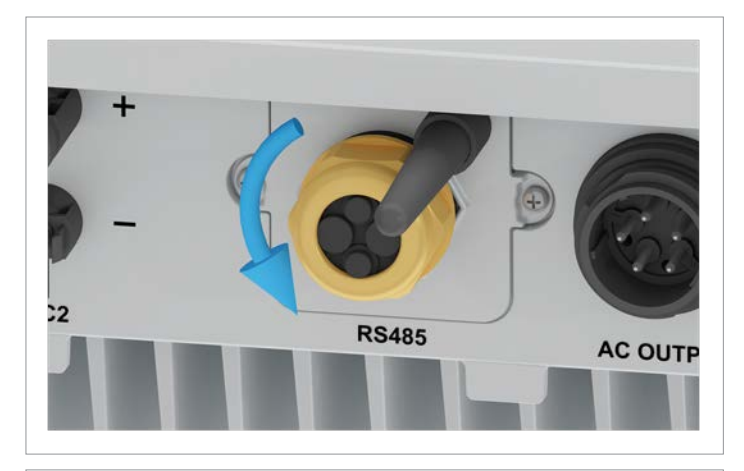

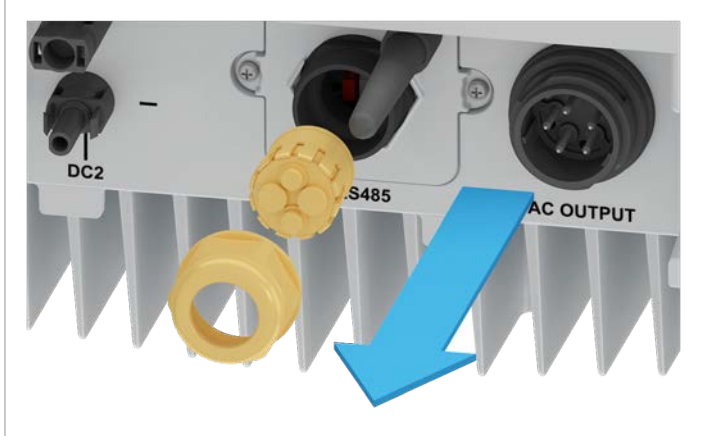

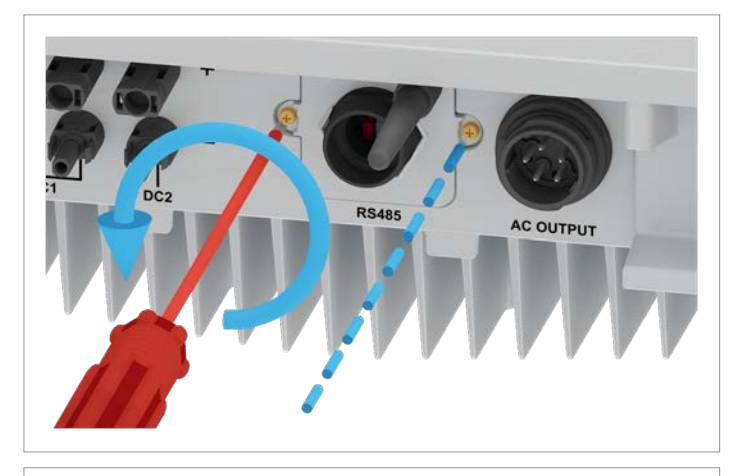

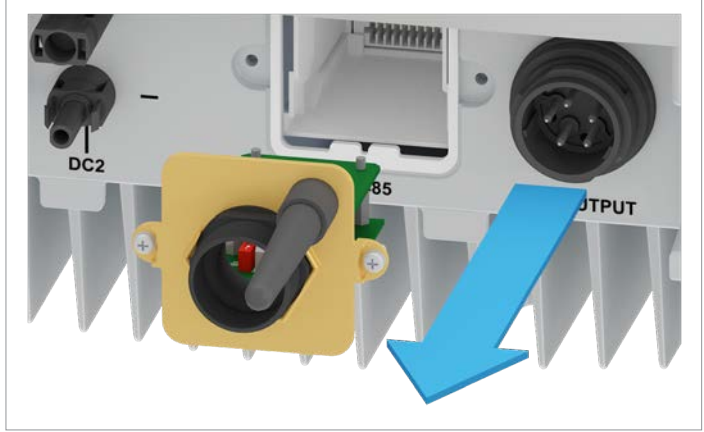

1. Die Kabelverschraubung des RS485-Anschlusses abdrehen und Kabelverschraubung und Dichtung entfernen.

2. Die Abdeckung des RS485-Anschlusses abschrauben und vorsichtig herausziehen. Die RS485-Karte ist an der Abdeckung festgeschraubt.

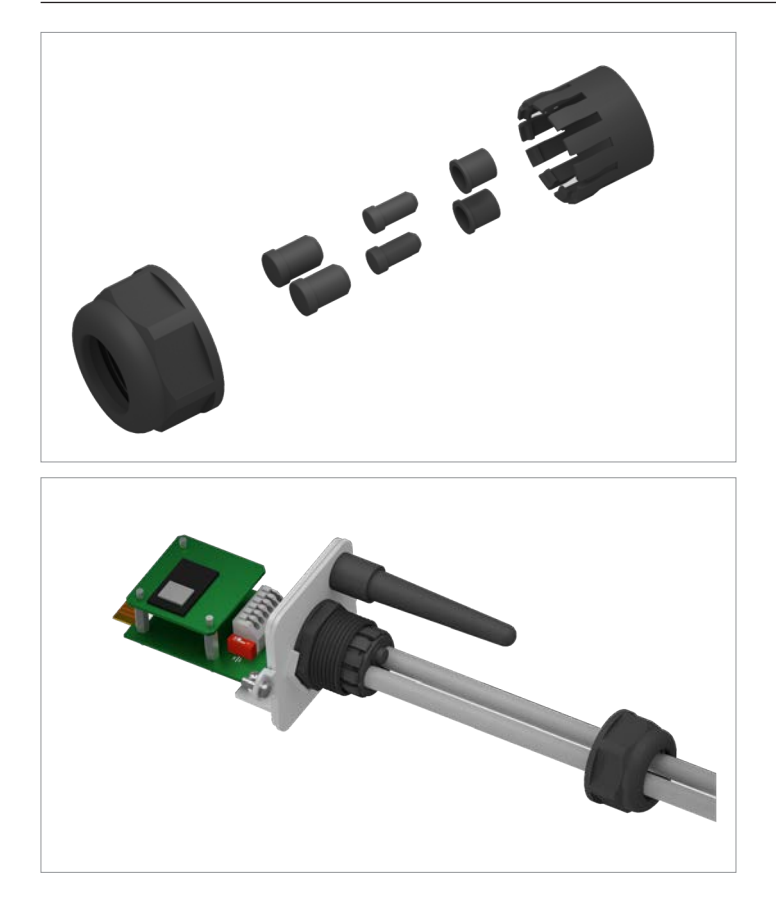

#### 6.3.3 Einen einzelnen Wechselrichter verdrahten

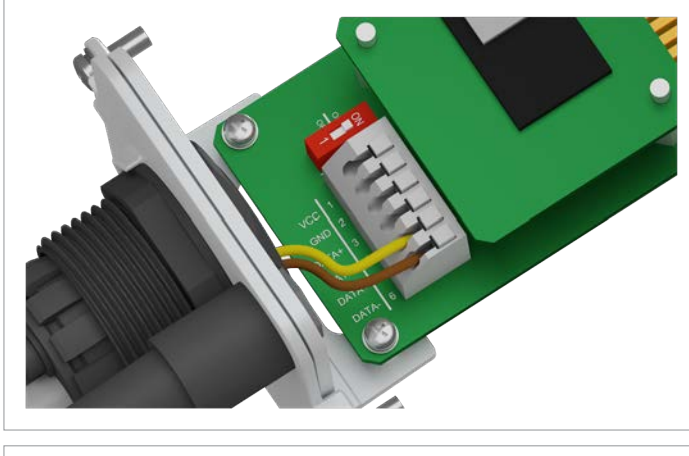

Den Draht f
 ür DATA+ an Klemme 5 anschlie
 ßen, den Draht f
 ür DATA– an Klemme 6.

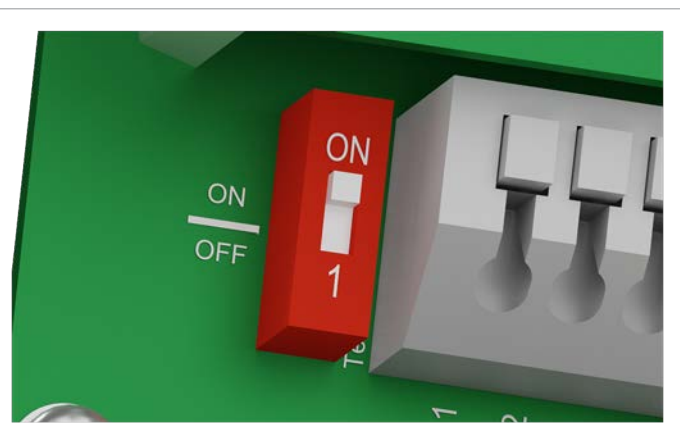

 Den DIP-Schalter f
ür den RS485-Abschlusswiderstand (DIP 1) in die Position **ON** stellen.

3. Gummistöpsel entsprechend der Anzahl der Kabel aus der Dichtung entfernen.

Bei den unbenutzten Durchführungen der Dichtung die Gummistöpsel nicht entfernen.

4. Die Kabel durch Kabelverschraubung und Dichtung ziehen.

#### Einen Datenlogger über RS485 anschließen

#### 6.3.4 Mehrere Wechselrichter verdrahten

In diesem Abschnitt ist beschrieben, wie Sie RS485 anschließen, wenn Sie mehrere M6A, M8A oder M10A Wechselrichter in der Solaranlage installiert haben.

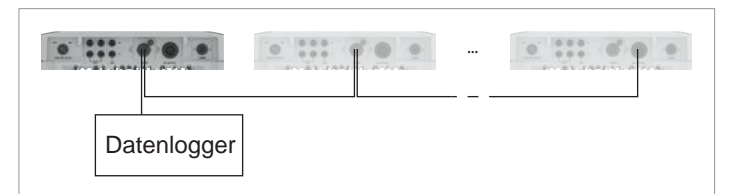

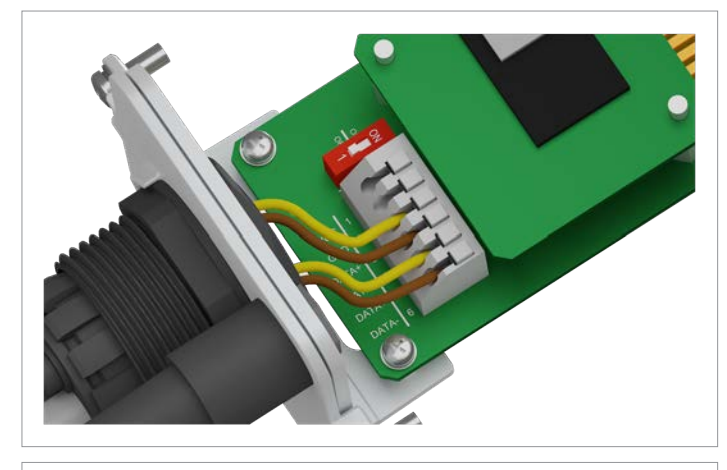

 Am Kabel, das vom Datenlogger kommt: Den Draht f
ür DATA+ an Klemme 5 anschlie
ßen, den Draht f
ür DATA– an Klemme 6.

Am Kabel, das zum zweiten Wechselrichter geht: Den Draht für DATA+ an Klemme 3 anschließen, den Draht für DATA– an Klemme 4.

 Den DIP-Schalter f
ür den RS485-Abschlusswiderstand (DIP 1) in die Position OFF stellen.

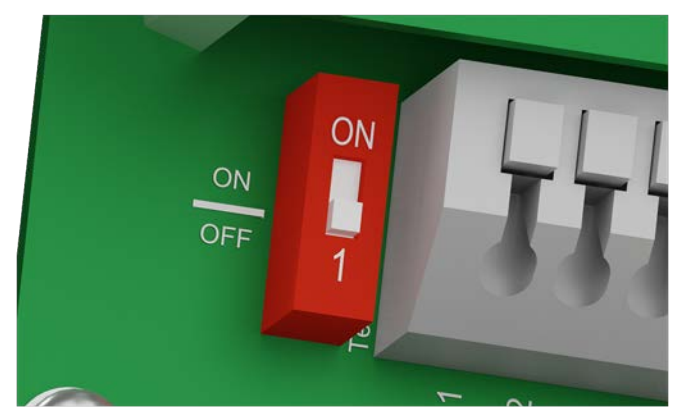

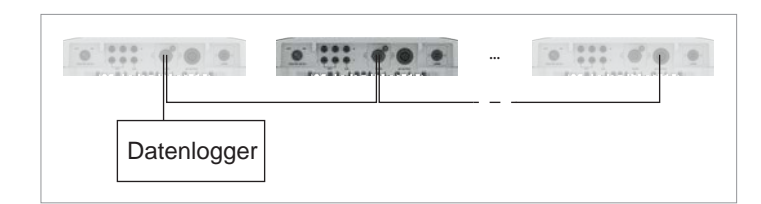

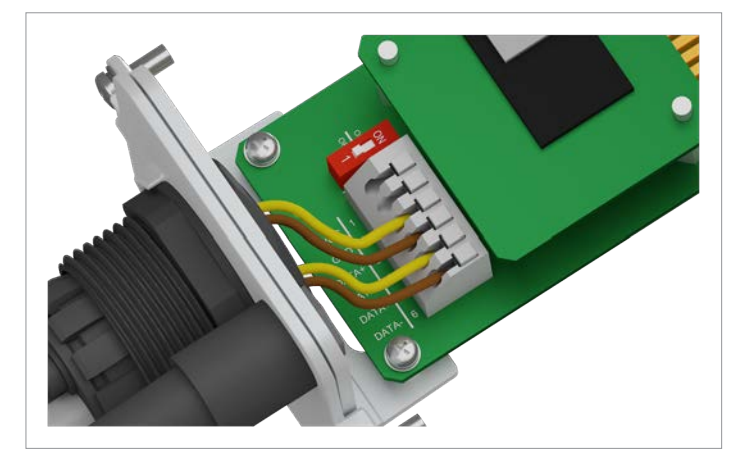

 Am Kabel, das vom vorherigen Wechselrichter kommt: Den Draht für DATA+ an Klemme 5 anschließen, den Draht für DATA– an Klemme 6. Am Kabel, das zum nächsten Wechselrichter geht: Den

Draht für DATA+ an Klemme 3 anschließen, den Draht für DATA– an Klemme 4.

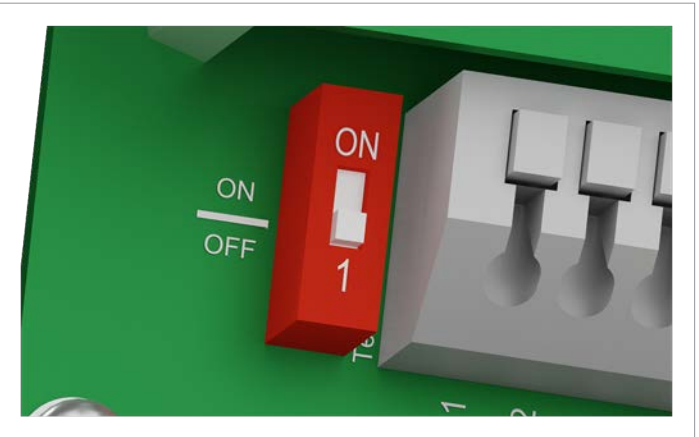

 Den DIP-Schalter f
ür den RS485-Abschlusswiderstand (DIP 1) in die Position OFF stellen.

#### Einen Datenlogger über RS485 anschließen

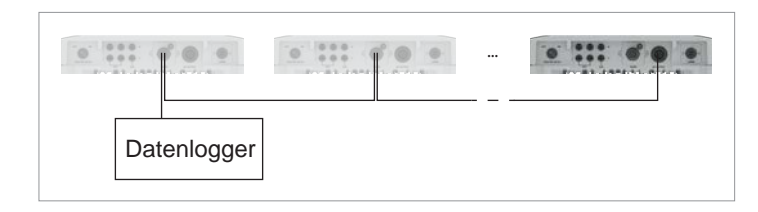

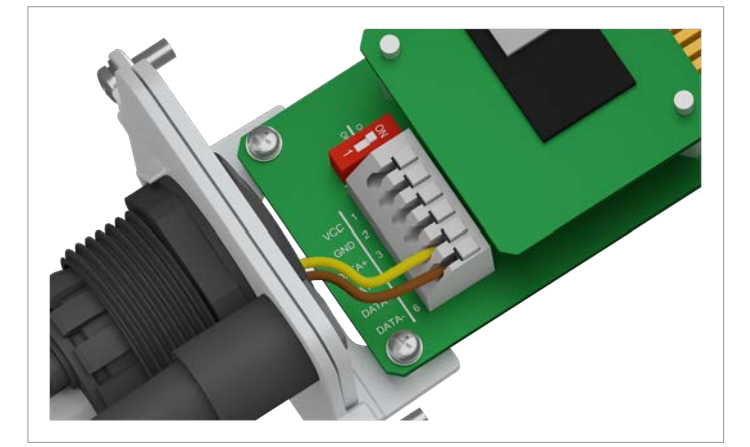

1. Den Draht für DATA+ an Klemme 5 anschließen, den Draht für DATA– an Klemme 6.

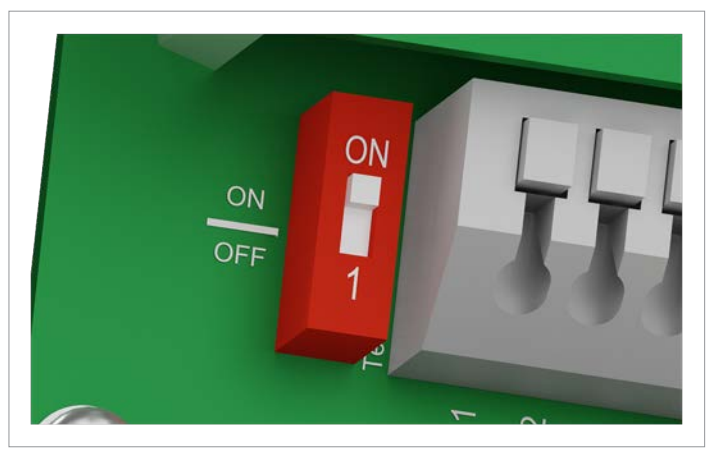

 Den DIP-Schalter f
ür den RS485-Abschlusswiderstand (DIP 1) in die Position **ON** stellen.

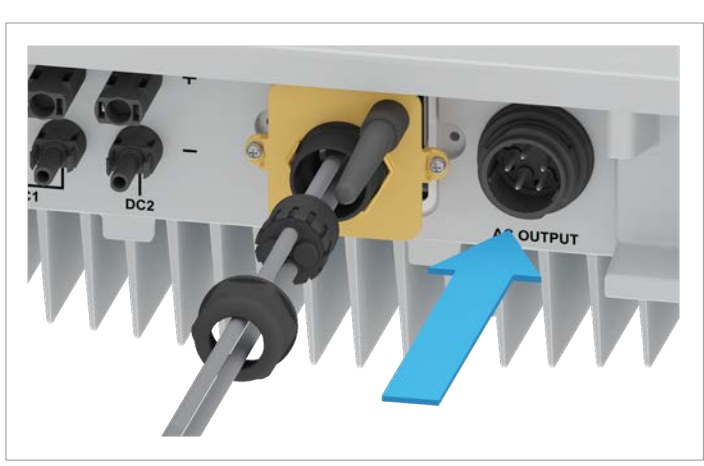

#### 6.3.5 Arbeiten an der RS485-Karte abschließen

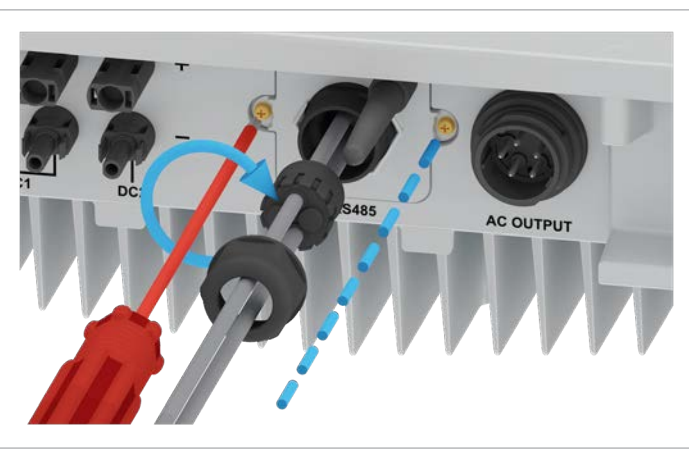

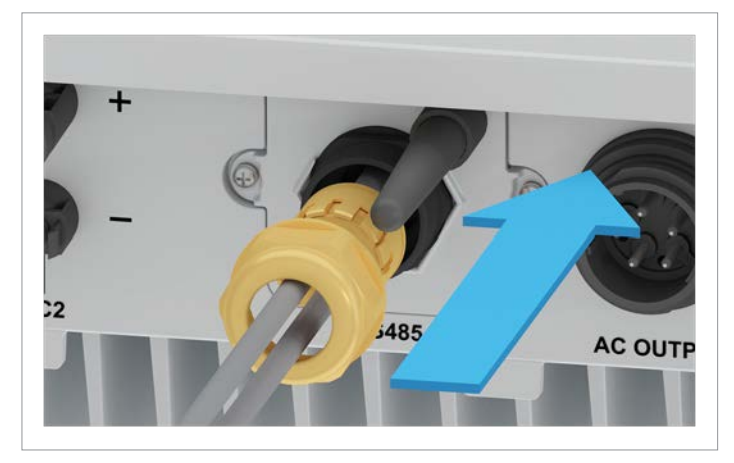

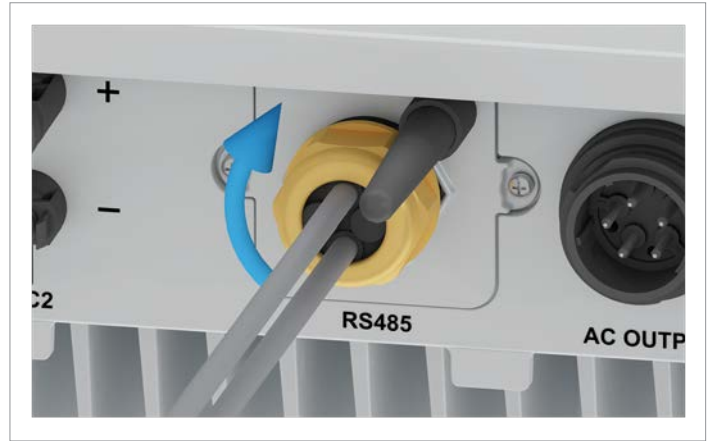

1. Die Abdeckung mit der RS485-Karte einsetzen und festschrauben.

2. Dichtung und Kabelverschraubung einsetzen und die Kabelverschraubung festdrehen.

#### Kommunikationskarte anschließen

#### 6.4 Kommunikationskarte anschließen

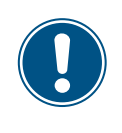

Die Anschlüsse für die potenzialfreien Kontakte, die digitalen Eingänge und die externe Abschaltung (EPO) befinden sich alle auf der Kommunikationskarte. Die Installationsarbeiten können deshalb kombiniert werden.

#### 6.4.1 Komponenten der Kommunikationskarte

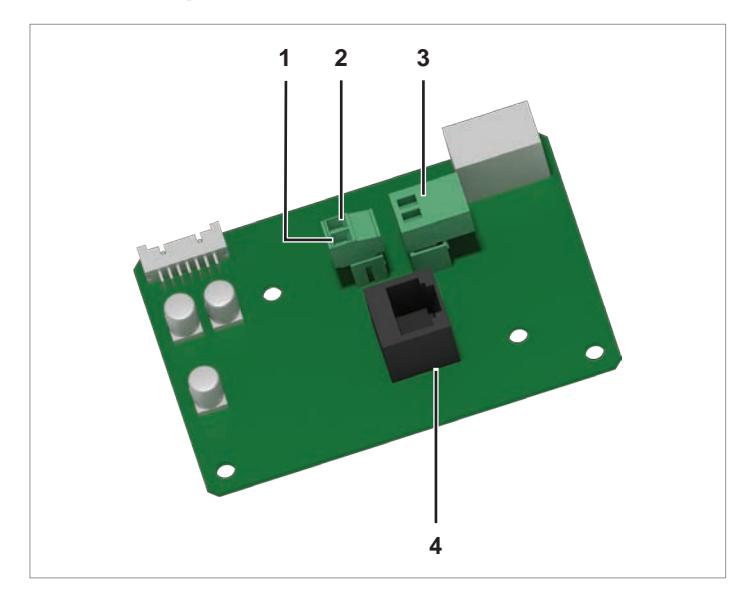

Abb. 6.6: Komponenten der Kommunikationskarte

- 1 12 V<sub>DC</sub>-Spannungsversorgung GND (Stecker mit Schraubklemmen)
- 2 12 V<sub>DC</sub>-Spannungsversorgung VCC (Stecker mit Schraubklemmen)
- 3 Potenzialfreie Kontakte (Stecker mit Schraubklemmen)
- 4 Digitale Eingänge und Externe Abschaltung (EPO) (RJ45)

Nach der Inbetriebnahme kann am Display des Wechselrichters den potenzialfreien Kontakten ein Ereignis zugeordnet werden (siehe <u>"8.4.6 Potenzialfreie Kontakte", S. 98</u>).

# 6.4.2 Arbeiten an der Kommunikationskarte vorbereiten

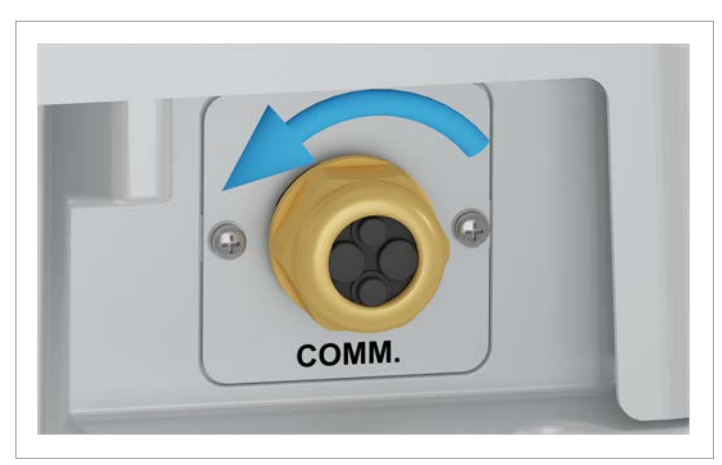

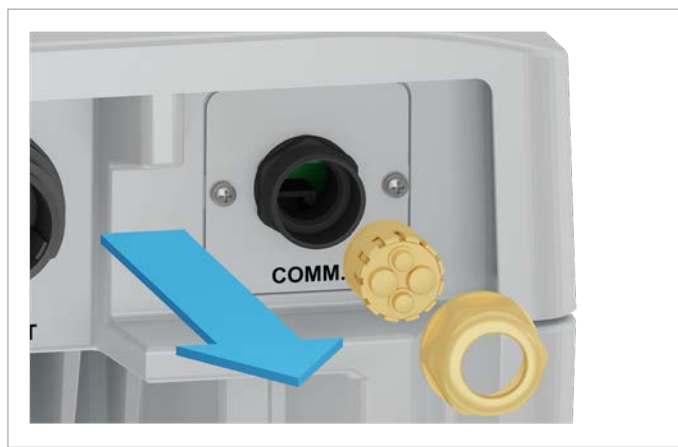

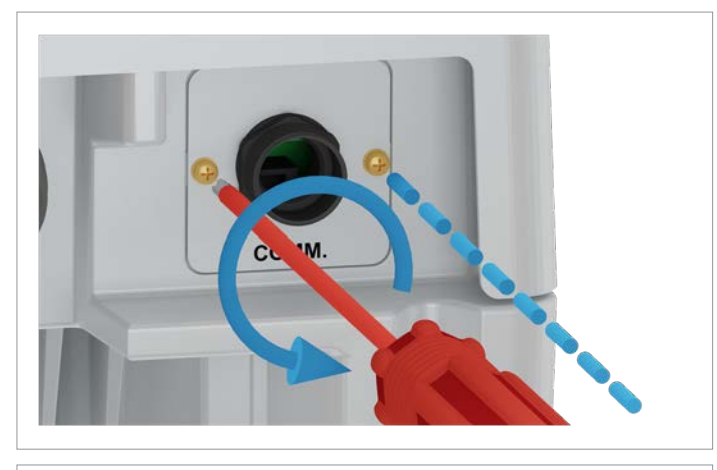

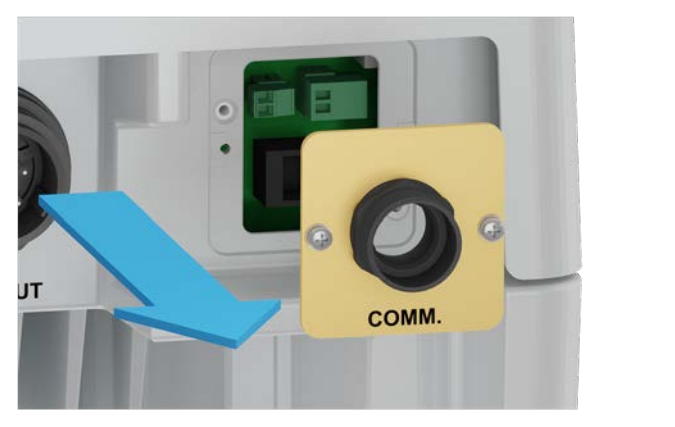

1. Die Kabelverschraubung des Kommunikationsanschlusses abdrehen und Kabelverschraubung und Dichtung entfernen.

2. Die Abdeckung des Kommunikationsabschlusses abschrauben und entfernen.

#### Kommunikationskarte anschließen

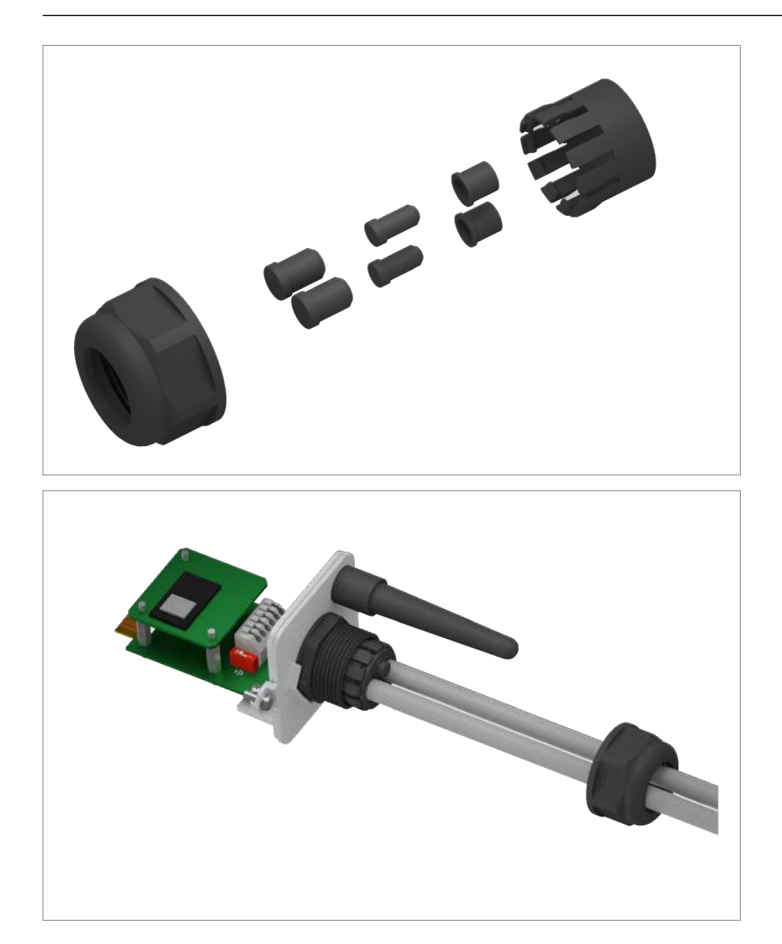

3. Gummistöpsel entsprechend der Anzahl der Kabel aus der Dichtung entfernen.

Bei den unbenutzten Durchführungen der Dichtung die Gummistöpsel nicht entfernen.

4. Die Kabel durch Kabelverschraubung und Dichtung ziehen.

#### 6.4.3 Ein externes Alarmgerät mit externer 12 V<sub>DC</sub>-Spannungsversorgung verdrahten

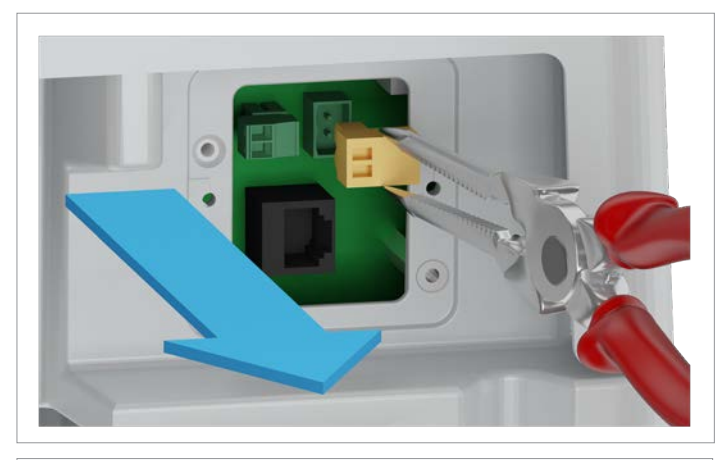

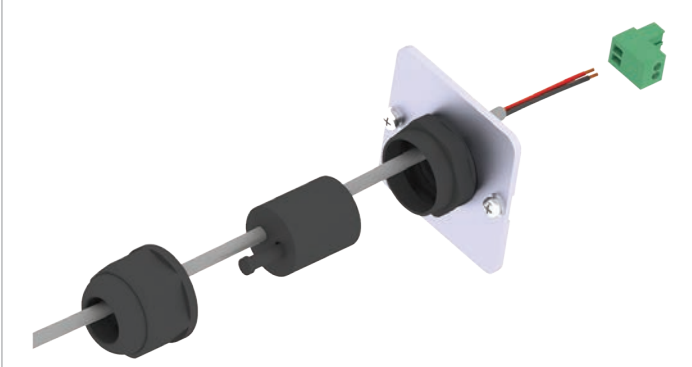

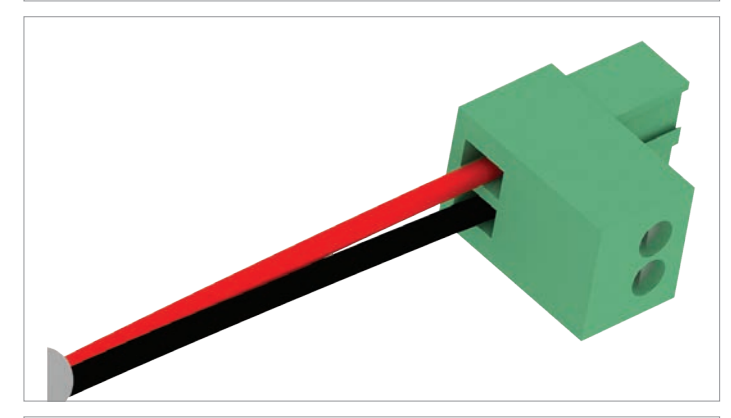

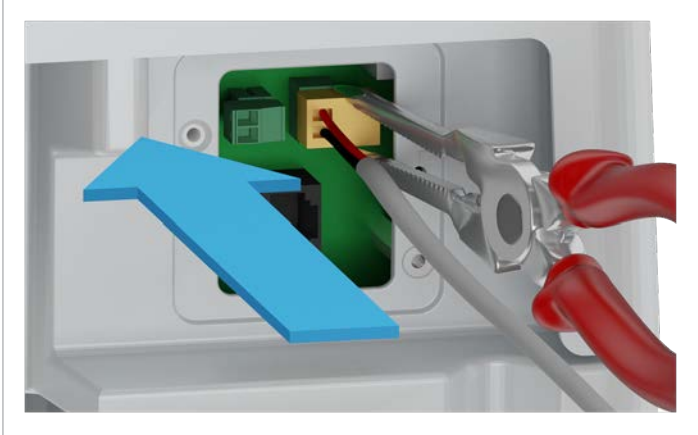

1. Den Stecker der potenzialfreien Kontakte vorsichtig mit einer Spitzzange herausziehen.

2. Das Kabel durch Kabelverschraubung und Dichtung ziehen.

3. Den Stecker verdrahten.

4. Den verdrahteten Stecker vorsichtig mit einer Spitzzange einsetzen.

#### Kommunikationskarte anschließen

#### 6.4.4 Ein externes Alarmgerät mit interner 12 V<sub>DC</sub>-Spannungsversorgung verdrahten

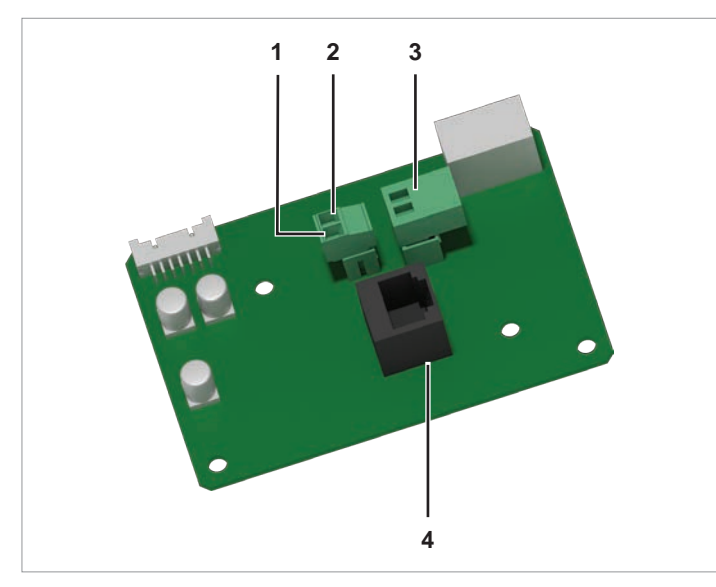

Abb. 6.7: Komponenten der Kommunikationskarte Typ 2

- 1 12 V<sub>DC</sub>-Spannungsversorgung GND (Stecker mit Schraubklemmen)
- 2 12 V<sub>DC</sub>-Spannungsversorgung VCC (Stecker mit Schraubklemmen)
- 3 Potenzialfreie Kontakte (Stecker mit Schraubklemmen)
- 4 Digitale Eingänge und Externe Abschaltung (EPO) (RJ45)

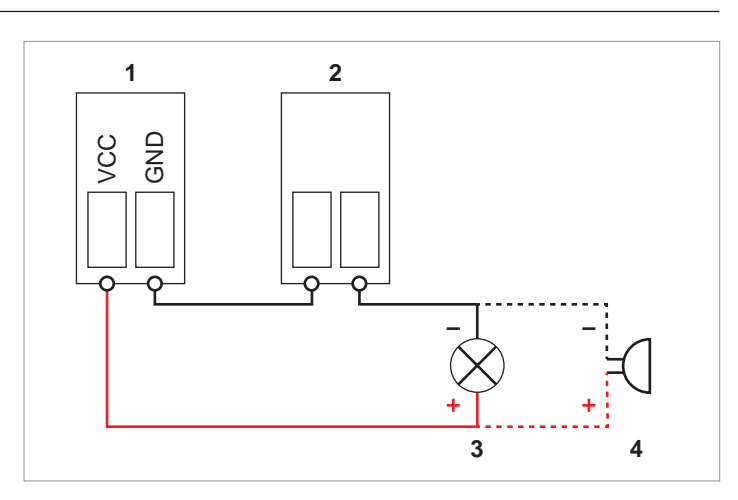

Abb. 6.8: 12  $V_{DC}$ -Spannungsversorgung für ein externes Alarmgerät, Variante 1

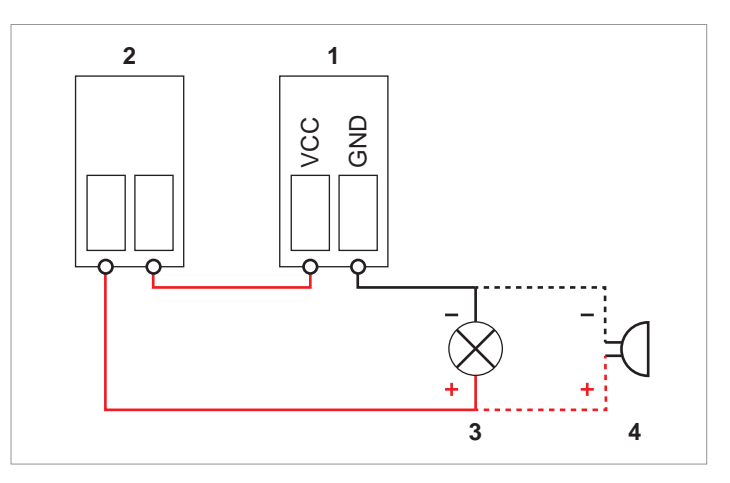

Abb. 6.9: 12  $V_{DC}$ -Spannungsversorgung für ein externes Alarmgerät, Variante 2

- 1 Stecker der 12-V<sub>DC</sub>-Spannungsversorgung
- 2 Stecker der potenzialfreien Kontakte
- 3 Externes optisches Alarmgerät
- 4 Externes akustisches Alarmgerät

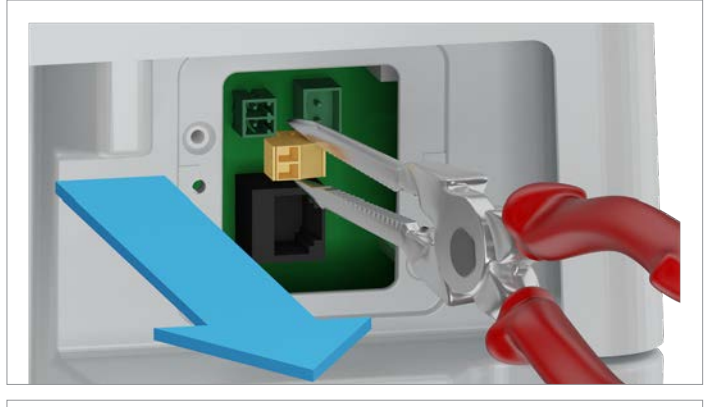

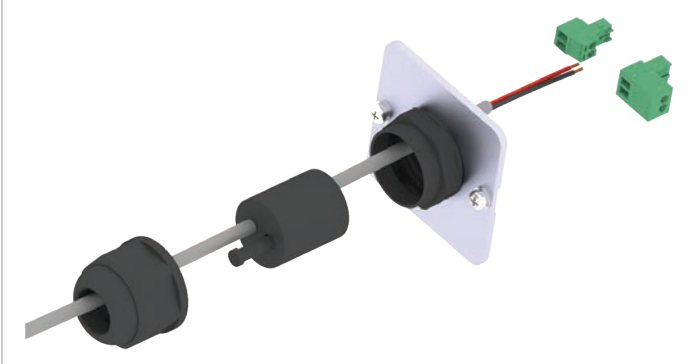

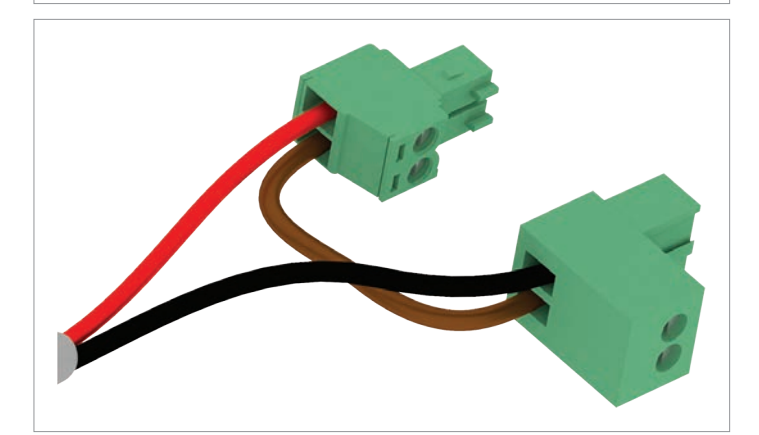

1. Den Stecker der potenzialfreien Kontakte vorsichtig mit einer Spitzzange herausziehen.

2. Den Stecker der 12-V<sub>DC</sub>-Spannungsversorgung vorsichtig mit einer Spitzzange herausziehen.

3. Das Kabel durch Kabelverschraubung und Dichtung ziehen.

4. Die Stecker verdrahten.

#### Kommunikationskarte anschließen

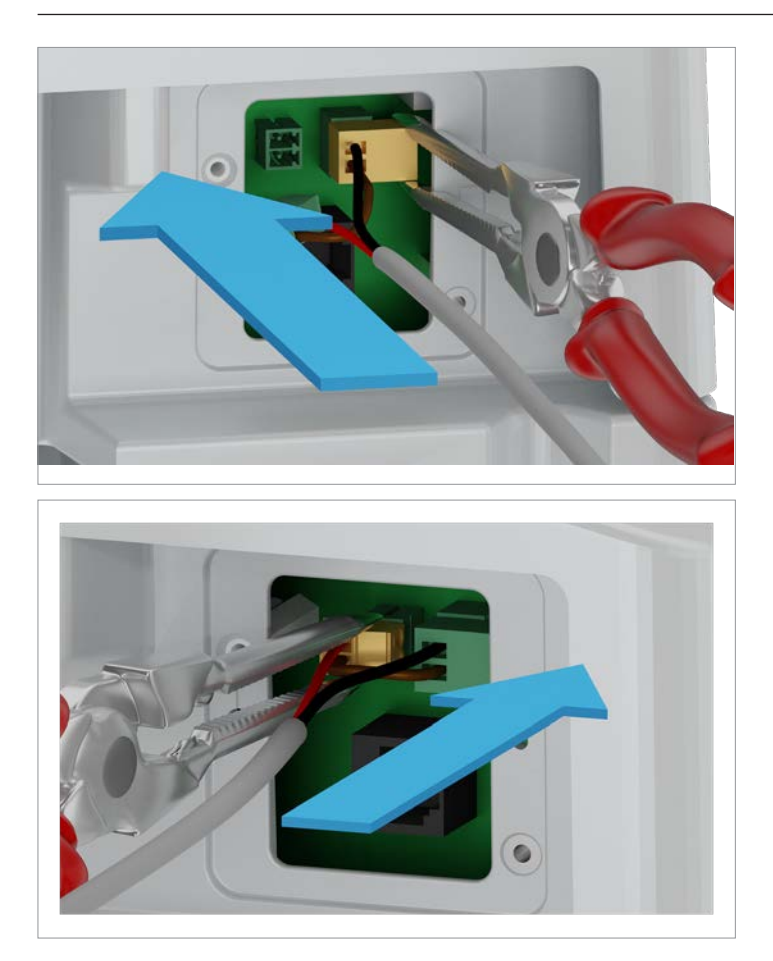

5. Die verdrahteten Stecker vorsichtig mit einer Spitzzange einsetzen.

#### 6.4.5 Digitale Eingänge und Externe Abschlatung (EPO) verdrahten

#### Pin-Belegung

| Pin | Bezeichnung | Kurzschließen | Zugewiesene Aktion                       |
|-----|-------------|---------------|------------------------------------------|
| 1   | K1          | VCC + K1      | Maximale Wirkleistung auf 0 % begrenzen  |
| 2   | K2          | VCC + K2      | Maximale Wirkleistung auf 30 % begrenzen |
| 3   | K3          | VCC + K3      | Maximale Wirkleistung auf 60 % begrenzen |
| 4   | K4          | VCC + K4      | Maximale Wirkleistung auf 100 % begren   |
| 5   | K5          | VCC + K5      | Reserviert                               |
| 6   | K6          | VCC + K6      | Reserviert                               |
| 7   | EPO         | VCC + EPO     | Externe Abschaltung (Not-Aus)            |
| 8   | VCC         | -             | -                                        |
|     |             |               |                                          |

Nach der Inbetriebnahme kann das Relais für die Externe Abschaltung (EPO) am Display des Wechselrichters als Schließer oder Öffner eingestellt werden, siehe <u>"8.4.8 Not-Aus</u> (Externe Abschaltung)", S. 101.

#### 6.4.6 Digitale Eingänge und Externe Abschaltung verkabeln

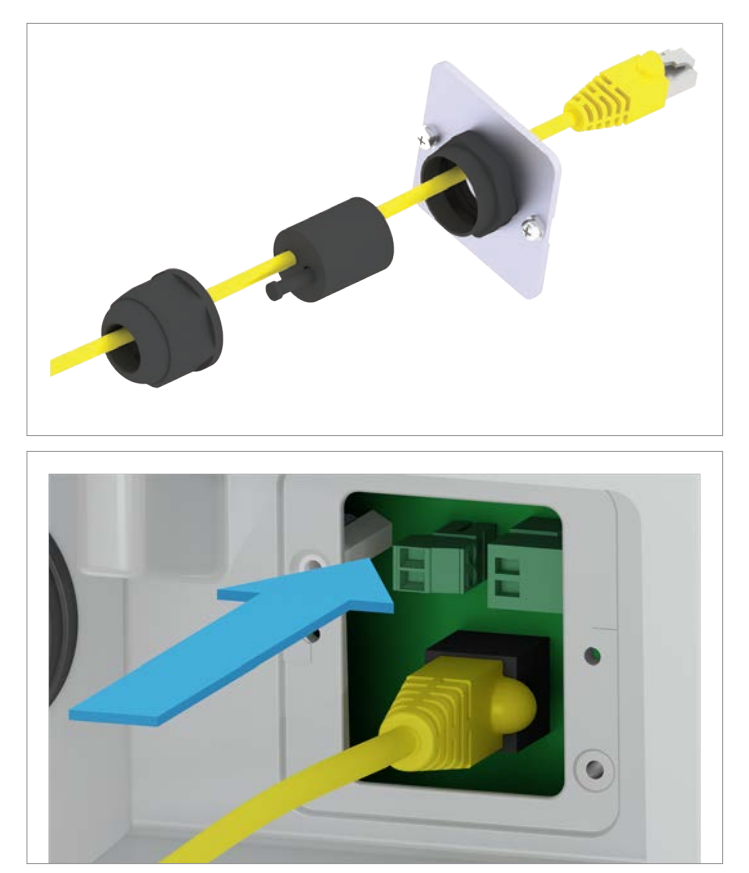

1. Das Kabel durch Kabelverschraubung und Dichtung ziehen. Bei den unbenutzten Durchführungen der Dichtung die Gummistöpsel **nicht** entfernen.

2. Den RJ45-Stecker einsetzen.

Kommunikationskarte anschließen

# 6.4.7 Arbeiten an der Kommunikationskarte abschließen

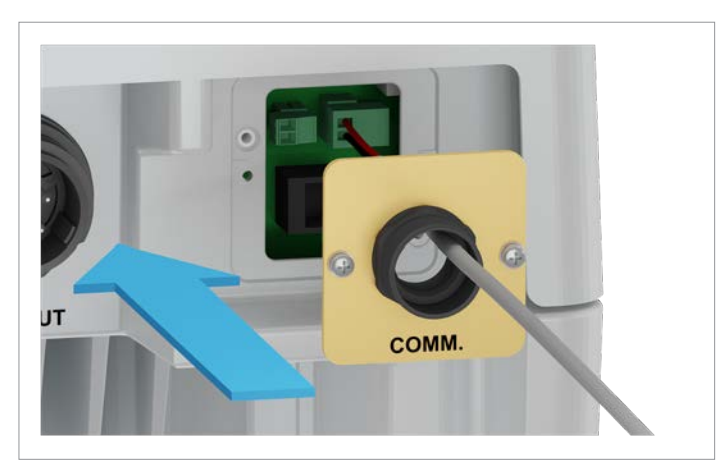

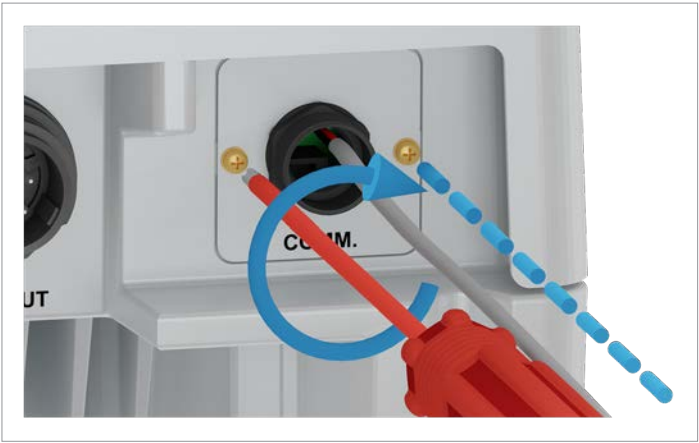

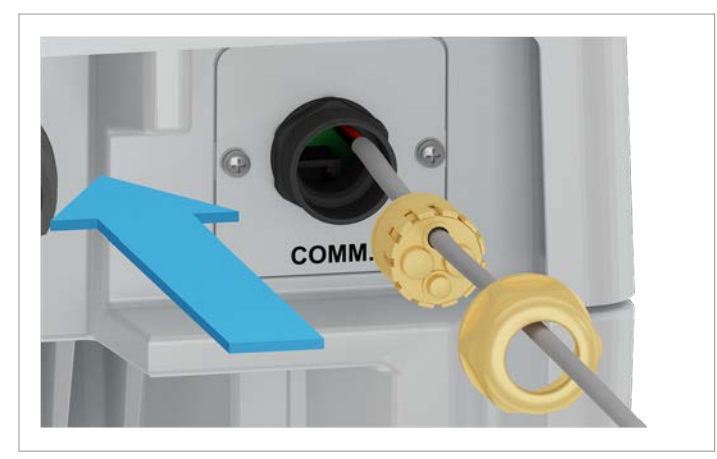

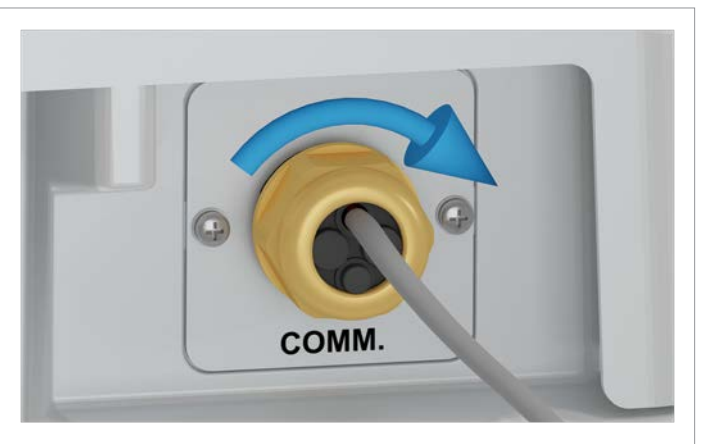

3. Die Abdeckung des Kommunikationsanschlusses einsetzen und festschrauben.

4. Dichtung und Kabelverschraubung aufsetzen und die Kabelverschraubung festdrehen.

#### 6.5 Wechselrichter montieren und Wechselrichtergehäuse erden

# GEFAHR

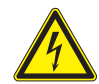

Elektrischer Stromschlag

- Immer die lokalen Bestimmungen hinsichtlich der Anforderungen an das Erdungskabel beachten.
- Auch wenn es keine lokalen Bestimmungen gibt, das Wechselrichtergehäuse zur Erhöhung der Sicherheit immer erden.
- Das Wechselrichtergehäuse immer erden bevor Sie den Wechselrichter mit dem Netz und den Solarmodulen verbinden.
- Normalerweise müssen gelb/grüne Kupferkabel mit mindestens 6 mm<sup>2</sup> Kabelquerschnitt verwendet werden.

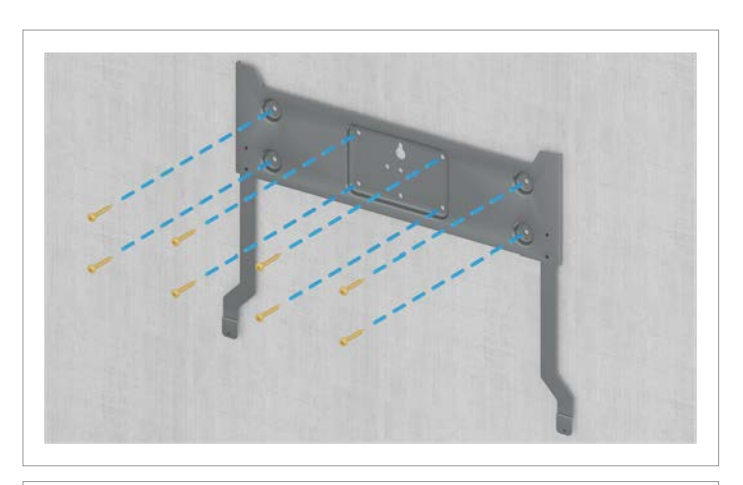

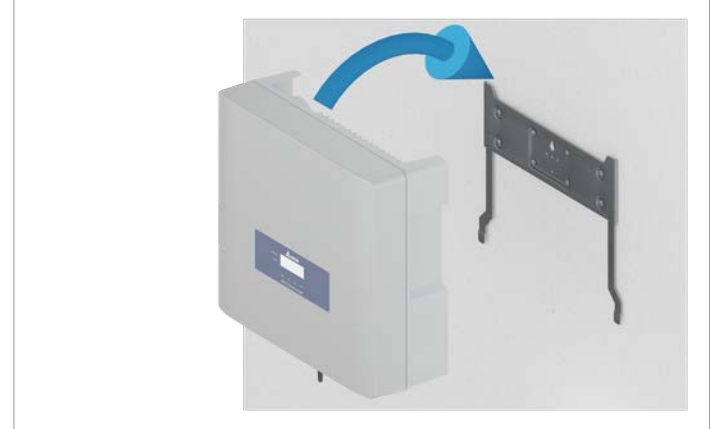

1. Die Montageplatte mit 8 M6-Schrauben an der Wand bzw. dem Montagesystem befestigen.

2. Den Wechselrichter an der Montageplatte einhängen.

#### Wechselrichter montieren und Wechselrichtergehäuse erden

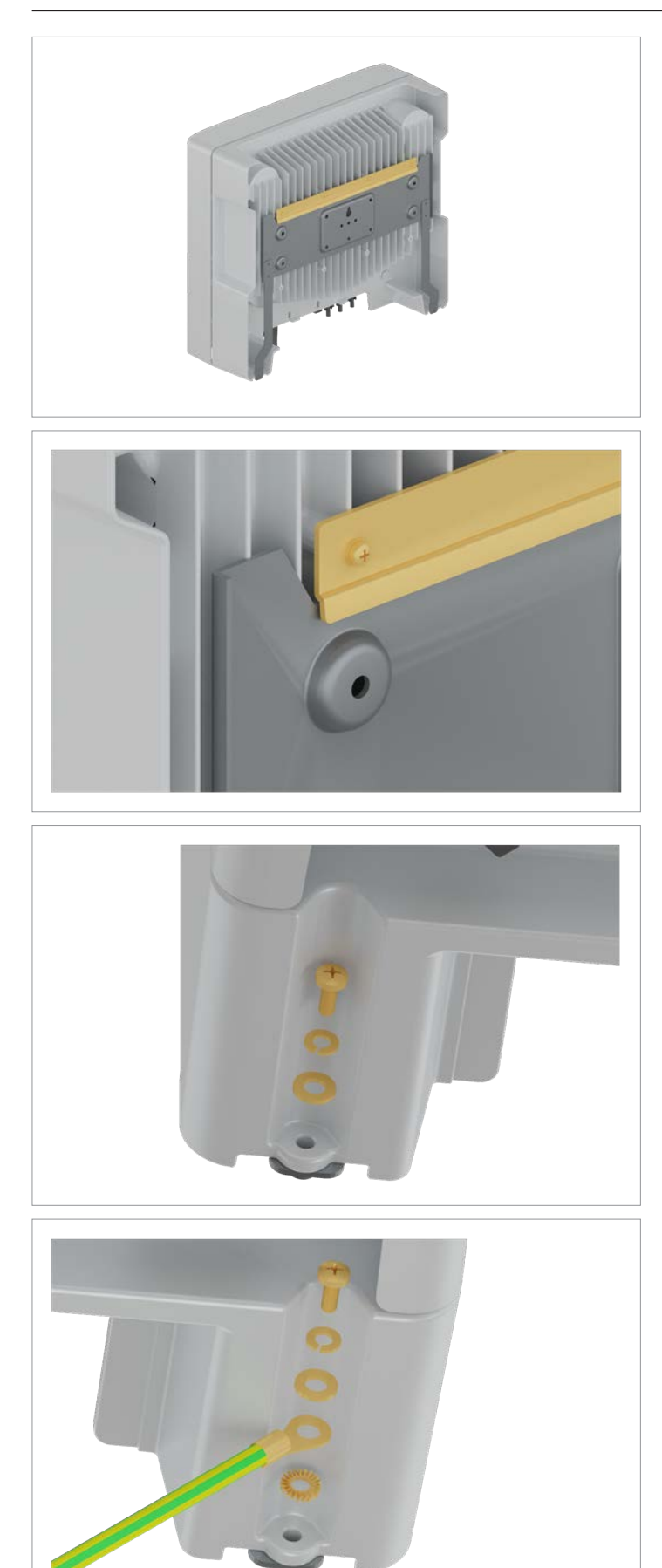

3. Prüfen, dass der Wechselrichter korrekt in der Montageplatte hängt.

4. Den Wechselrichter an der Montageplatte festschrauben. Mit der Schraube an der rechten Seite das Wechselrichtergehäuse zusätzlich erden.

M6-Schraube, Federring, Unterlegscheibe und Zahnscheibe sind im Lieferumfang enthalten.

#### Wechselrichter montieren und Wechselrichtergehäuse erden

5. Eine Durchgangsprüfung des Erdungsanschlusses durchführen. Wenn keine ausreichende leitende Verbindung vorliegt, den Lack vom Wechselrichtergehäuse unter der Zahnscheibe abkratzen, um einen besseren elektrischen Kontakt zu erhalten. An das Netz (AC) anschließen

# 6.6 An das Netz (AC) anschließen

# Falsche Verdrahtung des AC-Steckers. Beim Anschließen des AC-Kabels an den AC-Stecker die Phasenbelegung beachten. Eine falsche Verdrahtung kann den Wechselrichter zerstören. Der Wechselrichter kann an 3-Phasen-Netze ohne Neutralleiter (3P3W, 3 Phasen + PE) und 3-Phasen-Netze mit Neutralleiter (3P4W, 3 Phasen + N + PE) angeschlossen werden. Wenn der Wechselrichter an ein Netz ohne Neutralleiter angeschlossen wird, muss nach der Inbetriebnahme am Display der AC-Anschlusstyp auf 3P3W geändert werden, siehe <u>"8.4.9 AC-Anschluss", S. 102</u>.

#### Anschluss an 3-Phasen-Netze ohne Neutralleiter (3P3W)

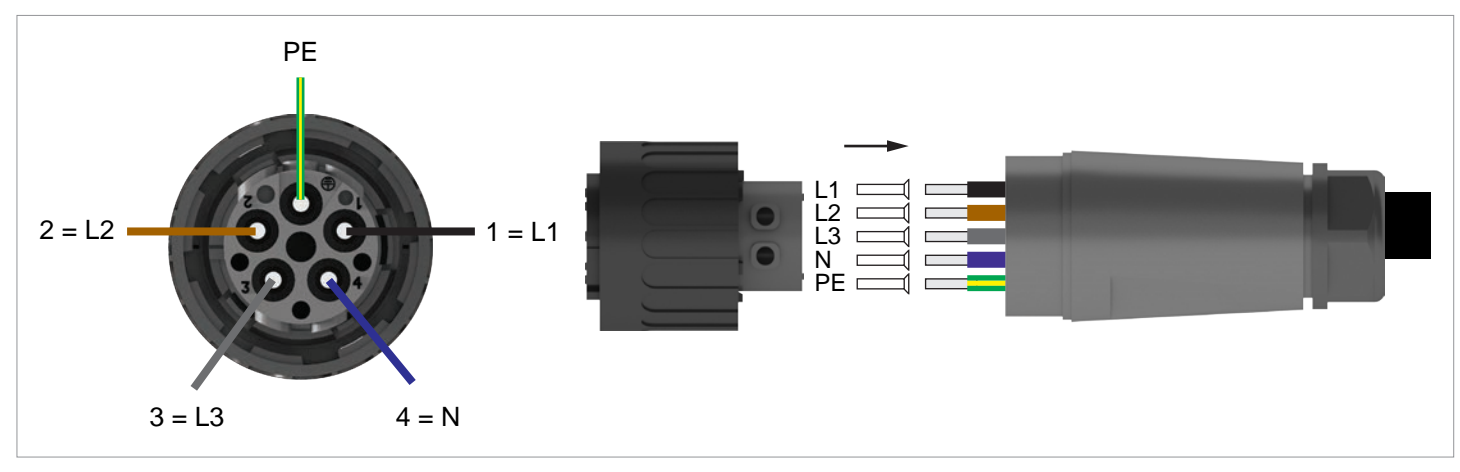

#### Anschluss an 3-Phasen-Netze mit Neutralleiter (3P4W)

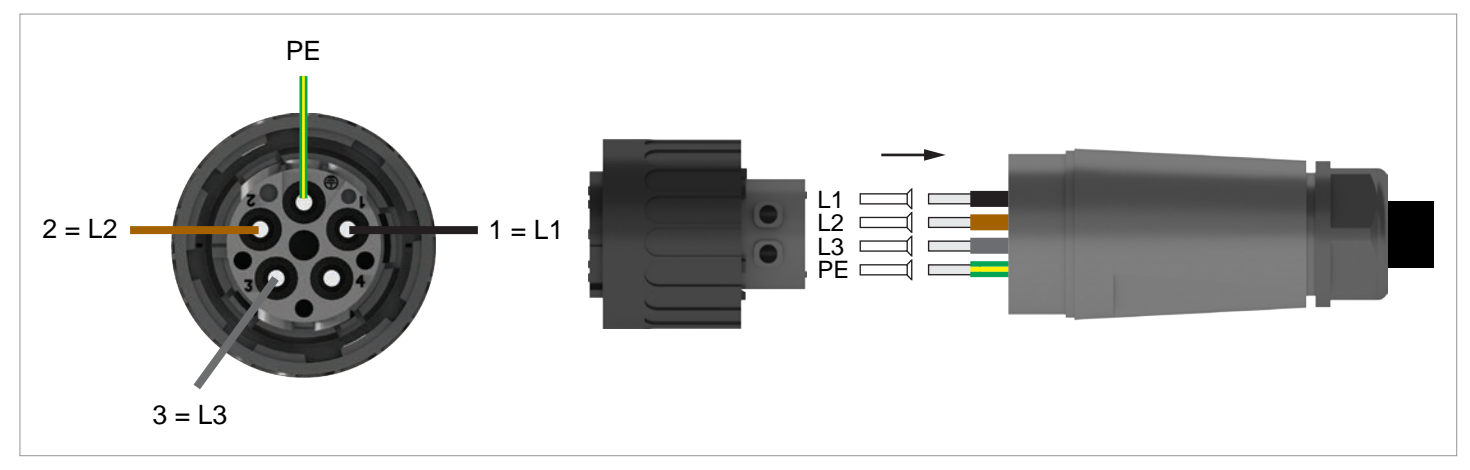

- 1. Den AC/DC-Trennschalter in die Position OFF (0) drehen.
- OFF ON DISCONN AC/DC
- 52.5 mm 12 mm 12 mm 55 mm (PE)

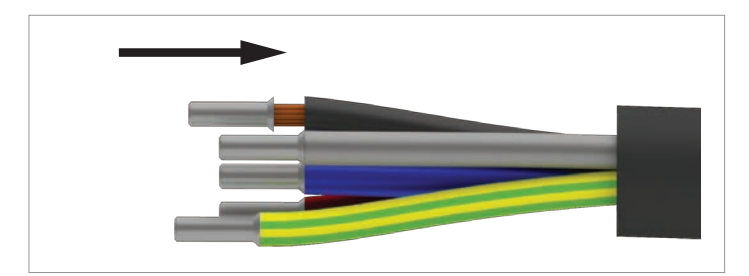

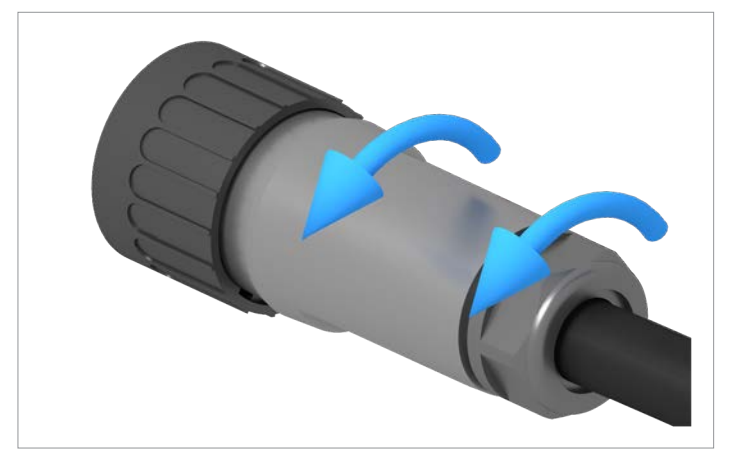

2. Die Isolierung von dem Kabel und den Drähten entfernen. Die Drahtenden nicht verdrillen, da sich dadurch die Kontaktfläche mit den Aderendhülsen reduziert.

- 3. Die Aderendhülsen auf die Drahtenden stecken und ancrimpen.
- 4. Mutter und Gehäuse vom AC-Stecker abdrehen.

#### An das Netz (AC) anschließen

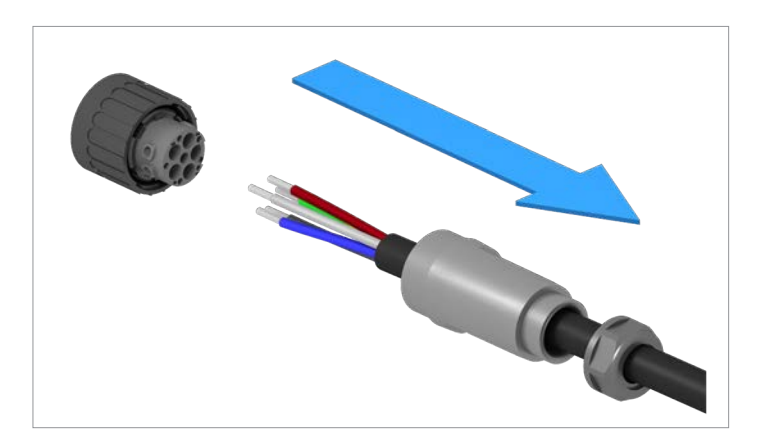

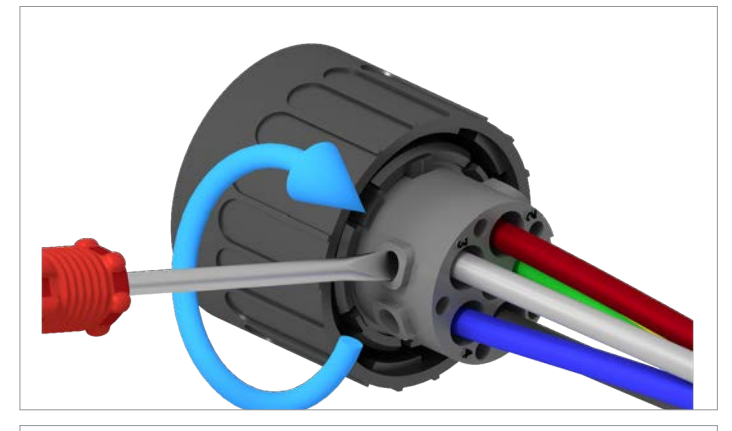

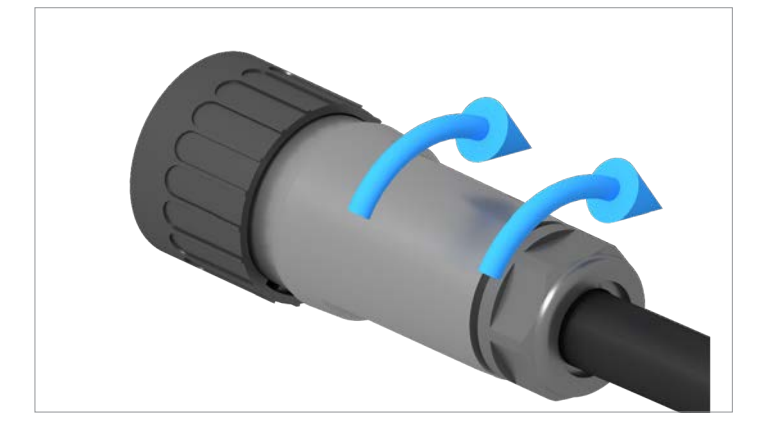

5. Das Kabel durch Mutter und Gehäuse ziehen.

6. Die Drähte des AC-Kabels in den korrekten Stifteinsatz stecken und mit einem Schraubendreher anziehen.

7. Gehäuse und Mutter aufsetzen und festschrauben.

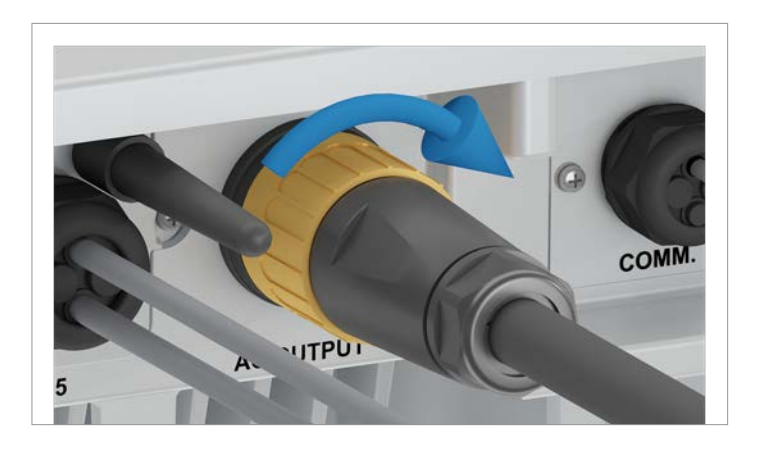

8. Den AC-Stecker in den AC-Anschluss des Wechselrichters stecken und anziehen.

- 9. Das AC-Kabel mit einer Zugentlastung fixieren.
- 10. Falls der Wechselrichter an ein Netz ohne Neutralleiter angeschlossen ist, **nach** der Inbetriebnahme am Display den Anschlusstyp 3P3W einstellen, siehe <u>"8.4.9 AC-Anschluss", S. 102</u>.

Solarmodule (DC) anschließen

## 6.7 Solarmodule (DC) anschließen

## GEFAHR

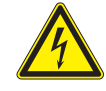

#### Elektrischer Stromschlag

An den DC-Anschlüssen des Wechselrichters liegt potenziell lebensgefährliche Spannung an. Wenn Licht auf die Solarmodule fällt, beginnen diese sofort, Strom zu erzeugen. Dies passiert auch, wenn das Licht nicht direkt auf die Solarmodule fällt.

- Den Wechselrichter niemals unter Last von den Solarmodulen trennen.
- Den AC/DC-Trennschalter in die Position OFF (0) drehen.
- Die Verbindung zum Netz trennen, sodass der Wechselrichter keine Energie in das Netz einspeisen kann.
- Den Wechselrichter von allen AC- und DC-Spannungsquellen trennen. Sicherstellen, dass keine der Verbindungen versehentlich wiederhergestellt werden kann.
- Die DC-Kabel gegen versehentliches Berühren schützen.

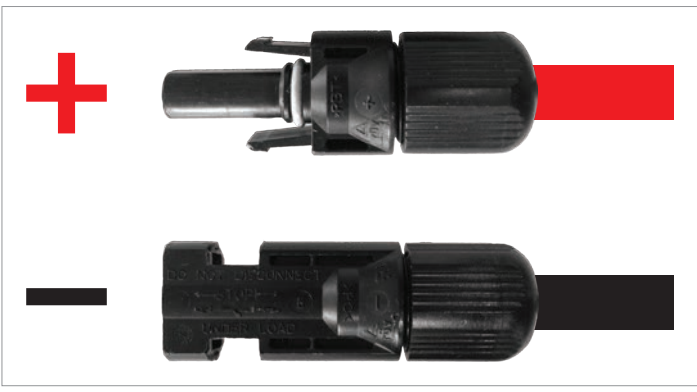

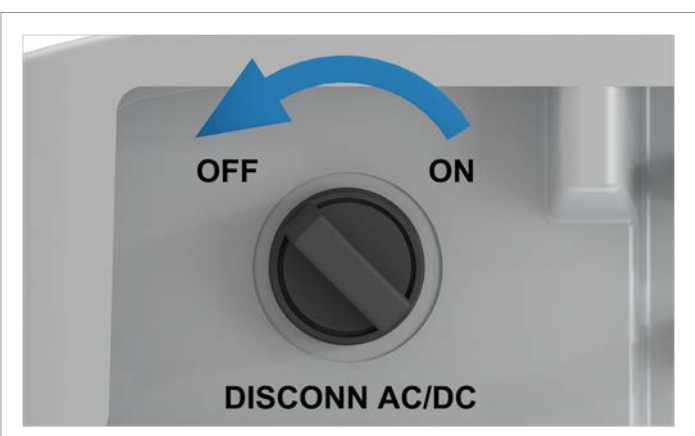

 Für DC+ ein rotes Kabel benutzen, für DC– ein schwarzes Kabel.
 Mit einem Spannungsmessgerät die Polarität prüfen.

2. Den AC/DC-Trennschalter in die Position OFF (0) drehen.

 Die Dichtungskappen von den DC-Anschlüssen entfernen und aufbewahren.
 Bei unbenutzten DC-Anschlüssen die Dichtungskappen nicht entfernen.

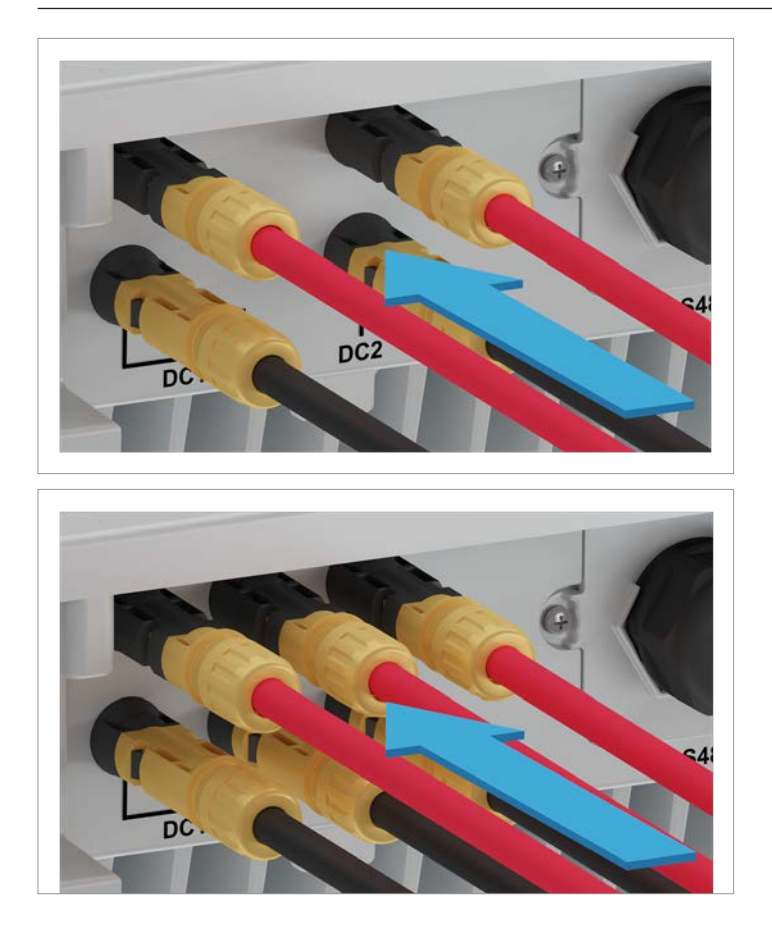

4. Die DC-Stecker mit den DC-Kabeln in die DC-Anschlüsse am Wechselrichter einstecken.

Das erste Bild zeigt die DC-Verkabelung für RPI M6A und M8A, das zweite Bild für RPI M10A.

Solarmodule (DC) anschließen

#### 6.8 Warnetiketten am Wechselrichter anbringen

 Alle notwendigen Warnetiketten am Wechselrichter anbringen. Dabei stets die lokalen Bestimmungen befolgen.

Nachfolgend einige Beispiele für Warnetiketten.

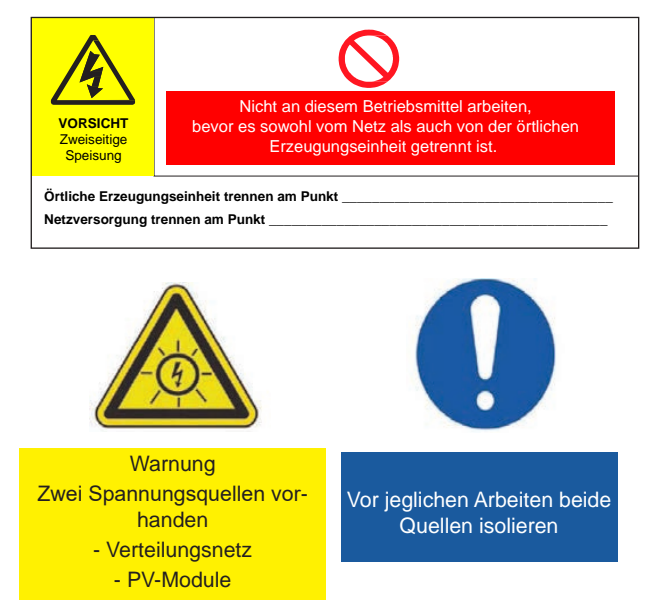

#### 6.9 Einen PC über RS485 anschließen

|       | Wechselrichter  | USB/RS485-Adapter |
|-------|-----------------|-------------------|
|       |                 |                   |
| DATA+ | Klemme 3 oder 5 | D+                |
| DATA- | Klemme 4 oder 6 | D-                |
## 7. Inbetriebnahme

Der Wechselrichter muss korrekt installiert sein, siehe <u>"6. Installation", S. 44</u>. Für Informationen zur Bedienung der Displaytasten, siehe <u>"4.3 Display, Tasten, Status-LEDs", S. 12</u>.

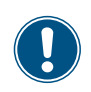

Um die Inbetriebnahme durchführen zu können, muss der Wechselrichter mit Wechselstrom (Netz) oder Gleichstrom (Solarmodule) versorgt sein.

1. Den AC/DC-Trennschalter in die Position ON (1) drehen.

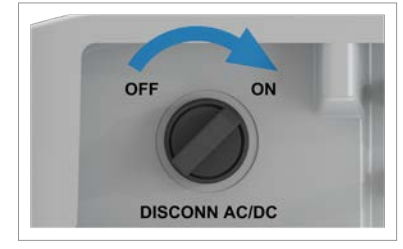

| S | e | 1 | e | с | t |   | 1 | а | n | g | u | а | g | e |  |  |
|---|---|---|---|---|---|---|---|---|---|---|---|---|---|---|--|--|
| E | n | g | 1 | i | s | h |   |   |   |   |   |   |   |   |  |  |
| D | e | u | t | s | с | h |   |   |   |   |   |   |   |   |  |  |
| F | r | а | n | ç | а | i | s |   |   |   |   |   |   |   |  |  |

| FR_400V_VFR_2 | 2014_16 |
|---------------|---------|
| ►GERMANY LV   |         |
| GERMANY MV    |         |

| W | i | r | k | 1 | i | с | h |   | f | 0 | 1 | g | e | n | d | e | s |  |
|---|---|---|---|---|---|---|---|---|---|---|---|---|---|---|---|---|---|--|
| L | а | n | d |   | e | i | n | s | t | e | 1 | 1 | e | n | ? |   |   |  |
|   |   |   |   |   | G | E | R | Μ | A | N | Y |   | L | V |   |   |   |  |
|   |   |   |   |   | ► | J | а |   | / |   | N | e | i | n |   |   |   |  |

| 2. | Mit den Tasten | und | die Sprache <b>Deutsch</b> auswählen und die Tast | ENT |
|----|----------------|-----|---------------------------------------------------|-----|
|    | drücken.       |     |                                                   |     |

- **3.** Mit den Tasten vund ein Land oder Netz auswählen und die Taste ENT drücken.
- **4.** Wenn das richtige Land ausgewählt ist, mit den Tasten vind den Eintrag **JA** wählen und die Taste ENT drücken.

Zum Ändern der Auswahl die Taste Esc drücken.

→ Der Wechselrichter startet einen Selbsttest von etwa 2 Minuten Dauer. Auf dem Display wird die verbleibende Zeit angezeigt.

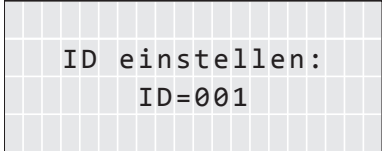

| Are | you | sure | e to | set |
|-----|-----|------|------|-----|
| ID: | 1   |      |      |     |
|     |     |      |      |     |
|     | ►Ye | es / | No   |     |

Wenn in der PV-Anlage mehrere Wechselrichter angeschlossen sind, muss für jeden Wechselrichter eine andere Wechselrichter-ID eingestellt werden. Die Wechselrichter-ID wird zum Beispiel in Überwachungssystemen verwendet, um den Wechselrichter eindeutig zu identifizieren.

- **5.** Mit den Tasten vund die einzelnen Ziffern einstellen und die Taste ENT drücken.
- 6. Prüfen, ob die richtige Wechselrichter-ID eingestellt ist.

Wenn die richtige Wechselrichter-ID eingestellt ist, mit den Tasten 🔽 und 🔺 den

Eintrag Ja wählen und die Taste ENT drücken.

Zum Ändern der Auswahl die Taste Esc drücken

Display wird die verble
HINWEIS

|   |   | 1 | 0 | • | N | 0 | v |   | 2 | 0 | 1 | 9 |   | 1 | 5 | : | 3 | 2 |   |
|---|---|---|---|---|---|---|---|---|---|---|---|---|---|---|---|---|---|---|---|
| S | t | а | t | u | s | : |   |   |   |   |   |   | A | m |   | N | e | t | z |
| L | e | i | s | t | u | n | g | : |   |   |   |   |   |   |   |   | 0 | W |   |
| E | - | Н | e | u | t | e | : |   |   |   |   |   |   |   |   | 0 | k | W | h |

☑ Die Inbetriebnahme ist abgeschlossen. Das Hauptmenü wird angezeigt.

# 8.1 Übersicht

| 8.1 Übers  | icht                                                             |
|------------|------------------------------------------------------------------|
| 8.2 Menük  | pereich "Wechselrichterinfo" (aktuelle Einstellungen)76          |
| 8.3 Menük  | pereich "Allgemeine Einstellungen"                               |
| 8.3.1      | Sprache                                                          |
| 8.3.2      | Datum und Zeit                                                   |
| 8.3.3      | Baudrate                                                         |
| 8.4 Menük  | pereich "Installationseinstellungen"                             |
| 8.4.1      | Wechselrichter-ID                                                |
| 8.4.2      | Isolation                                                        |
| 8.4.3      | Land                                                             |
| 8.4.4      | Netzeinstellungen                                                |
| 8.4.4.1    | Überblick                                                        |
| 8.4.4.2    | Spannungsschutz                                                  |
| 8.4.4.3    | Frequenzschutz                                                   |
| 8.4.4.4    | Wiederverbindungszeit                                            |
| 8.4.4.5    | Wiedereinschaltleistung P-Rampe hoch                             |
| 8.4.5      | DC-Einspeisung                                                   |
| 8.4.6      | Potenzialfreie Kontakte                                          |
| 8.4.7      | RCMU (Integrierte Fehlerstrom-Überwachungseinheit)               |
| 8.4.8      | Not-Aus (Externe Abschaltung)                                    |
| 8.4.9      | AC-Anschluss                                                     |
| 8.4.10     | Anti-Inselbildung                                                |
| 8.4.11     | Max. Leistung (Einspeisebegrenzung)                              |
| 8.4.12     | Werkeinstellungen laden                                          |
| 8.4.13     | Wi-Fi-Modul neu starten oder zurücksetzen                        |
| 8.5 Menük  | pereich "Wirk-/Blindleistung"                                    |
| 8.5.1      | Leistungsbegrenzung                                              |
| 8.5.2      | Wirkleistung über Netzfrequenz regeln                            |
| 8.5.3      | P (V) (Wirkleistung über Netzspannung regeln)                    |
| 8.5.4      | Konstanter cos phi (cos $\phi$ )                                 |
| 8.5.5      | Cos Phi (P) (Cos Phi über Wirkleistung regeln)                   |
| 8.5.6      | Konstant Q (Konstante Blindleistung)                             |
| 8.5.7      | Q (V) – Blindleistung über Spannung regeln                       |
| 8.6 FRT (F | ault Ride Through, Durchfahren eines Spannungseinbruchs im Netz) |

Menübereich "Wechselrichterinfo" (aktuelle Einstellungen)

## 8.2 Menübereich "Wechselrichterinfo" (aktuelle Einstellungen)

### Überblick

Mit dieser Funktion können Sie sich die aktuellen Einstellungen des Wechselrichters anzeigen lassen.

#### Einstellmöglichkeiten

Keine.

#### Weg zum Menüpunkt

Hauptmenü > Wechselrichterinfo

#### Wechselrichterinformationen anzeigen

|   |   | 1 | 0 |   | N | 0 | v |   | 2 | 0 | 1 | 9 |   | 1 | 5 | : | 3 | 2 |   |
|---|---|---|---|---|---|---|---|---|---|---|---|---|---|---|---|---|---|---|---|
| S | t | а | t | u | s | : |   |   |   |   |   |   | A | m |   | N | e | t | z |
| L | e | i | s | t | u | n | g | : |   |   |   |   |   |   |   |   | 0 | W |   |
| E | _ | Н | e | u | t | e | : |   |   |   |   |   |   |   |   | 0 | k | W | h |

| Μ | e | s | s | u | n | g | e | n |   |   |   |   |   |   |   |   |   |
|---|---|---|---|---|---|---|---|---|---|---|---|---|---|---|---|---|---|
| E | n | e | r | g | i | e | р | r | 0 | t | о | k | o | 1 | 1 |   |   |
| Е | r | e | i | g | n | i | s | р | r | о | t | o | k | 0 | 1 | 1 |   |
| W | e | с | h | s | e | 1 | r | i | с | h | t | e | r | i | n | f | о |

- Wenn die Standardinformationen angezeigt werden, eine beliebige Taste drücken, um das Hauptmenü zu öffnen.
  - Anderenfalls die Taste Esc wiederholt drücken, bis das Hauptmenü angezeigt wird.
- Mit den Tasten vind den Eintrag Wechselrichterinfo auswählen und die Taste ENT drücken.
- **3.** Mit den Tasten 🔽 und 🔺 die Liste durchblättern.

**Hinweis**: Zu einigen Listenpunkten sind Unterpunkte mit zusätzlichen Informationen verfügbar.

4. Zum Verlassen des Menüs die Taste ESC drücken.

### Übersicht der angezeigten Informationen

| Angezeigte Information                                                                 | Beschreibung                                                                                                    | Wie kann ich diese Einstellung ändern                                                                                              |  |  |  |  |
|----------------------------------------------------------------------------------------|----------------------------------------------------------------------------------------------------|----------------------------------------------------------------------------------------------------|--|--|--|--|
| S/N:xxxxxxxxxxxxxxxxxxx<br>Inst.Dat 18/09/2019<br>DSP 1.48 RED 1.15<br>COMM 1.31 ID: 1 | <b>S/N: xxxxxxxxxx</b><br>Die 13-stellige Seriennummer des Wechsel-<br>richters. Die Seriennummer steht außerdem<br>auf dem Typenschild des Wechselrichters.                                     | Diese Einstellung kann nicht geändert wer-<br>den.                                                                                 |  |  |  |  |
|                                                                                        | Inst.Dat.<br>Das Installationsdatum des Wechselrichters                                                                                                    | Diese Einstellung kann nicht geändert wer-<br>den.                                                                                 |  |  |  |  |
|                                                                                        | <b>DSP 1.48</b> , <b>RED 1.15</b> , <b>COMM 1.32</b><br>Die Versionsnummern der installierten Firm-<br>ware. Dieses Handbuch bezieht sich auf die<br>hier angezeigten drei Firmware-Versionen.   | Diese Einstellung kann nicht geändert wer-<br>den.                                                                                 |  |  |  |  |
|                                                                                        | <b>ID: 1</b><br>Die Wechselrichter-ID. Diese wird benötigt,<br>um einen Wechselrichter eindeutig identifizie-<br>ren zu können, wenn in einer Anlage mehrere<br>Wechselrichter installiert sind. | Detaillierte Beschreibung und Änderung der<br>Einstellungen siehe <u>"8.4 Menübereich "Instal-</u><br>lationseinstellungen", S. 82 |  |  |  |  |

## Menübereich "Wechselrichterinfo" (aktuelle Einstellungen)

| Angezeigte Information                                                                | Beschreibung                                                                                                    | Wie kann ich diese Einstellung ändern                                                                                                    |
|---------------------------------------------------------------------------------------|----------------------------------------------------------------------------------------------------|----------------------------------------------------------------------------------------------------|
| Land:<br>GERMANY LV<br>Isolation: 250k                                                | Land:<br>Das eingestellte Land oder Netz.                                                                                                    | Änderung der Einstellungen siehe<br>"8.4.3 Land, S. 86                                                                                                    |
| Baudrate: 19200bps                                                                    | Isolation:<br>Der eingestellte Isolationswiderstand.                                                                                                    | Detaillierte Beschreibung und Änderung der Einstellungen siehe <u>"8.4.2 Isolation, S. 84</u>                                                                                             |
|                                                                                       | <b>Baudrate:</b><br>Die Baudrate für RS485.                                                                                                    | Detaillierte Beschreibung und Änderung der Einstellungen siehe <u>"8.3.3 Baudrate, S. 81</u>                                                                                              |
| AC-Anschluss: 3P4W<br>Max. Leistg.: 10000W<br>Pot.Kont.: Deaktiv.                     | <b>AC-Anschluss:</b><br>Der Netztyp (3 Phasen, mit oder Neutrallei-<br>ter).                                                                                                    | Detaillierte Beschreibung und Änderung der Einstellungen siehe <u>"8.4.9 AC-Anschluss.</u><br>S. 102                                                                                      |
| NOL-AUS. IIIII. OTTEI                                                                 | Max. Leistg.:<br>Die maximale Wirkleistung, auf die der Wech-<br>selrichter begrenzt ist.                                                                                                    | Detaillierte Beschreibung und Änderung der<br>Einstellungen siehe <u>"8.4.11 Max. Leistung</u><br>(Einspeisebegrenzung), S. 104                                                           |
|                                                                                       | <b>Pot . Kont . :</b><br>Das Ereignis, bei dem das Relais der poten-<br>zialfreien Kontakte auslösen .                                                                                                    | Detaillierte Beschreibung siehe<br><u>"5.9 Anschluss eines externen Alarmgeräts,</u><br><u>S. 38</u> und Änderung der Einstellungen<br>siehe <u>"8.4.6 Potenzialfreie Kontakte, S. 98</u> |
|                                                                                       | <b>Not-Aus:</b><br>Die Einstellung für das Relais der externen<br>Abschaltung.                                                                                                    | <u>"8.4.8 Not-Aus (Externe Abschaltung).</u><br><u>S. 101</u>                                                                                                    |
| ►Netzeinstellungen<br>Einst. Wirkleistung<br>Einst. Blindleistg.<br>Einstellungen FRT | Netzeinstellungen<br>Unterpunkt mit den aktuellen Netzeinstellun-<br>gen für Spannungsschutz, Frequenzschutz,<br>Wiederverbindungszeit nach Netzfehler und<br>Wiederverbindungsverhalten nach Netzfehler. | Detaillierte Beschreibung und Änderung der<br>Einstellungen siehe <u>"8.4.4 Netzeinstellungen.</u><br><u>S. 87</u>                                                                        |
|                                                                                       | Einst. Wirkleistung<br>Unterpunkt mit den aktuellen Einstellungen<br>für die Funktionen zur Kontrolle der Wirkleis-<br>tung.                                                                              | Beschreibung weiter unten.                                                                                                    |
|                                                                                       | Einst. Blindleistg.<br>Unterpunkt mit den akutellen Einstellungen<br>für die Funktionen zur Kontrolle der Blindleis-<br>tung.                                                                             | Beschreibung weiter unten.                                                                                                    |
|                                                                                       | Einstellungen FRT<br>Aktuelle Einstellungen für das Betriebsver-<br>halten im Falle eines Spannungseinbruchs<br>im Netz.                                                                                  | Detaillierte Beschreibung und Änderung der<br>Einstellungen siehe <u>"8.6 FRT (Fault Ride</u><br><u>Through, Durchfahren eines Spannungsein-<br/>bruchs im Netz), S. 124</u>              |

Menübereich "Wechselrichterinfo" (aktuelle Einstellungen)

| Angezeigte Information                                           | Beschreibung                                                                                                    | Wie kann ich diese Einstellung ändern                                                                                                    |
|------------------------------------------------------------------|----------------------------------------------------------------------------------------------------|----------------------------------------------------------------------------------------------------|
| Unterpunkt "Einst. Wirkleistung                                  | ss                                                                                                    |                                                                                                    |
| ►Leistungsbegrenzung<br>Leistung über Freq.<br>P(V)              | Leistungsbegrenzung<br>Aktuelle Einstellungen für die Funktion "Wirk-<br>leistungsbegrenzung".                                               | Detaillierte Beschreibung und Änderung der<br>Einstellungen siehe <u>"8.5.1 Leistungsbegren-</u><br>zung, S. 108                          |
|                                                                  | Leistung über Freq.<br>Aktuelle Einstellungen für die Funktion<br>"Regelung der Wirkleistung in Abhängigkeit<br>von der Netzfrequenz".       | Detaillierte Beschreibung und Änderung der<br>Einstellungen siehe <u>"8.5.2 Wirkleistung über</u><br>Netzfrequenz regeln, S. 110          |
|                                                                  | P(V)<br>Aktuelle Einstellungen für die Funktion<br>"Regelung der Wirkleistung in Abhängigkeit<br>von der Netzspannung".                      | Detaillierte Beschreibung und Änderung der<br>Einstellungen siehe <u>"8.5.3 P (V) (Wirkleistung</u><br>über Netzspannung regeln), S. 113  |
| Unterpunkt "Einst. Blindleistun                                  | g"                                                                                                    |                                                                                                    |
| ►Konstanter cos phi<br>Cos phi über Leist.<br>Konstant Q<br>Q(V) | Konstanter cos phi<br>Aktuelle Einstellungen für die Funktion "Kon-<br>stanter cos phi (Leistungsfaktor)".                                   | Detaillierte Beschreibung und Änderung der<br>Einstellungen siehe <u>.8.5.4 Konstanter cos phi</u><br>(cos φ), S. 115                     |
|                                                                  | <b>Cos phi über Leist.</b><br>Aktuelle Einstellungen für die Funktion<br>"Regelung des cos phi (Leistungsfaktors)<br>über die Wirkleistung". | Detaillierte Beschreibung und Änderung der<br>Einstellungen siehe <u>"8.5.5 Cos Phi (P) (Cos</u><br>Phi über Wirkleistung regeln), S. 117 |
|                                                                  | <b>Konstant Q</b><br>Aktuelle Einstellungen für die Funktion "Kon-<br>stante Blindleistung".                                                 | Detaillierte Beschreibung und Änderung der<br>Einstellungen siehe <u>"8.5.6 Konstant Q (Kons-<br/>tante Blindleistung), S. 119</u>        |
|                                                                  | Q(V)                                                                                                    | Detaillierte Beschreibung und Änderung der                                                                                                |

Aktuelle Einstellungen für die Funktion "Regelung der Blindleistung in Abhängigkeit von der Netzspannung". Detaillierte Beschreibung und Änderung der Einstellungen siehe <u>"8.5.7 Q (V) – Blindleis-</u> tung über Spannung regeln, S. 121

## 8.3 Menübereich "Allgemeine Einstellungen"

## 8.3.1 Sprache

### Überblick

Mit dieser Funktion können Sie die Displaysprache einstellen.

#### Einstellmöglichkeiten

| Einstellbare Parameter | Beschreibung   | Einstellbereich                                                     |
|------------------------|----------------|---------------------------------------------------------------------|
| Sprache                | Displaysprache | Deutsch   English   Español   Fran-<br>çais   Italiano   Nederlands |

#### Weg zum Menüpunkt

Hauptmenü > Allg. Einstellungen > Sprache

#### Displaysprache einstellen

|   |   | 1 | 0 |   | N | 0 | v |   | 2 | 0 | 1 | 9 |   | 1 | 5 | : | 3 | 2 |   |
|---|---|---|---|---|---|---|---|---|---|---|---|---|---|---|---|---|---|---|---|
| S | t | а | t | u | s | : |   |   |   |   |   |   | A | m |   | N | e | t | z |
| L | e | i | s | t | u | n | g | : |   |   |   |   |   |   |   |   | 0 | W |   |
| E | - | Н | e | u | t | e | : |   |   |   |   |   |   |   |   | 0 | k | W | h |

►Allg. Einstellungen Installationseinst. Wirk-/Blindleistung FRT

| S | р | r | а | С | h | e |   |   |   |   |   |   |  |  |
|---|---|---|---|---|---|---|---|---|---|---|---|---|--|--|
| D | а | t | u | m |   | u | n | d | Ζ | e | i | t |  |  |
| В | а | u | d | r | а | t | e |   |   |   |   |   |  |  |
|   |   |   |   |   |   |   |   |   |   |   |   |   |  |  |

 Wenn die Standardinformationen angezeigt werden, eine beliebige Taste drücken, um das Hauptmenü zu öffnen.

Anderenfalls die Taste Esc wiederholt drücken, bis das Hauptmenü angezeigt wird.

- 2. Mit den Tasten v und den Eintrag Allg. Einstellungen auswählen und die Taste ENT drücken.
- **3.** Mit den Tasten vind den Eintrag **Sprache** auswählen und die Taste ENT drücken.
- **4.** Mit den Tasten **▼** und **▲** eine Sprache auswählen und die Taste ENT drücken.

| E | n | g | 1 | i | s | h |   |  |  |  |  |  |  |
|---|---|---|---|---|---|---|---|--|--|--|--|--|--|
| D | e | u | t | s | с | h |   |  |  |  |  |  |  |
| F | r | а | n | ç | а | i | s |  |  |  |  |  |  |
| Ι | t | a | 1 | i | а | n | o |  |  |  |  |  |  |

## Menübereich "Allgemeine Einstellungen"

## 8.3.2 Datum und Zeit

## Überblick

Mit dieser Funktion können Sie Datum und Uhrzeit einstellen.

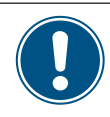

Zur exakten Berechnung der Statistiken im Wechselrichter oder in einem Überwachungssystem müssen Datum und Uhrzeit korrekt eingestellt sein.

### Einstellmöglichkeiten

| Einstellbare Parameter | Beschreibung      | Einstellbereich |
|------------------------|-------------------|-----------------|
| Datum und Zeit         | Datum und Uhrzeit | _               |

#### Weg zum Menüpunkt

Hauptmenü > Allg. Einstellungen > Datum und Zeit

#### Datum und Uhrzeit einstellen

|   |   | 1 | 0 |   | N | 0 | v |   | 2 | 0 | 1 | 9 |   | 1 | 5 | : | 3 | 2 |   |
|---|---|---|---|---|---|---|---|---|---|---|---|---|---|---|---|---|---|---|---|
| S | t | а | t | u | s | : |   |   |   |   |   |   | A | m |   | N | e | t | z |
| L | e | i | s | t | u | n | g | : |   |   |   |   |   |   |   |   | 0 | W |   |
| Ε | - | Н | e | u | t | e | : |   |   |   |   |   |   |   |   | 0 | k | W | h |

►Allg. Einstellungen Installationseinst. Wirk-/Blindleistung FRT

|   | S | р | r | а | С | h | e |   |   |   |   |   |   |  |  |
|---|---|---|---|---|---|---|---|---|---|---|---|---|---|--|--|
| ► | D | а | t | u | m |   | u | n | d | Ζ | e | i | t |  |  |
|   | В | а | u | d | r | а | t | e |   |   |   |   |   |  |  |
|   |   |   |   |   |   |   |   |   |   |   |   |   |   |  |  |

10.Sep 2019 14:55

 Wenn die Standardinformationen angezeigt werden, eine beliebige Taste drücken, um das Hauptmenü zu öffnen.

Anderenfalls die Taste ESC wiederholt drücken, bis das Hauptmenü angezeigt wird.

- 2. Mit den Tasten v und den Eintrag Allg. Einstellungen auswählen und die Taste ENT drücken.
- **3.** Mit den Tasten vund den Eintrag Datum und Zeit auswählen und die Taste ENT drücken.
- 4. Mit den Tasten v und den zurzeit markierten (unterstrichenen) Wert ändern und die Taste ENT drücken.
  - → Die Markierung springt zum nächsten Wert.

## 8.3.3 Baudrate

### Überblick

Mit dieser Funktion können Sie die Baudrate für RS485 einstellen.

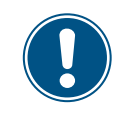

Wenn mehrere Wechselrichter über RS485 verbunden sind, muss an jedem Wechselrichter die gleiche Baudrate eingestellt werden.

#### Einstellmöglichkeiten

| Einstellbare Parameter | Beschreibung       | Einstellbereich      |
|------------------------|--------------------|----------------------|
| Baudrate               | Baudrate für RS485 | 9600   19200   38400 |

#### Weg zum Menüpunkt

Hauptmenü > Allg. Einstellungen > Baudrate

#### Baudrate für RS485 einstellen

|   |   | 1 | 0 |   | N | 0 | v |   | 2 | 0 | 1 | 9 |   | 1 | 5 | : | 3 | 2 |   |
|---|---|---|---|---|---|---|---|---|---|---|---|---|---|---|---|---|---|---|---|
| S | t | а | t | u | s | : |   |   |   |   |   |   | A | m |   | N | e | t | z |
| L | e | i | s | t | u | n | g | : |   |   |   |   |   |   |   |   | 0 | W |   |
| E | - | Н | e | u | t | e | : |   |   |   |   |   |   |   |   | 0 | k | W | h |

►Allg. Einstellungen Installationseinst. Wirk-/Blindleistung FRT

| S | р | r | а | С | h | e |   |   |   |   |   |   |  |  |
|---|---|---|---|---|---|---|---|---|---|---|---|---|--|--|
| D | а | t | u | m |   | u | n | d | Ζ | e | i | t |  |  |
| В | а | u | d | r | а | t | e |   |   |   |   |   |  |  |
|   |   |   |   |   |   |   |   |   |   |   |   |   |  |  |

| 9 | 6 | 0 | 0 |   |
|---|---|---|---|---|
| 1 | 9 | 2 | 0 | 0 |
| 3 | 8 | 4 | 0 | 0 |
|   |   |   |   |   |

- 1. Wenn die Standardinformationen angezeigt werden, eine beliebige Taste drücken, um
- das Hauptmenü zu öffnen.

Anderenfalls die Taste Esc wiederholt drücken, bis das Hauptmenü angezeigt wird.

- Mit den Tasten v und den Eintrag Allg. Einstellungen auswählen und die Taste ENT drücken.
- **3.** Mit den Tasten vund den Eintrag Baudrate auswählen und die Taste ENT drücken.
- **4.** Mit den Tasten **▼** und **▲** den Wert einstellen und die Taste **ENT** drücken.

Menübereich "Installationseinstellungen"

## 8.4 Menübereich "Installationseinstellungen"

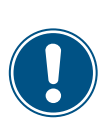

Da die Einstellungen in diesem Menübereich einen Einfluss auf die Energieproduktion des Wechselrichters haben, ist dieser Menübereich passwortgeschützt.

 Alle Einstellungen in diesem Menübereich mit Bedacht vornehmen.

## 8.4.1 Wechselrichter-ID

#### Überblick

Mit dieser Funktion können Sie die Wechselrichter-ID einstellen.

Über diese Wechselrichter-ID können Sie jeden Wechselrichter einer PV-Anlage eindeutig identifzieren, z. B. in einem Monitoringsystem, in der MyDeltaSolar App, in der MyDeltaSolar Cloud oder in der Delta Service Software (DSS).

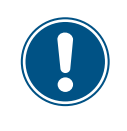

Wenn in der PV-Anlage mehrere Wechselrichter angeschlossen sind, muss für jeden Wechselrichter eine andere Wechselrichter-ID eingestellt werden.

#### Einstellmöglichkeiten

| Einstellbare Parameter | Beschreibung           | Einstellbereich |
|------------------------|------------------------|-----------------|
| ID einstellen          | Die Wechselrichter-ID. | 001 254         |

#### Weg zum Menüpunkt

Hauptmenü > Installationseinst. > Wechselr. ID

#### Wechselrichter-ID einstellen

|   |   | 1 | 0 | • | N | 0 | v |   | 2 | 0 | 1 | 9 |   | 1 | 5 | : | 3 | 2 |   |
|---|---|---|---|---|---|---|---|---|---|---|---|---|---|---|---|---|---|---|---|
| S | t | а | t | u | s | : |   |   |   |   |   |   | A | m |   | N | e | t | z |
| L | e | i | s | t | u | n | g | : |   |   |   |   |   |   |   |   | 0 | W |   |
| Е | - | Н | e | u | t | e | : |   |   |   |   |   |   |   |   | 0 | k | W | h |

Allg. Einstellungen ▶Installationseinst. Wirk-/Blindleistung FRT

|   |   |   |   |   |   | W | а | r | n | u | n | g | : |   |   |   |   |   |   |
|---|---|---|---|---|---|---|---|---|---|---|---|---|---|---|---|---|---|---|---|
| Е | i | n | s | t | e | 1 | 1 |   | b | e | e | i | n | f | 1 | u | s | s | t |
|   | E | n | e | r | g | i | e | р | r | 0 | d | u | k | t | i | o | n |   |   |
| Ρ | a | s | s | W | о | r | t |   |   |   |   |   | 0 |   | * |   | * |   | * |

| ► | W | e | с | h | s | e | 1 | r | • |   | Ι | D | : |   |   |   |   | 1 |  |
|---|---|---|---|---|---|---|---|---|---|---|---|---|---|---|---|---|---|---|--|
|   | Ι | s | o | 1 | а | t | i | o | n |   |   |   |   |   |   |   |   |   |  |
|   | L | а | n | d |   |   |   |   |   |   |   |   |   |   |   |   |   |   |  |
|   | N | e | t | z | e | i | n | s | t | e | 1 | 1 | u | n | g | e | n |   |  |

- 1. Wenn die Standardinformationen angezeigt werden, eine beliebige Taste drücken, um
  - das Hauptmenü zu öffnen.
    - Anderenfalls die Taste Esc wiederholt drücken, bis das Hauptmenü angezeigt wird.
- 2. Mit den Tasten vund den Eintrag Installationseinst. auswählen und die Taste ENT drücken.
- Die Funktion ist mit Passwort 5555 geschützt.
   Mit den Tasten v und die einzelnen Ziffern einstellen.
   Zum Bestätigen einer Ziffer die Taste ENT drücken.
- 4. Mit den Tasten vund den Eintrag Wechselr. ID: auswählen und die Taste
   ENT drücken. Die aktuell eingestellte Wechselrichter-ID wird hinter dem Eintrag angezeigt.

|                | 5. Mit den Tasten 💌 und 🔺 die Wechselrichter- ID einstellen und die Taste ENT drü- |
|----------------|------------------------------------------------------------------------------------|
| ID einstellen: | cken                                                                               |
| ID=001         | CKen.                                                                              |
|                |                                                                                    |

### Menübereich "Installationseinstellungen"

## 8.4.2 Isolation

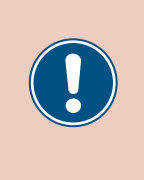

Die Parameter sind entsprechend den Anforderungen des ausgewählten Lands eingestellt. Eine Änderung der Parametereinstellungen kann zum Verlust der Zulassung führen. Ändern Sie diese Einstellung nur nach Rücksprache mit dem Delta-Kundendienst.

### Überblick

Mit dieser Funktion können Sie Isolationsmodus und Isolationswiderstand einstellen.

#### Einstellmöglichkeiten

| Einstellbare Parameter | Beschreibung          | Einstellbereich           |
|------------------------|-----------------------|---------------------------|
|                        |                       | EIN                       |
|                        |                       | Nur DC1                   |
| Mod                    | Der leeletienemedue   | Nur DC2                   |
| Mod.                   | Del isolationsmodus.  | Plus-Erdung               |
|                        |                       | Minus-Erdung              |
|                        |                       | AUS                       |
| Widerstand             | Isolationswiderstand. | 150 kΩ   250 kΩ   1100 kΩ |

#### Weg zum Menüpunkt

```
Hauptmenü > Installationseinst. > Isolation
```

#### Menüpunkt aufrufen

|   |   | 1 | 0 | • | N | 0 | v |   | 2 | 0 | 1 | 9 |   | 1 | 5 | : | 3 | 2 |   |
|---|---|---|---|---|---|---|---|---|---|---|---|---|---|---|---|---|---|---|---|
| S | t | а | t | u | s | : |   |   |   |   |   |   | A | m |   | N | e | t | z |
| L | e | i | s | t | u | n | g | : |   |   |   |   |   |   |   |   | 0 | W |   |
| Е | - | Н | e | u | t | e | : |   |   |   |   |   |   |   |   | 0 | k | W | h |

Allg. Einstellungen Installationseinst. Wirk-/Blindleistung FRT

|   |   |   |   |   |   | W | а | r | n | u | n | g | : |   |   |   |   |   |   |
|---|---|---|---|---|---|---|---|---|---|---|---|---|---|---|---|---|---|---|---|
| Е | i | n | s | t | e | 1 | 1 |   | b | e | e | i | n | f | 1 | u | s | s | t |
|   | E | n | e | r | g | i | e | р | r | 0 | d | u | k | t | i | 0 | n |   |   |
| Ρ | a | s | s | W | о | r | t |   |   |   |   |   | 0 |   | * |   | * |   | * |

|   | W | e | с | h | s | e | 1 | r | • |   | Ι | D | : |   |   |   |   | 1 |  |
|---|---|---|---|---|---|---|---|---|---|---|---|---|---|---|---|---|---|---|--|
| Þ | Ι | s | 0 | 1 | а | t | i | o | n |   |   |   |   |   |   |   |   |   |  |
|   | L | а | n | d |   |   |   |   |   |   |   |   |   |   |   |   |   |   |  |
|   | Ν | e | t | z | e | i | n | s | t | e | 1 | 1 | u | n | g | e | n |   |  |

1. Wenn die Standardinformationen angezeigt werden, eine beliebige Taste drücken, um das Hauptmenü zu öffnen.

Anderenfalls die Taste ESC wiederholt drücken, bis das Hauptmenü angezeigt wird.

- ▼ und ▲ den Eintrag Installationseinst. auswählen und die **2.** Mit den Tasten Taste ENT drücken.
- 3. Die Funktion ist mit Passwort 5555 geschützt. Mit den Tasten 🔽 und 🔺 die einzelnen Ziffern einstellen.

Zum Bestätigen einer Ziffer die Taste ENT drücken.

4. Mit den Tasten ▼ und ▲ den Eintrag Isolation auswählen und die Taste drücken.

# Menübereich "Installationseinstellungen"

| Modus einstellen                                                  |    |                                                                                                    |
|-------------------------------------------------------------------|----|----------------------------------------------------------------------------------------------------|
| ►Mod.: EIN<br>Widerstand: 1100 kΩ                                 | 5. | Mit den Tasten 💌 und 🔺 den Eintrag Mod. auswählen und die Taste ENT drücken.<br>Der aktuell eingestellte Wert wird hinter dem Eintrag angezeigt.          |
| ►EIN<br>Nur DC1<br>Nur DC2<br>Plus-Erdung<br>Einstellungen ändern | 6. | Mit den Tasten 💌 und 🔺 einen Modus auswählen und die Taste ENT drücken.                                                                                   |
| Mod.: EIN<br>▶Widerstand: 1100 kΩ                                 | 7. | Mit den Tasten 💌 und 🔺 den Eintrag Widerstand auswählen und die Taste ENT<br>drücken.<br>Der aktuell eingestellte Wert wird hinter dem Eintrag angezeigt. |
| 600kΩ<br>▶1100kΩ<br>1200kΩ                                        | 8. | Mit den Tasten 💌 und 🔺 einen Wert auswählen und die Taste ENT drücken.                                                                                    |

### Menübereich "Installationseinstellungen"

## 8.4.3 Land

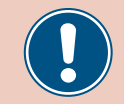

Ändern Sie diese Einstellung nur nach Rücksprache mit dem Delta-Kundendienst.

#### Überblick

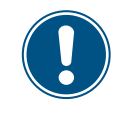

Zum Ändern dieser Einstellung benötigen Sie ein spezielles Passwort, dass Sie vom Delta-Kundendienst erhalten. Die Kontaktdaten finden Sie auf der letzten Seite dieses Dokuments.

Mit dieser Funktion können Sie das Land bzw. den Netztyp einstellen.

#### Weg zum Menüpunkt

Hauptmenü > Installationseinst. > Land

Land oder Netztyp einstellen

|   |   | 1 | 0 | • | N | o | v |   | 2 | 0 | 1 | 9 |   | 1 | 5 | : | 3 | 2 |   |
|---|---|---|---|---|---|---|---|---|---|---|---|---|---|---|---|---|---|---|---|
| S | t | а | t | u | s | : |   |   |   |   |   |   | A | m |   | N | e | t | z |
| L | e | i | s | t | u | n | g | : |   |   |   |   |   |   |   |   | 0 | W |   |
| E | - | Н | e | u | t | e | : |   |   |   |   |   |   |   |   | 0 | k | W | h |

- Allg. Einstellungen ▶Installationseinst. Wirk-/Blindleistung FRT
- Wenn die Standardinformationen angezeigt werden, eine beliebige Taste drücken, um das Hauptmenü zu öffnen.

Anderenfalls die Taste ESC wiederholt drücken, bis das Hauptmenü angezeigt wird.

 Mit den Tasten vund den Eintrag Installationseinst. auswählen und die Taste ENT drücken.

|   |   |   |   |   |   | W | а | r | n | u | n | g | : |   |   |   |   |   |   |
|---|---|---|---|---|---|---|---|---|---|---|---|---|---|---|---|---|---|---|---|
| E | i | n | s | t | e | 1 | 1 |   | b | e | e | i | n | f | 1 | u | s | s | t |
|   | E | n | e | r | g | i | e | р | r | 0 | d | u | k | t | i | o | n |   |   |
| Ρ | а | s | s | W | 0 | r | t |   |   |   |   |   | 0 |   | * |   | * |   | * |

| W | e | с | h | s | e | 1 | r | • |   | Ι | D | : |   |   |   |   | 1 |
|---|---|---|---|---|---|---|---|---|---|---|---|---|---|---|---|---|---|
| Ι | s | o | 1 | а | t | i | o | n |   |   |   |   |   |   |   |   |   |
| L | а | n | d |   |   |   |   |   |   |   |   |   |   |   |   |   |   |
| N | e | t | z | e | i | n | s | t | e | 1 | 1 | u | n | g | e | n |   |

|   | С | Η | Ι | N | A |   | 2 | 0 | 1 | 3 |   |   |   |   |   |   |  |
|---|---|---|---|---|---|---|---|---|---|---|---|---|---|---|---|---|--|
|   | С | Н | Ι | N | A |   | Μ | V |   |   |   |   |   |   |   |   |  |
| ► | D | E |   | 4 | 0 | 0 | V |   | 4 | 1 | 0 | 5 |   | 1 | 8 |   |  |
|   | D | K |   | Т | R | 3 | • | 2 |   | 1 |   | С | а | t | A | 1 |  |

Geben Sie das Passwort ein, das Sie vom Delta-Kundendienst erhalten haben.
 Mit den Tasten vund die einzelnen Ziffern einstellen.

Zum Bestätigen einer Ziffer die Taste ENT drücken.

- 4. Mit den Tasten 🔽 und 🔺 den Eintrag Land auswählen und die Taste ENT drücken.
- Mit den Tasten vund ein Land oder Netz auswählen und die Taste ENT drücken.

## 8.4.4 Netzeinstellungen

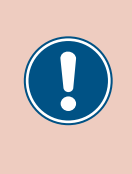

Die Parameter sind entsprechend den Anforderungen des ausgewählten Lands eingestellt. Eine Änderung der Parametereinstellungen kann zum Verlust der Zulassung führen. Ändern Sie diese Einstellung nur nach Rücksprache mit dem Delta-Kundendienst.

## 8.4.4.1 Überblick

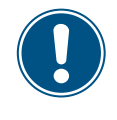

Zum Ändern dieser Einstellung benötigen Sie ein spezielles Passwort, dass Sie vom Delta-Kundendienst erhalten. Die Kontaktdaten finden Sie auf der letzten Seite dieses Dokuments.

In diesem Menübereich ist festgelegt, wie sich der Wechselrichter bei Störungen im öffentlichen Netz verhält.

Der Menübereich Netzeinstellungen hat folgende Unterbereiche:

| Spannungsschutz       | Verhalten des Wechselrichters bei Netzüberspannung oder Netzunterspannung.                               |
|-----------------------|----------------------------------------------------------------------------------------------------|
| Frequenzschutz        | Verhalten des Wechselrichters bei Netzüberfrequenz oder Netzunterfrequenz.                               |
| Wiederverbindungszeit | Die Zeit, die der Wechselrichter wartet, bevor er sich nach einer Störung wieder mit dem Netz verbindet. |
| P-Rampe hoch          | Einspeiseverhalten des Wechselrichters, wenn er sich nach einer Störung wieder mit dem Netz verbindet.   |

## Menübereich "Installationseinstellungen"

## 8.4.4.2 Spannungsschutz

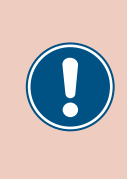

Die Parameter sind entsprechend den Anforderungen des ausgewählten Lands eingestellt. Eine Änderung der Parametereinstellungen kann zum Verlust der Zulassung führen. Ändern Sie diese Einstellung nur nach Rücksprache mit dem Delta-Kundendienst.

## Überblick

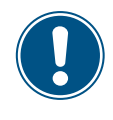

Zum Ändern dieser Einstellung benötigen Sie ein spezielles Passwort, dass Sie vom Delta-Kundendienst erhalten. Die Kontaktdaten finden Sie auf der letzten Seite dieses Dokuments.

Mit dieser Funktion können Sie festlegen, wie sich der Wechselrichter bei Netzüberspannung oder Netzunterspannung verhält.

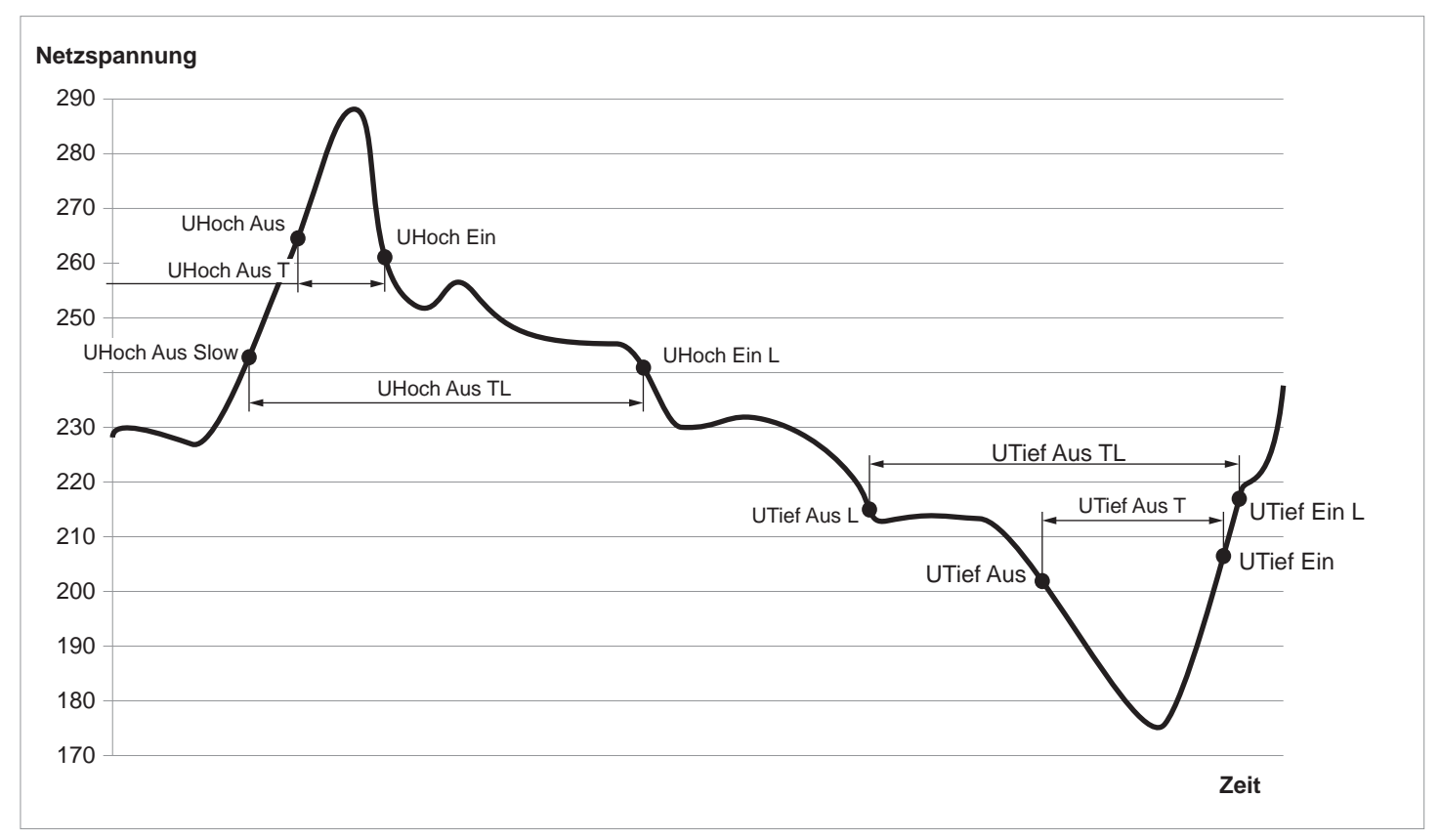

## Einstellmöglichkeiten

| Parameter    | Beschreibung                               | Einstellbereich |
|--------------|--------------------------------------------|-----------------|
| UHoch Aus    | Spannung hoch aus                          | 184.0 276.0 V   |
| UHoch Ein    | Spannung hoch ein                          | 184.0 276.0 V   |
| UHoch Aus T  | Trennzeit für Spannung hoch aus            | 0.0 5.0 s       |
| UTief Aus    | Spannung niedrig aus                       | 184.0 276.0 V   |
| UTief Ein    | Spannung niedrig ein                       | 184.0 276.0 V   |
| UTief Aus T  | Trennzeit für Spannung hoch aus            | 0 5.0 s         |
| UHoch Aus L  | Spannung hoch aus langsam                  | 184.0 276.0 V   |
| UHoch Ein L  | Spannung hoch ein langsam                  | 184.0 276.0 V   |
| UHoch Aus TL | Trennzeit für Spannung hoch aus langsam    | 0 600 s         |
| UTief Aus L  | Spannung niedrig aus langsam               | 184.0 276.0 V   |
| UTief Ein L  | Spannung niedrig ein langsam               | 184.0 276.0 V   |
| UTief Aus TL | Trennzeit für Frequenz niedrig aus langsam | 0 600 s         |

### Weg zum Menüpunkt

### Hauptmenü > Installationseinst. > Netzeinstellungen > Spannungsschutz

Einstellungen ändern

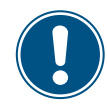

Die Vorgehensweise ist für alle Parameter

|   |   | 1 | 0 |   | N | 0 | v |   | 2 | 0 | 1 | 9 |   | 1 | 5 | : | 3 | 2 |   |
|---|---|---|---|---|---|---|---|---|---|---|---|---|---|---|---|---|---|---|---|
| S | t | а | t | u | s | : |   |   |   |   |   |   | A | m |   | N | e | t | z |
| L | e | i | s | t | u | n | g | : |   |   |   |   |   |   |   |   | 0 | W |   |
| Е | - | Н | e | u | t | e | : |   |   |   |   |   |   |   |   | 0 | k | W | h |

gleich.

Allg. Einstellungen ▶Installationseinst. Wirk-/Blindleistung FRT

Warnung: Einstell.beeinflusst Energieproduktion Passwort 0 \* \* \*

Wechselr. ID: 1 Isolation Land ▶Netzeinstellungen

| ► | S | р | а | n | n | u | n | g | s | s | с | h | u | t | z |   |   |   |   |
|---|---|---|---|---|---|---|---|---|---|---|---|---|---|---|---|---|---|---|---|
|   | F | r | e | q | u | e | n | z | s | с | h | u | t | z |   |   |   |   |   |
|   | Т |   | W | i | e | d | e | r | v | e | r | b |   |   |   | 6 | 0 | 0 | s |
|   | Ρ |   | R | а | m | р | e |   | h | 0 |   |   | 6 | 0 | 0 | 0 | % | / | m |

**1.** Wenn die Standardinformationen angezeigt werden, eine beliebige Taste drücken, um das Hauptmenü zu öffnen.

Anderenfalls die Taste Esc wiederholt drücken, bis das Hauptmenü angezeigt wird.

- **2.** Mit den Tasten vund den Eintrag Installationseinst. auswählen und die Taste ENT drücken.
- Geben Sie das Passwort ein, das Sie vom Delta-Kundendienst erhalten haben. Mit den Tasten vind die einzelnen Ziffern einstellen.
   Zum Bestätigen einer Ziffer die Taste Ent drücken.

Zum Bestätigen einer Ziffer die Taste ENT drücken.

- 4. Mit den Tasten vund den Eintrag Netzeinstellungen auswählen und die Taste
   ENT drücken.
- 5. Mit den Tasten vund den Eintrag Spannungsschutz auswählen und die Taste
   ENT drücken.

Menübereich "Installationseinstellungen"

| U | Н | 0 | с | h | A | u | s |   |  | 2 | 7 | 6 | • | 0 | V |
|---|---|---|---|---|---|---|---|---|--|---|---|---|---|---|---|
| U | Н | o | с | h | E | i | n |   |  | 2 | 5 | 9 | • | 0 | V |
| U | Н | o | с | h | A | u | s | Т |  |   |   | 0 | • | 3 | s |
| U | Т | i | e | f | A | u | s |   |  | 1 | 0 | 4 | • | 0 | V |

6. Mit den Tasten 🔽 und 🔺 einen Parameter auswählen und die Taste ENT drücken.

 $\rightarrow$  Die Form des Pfeils ändert sich  $\rightarrow$ , der Wert kann geändert werden.

Der aktuell eingestellte Wert wird hinter dem Eintrag angezeigt.

7. Mit den Tasten 💌 und 🔺 den Wert einstellen und die Taste ENT drücken.

#### 8.4.4.3 Frequenzschutz

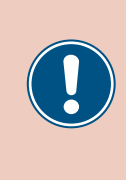

Die Parameter sind entsprechend den Anforderungen des ausgewählten Lands eingestellt. Eine Änderung der Parametereinstellungen kann zum Verlust der Zulassung führen. Ändern Sie diese Einstellung nur nach Rücksprache mit dem Delta-Kundendienst.

### Überblick

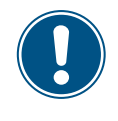

Zum Ändern dieser Einstellung benötigen Sie ein spezielles Passwort, dass Sie vom Delta-Kundendienst erhalten. Die Kontaktdaten finden Sie auf der letzten Seite dieses Dokuments.

Mit dieser Funktion können Sie festlegen, wie sich der Wechselrichter bei Netzüberfrequenz und einer Netzunterfrequenz verhält.

#### Einstellmöglichkeiten

| Parameter   | Beschreibung                               | Einstellbereich |
|-------------|--------------------------------------------|-----------------|
| FHoch Aus   | Frequenz hoch aus                          | 45 65 Hz        |
| FHoch Ein   | Frequenz hoch ein                          | 45 65 Hz        |
| FHoch Aus T | Trennzeit für Frequenz hoch aus            | 0.0 5.0 s       |
| FTief Aus   | Frequenz niedrig aus                       | 45 65 Hz        |
| FTief Ein   | Frequenz niedrig ein                       | 45 65 Hz        |
| FTief Aus T | Trennzeit für Frequenz hoch aus            | 0 5.0 s         |
| FHoch Aus L | Frequenz hoch aus langsam                  | 45 65 Hz        |
| FHoch Ein L | Frequenz hoch ein langsam                  | 45 65 Hz        |
| FHo Aus TL  | Trennzeit für Frequenz hoch aus langsam    | 0 600 s         |
| FTief Aus L | Frequenz niedrig aus langsam               | 45 65 Hz        |
| FTief Ein L | Frequenz niedrig ein langsam               | 45 65 Hz        |
| FTi Aus TL  | Trennzeit für Frequenz niedrig aus langsam | 0 600 s         |

#### Weg zum Menüpunkt

Hauptmenü > Installationseinst. > Netzeinstellungen > Frequenzschutz

Menübereich "Installationseinstellungen"

### Einstellungen ändern

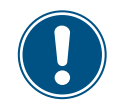

Е

Ρ

►FHoch

FHoch

FHoch

FTief

Die Vorgehensweise ist für alle Parameter gleich.

2.

|   |   | 1 | 0 | • | N | 0 | v |   | 2 | 0 | 1 | 9 |   | 1 | 5 | : | 3 | 2 |   |
|---|---|---|---|---|---|---|---|---|---|---|---|---|---|---|---|---|---|---|---|
| S | t | а | t | u | s | : |   |   |   |   |   |   | A | m |   | N | e | t | z |
| L | e | i | s | t | u | n | g | : |   |   |   |   |   |   |   |   | 0 | W |   |
| E | - | Н | e | u | t | e | : |   |   |   |   |   |   |   |   | 0 | k | W | h |

 Wenn die Standardinformationen angezeigt werden, eine beliebige Taste drücken, um das Hauptmenü zu öffnen.

Anderenfalls die Taste ESC wiederholt drücken, bis das Hauptmenü angezeigt wird.

Allg. Einstellungen ▶Installationseinst. Wirk-/Blindleistung FRT

| Mit den Tas | sten 🛛 🔻 | und    | den Eintrag | Installationseinst. | auswählen | und die |
|-------------|----------|--------|-------------|---------------------|-----------|---------|
| Taste ENT   | drücke   | <br>n. | ,<br>,      |                     |           |         |

3. Geben Sie das Passwort ein, das Sie vom Delta-Kundendienst erhalten haben.

|   |   |   |   |   |   |   | - |   |   |   | 0 | ÷ |   |   |   |   |   |   |
|---|---|---|---|---|---|---|---|---|---|---|---|---|---|---|---|---|---|---|
| i | n | s | t | e | 1 | 1 |   | b | e | e | i | n | f | 1 | u | s | s | t |
| E | n | e | r | g | i | e | р | r | o | d | u | k | t | i | o | n |   |   |
| а | s | s | W | 0 | r | t |   |   |   |   |   | 0 |   | * |   | * |   | * |

Warnung:

|   | W | e | с | h | s | e | 1 | r |   |   | Ι | D | : |   |   |   |   | 1 |
|---|---|---|---|---|---|---|---|---|---|---|---|---|---|---|---|---|---|---|
|   | Ι | s | o | 1 | а | t | i | o | n |   |   |   |   |   |   |   |   |   |
|   | L | а | n | d |   |   |   |   |   |   |   |   |   |   |   |   |   |   |
| ► | N | e | t | z | e | i | n | s | t | e | 1 | 1 | u | n | g | e | n |   |

|   | S | р | а | n | n | u | n | g | s | s | С | h | u | t | Z |   |   |   |   |
|---|---|---|---|---|---|---|---|---|---|---|---|---|---|---|---|---|---|---|---|
| ► | F | r | e | q | u | e | n | z | s | с | h | u | t | z |   |   |   |   |   |
|   | Т |   | W | i | e | d | e | r | v | e | r | b |   |   |   | 6 | 0 | 0 | s |
|   | Ρ |   | R | а | m | р | e |   | h | о |   |   | 6 | 0 | 0 | 0 | % | / | m |

Т

Aus

Ein

Aus

Aus

51.50Hz

50.05Hz

47.50Hz

0.1s

- Mit den Tasten 💌 und 🔺 die einzelnen Ziffern einstellen. Zum Bestätigen einer Ziffer die Taste ENT drücken.
- 4. Mit den Tasten vind den Eintrag Netzeinstellungen auswählen und die Taste
   ENT drücken.
- 5. Mit den Tasten v und den Eintrag Frequenzschutz auswählen und die Taste
   ENT drücken.
- 6. Mit den Tasten 🔽 und 🔺 einen Parameter auswählen und die Taste ENT drücken..
  - $\rightarrow$  Die Form des Pfeils ändert sich  $\rightarrow$ , der Wert kann geändert werden.

Der aktuell eingestellte Wert wird hinter dem Eintrag angezeigt.

7. Mit den Tasten 🔽 und 🔺 den Wert einstellen und die Taste ENT drücken.

#### 8.4.4.4 Wiederverbindungszeit

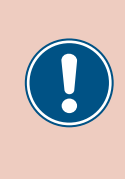

Die Parameter sind entsprechend den Anforderungen des ausgewählten Lands eingestellt. Eine Änderung der Parametereinstellungen kann zum Verlust der Zulassung führen. Ändern Sie diese Einstellung nur nach Rücksprache mit dem Delta-Kundendienst.

#### Überblick

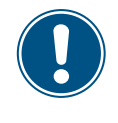

Zum Ändern dieser Einstellung benötigen Sie ein spezielles Passwort, dass Sie vom Delta-Kundendienst erhalten. Die Kontaktdaten finden Sie auf der letzten Seite dieses Dokuments.

Mit dieser Funktion können Sie eine Wiederverbindungszeit einstellen für den Fall, dass sich der Wechselrichter aufgrund eines Spannungsfehlers oder Frequenzfehlers vom Netz getrennt hatte.

Nach dem Verschwinden des Fehlers wartet der Wechselrichter die eingestellte Wiederverbindungszeit, bevor er sich wieder mit dem Netz verbindet.

#### Einstellmöglichkeiten

| Parameter     | Beschreibung          | Einstellbereich |
|---------------|-----------------------|-----------------|
| T Wiederverb. | Wiederverbindungszeit | 0 600 s         |

#### Weg zum Menüpunkt

Hauptmenü > Installationseinst. > Netzeinstellungen > T Wiederverb.

#### Wiederverbindungszeit einstellen

|   |   | 1 | 0 | • | N | 0 | v |   | 2 | 0 | 1 | 9 |   | 1 | 5 | : | 3 | 2 |   |
|---|---|---|---|---|---|---|---|---|---|---|---|---|---|---|---|---|---|---|---|
| S | t | а | t | u | s | : |   |   |   |   |   |   | A | m |   | N | e | t | z |
| L | e | i | s | t | u | n | g | : |   |   |   |   |   |   |   |   | 0 | W |   |
| E | - | Н | e | u | t | e | : |   |   |   |   |   |   |   |   | 0 | k | W | h |

Allg. Einstellungen

Wirk-/Blindleistung

Installationseinst.

Einstell.beeinflusst

0

Energieproduktion

►Netzeinstellungen

Spannungsschutz

▶T Wiederverb.: 600s

P Rampe ho: 6000%/m

Frequenzschutz

Wechselr. ID:

Isolation

FRT

Passwort

Land

 Wenn die Standardinformationen angezeigt werden, eine beliebige Taste drücken, um das Hauptmenü zu öffnen.

Anderenfalls die Taste Esc wiederholt drücken, bis das Hauptmenü angezeigt wird.

- Mit den Tasten vind den Eintrag Installationseinst. auswählen und die Taste ENT drücken.
- Warnung: Geben Sie das Passwort ein, das Sie vom Delta-Kundendienst erhalten haben.
  - Mit den Tasten 🔽 und 🔺 die einzelnen Ziffern einstellen.

Zum Bestätigen einer Ziffer die Taste ENT drücken.

- **4.** Mit den Tasten vund den Eintrag Netzeinstellungen auswählen und die Taste ENT drücken.
- **5.** Mit den Tasten vund den Eintrag T Wiederverb. auswählen und die Taste ENT drücken.
  - $\rightarrow$  Die Form des Pfeils ändert sich  $\rightarrow$ , der Wert kann geändert werden.

Der aktuell eingestellte Wert wird hinter dem Eintrag angezeigt.

1

Menübereich "Installationseinstellungen"

6. Mit den Tasten vund den Wert einstellen und die Taste ENT drücken.

#### 8.4.4.5 Wiedereinschaltleistung P-Rampe hoch

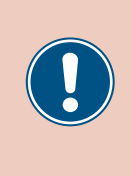

Die Parameter sind entsprechend den Anforderungen des ausgewählten Lands eingestellt. Eine Änderung der Parametereinstellungen kann zum Verlust der Zulassung führen. Ändern Sie diese Einstellung nur nach Rücksprache mit dem Delta-Kundendienst.

## Überblick

Mit dieser Funktion können Sie den Anstieg der Wirkleistung definieren für den Fall, dass sich der Wechselrichter aufgrund eines Spannungsfehlers oder Frequenzfehlers vom Netz getrennt hatte.

Nach dem Verschwinden des Fehlers wird die Wirkleistung entsprechend des eingestellten Anstiegs kontinuierlich erhöht.

#### Einstellmöglichkeiten

| Parameter  | Beschreibung                                    | Einstellbereich |
|------------|-------------------------------------------------|-----------------|
| P Rampe ho | Anstieg der Wirkleistung in Prozent pro Minute. | 0 6000 %/min    |

#### Weg zum Menüpunkt

Hauptmenü > Installationseinst. > Netzeinstellungen > P Rampe ho

#### Anstieg der Wirkleistung einstellen

| 10.Nov 2019 15:32<br>Status: Am Netz<br>Leistung: OW<br>E-Heute: OkWh            | 1. | Wenn die Standardinformationen angezeigt werden, eine beliebige Taste drücken, um<br>das Hauptmenü zu öffnen.<br>Anderenfalls die Taste ESC wiederholt drücken, bis das Hauptmenü angezeigt wird.                   |
|----------------------------------------------------------------------------------|----|----------------------------------------------------------------------------------------------------|
| Allg. Einstellungen<br>▶Installationseinst.<br>Wirk-/Blindleistung<br>FRT        | 2. | Mit den Tasten 💌 und 🔺 den Eintrag Installationseinst. auswählen und die<br>Taste ENT drücken.                                                                                                    |
| Warnung:<br>Einstell.beeinflusst<br>Energieproduktion<br>Passwort 0 * * *        | 3. | Geben Sie das Passwort ein, das Sie vom Delta-Kundendienst erhalten haben.<br>Mit den Tasten 💌 und 🔺 die einzelnen Ziffern einstellen.<br>Zum Bestätigen einer Ziffer die Taste ENT drücken.                        |
| Wechselr. ID: 1<br>Isolation<br>Land<br>►Netzeinstellungen                       | 4. | Mit den Tasten vund den Eintrag Netzeinstellungen auswählen und die Taste                                                                                                    |
| Spannungsschutz<br>Frequenzschutz<br>T Wiederverb.: 600s<br>▶P Rampe ho: 6000%/m | 5. | Mit den Tasten ♥ und ▲ den Eintrag P Rampe Ho und die Taste ENT drücken.<br>→ Die Form des Pfeils ändert sich →, der Wert kann geändert werden.<br>Der aktuell eingestellte Wert wird hinter dem Eintrag angezeigt. |
|                                                                                  | 6. | Mit den Tasten 💌 und 🔺 den Wert einstellen und die Taste ENT drücken.                                                                                                    |

### Menübereich "Installationseinstellungen"

## 8.4.5 DC-Einspeisung

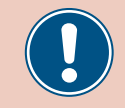

Ändern Sie diese Einstellung nur nach Rücksprache mit dem Delta-Kundendienst.

#### Überblick

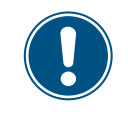

Zum Ändern dieser Einstellung benötigen Sie ein spezielles Passwort, dass Sie vom Delta-Kundendienst erhalten. Die Kontaktdaten finden Sie auf der letzten Seite dieses Dokuments.

Mit dieser Funktion können Sie einstellen, wie sich der Wechselrichter verhält, wenn bei der Einspeisung in das Netz ein Gleichstromanteil auftritt.

#### Einstellmöglichkeiten

| Parameter   | Beschreibung                                                                                                    | Einstellbereich |
|-------------|----------------------------------------------------------------------------------------------------|-----------------|
| Modus       | Die Funktion einschalten und ausschalten.                                                                                                    | EIN   AUS       |
| Auslösewert | Die Stromstärke des Gleichstromanteils, bei der der Wechselrichter die Einspeisung in das Netz stoppt.                                                                    | 0.01 1.00 A     |
| Auslösezeit | Wenn der Abschaltwert überschritten wird, wartet<br>der Wechselrichter für die angegebene Abschalt-<br>zeit, dass die Stromstärke wieder unter den<br>Abschaltwert sinkt. | 0.0 5.0 s       |
|             | Wenn die Abschaltzeit überschritten wird, schaltet der Wechselrichter ab.                                                                                                 |                 |

#### Weg zum Menüpunkt

#### Hauptmenü > Installationseinst. > DC-Einspeisung

#### Menüpunkt aufrufen

|     | 1 | 0 | • | N | 0 | v |   | 2 | 0 | 1 | 9 |   | 1 | 5 | : | 3 | 2 |   |
|-----|---|---|---|---|---|---|---|---|---|---|---|---|---|---|---|---|---|---|
| St  | а | t | u | s | : |   |   |   |   |   |   | A | m |   | N | e | t | z |
| Le  | i | s | t | u | n | g | : |   |   |   |   |   |   |   |   | 0 | W |   |
| E - | Н | e | u | t | e | : |   |   |   |   |   |   |   |   | 0 | k | W | h |

Allg. Einstellungen ▶Installationseinst. Wirk-/Blindleistung FRT

Warnung: Einstell.beeinflusst Energieproduktion Passwort 0 \* \* \*

| ► | D | С | - | E | i | n | s | р | e | i | s | u | n | g |   |   |   |   |   |
|---|---|---|---|---|---|---|---|---|---|---|---|---|---|---|---|---|---|---|---|
|   | Ρ | o | t | K | 0 | n | t | • |   |   |   | D | e | а | k | t | i | v |   |
|   | R | С | Μ | U | : |   |   |   |   |   |   |   |   |   |   |   | E | Ι | Ν |
|   | N | o | t | а | u | s | : |   |   | n | r | m | • |   | o | f | f | e | n |

- 1. Wenn die Standardinformationen angezeigt werden, eine beliebige Taste drücken, um
  - das Hauptmenü zu öffnen.

Anderenfalls die Taste Esc wiederholt drücken, bis das Hauptmenü angezeigt wird.

- Mit den Tasten v und den Eintrag Installationseinst. auswählen und die Taste ENT drücken.
- 3. Geben Sie das Passwort ein, das Sie vom Delta-Kundendienst erhalten haben.

Mit den Tasten 🔽 und 🔺 die einzelnen Ziffern einstellen.

Zum Bestätigen einer Ziffer die Taste ENT drücken.

**4.** Mit den Tasten vind den Eintrag **DC-Einspeisung** auswählen und die Taste ENT drücken.

### Modus einstellen

| ►Mc | o d | u | s | : |   |   |   |   |   |  |   |   |   | Е | Ι | Ν |
|-----|-----|---|---|---|---|---|---|---|---|--|---|---|---|---|---|---|
| Αu  | ١S  | 1 | ö | s | e | W | e | r | t |  | 1 | 1 | • | 0 | 0 | A |
| Αu  | ıs  | 1 | ö | s | e | z | e | i | t |  |   |   | 0 |   | 2 | s |
|     |     |   |   |   |   |   |   |   |   |  |   |   |   |   |   |   |

- **5.** Mit den Tasten vund den Eintrag Modus auswählen und die Taste ENT drücken.
  - → Die Form des Pfeils ändert sich →, der Modus kann geändert werden.

Der aktuell eingestellte Modus wird hinter dem Eintrag angezeigt.

6. Mit den Tasten 🔽 und 🔺 einen Modus auswählen und die Taste ENT drücken.

#### Einstellungen ändern

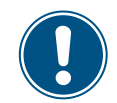

Die Vorgehensweise ist für alle Parameter gleich.

| Μ | 0 | d | u | s | : |   |   |   |   |   |  |   |   | E | Ι | N |
|---|---|---|---|---|---|---|---|---|---|---|--|---|---|---|---|---|
| A | u | s | 1 | ö | s | e | W | e | r | t |  | 1 |   | 0 | 0 | A |
| A | u | s | 1 | ö | s | e | z | e | i | t |  |   | 0 |   | 2 | s |
|   |   |   |   |   |   |   |   |   |   |   |  |   |   |   |   |   |

- 7. Mit den Tasten 🔽 und 🔺 einen Parameter auswählen und die Taste ENT drücken.
  - $\rightarrow$  Die Form des Pfeils ändert sich  $\rightarrow$ , der Modus kann geändert werden.
  - Der aktuell eingestellte Wert wird hinter dem Eintrag angezeigt.
- 8. Mit den Tasten 🔻 und 🔺 den Wert einstellen und die Taste ENT drücken.

## Menübereich "Installationseinstellungen"

## 8.4.6 Potenzialfreie Kontakte

### Überblick

Wenn Sie ein externes Alarmgerät an die potenzialfreien Kontakte angeschlossen haben, können Sie mit dieser Funktion einstellen, bei welchen Ereignissen das externe Alarmgerät ausgelöst wird.

Für die beiden potenzialfreien Kontakte können Sie jeweils ein anderes Ereignis einstellen.

#### Einstellmöglichkeiten

| Parameter  | Beschreibung                                                              | Einstellbereich                                                        |
|------------|---------------------------------------------------------------------------|------------------------------------------------------------------------|
| PotKont.   | Das Ereignis für den potenzialfreien Kontakt.                             | Deaktiv. Am Netz Lüft. def. Isolation <br>Alarm Fehler Ausfall Warnung |
|            |                                                                           |                                                                        |
| Ereignis   | Beschreibung                                                              |                                                                        |
| Deaktiv.   | Die Funktion der potenzialfreien Kontakte ist deak-<br>tiviert.           |                                                                        |
| Am Netz    | Der Wechselrichter hat sich mit dem Netz verbunden.                       |                                                                        |
| Lüft. def. | Die Lüfter sind defekt.                                                   |                                                                        |
| Isolation  | Der Isolationstest ist fehlgeschlagen.                                    |                                                                        |
| Alarm      | Eine Fehlermeldung, eine Ausfallmeldung oder eine Warnung wurde gesendet. |                                                                        |
| Fehler     | Eine Fehlermeldung wurde gesendet.                                        | -                                                                      |
| Ausfall    | Eine Ausfallmeldung wurde gesendet.                                       |                                                                        |
| Warnung    | Eine Warnung wurde gesendet.                                              | -                                                                      |

#### Weg zum Menüpunkt

Hauptmenü > Installationseinst. > PotKont.

#### Den potenzialfreien Kontakten ein Ereignis zuweisen

0 \* \*

|   |   | 1 | 0 | • | N | 0 | v |   | 2 | 0 | 1 | 9 |   | 1 | 5 | : | 3 | 2 |   |
|---|---|---|---|---|---|---|---|---|---|---|---|---|---|---|---|---|---|---|---|
| S | t | а | t | u | s | : |   |   |   |   |   |   | A | m |   | N | e | t | z |
| L | e | i | s | t | u | n | g | : |   |   |   |   |   |   |   |   | 0 | W |   |
| E | - | Н | e | u | t | e | : |   |   |   |   |   |   |   |   | 0 | k | W | h |

- Wenn die Standardinformationen angezeigt werden, eine beliebige Taste drücken, um das Hauptmenü zu öffnen.
- Allg. Einstellungen ▶Installationseinst. Wirk-/Blindleistung FRT

Warnung: Einstell.beeinflusst

Energieproduktion

Passwort

2. Mit den Tasten vund den Eintrag Installationseinst. auswählen und die Taste ENT drücken.

Anderenfalls die Taste Esc wiederholt drücken, bis das Hauptmenü angezeigt wird.

3. Geben Sie das Passwort ein, das Sie vom Delta-Kundendienst erhalten haben.

Mit den Tasten 🔽 und 🔺 die einzelnen Ziffern einstellen.

Zum Bestätigen einer Ziffer die Taste ENT drücken.

## 8 Einstellungen Menübereich "Installationseinstellungen"

| D | С | - | E | i | n | s | р | e | i | s | u | n | g |   |   |   |   |   |
|---|---|---|---|---|---|---|---|---|---|---|---|---|---|---|---|---|---|---|
| P | о | t | K | о | n | t |   |   |   |   | D | e | а | k | t | i | v |   |
| R | С | Μ | U | : |   |   |   |   |   |   |   |   |   |   |   | E | Ι | N |
| Ν | 0 | t | а | u | s | : |   |   | n | r | m |   |   | 0 | f | f | e | n |

**4.** Mit den Tasten vund den Eintrag **PotKont.** auswählen und die Taste ENT drücken.

→ Die Form des Pfeils ändert sich  $\rightarrow$ , der Wert kann geändert werden. Der aktuell eingestellte Wert wird hinter dem Eintrag angezeigt.

5. Mit den Tasten 🔽 und 🔺 ein Ereignis auswählen und die Taste ENT drücken.

| D | e | а | k | t | i | v | • |   |  |  |  |  |  |
|---|---|---|---|---|---|---|---|---|--|--|--|--|--|
| A | m |   | N | e | t | z |   |   |  |  |  |  |  |
| L | ü | f | t |   |   | d | e | f |  |  |  |  |  |
| Ι | s | o | 1 | а | t | i | o | n |  |  |  |  |  |

Menübereich "Installationseinstellungen"

## 8.4.7 RCMU (Integrierte Fehlerstrom-Überwachungseinheit)

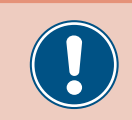

Ändern Sie diese Einstellung nur nach Rücksprache mit dem Delta-Kundendienst.

#### Überblick

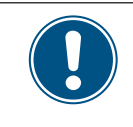

Zum Ändern dieser Einstellung benötigen Sie ein spezielles Passwort, dass Sie vom Delta-Kundendienst erhalten. Die Kontaktdaten finden Sie auf der letzten Seite dieses Dokuments.

Mit dieser Funktion können Sie die integrierte Fehlerstrom-Überwachungseinheit einschalten und ausschalten.

#### Einstellmöglichkeiten

| Parameter | Beschreibung                              | Einstellbereich |
|-----------|-------------------------------------------|-----------------|
| RCMU      | Die Funktion einschalten und ausschalten. | EIN   AUS       |

#### Weg zum Menüpunkt

Hauptmenü > Installationseinst. > RCMU

#### Die integrierte Fehlerstrom-Überwachungseinheit einstellen

|   |   | 1 | 0 | • | N | 0 | v |   | 2 | 0 | 1 | 9 |   | 1 | 5 | : | 3 | 2 |   |
|---|---|---|---|---|---|---|---|---|---|---|---|---|---|---|---|---|---|---|---|
| S | t | а | t | u | s | : |   |   |   |   |   |   | A | m |   | N | e | t | z |
| L | e | i | s | t | u | n | g | : |   |   |   |   |   |   |   |   | 0 | W |   |
| Е | - | Н | e | u | t | e | : |   |   |   |   |   |   |   |   | 0 | k | W | h |

| A | 1 | 1 | g | • |   | E | i | n | s | t | e | 1 | 1 | u | n | g | e | n |
|---|---|---|---|---|---|---|---|---|---|---|---|---|---|---|---|---|---|---|
| Ι | n | s | t | а | 1 | 1 | а | t | i | о | n | s | e | i | n | s | t | • |
| W | i | r | k | - | / | В | 1 | i | n | d | 1 | e | i | s | t | u | n | g |
| F | R | Т |   |   |   |   |   |   |   |   |   |   |   |   |   |   |   |   |

|   |   |   |   |   |   | W | а | r | n | u | n | g | : |   |   |   |   |   |   |
|---|---|---|---|---|---|---|---|---|---|---|---|---|---|---|---|---|---|---|---|
| Е | i | n | s | t | e | 1 | 1 |   | b | e | e | i | n | f | 1 | u | s | s | t |
|   | Е | n | e | r | g | i | e | р | r | 0 | d | u | k | t | i | 0 | n |   |   |
| Ρ | а | s | s | W | о | r | t |   |   |   |   |   | 0 |   | * |   | * |   | * |

|   | D | С | - | E | i | n | s | р | e | i | s | u | n | g |   |   |   |   |   |
|---|---|---|---|---|---|---|---|---|---|---|---|---|---|---|---|---|---|---|---|
|   | Ρ | о | t | K | o | n | t | • |   |   |   | D | e | а | k | t | i | v | • |
| ► | R | С | Μ | U | : |   |   |   |   |   |   |   |   |   |   |   | Е | Ι | N |
|   | Ν | о | t | а | u | s | : |   |   | n | r | m |   |   | о | f | f | e | n |

- Wenn die Standardinformationen angezeigt werden, eine beliebige Taste drücken, um das Hauptmenü zu öffnen.
  - Anderenfalls die Taste Esc wiederholt drücken, bis das Hauptmenü angezeigt wird.
- Mit den Tasten vund den Eintrag Installationseinst. auswählen und die Taste ENT drücken.
- 3. Geben Sie das Passwort ein, das Sie vom Delta-Kundendienst erhalten haben.
  - Mit den Tasten 🔽 und 🔺 die einzelnen Ziffern einstellen.

Zum Bestätigen einer Ziffer die Taste ENT drücken.

**4.** Mit den Tasten **▼** und **▲** den Eintrag RCMU auswählen und die Taste **ENT** drücken.

 $\rightarrow$  Die Form des Pfeils ändert sich  $\rightarrow$ , der Wert kann geändert werden.

- Der aktuell eingestellte Wert wird hinter dem Eintrag angezeigt.
- 5. Mit den Tasten 🔽 und 🔺 einen Modus auswählen und die Taste ENT drücken.

## 8.4.8 Not-Aus (Externe Abschaltung)

#### Überblick

Mit dieser Funktion können Sie das Relais für die externe Abschaltung (Notaus) als Öffner oder Schließer einstellen.

#### Einstellmöglichkeiten

| Parameter | Beschreibung                                                                  | Einstellbereich         |
|-----------|-------------------------------------------------------------------------------|-------------------------|
| Notaus    | Definiert, wie das Relais für die externe Abschal-<br>tung (Notaus) arbeitet. | nrm. offen nrm. geschl. |

#### Weg zum Menüpunkt

Hauptmenü > Installationseinst. > Notaus

#### Externe Abschaltung (Notaus) einstellen

|   |   | 1 | 0 | • | N | 0 | v |   | 2 | 0 | 1 | 9 |   | 1 | 5 | : | 3 | 2 |   |
|---|---|---|---|---|---|---|---|---|---|---|---|---|---|---|---|---|---|---|---|
| S | t | а | t | u | s | : |   |   |   |   |   |   | A | m |   | N | e | t | z |
| L | e | i | s | t | u | n | g | : |   |   |   |   |   |   |   |   | 0 | W |   |
| Ε | - | Н | e | u | t | e | : |   |   |   |   |   |   |   |   | 0 | k | W | h |

- 1. Wenn die Standardinformationen angezeigt werden, eine beliebige Taste drücken, um das Hauptmenü zu öffnen.

Taste ENT drücken.

Anderenfalls die Taste ESC wiederholt drücken, bis das Hauptmenü angezeigt wird.

den Eintrag Installationseinst. auswählen und die

- Allg. Einstellungen 2. Mit den Tasten ►Installationseinst. Wirk-/Blindleistung FRT

|   |   |   |   |   |   | W | а | r | n | u | n | g | : |   |   |   |   |   |   |
|---|---|---|---|---|---|---|---|---|---|---|---|---|---|---|---|---|---|---|---|
| Ε | i | n | s | t | e | 1 | 1 | • | b | e | e | i | n | f | 1 | u | s | s | t |
|   | E | n | e | r | g | i | e | р | r | 0 | d | u | k | t | i | 0 | n |   |   |
| Ρ | а | s | s | W | 0 | r | t |   |   |   |   |   | 0 |   | * |   | * |   | * |

| D | С | - | E | i | n | s | р | e | i | s | u | n | g |   |   |   |   |   |
|---|---|---|---|---|---|---|---|---|---|---|---|---|---|---|---|---|---|---|
| Ρ | o | t | K | 0 | n | t | • |   |   |   | D | e | а | k | t | i | v |   |
| R | С | Μ | U | : |   |   |   |   |   |   |   |   |   |   |   | E | Ι | Ν |
| N | о | t | а | u | s | : |   |   | n | r | m |   |   | о | f | f | e | n |

3. Die Funktion ist mit Passwort 5555 geschützt.

und

Mit den Tasten ▼ und ▲ die einzelnen Ziffern einstellen. Zum Bestätigen einer Ziffer die Taste ENT drücken.

▼ und ▲ den Eintrag Notaus auswählen und die Taste ENT drü-**4.** Mit den Tasten cken.

 $\rightarrow$  Die Form des Pfeils ändert sich  $\rightarrow$ , der Wert kann geändert werden.

Der aktuell eingestellte Wert wird hinter dem Eintrag angezeigt.

5. Mit den Tasten 🔽 und 🔺 den Wert einstellen und die Taste ENT drücken.

### Menübereich "Installationseinstellungen"

## 8.4.9 AC-Anschluss

### Überblick

Standardmäßig ist der Wechselrichter für einen AC-Anschluss mit 3 Phasen und Neutralleiter (**3P4W**) eingestellt. Falls Sie den Wechselrichter ohne Neutralleiter anschließen, müssen Sie nach der Inbetriebnahme den AC-Anschlusstyp auf **3P3W** umstellen.

### Einstellmöglichkeiten

| Parameter    | Beschreibung                                                | Einstellbereich |
|--------------|-------------------------------------------------------------|-----------------|
|              | AC-Anschlusstyp einstellen.                                 |                 |
| AC-Anschluss | 3P3W: 3-Phasen-System ohne Neutralleiter (L1, L2, L3, PE)   | 3P3W   3P4W     |
|              | 3P4W: 3-Phasen-System mit Neutralleiter (L1, L2, L3, N, PE) |                 |

#### Weg zum Menüpunkt

Hauptmenü > Installationseinst. > AC-Anschluss

#### AC-Anschlusstyp einstellen

|   |   | 1 | 0 | • | N | 0 | v |   | 2 | 0 | 1 | 9 |   | 1 | 5 | : | 3 | 2 |   |
|---|---|---|---|---|---|---|---|---|---|---|---|---|---|---|---|---|---|---|---|
| S | t | а | t | u | s | : |   |   |   |   |   |   | A | m |   | N | e | t | z |
| L | e | i | s | t | u | n | g | : |   |   |   |   |   |   |   |   | 0 | W |   |
| E | - | Н | e | u | t | e | : |   |   |   |   |   |   |   |   | 0 | k | W | h |

Allg. Einstellungen ▶Installationseinst. Wirk-/Blindleistung FRT

|   |   |   |   |   |   | W | а | r | n | u | n | g | : |   |   |   |   |   |   |
|---|---|---|---|---|---|---|---|---|---|---|---|---|---|---|---|---|---|---|---|
| Е | i | n | s | t | e | 1 | 1 |   | b | e | e | i | n | f | 1 | u | s | s | t |
|   | Е | n | e | r | g | i | e | р | r | 0 | d | u | k | t | i | 0 | n |   |   |
| Ρ | а | s | s | W | о | r | t |   |   |   |   |   | 0 |   | * |   | * |   | * |

| A | С | - | A | n | s | с | h | 1 | u | s | s |   |   |   | 3 | Ρ | 4 | W |
|---|---|---|---|---|---|---|---|---|---|---|---|---|---|---|---|---|---|---|
| A | n | t | i | - | Ι | n | s | e | 1 | b | i | 1 | d |   |   |   | 0 | N |
| Μ | а | x |   |   | L | e | i | s | t |   |   |   | 1 | 0 | 5 | 0 | 0 | W |
| W | e | r | k | e | i | n | s | t |   |   | 1 | a | d | e | n |   |   |   |

 Wenn die Standardinformationen angezeigt werden, eine beliebige Taste drücken, um das Hauptmenü zu öffnen.

Anderenfalls die Taste Esc wiederholt drücken, bis das Hauptmenü angezeigt wird.

- Mit den Tasten v und den Eintrag Installationseinst. auswählen und die Taste drücken. ENT
- **3.** Die Funktion ist mit Passwort 5555 geschützt.

Mit den Tasten vund die einzelnen Ziffern einstellen.

Zum Bestätigen einer Ziffer die Taste ENT drücken.

- **4.** Mit den Tasten vund den Eintrag AC-Anschluss auswählen und die Taste ENT drücken.
  - $\rightarrow$  Die Form des Pfeils ändert sich  $\rightarrow$ , der Wert kann geändert werden.

Der aktuell eingestellte Wert wird hinter dem Eintrag angezeigt.

5. Mit den Tasten 🔽 und 🔺 den Wert einstellen und die Taste ENT drücken.

## 8.4.10 Anti-Inselbildung

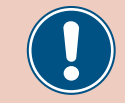

Ändern Sie diese Einstellung nur nach Rücksprache mit dem Delta-Kundendienst.

#### Überblick

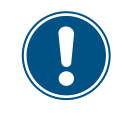

Zum Ändern dieser Einstellung benötigen Sie ein spezielles Passwort, dass Sie vom Delta-Kundendienst erhalten. Die Kontaktdaten finden Sie auf der letzten Seite dieses Dokuments.

Mit dieser Funktion können Sie den Inselbildungsschutz einschalten und ausschalten.

#### Einstellmöglichkeiten

| Parameter      | Beschreibung                                         | Einstellbereich |
|----------------|------------------------------------------------------|-----------------|
| Anti-Inselbild | Den Inselbildungsschutz einschalten und ausschalten. | EIN   AUS       |

#### Weg zum Menüpunkt

Hauptmenü > Installationseinst. > Anti-Inselbild

#### Anti-Inselbildung einstellen

|   |   | 1 | 0 |   | N | 0 | v |   | 2 | 0 | 1 | 9 |   | 1 | 5 | : | 3 | 2  |
|---|---|---|---|---|---|---|---|---|---|---|---|---|---|---|---|---|---|----|
| S | t | а | t | u | s | : |   |   |   |   |   |   | A | m |   | N | e | tz |
| L | e | i | s | t | u | n | g | : |   |   |   |   |   |   |   |   | 0 | W  |
| Е | - | Н | e | u | t | e | : |   |   |   |   |   |   |   |   | 0 | k | Wh |

| A | 1 | 1 | g | • |   | E | i | n | s | t | e | 1 | 1 | u | n | g | e | n |  |
|---|---|---|---|---|---|---|---|---|---|---|---|---|---|---|---|---|---|---|--|
| Ι | n | s | t | а | 1 | 1 | а | t | i | 0 | n | s | e | i | n | s | t |   |  |
| W | i | r | k | - | / | В | 1 | i | n | d | 1 | e | i | s | t | u | n | g |  |
| F | R | Т |   |   |   |   |   |   |   |   |   |   |   |   |   |   |   |   |  |

Warnung: **3** Einstell.beeinflusst Energieproduktion Passwort 0 \* \* \*

| A | С | - | A | n | s | с | h | 1 | u | s | s |   |   |   | 3 | Ρ | 4 | W |
|---|---|---|---|---|---|---|---|---|---|---|---|---|---|---|---|---|---|---|
| A | n | t | i | - | Ι | n | s | e | 1 | b | i | 1 | d |   |   |   | 0 | N |
| Μ | а | х | • |   | L | e | i | s | t | • |   |   | 1 | 0 | 5 | 0 | 0 | W |
| W | e | r | k | e | i | n | s | t |   |   | 1 | а | d | e | n |   |   |   |

 Wenn die Standardinformationen angezeigt werden, eine beliebige Taste drücken, um das Hauptmenü zu öffnen.

Anderenfalls die Taste Esc wiederholt drücken, bis das Hauptmenü angezeigt wird.

- Mit den Tasten vund den Eintrag Installationseinst. auswählen und die Taste ENT drücken.
- 3. Geben Sie das Passwort ein, das Sie vom Delta-Kundendienst erhalten haben.
  - Mit den Tasten 🔽 und 🔺 die einzelnen Ziffern einstellen.
  - Zum Bestätigen einer Ziffer die Taste ENT drücken.
- **4.** Mit den Tasten vind den Eintrag **Anti-Inselbild** auswählen und die Taste ENT drücken.
  - $\rightarrow$  Die Form des Pfeils ändert sich  $\rightarrow$ , der Wert kann geändert werden.

Der aktuell eingestellte Wert wird hinter dem Eintrag angezeigt.

5. Mit den Tasten 🔽 und 🔺 einen Modus auswählen und die Taste ENT drücken.

## Menübereich "Installationseinstellungen"

## 8.4.11 Max. Leistung (Einspeisebegrenzung)

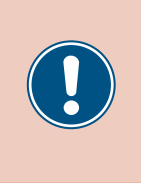

Die Parameter sind entsprechend den Anforderungen des ausgewählten Lands eingestellt. Eine Änderung der Parametereinstellungen kann zum Verlust der Zulassung führen. Ändern Sie diese Einstellung nur nach Rücksprache mit dem Delta-Kundendienst.

#### Überblick

Mit dieser Funktion können Sie die maximale Wirkleistung einstellen, die in das Netz eingespeist wird.

#### Einstellmöglichkeiten

| Parameter   | Beschreibung                                                                  | Einstellbereich    |
|-------------|-------------------------------------------------------------------------------|--------------------|
| Max. Leist. | Begrenzt die maximale Leistung, die in das Netz eingespeist wer-<br>den kann. | 0 P <sub>MAX</sub> |

#### Weg zum Menüpunkt

Hauptmenü > Installationseinst. > Max. Leist.

#### Maximale Wirkleistung einstellen

|   |   | 1 | 0 | • | N | 0 | v |   | 2 | 0 | 1 | 9 |   | 1 | 5 | : | 3 | 2 |   |
|---|---|---|---|---|---|---|---|---|---|---|---|---|---|---|---|---|---|---|---|
| S | t | а | t | u | s | : |   |   |   |   |   |   | A | m |   | N | e | t | z |
| L | e | i | s | t | u | n | g | : |   |   |   |   |   |   |   |   | 0 | W |   |
| Ε | - | Н | e | u | t | e | : |   |   |   |   |   |   |   |   | 0 | k | W | h |

Allg. Einstellungen ▶Installationseinst. Wirk-/Blindleistung FRT

|   |   |   |   |   |   | W | а | r | n | u | n | g | : |   |   |   |   |   |   |
|---|---|---|---|---|---|---|---|---|---|---|---|---|---|---|---|---|---|---|---|
| Е | i | n | s | t | e | 1 | 1 |   | b | e | e | i | n | f | 1 | u | s | s | t |
|   | E | n | e | r | g | i | e | р | r | 0 | d | u | k | t | i | o | n |   |   |
| Ρ | а | s | s | W | 0 | r | t |   |   |   |   |   | 0 |   | * |   | * |   | * |

AC-Anschluss 3P4W Anti-Inselbild ON ▶Max. Leist. 10500W Werkeinst. laden  Wenn die Standardinformationen angezeigt werden, eine beliebige Taste drücken, um das Hauptmenü zu öffnen.

Anderenfalls die Taste ESC wiederholt drücken, bis das Hauptmenü angezeigt wird.

- Mit den Tasten v und den Eintrag Installationseinst. auswählen und die
   ENT Taste drücken.
- **3.** Die Funktion ist mit Passwort 5555 geschützt.

Mit den Tasten 🔽 und 🔺 die einzelnen Ziffern einstellen.

Zum Bestätigen einer Ziffer die Taste ENT drücken.

- **4.** Mit den Tasten vund den Eintrag Max. Leist. auswählen und die Taste ENT drücken.
  - $\rightarrow$  Die Form des Pfeils ändert sich  $\rightarrow$ , der Wert kann geändert werden.

Der aktuell eingestellte Wert wird hinter dem Eintrag angezeigt.

5. Mit den Tasten 🔽 und 🔺 den Wert einstellen und die Taste ENT drücken.

## 8.4.12 Werkeinstellungen laden

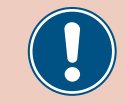

Ändern Sie diese Einstellung nur nach Rücksprache mit dem Delta-Kundendienst.

#### Überblick

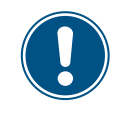

Zum Ändern dieser Einstellung benötigen Sie ein spezielles Passwort, dass Sie vom Delta-Kundendienst erhalten. Die Kontaktdaten finden Sie auf der letzten Seite dieses Dokuments.

Mit dieser Funktion können Sie den Wechselrichter auf die Werkeinstellungen zurücksetzen.

#### Einstellmöglichkeiten

| Parameter        | Beschreibung                                                | Einstellbereich |
|------------------|-------------------------------------------------------------|-----------------|
| Werkeinst. laden | Den Wechselrichter auf die Werkseinstellungen zurücksetzen. | keine           |

#### Weg zum Menüpunkt

Hauptmenü > Installationseinst. > Werkeinst. laden

#### Werkeinstellungen laden

|   |   | 1 | 0 |   | N | 0 | v |   | 2 | 0 | 1 | 9 |   | 1 | 5 | : | 3 | 2 |   |
|---|---|---|---|---|---|---|---|---|---|---|---|---|---|---|---|---|---|---|---|
| S | t | а | t | u | s | : |   |   |   |   |   |   | A | m |   | N | e | t | z |
| L | e | i | s | t | u | n | g | : |   |   |   |   |   |   |   |   | 0 | W |   |
| Ε | - | Н | e | u | t | e | : |   |   |   |   |   |   |   |   | 0 | k | W | h |

| A | 1 | 1 | g | • |   | E | i | n | s | t | e | 1 | 1 | u | n | g | e | n |
|---|---|---|---|---|---|---|---|---|---|---|---|---|---|---|---|---|---|---|
| Ι | n | s | t | а | 1 | 1 | а | t | i | 0 | n | s | e | i | n | s | t |   |
| W | i | r | k | - | / | В | 1 | i | n | d | 1 | e | i | s | t | u | n | g |
| F | R | Т |   |   |   |   |   |   |   |   |   |   |   |   |   |   |   |   |

|   |   |   |   |   |   | W | а | r | n | u | n | g | : |   |   |   |   |   |   |
|---|---|---|---|---|---|---|---|---|---|---|---|---|---|---|---|---|---|---|---|
| Ε | i | n | s | t | e | 1 | 1 |   | b | e | e | i | n | f | 1 | u | s | s | t |
|   | E | n | e | r | g | i | e | р | r | о | d | u | k | t | i | о | n |   |   |
| Ρ | а | s | s | W | 0 | r | t |   |   |   |   |   | 0 |   | * |   | * |   | * |

AC-Anschluss 3P4W Anti-Inselbild ON Max. Leist. 10500W ▶Werkeinst. laden

Werkeinst. laden? ▶Ja / Nein  Wenn die Standardinformationen angezeigt werden, eine beliebige Taste drücken, um das Hauptmenü zu öffnen.

Anderenfalls die Taste Esc wiederholt drücken, bis das Hauptmenü angezeigt wird.

- Mit den Tasten vund den Eintrag Installationseinst. auswählen und die Taste ENT drücken.
- Geben Sie das Passwort ein, das Sie vom Delta-Kundendienst erhalten haben.
   Mit den Tasten ▼ und ▲ die einzelnen Ziffern einstellen.
   Zum Bestätigen einer Ziffer die Taste ENT drücken.
- **4.** Mit den Tasten vund den Eintrag Werkeinst. laden auswählen und die Taste ENT drücken.
- 5. Mit den Tasten 💌 und 🔺 den Eintrag Ja auswählen und die Taste ENT drücken
  - $\rightarrow$  Die Werkeinstellungen werden geladen..

Menübereich "Installationseinstellungen"

## 8.4.13 Wi-Fi-Modul neu starten oder zurücksetzen

#### Überblick

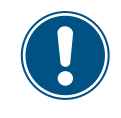

Zum Ändern dieser Einstellung benötigen Sie ein spezielles Passwort, dass Sie vom Delta-Kundendienst erhalten. Die Kontaktdaten finden Sie auf der letzten Seite dieses Dokuments.

Mit dieser Funktion können Sie das Wi-Fi-Modul des Wechselrichters neu starten oder auf die Standardeinstellungen zurücksetzen.

#### Einstellmöglichkeiten

| Verfügbare Funktionen | Beschreibung                                                | Einstellbereich |
|-----------------------|-------------------------------------------------------------|-----------------|
| Wi-Fi reboot          | Das Wi-Fi-Modul des Wechselrichters neu starten.            | -               |
| Return to default     | Das Wi-Fi-Modul auf die Standardeinstellungen zurücksetzen. | -               |
| Set Wi-Fi ON          | Das Wi-Fi-Modul einschalten/ausschalten.                    | -               |

#### Weg zum Menüpunkt

Hauptmenü > Installationseinst. > Wi-Fi Reset

#### Menüpunkt aufrufen

FRT

|   |   | 1 | 0 |   | N | 0 | v |   | 2 | 0 | 1 | 9 |   | 1 | 5 | : | 3 | 2 |   |
|---|---|---|---|---|---|---|---|---|---|---|---|---|---|---|---|---|---|---|---|
| S | t | а | t | u | s | : |   |   |   |   |   |   | A | m |   | N | e | t | z |
| L | e | i | s | t | u | n | g | : |   |   |   |   |   |   |   |   | 0 | W |   |
| Е | - | н | e | u | t | e | : |   |   |   |   |   |   |   |   | 0 | k | W | h |

| 1. | Wenn die Standardinformationen angezeigt werden, eine beliebige Taste drück | (en, um |
|----|-----------------------------------------------------------------------------|---------|
|    | das Hauptmenü zu öffnen.                                                    |         |

Anderenfalls die Taste Esc wiederholt drücken, bis das Hauptmenü angezeigt wird.

- Allg. Einstellungen ▶Installationseinst. Wirk-/Blindleistung Allg. Einstellungen ▼ und ▲ den Eintrag Installationseinst. auswählen und die Taste ENT drücken.
- Warnung: Einstell.beeinflusst Energieproduktion Passwort 0 \* \* \*

| 3. | Geben Sie das Passwort ein, das Sie vom Delta-Kundendienst erhalten haben. |
|----|----------------------------------------------------------------------------|
|    | Mit den Tasten 💌 und 🔺 die einzelnen Ziffern einstellen.                   |
|    | Zum Bestätigen einer Ziffer die Taste ENT drücken.                         |

| ►W | i - | Fi | R | e s | et |  |  |
|----|-----|----|---|-----|----|--|--|
|    |     |    |   |     |    |  |  |
|    |     |    |   |     |    |  |  |

 Mit den Tasten ▼ und ▲ den Eintrag Wi-Fi Reset auswählen und die Taste ENT drücken.

## 8 Einstellungen Menübereich "Installationseinstellungen"

#### Wi-Fi-Modul neu starten

| ► | W | i | - | F | i |   | R | e | b | 0 | 0 | t |   |   |   |   |   |   |
|---|---|---|---|---|---|---|---|---|---|---|---|---|---|---|---|---|---|---|
|   | R | e | t | u | r | n |   | t | o |   | d | e | f | а | u | 1 | t |   |
|   | S | e | t |   | W | i | - | F | i |   | 0 | N |   |   |   |   |   |   |
|   |   |   |   |   |   |   |   |   |   |   |   |   |   |   |   |   |   |   |
| _ | _ | _ | _ | _ | _ | _ | _ | _ | _ | _ | _ | _ | _ | _ | _ | _ | _ | _ |
|   | A | r | e |   | y | 0 | u |   | s | u | r | e |   | t | 0 |   |   |   |
|   | r | e | b | 0 | 0 | t |   | W | i | - | F | i | ? |   |   |   |   |   |
|   |   |   |   |   |   |   |   |   |   |   |   |   |   |   |   |   |   |   |
|   |   |   |   |   |   | ٦ | 2 |   | 1 |   | М | ~ | ÷ | n |   |   |   |   |

- **1.** Mit den Tasten vund den Eintrag Wi-Fi reboot auswählen und die Taste ENT drücken.
- 2. Mit den Tasten 🔽 und 🔺 den Eintrag Ja auswählen und die Taste ENT drücken
  - → Das Wi-Fi-Modul wird neu gestartet.

#### Wi-Fi-Modul zurücksetzen

|   | W | i | - | F | i  |   | R | e | b | 0 | 0 | t |   |   |   |   |   |  |
|---|---|---|---|---|----|---|---|---|---|---|---|---|---|---|---|---|---|--|
|   | R | e | t | u | r  | n |   | t | 0 |   | d | e | f | а | u | 1 | t |  |
|   | S | e | t |   | W  | i | - | F | i |   | 0 | N |   |   |   |   |   |  |
|   |   |   |   |   |    |   |   |   |   |   |   |   |   |   |   |   |   |  |
| _ |   |   |   |   |    |   |   |   |   |   |   |   |   |   |   |   |   |  |
|   | ٨ | n | 0 |   | ς, | ~ |   |   | c |   | n | ~ |   | ÷ | ~ |   | Р |  |

| A | r | e |   | y | 0 | u |   | S | u | r | e |   | t | 0 | d | 0 |  |
|---|---|---|---|---|---|---|---|---|---|---|---|---|---|---|---|---|--|
| W | i | - | F | i |   | r | e | t | u | r | n |   | t | 0 |   |   |  |
| d | e | f | а | u | 1 | t | ? |   |   |   |   |   |   |   |   |   |  |
|   |   |   |   | ► | J | а |   | / |   | N | e | i | n |   |   |   |  |

- Mit den Tasten und den Eintrag Return to default auswählen und die Taste
   ENT drücken.
- 2. Mit den Tasten ▼ und ▲ den Eintrag Ja auswählen und die Taste ENT drücken
   → Die Werkeinstellungen werden geladen.

#### Wi-Fi-Modul einschalten/ausschalten

|   | W | i | - | F | i |   | R | e | b | 0 | 0 | t |   |   |   |   |   |  |
|---|---|---|---|---|---|---|---|---|---|---|---|---|---|---|---|---|---|--|
|   | R | e | t | u | r | n |   | t | 0 |   | d | e | f | а | u | 1 | t |  |
|   | S | e | t |   | W | i | - | F | i |   | 0 | N |   |   |   |   |   |  |
|   |   |   |   |   |   |   |   |   |   |   |   |   |   |   |   |   |   |  |
| _ |   |   |   |   |   |   |   |   |   |   |   |   |   |   |   |   |   |  |
|   | S | e | t |   | W | i | - | F | i |   | 0 | Ν |   |   |   |   |   |  |
|   |   |   |   |   |   |   |   |   |   |   |   |   |   |   |   |   |   |  |
|   |   |   |   |   |   |   |   |   |   |   |   |   |   |   |   |   |   |  |

Nein

Ja

- 1. Mit den Tasten vund den Eintrag Set Wi-Fi ON auswählen und die Taste ENT drücken.
- Mit den Tasten vind einen Eintrag auswählen:
   Ja auswählen, um das Wi-Fi-Modul einzuschalten.

Nein auswählen, um das Wi-Fi-Modul auszuschalten.

Anschließend die Taste ENT drücken.

→ Das Wi-Fi-Modul wird eingeschaltet bzw. ausgeschaltet.

## Menübereich "Wirk-/Blindleistung"

## 8.5 Menübereich "Wirk-/Blindleistung"

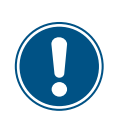

Da die Einstellungen in diesem Menübereich einen Einfluss auf die Energieproduktion des Wechselrichters haben, ist dieser Menübereich passwortgeschützt.

 Alle Einstellungen in diesem Menübereich mit Bedacht vornehmen.

#### 8.5.1 Leistungsbegrenzung

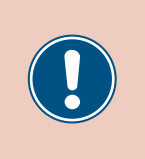

Die Parameter sind entsprechend den Anforderungen des ausgewählten Lands eingestellt. Eine Änderung der Parametereinstellungen kann zum Verlust der Zulassung führen. Ändern Sie diese Einstellung nur nach Rücksprache mit dem Delta-Kundendienst.

### Überblick

Mit dieser Funktion können Sie die Wirkleistung zusätzlich begrenzen. Die Wirkleistung wird als Prozentwert eingestellt, der sich auf den Wert bezieht, der im Parameter Max. Leistung eingestellt ist (siehe <u>"8.4.11 Max. Leistung (Einspeisebegrenzung), S. 104</u>.

Beispiel

Maximale Leistung = 45000 W

Leistungsbegrenzung = 90%

Maximale Wirkleistung = Max. Leistung x Leistungsbegrenzung

Maximale Wirkleistung = 45000 W x 90% = 40500 W

#### Einstellmöglichkeiten

| Parameter      | Beschreibung                              | Einstellbereich |
|----------------|-------------------------------------------|-----------------|
| Modus          | Die Funktion einschalten und ausschalten. | EIN   AUS       |
| Punkt festleg. | Zusätzliche Wirkleistungsbegrenzung       | 0 100%          |

#### Weg zum Menüpunkt

Hauptmenü > Wirk-/Blindleistung > Wirkleist.kontrolle > Leistungsbegrenzung

#### Menüpunkt aufrufen

|   |   | 1 | 0 | • | N | 0 | v |   | 2 | 0 | 1 | 9 |   | 1 | 5 | : | 3 | 2 |   |
|---|---|---|---|---|---|---|---|---|---|---|---|---|---|---|---|---|---|---|---|
| S | t | а | t | u | s | : |   |   |   |   |   |   | A | m |   | N | e | t | z |
| L | e | i | s | t | u | n | g | : |   |   |   |   |   |   |   |   | 0 | W |   |
| Е | - | Н | e | u | t | e | : |   |   |   |   |   |   |   |   | 0 | k | W | h |

Allg. Einstellungen Installationseinst. ▶Wirk-/Blindleistung FRT

**1.** Wenn die Standardinformationen angezeigt werden, eine beliebige Taste drücken, um das Hauptmenü zu öffnen.

Anderenfalls die Taste ESC wiederholt drücken, bis das Hauptmenü angezeigt wird.

 2. Mit den Tasten v und den Eintrag Wirk-/Blindleistung auswählen und die Taste drücken. ENT

|   |   |   |   |   |   | W | а | r | n | u | n | g | : |   |   |   |   |   |   |
|---|---|---|---|---|---|---|---|---|---|---|---|---|---|---|---|---|---|---|---|
| Е | i | n | s | t | e | 1 | 1 |   | b | e | e | i | n | f | 1 | u | s | s | t |
|   | E | n | e | r | g | i | e | р | r | 0 | d | u | k | t | i | o | n |   |   |
| Ρ | а | s | s | W | o | r | t |   |   |   |   |   | 0 |   | * |   | * |   | * |

3. Die Funktion ist mit Passwort 5555 geschützt.

Mit den Tasten 🔻 und 🔺 die einzelnen Ziffern einstellen.

Zum Bestätigen einer Ziffer die Taste ENT drücken.
►Wirkleist.kontrolle Blindleist.kontr.

- 4. Mit den Tasten vund den Eintrag Wirkleist.kontrolle auswählen und die Taste ENT drücken.
- ►Leistungsbegrenzung Leistung über Freq. P(V)
- **5.** Mit den Tasten vund den Eintrag Leistungsbegrenzung auswählen und die Taste ENT drücken.

#### Modus einstellen

| ► | Μ | 0 | d | u | s | : |   |   |   |   |   |   |   |   |   | E | Ι | N |
|---|---|---|---|---|---|---|---|---|---|---|---|---|---|---|---|---|---|---|
|   | Ρ | u | n | k | t |   | f | e | s | t | 1 | e | g | : | 1 | 0 | 0 | % |
|   |   |   |   |   |   |   |   |   |   |   |   |   |   |   |   |   |   |   |
|   |   |   |   |   |   |   |   |   |   |   |   |   |   |   |   |   |   |   |

- 6. Mit den Tasten 🔽 und 🔺 den Eintrag Modus auswählen und die Taste ENT drücken.
  - $\rightarrow$  Die Form des Pfeils ändert sich  $\rightarrow$ , der Modus kann geändert werden.

Der aktuell eingestellte Modus wird hinter dem Eintrag angezeigt.

7. Mit den Tasten 🔽 und ▲ einen Modus auswählen und die Taste ENT drücken.

#### Einstellungen ändern

|   | Μ | 0 | d | u | s | : |   |   |   |   |   |   |   |   |   | E | Ι | N |
|---|---|---|---|---|---|---|---|---|---|---|---|---|---|---|---|---|---|---|
| • | Ρ | u | n | k | t |   | f | e | s | t | 1 | e | g | : | 1 | 0 | 0 | % |
|   |   |   |   |   |   |   |   |   |   |   |   |   |   |   |   |   |   |   |
|   |   |   |   |   |   |   |   |   |   |   |   |   |   |   |   |   |   |   |

- 8. Mit den Tasten ♥ und ▲ einen Parameter auswählen und die Taste ENT drücken.
   → Die Form des Pfeils ändert sich →, der Parameter kann geändert werden.
   Der aktuell eingestellte Wert wird hinter dem Eintrag angezeigt.
- 9. Mit den Tasten 🔽 und 🔺 den Wert einstellen und die Taste ENT drücken.

#### Menübereich "Wirk-/Blindleistung"

#### 8.5.2 Wirkleistung über Netzfrequenz regeln

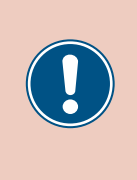

Die Parameter sind entsprechend den Anforderungen des ausgewählten Lands eingestellt. Eine Änderung der Parametereinstellungen kann zum Verlust der Zulassung führen. Ändern Sie diese Einstellung nur nach Rücksprache mit dem Delta-Kundendienst.

#### Überblick

Mit dieser Funktion können Sie die Wirkleistung, die in das Netz eingespeist wird, über die Netzfrequenz regeln.

Standardverhalten für Niederspannungsnetze in Deutschland Standardverhalten für Mittelspannungsnetze in Deutschland (VDE-AR-N 4105) (BDEW)

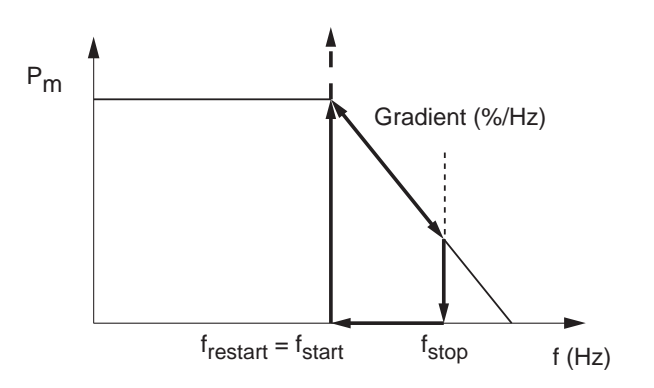

Wenn die Netzfrequenz f<sub>start</sub> überschreitet, wird der Momentanwert der Wirkleistung gespeichert und die eingespeiste Wirkleistung ensprechend dem Gradienten reduziert.

Solange die Netzfrequenz zwischen  ${\rm f}_{\rm start}$  und  ${\rm f}_{\rm stop}$  liegt, wird die Wirkleistung entsprechend dem Gradienten geregelt.

Wenn die Netzfrequenz  $\mathbf{f}_{\text{stop}}$  überschreitet, wird die Einspeisung gestoppt.

Die Einspeisung wird solange gestoppt, bis die Netzfrequenz wieder unter f<sub>start</sub> fällt.

Wenn die Netzfrequenz wieder unter f<sub>start</sub> fällt, wird die Einspeisung mit dem gespeicherten Momentanwert wieder aufgenommen.

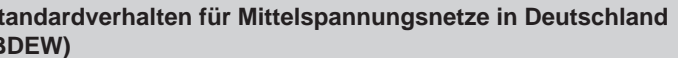

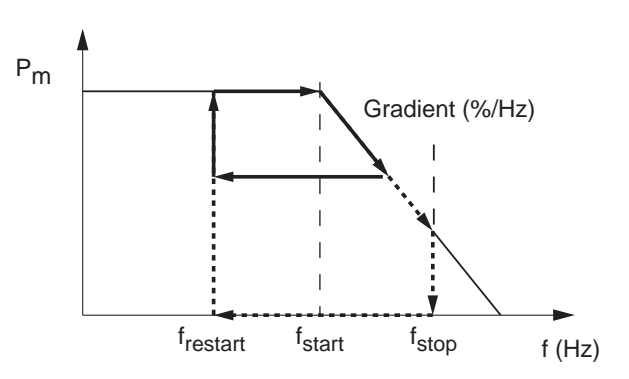

Wenn die Netzfrequenz f<sub>start</sub> überschreitet, wird der Momentanwert der Wirkleistung gespeichert und die eingespeiste Wirkleistung ensprechend dem Gradienten reduziert.

Das weitere Einspeiseverhalten ist vom Verlauf der Netzfrequenz abhängig.

a)

Wenn die Netzfrequenz wieder absinkt, bevor sie f<sub>stop</sub> erreicht, wird die zu diesem Zeitpunkt eingespeiste Wirkleistung beibehalten.

Wenn die Netzfrequenz unter f<sub>restart</sub> absinkt, wird die Einspeisung mit dem gespeicherten Momentanwert fortgesetzt.

b)

Wenn die Netzfrequenz f<sub>stop</sub> überschreitet, wird die Einspeisung gestoppt.

Die Einspeisung wird solange gestoppt, bis die Netzfrequenz wieder unter f<sub>restart</sub> fällt.

Wenn die Netzfrequenz wieder unter  $\mathbf{f}_{\text{restart}}$  fällt, wird die Einspeisung mit dem gespeicherten Momentanwert wieder aufgenommen.

f<sub>stop</sub> wird automatisch mit folgender Formel berechnet:  $f_{stop} = f_{start} + (1 / Gradient)$ 

Menübereich "Wirk-/Blindleistung"

#### Einstellmöglichkeiten

| Parameter | Beschreibung                                                                                                    | Einstellbereich |
|-----------|----------------------------------------------------------------------------------------------------|-----------------|
| Modus     | Die Funktion einschalten und ausschalten.                                                                                                    | EIN   AUS       |
| F Start   | Die Netzfrequenz, bei deren Überschreiten die eingespeiste Wirk-<br>leistung reduziert wird.                                                                                          | 50.00 55.00 Hz  |
| F Restart | Die Netzfrequenz, bei deren Unterschreiten die eingespeiste Wirk-<br>leistung nicht mehr reduziert wird.                                                                              | 50.00 55.00 Hz  |
| Gradient  | Wenn die Netzfrequenz über F Start steigt, wird die eingespeiste Wirkleistung um den hier eingestellten Wert kontinuierlich gesenkt.                                                  | 0 100%          |
| T Restart | Wenn die Netzfrequenz wieder unter F Restart sinkt, wartet der<br>Wechselrichter die hier eingestellte Zeit, bevor er die Reduktion der<br>eingespeisten Wirkleistung wieder aufhebt. | 0 600 s         |

#### Weg zum Menüpunkt

Hauptmenü > Wirk-/Blindleistung > Wirkleist.kontrolle > Leistung über Freq

#### Menüpunkt aufrufen

|   |   | 1 | 0 | • | N | 0 | v |   | 2 | 0 | 1 | 9 |   | 1 | 5 | : | 3 | 2 |   |
|---|---|---|---|---|---|---|---|---|---|---|---|---|---|---|---|---|---|---|---|
| S | t | а | t | u | s | : |   |   |   |   |   |   | A | m |   | N | e | t | z |
| L | e | i | s | t | u | n | g | : |   |   |   |   |   |   |   |   | 0 | W |   |
| Ε | - | Н | e | u | t | e | : |   |   |   |   |   |   |   |   | 0 | k | W | h |

Allg. Einstellungen Installationseinst. ⊳Wirk-/Blindleistung FRT

| 1. | Wenn die Standardinformationen angezeigt werden, | eine beliebige | Taste | drücken, | um |
|----|--------------------------------------------------|----------------|-------|----------|----|
|    | das Hauptmenü zu öffnen.                         |                |       |          |    |

Anderenfalls die Taste ESC wiederholt drücken, bis das Hauptmenü angezeigt wird.

 2. Mit den Tasten v und den Eintrag Wirk-/Blindleistung auswählen und die Taste drücken. ENT

|   |   |   |   |   |   | W | а | r | n | u | n | g | : |   |   |   |   |   |   |
|---|---|---|---|---|---|---|---|---|---|---|---|---|---|---|---|---|---|---|---|
| Е | i | n | s | t | e | 1 | 1 |   | b | e | e | i | n | f | 1 | u | s | s | t |
|   | E | n | e | r | g | i | e | р | r | 0 | d | u | k | t | i | 0 | n |   |   |
| Ρ | а | s | s | W | о | r | t |   |   |   |   |   | 0 |   | * |   | * |   | * |

▶Wirkleist.kontrolle Blindleist.kontr.

Leistungsbegrenzung ▶Leistung über Freq. P(V) **3.** Die Funktion ist mit Passwort 5555 geschützt.

Mit den Tasten 🔽 und 🔺 die einzelnen Ziffern einstellen.

Zum Bestätigen einer Ziffer die Taste ENT drücken.

- **4.** Mit den Tasten vund den Eintrag Wirkleist.kontrolle auswählen und die Taste ENT drücken.
- **5.** Mit den Tasten vund den Eintrag Leistung über Freq. auswählen und die Taste ENT drücken.

### Menübereich "Wirk-/Blindleistung"

#### Modus einstellen

| Μ | 0 | d | u | s | : |   |   |   |   |  |   |   |   |   | E | Ι | N |
|---|---|---|---|---|---|---|---|---|---|--|---|---|---|---|---|---|---|
| F |   | S | t | а | r | t | : |   |   |  | 5 | 0 | • | 2 | 0 | Н | z |
| F |   | R | e | s | t | а | r | t | : |  | 5 | 0 | • | 2 | 0 | Н | z |
| G | r | а | d | i | e | n | t | : |   |  |   |   |   | 1 | 0 | 0 | % |

- 6. Mit den Tasten 💌 und 🔺 den Eintrag Modus auswählen und die Taste ENT drücken.
  - → Die Form des Pfeils ändert sich →, der Modus kann geändert werden.
     Der aktuell eingestellte Modus wird hinter dem Eintrag angezeigt.
- 7. Mit den Tasten 🔽 und 🔺 einen Modus auswählen uns die Taste ENT drücken.

#### Einstellungen ändern

| Μ | 0 | d | u | s | : |   |   |   |   |  |   |   |   |   | E | Ι | N |
|---|---|---|---|---|---|---|---|---|---|--|---|---|---|---|---|---|---|
| F |   | S | t | а | r | t | : |   |   |  | 5 | 0 | • | 2 | 0 | Н | z |
| F |   | R | e | s | t | а | r | t | : |  | 5 | 0 | • | 2 | 0 | Н | z |
| G | r | а | d | i | e | n | t | : |   |  |   |   |   | 1 | 0 | 0 | % |

- 8. Mit den Tasten 💌 und 🔺 einen Parameter auswählen und die Taste ENT drücken.
  - $\rightarrow$  Die Form des Pfeils ändert sich  $\rightarrow$ , der Parameter kann geändert werden.
- Der aktuell eingestellte Wert wird hinter dem Eintrag angezeigt.
- 9. Mit den Tasten 💌 und 🔺 den Wert einstellen und die Taste ENT drücken.

# 8.5.3 P (V) (Wirkleistung über Netzspannung regeln)

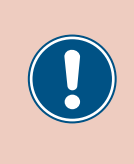

Die Parameter sind entsprechend den Anforderungen des ausgewählten Lands eingestellt. Eine Änderung der Parametereinstellungen kann zum Verlust der Zulassung führen. Ändern Sie diese Einstellung nur nach Rücksprache mit dem Delta-Kundendienst.

#### Überblick

Mit dieser Funktion können Sie die Wirkleistung, die in das Netz eingespeist wird, über die Netzspannung regeln.

#### Einstellmöglichkeiten

| Parameter  | Beschreibung                              | Einstellbereich |
|------------|-------------------------------------------|-----------------|
| Modus      | Die Funktion einschalten und ausschalten. | EIN   AUS       |
| P lock-in  |                                           | 10 100%         |
| P lock-out |                                           | 050%            |
| V lock-in  |                                           | 230.0 292.0 V   |
| V lock-out |                                           | 207.0 292.0 V   |
| T Restart  |                                           | 10 900 s        |

#### Weg zum Menüpunkt

Hauptmenü > Wirk-/Blindleistung > Wirkleist.kontrolle
> P(V)

#### Menüpunkt aufrufen

|   |   | 1 | 0 | • | Ν | 0 | v |   | 2 | 0 | 1 | 9 |   | 1 | 5 | : | 3 | 2 |   |
|---|---|---|---|---|---|---|---|---|---|---|---|---|---|---|---|---|---|---|---|
| S | t | а | t | u | s | : |   |   |   |   |   |   | A | m |   | N | e | t | z |
| L | e | i | s | t | u | n | g | : |   |   |   |   |   |   |   |   | 0 | W |   |
| Ε | - | Н | e | u | t | e | : |   |   |   |   |   |   |   |   | 0 | k | W | h |

Allg. Einstellungen Installationseinst. ▶Wirk-/Blindleistung FRT

Warnung: Einstell.beeinflusst Energieproduktion Passwort 0 \* \* \*

►Wirkleist.kontrolle Blindleist.kontr.

Leistung über Freq.

▶ P ( V )

**1.** Wenn die Standardinformationen angezeigt werden, eine beliebige Taste drücken, um das Hauptmenü zu öffnen.

Anderenfalls die Taste ESC wiederholt drücken, bis das Hauptmenü angezeigt wird.

- 2. Mit den Tasten vind den Eintrag Wirk-/Blindleistung auswählen und die Taste ENT drücken.
- **3.** Die Funktion ist mit Passwort 5555 geschützt.

Mit den Tasten vund die einzelnen Ziffern einstellen.

Zum Bestätigen einer Ziffer die Taste ENT drücken.

- 4. Mit den Tasten ▼ und ▲ den Eintrag Wirkleist.kontrolle auswählen und die Taste ENT drücken.
- Leistungsbegrenzung 5. Mit den Tasten vind ( den Eintrag P(V) auswählen und die Taste ENT drücken.

#### Menübereich "Wirk-/Blindleistung"

#### Modus einstellen

| Μ | 0 | d | u | s | : |   |   |   |   |   |  |   |   |   | E | Ι | N |
|---|---|---|---|---|---|---|---|---|---|---|--|---|---|---|---|---|---|
| Ρ |   | 1 | 0 | с | k | - | i | n | : |   |  |   |   |   | 2 | 0 | % |
| Ρ |   | 1 | 0 | с | k | - | 0 | u | t | : |  |   |   |   |   | 5 | % |
| V |   | 1 | о | с | k | - | i | n | : |   |  | 2 | 5 | 3 |   | 0 | V |

- 6. Mit den Tasten ▼ und ▲ den Eintrag Modus auswählen und die Taste ENT drücken.
  - $\rightarrow$  Die Form des Pfeils ändert sich  $\rightarrow$ , der Modus kann geändert werden. Der aktuell eingestellte Modus wird hinter dem Eintrag angezeigt.
- 7. Mit den Tasten 🔽 und 🔺 einen Modus auswählen und die Taste ENT drücken.

#### Einstellungen ändern

| Μ | 0 | d | u | s | : |   |   |   |   |   |  |   |   |   | E | Ι | Ν |
|---|---|---|---|---|---|---|---|---|---|---|--|---|---|---|---|---|---|
| Ρ |   | 1 | 0 | с | k | - | i | n | : |   |  |   |   |   | 2 | 0 | % |
| Ρ |   | 1 | 0 | с | k | - | 0 | u | t | : |  |   |   |   |   | 5 | % |
| V |   | 1 | 0 | с | k | - | i | n | : |   |  | 2 | 5 | 3 |   | 0 | V |

- 8. Mit den Tasten 🔽 und 🔺 einen Parameter auswählen und die Taste ENT drücken.
  - $\rightarrow$  Die Form des Pfeils ändert sich  $\rightarrow$ , der Parameter kann geändert werden. Der aktuell eingestellte Wert wird hinter dem Eintrag angezeigt.
- 9. Mit den Tasten 🔽 und 🔺 den Wert einstellen und die Taste ENT drücken.

### 8.5.4 Konstanter cos phi (cos φ)

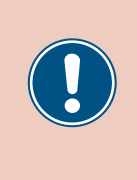

Die Parameter sind entsprechend den Anforderungen des ausgewählten Lands eingestellt. Eine Änderung der Parametereinstellungen kann zum Verlust der Zulassung führen. Ändern Sie diese Einstellung nur nach Rücksprache mit dem Delta-Kundendienst.

#### Überblick

Mit dieser Funktion können Sie einen konstanten  $\cos \phi$  einstellen.

#### Einstellmöglichkeiten

| Parameter | Beschreibung                                              | Einstellbereich |
|-----------|-----------------------------------------------------------|-----------------|
| Modus     | Die Funktion einschalten und ausschalten.                 | EIN   AUS       |
| Cos Phi   | Konstanter cos phi (cos $\phi$ ), kapazitiv oder induktiv | 0.80 0.99 kap   |
|           |                                                           | 1               |
|           |                                                           | 0.80 0.99 ind   |

#### Weg zum Menüpunkt

Hauptmenü > Wirk-/Blindleistung > Blindleist.kontr. > Konstanter cos phi

#### Menüpunkt aufrufen

|   |   | 1 | 0 |   | N | 0 | v |   | 2 | 0 | 1 | 9 |   | 1 | 5 | : | 3 | 2 |   |
|---|---|---|---|---|---|---|---|---|---|---|---|---|---|---|---|---|---|---|---|
| S | t | а | t | u | s | : |   |   |   |   |   |   | A | m |   | N | e | t | z |
| L | e | i | s | t | u | n | g | : |   |   |   |   |   |   |   |   | 0 | W |   |
| Е | - | Н | e | u | t | e | : |   |   |   |   |   |   |   |   | 0 | k | W | h |

|   | A | 1 | 1 | g |   |   | E | i | n | s | t | e | 1 | 1 | u | n | g | e | n |
|---|---|---|---|---|---|---|---|---|---|---|---|---|---|---|---|---|---|---|---|
|   | Ι | n | s | t | а | 1 | 1 | а | t | i | о | n | s | e | i | n | s | t | • |
| ► | W | i | r | k | - | / | В | 1 | i | n | d | 1 | e | i | s | t | u | n | g |
|   | F | R | Т |   |   |   |   |   |   |   |   |   |   |   |   |   |   |   |   |

- Warnung: Einstell.beeinflusst Energieproduktion Passwort 0 \* \* \*
- Wirkleist.kontrolle ▶Blindleist.kontr.
- ►Konstanter cos phi Cos phi über Leist. Konstant Q Q(V)

 Wenn die Standardinformationen angezeigt werden, eine beliebige Taste drücken, um das Hauptmenü zu öffnen.

Anderenfalls die Taste ESC wiederholt drücken, bis das Hauptmenü angezeigt wird.

- 2. Mit den Tasten v und den Eintrag Wirk-/Blindleistung auswählen und die Taste drücken. ENT
- **3.** Die Funktion ist mit Passwort 5555 geschützt.

Mit den Tasten 🔽 und 🔺 die einzelnen Ziffern einstellen.

Zum Bestätigen einer Ziffer die Taste ENT drücken.

- **4.** Mit den Tasten vund den Eintrag **Blindleist.kontr.** auswählen und die Taste ENT drücken.
- **5.** Mit den Tasten vund den Eintrag Konstanter cos phi auswählen und die Taste ENT drücken.

### Menübereich "Wirk-/Blindleistung"

#### Modus einstellen

| ►Modu | ıs:  | EIN      |
|-------|------|----------|
| Cos   | phi: | ind 1.00 |
|       |      |          |
|       |      |          |

- 6. Mit den Tasten 💌 und 🔺 den Eintrag Modus auswählen und die Taste ENT drücken.
  - $\rightarrow$  Die Form des Pfeils ändert sich  $\rightarrow$ , der Modus kann geändert werden. Der aktuell eingestellte Modus wird hinter dem Eintrag angezeigt.
- 7. Mit den Tasten 🔽 und 🔺 einen Modus auswählen und die Taste ENT drücken.

#### Einstellungen ändern

| Modus:    | EIN      |
|-----------|----------|
| ►Cos phi: | ind 1.00 |
|           |          |
|           |          |

- 8. Mit den Tasten ♥ und ▲ einen Parameter auswählen und die Taste ENT drücken.
   → Die Form des Pfeils ändert sich →, der Parameter kann geändert werden.
   Der aktuell eingestellte Wert wird hinter dem Eintrag angezeigt.
- 9. Mit den Tasten 🔻 und 🔺 den Wert einstellen und die Taste ENT drücken.

# 8.5.5 Cos Phi (P) (Cos Phi über Wirkleistung regeln)

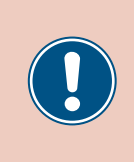

Die Parameter sind entsprechend den Anforderungen des ausgewählten Lands eingestellt. Eine Änderung der Parametereinstellungen kann zum Verlust der Zulassung führen. Ändern Sie diese Einstellung nur nach Rücksprache mit dem Delta-Kundendienst.

#### Überblick

Mit dieser Funktion können Sie den cos phi (cos  $\phi)$  über die Wirkleistung regeln.

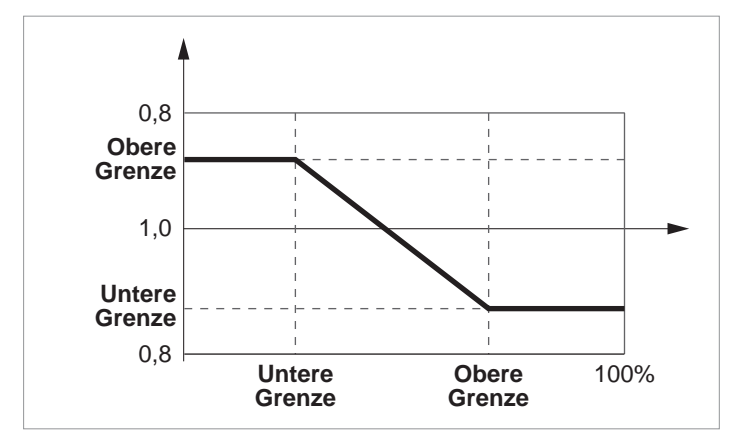

#### Einstellmöglichkeiten

| Parameter  | Beschreibung                                    | Einstellbereich |
|------------|-------------------------------------------------|-----------------|
| Modus      | Die Funktion einschalten und ausschalten.       | EIN   AUS       |
|            |                                                 | 0.80 0.99 kap   |
| Q hoch     | Die obere Grenze des cos phi (cos $\phi$ ).     | 1               |
|            |                                                 | 0.80 0.99 ind   |
| P tief     | Die untere Grenze der Wirkleistung.             | 0 100%          |
|            |                                                 | 0.80 0.99 kap   |
| Q tief     | Die untere Grenze des cos phi (cos $\varphi$ ). | 1               |
|            |                                                 | 0.80 0.99 ind   |
| P hoch     | Die obere Grenze der Wirkleistung.              | 0 100%          |
| U lock-in  |                                                 | 230.0 253.0 V   |
| U lock-out |                                                 | 207.0 230.0 V   |

#### Weg zum Menüpunkt

Hauptmenü > Wirk-/Blindleistung > Blindleist.kontr. > Cos phi über Leist.

#### Menübereich "Wirk-/Blindleistung"

#### Menüpunkt aufrufen

|   |   | 1 | 0 | • | N | 0 | v |   | 2 | 0 | 1 | 9 |   | 1 | 5 | : | 3 | 2 |   |
|---|---|---|---|---|---|---|---|---|---|---|---|---|---|---|---|---|---|---|---|
| S | t | а | t | u | s | : |   |   |   |   |   |   | A | m |   | Ν | e | t | z |
| L | e | i | s | t | u | n | g | : |   |   |   |   |   |   |   |   | 0 | W |   |
| Е | - | Н | e | u | t | e | : |   |   |   |   |   |   |   |   | 0 | k | W | h |

Allg. Einstellungen Installationseinst. ▶Wirk-/Blindleistung FRT

Warnung: Einstell.beeinflusst Energieproduktion Passwort 0 \* \* \*

Wirkleist.kontrolle ▶Blindleist.kontr. das Hauptmenü zu öffnen. Anderenfalls die Taste Esc wiederholt drücken, bis das Hauptmenü angezeigt wird.

1. Wenn die Standardinformationen angezeigt werden, eine beliebige Taste drücken, um

- Die Funktion ist mit Passwort 5555 geschützt.
   Mit den Tasten ▼ und ▲ die einzelnen Ziffern einstellen.
   Zum Bestätigen einer Ziffer die Taste ENT drücken.

**5.** Mit den Tasten

Taste ENT drücken.

**4.** Mit den Tasten vund den Eintrag **Blindleist.kontr.** auswählen und die Taste ENT drücken.

🔻 und 🔺 den Eintrag Cos phi über Leist. auswählen und die

Konstanter cos phi ►Cos phi über Leist. Konstant Q Q(V)

#### Modus einstellen

| ►Mo | dus:  | EIN      |
|-----|-------|----------|
| Q   | hoch: | ind 1.00 |
| Р   | tief: | 45%      |
| Q   | hoch: | ind 1.00 |

6. Mit den Tasten ▼ und ▲ den Eintrag Modus auswählen und die Taste ENT drücken.

 $\rightarrow$  Die Form des Pfeils ändert sich  $\rightarrow$ , der Modus kann geändert werden. Der aktuell eingestellte Modus wird hinter dem Eintrag angezeigt.

7. Mit den Tasten (▼) und (▲) einen Modus auswählen und die Taste (ENT) drücken.

#### Einstellungen ändern

| Мо | du | s : |   |     |   | E | Ι | Ν |
|----|----|-----|---|-----|---|---|---|---|
| ►Q | ho | c h | : | ind | 1 |   | 0 | 0 |
| Р  | ti | e f | : |     |   | 4 | 5 | % |
| Q  | ho | c h | : | ind | 1 |   | 0 | 0 |

- 8. Mit den Tasten 🔽 und 🔺 einen Parameter auswählen und die Taste ENT drücken.
  - $\rightarrow$  Die Form des Pfeils ändert sich  $\rightarrow$ , der Parameter kann geändert werden.
  - Der aktuell eingestellte Wert wird hinter dem Eintrag angezeigt.
- 9. Mit den Tasten 🔽 und 🔺 den Wert einstellen und die Taste ENT drücken.

### 8.5.6 Konstant Q (Konstante Blindleistung)

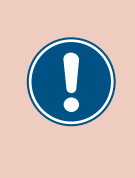

Die Parameter sind entsprechend den Anforderungen des ausgewählten Lands eingestellt. Eine Änderung der Parametereinstellungen kann zum Verlust der Zulassung führen. Ändern Sie diese Einstellung nur nach Rücksprache mit dem Delta-Kundendienst.

#### Überblick

Mit dieser Funktion können Sie eine konstante Blindleistung einstellen.

#### Einstellmöglichkeiten

| Parameter | Beschreibung                                                   | Einstellbereich |
|-----------|----------------------------------------------------------------|-----------------|
| Modus     | Die Funktion einschalten und ausschalten.                      | EIN   AUS       |
|           |                                                                | 0 100% kap      |
| Q fest    | Die konstante Blindleistung in Prozent der Nennscheinleistung. | 0%              |
|           |                                                                | 0 100% ind      |

#### Weg zum Menüpunkt

Hauptmenü > Wirk-/Blindleistung > Blindleist.kontr. > Konstant Q

#### Menüpunkt aufrufen

|   |   | 1 | 0 | • | N | 0 | v |   | 2 | 0 | 1 | 9 |   | 1 | 5 | : | 3 | 2 |   |
|---|---|---|---|---|---|---|---|---|---|---|---|---|---|---|---|---|---|---|---|
| S | t | а | t | u | s | : |   |   |   |   |   |   | A | m |   | N | e | t | z |
| L | e | i | s | t | u | n | g | : |   |   |   |   |   |   |   |   | 0 | W |   |
| Е | - | Н | e | u | t | e | : |   |   |   |   |   |   |   |   | 0 | k | W | h |

Allg. Einstellungen Installationseinst. ▶Wirk-/Blindleistung FRT

- Warnung: Einstell.beeinflusst Energieproduktion Passwort 0 \* \* \*
- Wirkleist.kontrolle ▶Blindleist.kontr.

Konstanter cos phi

Cos phi über Leist.

∙Konstant Q

Q(V)

Anderenfalls die Taste ESC wiederholt drücken, bis das Hauptmenü angezeigt wird.

1. Wenn die Standardinformationen angezeigt werden, eine beliebige Taste drücken, um

- 2. Mit den Tasten vund den Eintrag Wirk-/Blindleistung auswählen und die Taste drücken. ENT
- 3. Die Funktion ist mit Passwort 5555 geschützt.

das Hauptmenü zu öffnen.

Mit den Tasten 🔽 und 🔺 die einzelnen Ziffern einstellen.

Zum Bestätigen einer Ziffer die Taste ENT drücken.

- **4.** Mit den Tasten vund den Eintrag **Blindleist.kontr.** auswählen und die Taste ENT drücken.
- **5.** Mit den Tasten v und den Eintrag Konstant Q auswählen und die Taste ENT drücken.

### Menübereich "Wirk-/Blindleistung"

#### Modus einstellen

| ►Modus: | EIN |
|---------|-----|
| Q fest: | 0%  |
|         |     |
|         |     |

- 6. Mit den Tasten 💌 und 🔺 den Eintrag Modus auswählen und die Taste ENT drücken.
  - $\rightarrow$  Die Form des Pfeils ändert sich  $\rightarrow$ , der Modus kann geändert werden. Der aktuell eingestellte Modus wird hinter dem Eintrag angezeigt.
- 7. Mit den Tasten 🔽 und 🔺 einen Modus auswählen und die Taste ENT drücken.

#### Einstellungen ändern

| Mc | du | s : |    |  |  | E | Ι | Ν |
|----|----|-----|----|--|--|---|---|---|
| ►Q | fe | st  | :: |  |  |   | 0 | % |
|    |    |     |    |  |  |   |   |   |
|    |    |     |    |  |  |   |   |   |

- 8. Mit den Tasten ♥ und ▲ einen Parameter auswählen und die Taste ENT drücken.
   → Die Form des Pfeils ändert sich →, der Parameter kann geändert werden.
   Der aktuell eingestellte Wert wird hinter dem Eintrag angezeigt.
- 9. Mit den Tasten 🔻 und 🔺 den Wert einstellen und die Taste ENT drücken.

### 8.5.7 Q (V) – Blindleistung über Spannung regeln

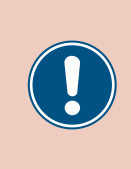

Die Parameter sind entsprechend den Anforderungen des ausgewählten Lands eingestellt. Eine Änderung der Parametereinstellungen kann zum Verlust der Zulassung führen. Ändern Sie diese Einstellung nur nach Rücksprache mit dem Delta-Kundendienst.

#### Überblick

Mit dieser Funktion können Sie die Blindleistung über die Netzspannung regulieren.

Vita V1s V2s

Diese Funktion ist nur für Mittelspannungsnetze verfügbar.

#### Fall 1: Netzspannung > Nennspannung

Wenn die Netzspannung die untere Spannungsgrenze **V1s** übersteigt, beginnt der Wechselrichter induktive Blindleistung einzuspeisen.

Ist die **Verzögerungszeit** größer 0 (Null), wartet der Wechselrichter für diesen Zeitraum, dass die Netzspannung wieder unter **V1s** fällt, bevor er kapazitive Blindleistung einspeist.

Wenn die Netzspannung weiter ansteigt, wird die induktive Blindleistung entsprechend der durch die Kennlinie definierten Rampe ansteigen.

Wenn die Netzspannung die obere Spannungsgrenze V2s überschreitet, bleibt die induktive Wirkleistung auf dem in Qs Limit definierten Niveau.

#### Fall 2: Netzspannung < Nennspannung

Wenn die Netzspannung die obere Spannungsgrenze **V1i** unterschreitet, beginnt der Wechselrichter kapazitive Blindleistung einzuspeisen.

Ist die **Verzögerungszeit** größer 0 (Null), wartet der Wechselrichter für diesen Zeitraum, dass die Netzspannung wieder über **V1i** steigt, bevor er kapazitive Blindleistung einspeist.

Wenn die Netzspannung weiter ansteigt, wird die kapazitive Blindleistung entsprechend der durch die Kennlinie definierten Rampe ansteigen.

Wenn die Netzspannung die untere Spannungsgrenze V2i unterschreitet, bleibt die kapazitive Blindleistung auf dem in Qi Limit definierten Niveau.

#### Menübereich "Wirk-/Blindleistung"

#### Einstellmöglichkeiten

| Parameter         | Beschreibung                                                                                                    | Einstellbereich |
|-------------------|----------------------------------------------------------------------------------------------------|-----------------|
| Modus             | Die Funktion einschalten und ausschalten.                                                                                                    | EIN   AUS       |
| V1s               | Die untere Spannungsgrenze zum Einspeisen induktiver Blindleis-<br>tung.                                                                                                  | 220.0 292.0 V   |
| V2s               | Die obere Spannungsgrenze zum Einspeisen induktiver Blindleis-<br>tung.                                                                                                   | 220.0 292.0 V   |
| Qs limit          | Der Grenzwert für die induktive Blindleistung. Der Wert wird in Pro-<br>zent der Nennscheinleistung Sn eingestellt. Dieser Wert ist verbun-<br>den mit dem Parameter V2s. | ind 63% 1%   0% |
| V1i               | Die obere Spannungsgrenze zum Einspeisen kapazitiver Blindleis-<br>tung.                                                                                                  | 184.0 254.0 V   |
| V2i               | Die untere Spannungsgrenze zum Einspeisen kapazitiver Blindleis-<br>tung.                                                                                                 | 184.0 254.0 V   |
| Qi limit          | Der Grenzwert für die kapazitive Blindleistung. Der Wert wird in Prozent der Nennscheinleistung Sn eingestellt. Dieser Wert ist verbunden mit dem Parameter V2i.          | kap 63% 1%   0% |
| T Verzögerung     | Verzögerungszeit bevor Blindleistung eingespeist wird.                                                                                                    | 0 120 s         |
| Lock-in-Leistung  | Die obere Grenze des Wirkleistungsbereichs, in dem die Funktion<br>aktiv ist. Der Parameter wird in Prozent der Nennleistung angege-<br>ben.                              | 0 100%          |
| Lock-out-Leistung | Die untere Grenze des Wirkleistungsbereichs, in dem die Funktion<br>aktiv ist. Der Parameter wird in Prozent der Nennleistung angege-<br>ben.                             | 0 100%          |

#### Weg zum Menüpunkt

Hauptmenü > Wirk-/Blindleistung > Blindleist.kontr. > Q(V)

#### Menüpunkt aufrufen

|   |   | 1 | 0 | • | N | 0 | v |   | 2 | 0 | 1 | 9 |   | 1 | 5 | : | 3 | 2 |   |
|---|---|---|---|---|---|---|---|---|---|---|---|---|---|---|---|---|---|---|---|
| S | t | а | t | u | s | : |   |   |   |   |   |   | A | m |   | N | e | t | z |
| L | e | i | s | t | u | n | g | : |   |   |   |   |   |   |   |   | 0 | W |   |
| Ε | - | Н | e | u | t | e | : |   |   |   |   |   |   |   |   | 0 | k | W | h |

Allg. Einstellungen Installationseinst. ▶Wirk-/Blindleistung FRT

Warnung: Einstell.beeinflusst Energieproduktion Passwort 0 \* \* \*

Wirkleist.kontrolle ▶Blindleist.kontr.

- **1.** Wenn die Standardinformationen angezeigt werden, eine beliebige Taste drücken, um das Hauptmenü zu öffnen.
  - Anderenfalls die Taste Esc wiederholt drücken, bis das Hauptmenü angezeigt wird.
- Mit den Tasten v und den Eintrag Wirk-/Blindleistung auswählen und die Taste ENT drücken.
- 3. Die Funktion ist mit Passwort 5555 geschützt.

Mit den Tasten 🔽 und 🔺 die einzelnen Ziffern einstellen.

Zum Bestätigen einer Ziffer die Taste ENT drücken.

**4.** Mit den Tasten vund den Eintrag **Blindleist.kontr.** auswählen und die Taste ENT drücken.

### 8 Einstellungen Menübereich "Wirk-/Blindleistung"

Konstanter cos phi Cos phi über Leist. Konstant Q ▶Q(V)

Modus einstellen

| ►Modus:   | AUS     |
|-----------|---------|
| V1s:      | 248.4V  |
| V2s:      | 253.0V  |
| Qs Limit: | Ind 44% |

6. Mit den Tasten vund den Eintrag Modus auswählen und die Taste ENT drücken.

5. Mit den Tasten 🔽 und 🔺 den Eintrag Q(V) auswählen und die Taste ENT drücken.

- $\rightarrow$  Die Form des Pfeils ändert sich  $\rightarrow$ , der Modus kann geändert werden.
- Der aktuell eingestellte Modus wird hinter dem Eintrag angezeigt.
- 7. Mit den Tasten 🔽 und 🔺 einen Modus auswählen und die Taste ENT drücken.

#### Einstellungen ändern

| Μ | 0 | d | u | s | : |   |   |   |  |   |   |   |   | A | U | S |
|---|---|---|---|---|---|---|---|---|--|---|---|---|---|---|---|---|
| V | 1 | s | : |   |   |   |   |   |  |   | 2 | 4 | 8 | • | 4 | V |
| V | 2 | s | : |   |   |   |   |   |  |   | 2 | 5 | 3 |   | 0 | V |
| Q | s |   | L | i | m | i | t | : |  | I | n | d |   | 4 | 4 | % |

- 8. Mit den Tasten ▼ und ▲ einen Parameter auswählen und die Taste ENT drücken.
  - $\rightarrow$  Die Form des Pfeils ändert sich  $\rightarrow$ , der Parameter kann geändert werden.
- Der aktuell eingestellte Wert wird hinter dem Eintrag angezeigt.
- 9. Mit den Tasten 🔽 und 🔺 den Wert einstellen und die Taste ENT drücken.

### FRT (Fault Ride Through, Durchfahren eines Spannungseinbruchs im Netz)

# 8.6 FRT (Fault Ride Through, Durchfahren eines Spannungseinbruchs im Netz)

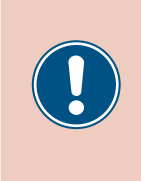

Die Parameter sind entsprechend den Anforderungen des ausgewählten Lands eingestellt. Eine Änderung der Parametereinstellungen kann zum Verlust der Zulassung führen. Ändern Sie diese Einstellung nur nach Rücksprache mit dem Delta-Kundendienst.

#### Überblick

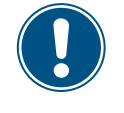

Zum Ändern dieser Einstellung benötigen Sie ein spezielles Passwort, dass Sie vom Delta-Kundendienst erhalten. Die Kontaktdaten finden Sie auf der letzten Seite dieses Dokuments.

Mit dieser Funktion können Sie einstellen, wie sich der Wechselrichter bei kurzzeitigen Spannungseinbrüchen im Netz verhält.

#### Weg zum Menüpunkt

Hauptmenü > Einstellungen > FRT

#### Einstellmöglichkeiten

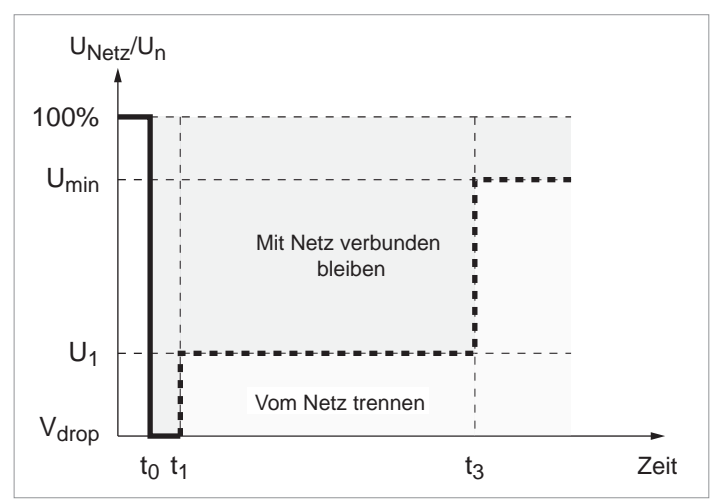

t<sub>0</sub> : Der Zeitpunkt, zu dem der Spannungseinbruch beginnt.

| Parameter | Beschreibung                                                                                    | Einstellbereich |
|-----------|-------------------------------------------------------------------------------------------------|-----------------|
| Modus     | Die Funktion einschalten und ausschalten.                                                       | EIN   AUS       |
| Totband   | Die obere Spannungsgrenze des Spannungsbereichs, in dem die<br>Funktion <b>nicht</b> aktiv ist. | -20 0%          |
|           | Der Prozentwert bezieht sich auf die Nennspannung.                                              |                 |
| Vdrop     | Spannungsabfall                                                                                 | 0 90%           |
| t1        | Zeit t1                                                                                         | 0.0 5.0 s       |
| U1        | Spannung U1                                                                                     | 20 90%          |
| t3        | Zeit t3                                                                                         | 0.0 5.0 s       |
| K-Faktor  | Schaltstromfaktor                                                                               | 0.0 10.0        |

### Menüpunkt aufrufen

|   |   | 1 | 0 | • | N | 0 | v |   | 2 | 0 | 1 | 9 |   | 1 | 5 | : | 3 | 2 |   |
|---|---|---|---|---|---|---|---|---|---|---|---|---|---|---|---|---|---|---|---|
| S | t | а | t | u | s | : |   |   |   |   |   |   | A | m |   | N | e | t | z |
| L | e | i | s | t | u | n | g | : |   |   |   |   |   |   |   |   | 0 | W |   |
| Ε | - | Н | e | u | t | e | : |   |   |   |   |   |   |   |   | 0 | k | W | h |

| A | 1 | 1 | g |   |   | E | i | n | s | t | e | 1 | 1 | u | n | g | e | n |
|---|---|---|---|---|---|---|---|---|---|---|---|---|---|---|---|---|---|---|
| Ι | n | s | t | а | 1 | 1 | а | t | i | 0 | n | s | e | i | n | s | t | • |
| W | i | r | k | - | / | В | 1 | i | n | d | 1 | e | i | s | t | u | n | g |
| F | R | Т |   |   |   |   |   |   |   |   |   |   |   |   |   |   |   |   |

|   |   |   |   |   |   | W | а | r | n | u | n | g | : |   |   |   |   |   |   |
|---|---|---|---|---|---|---|---|---|---|---|---|---|---|---|---|---|---|---|---|
| Е | i | n | s | t | e | 1 | 1 |   | b | e | e | i | n | f | 1 | u | s | s | t |
|   | E | n | e | r | g | i | e | р | r | 0 | d | u | k | t | i | 0 | n |   |   |
| Ρ | а | s | s | W | 0 | r | t |   |   |   |   |   | 0 |   | * |   | * |   | * |

### Modus einstellen

| Μ | 0 | d | u | s | : |   |   |  |  |  |   |   |   | E | Ι | N |
|---|---|---|---|---|---|---|---|--|--|--|---|---|---|---|---|---|
| Т | 0 | t | b | а | n | d | : |  |  |  |   |   | - | 1 | 0 | % |
| V | d | r | о | р | : |   |   |  |  |  |   |   |   |   | 0 | % |
| t | 1 | : |   |   |   |   |   |  |  |  | 6 | ) | • | 3 | 0 | s |

### Einstellungen ändern

| Μ | 0 | d | u | s | : |   |   |  |  |  |   |   | E | Ι | N |
|---|---|---|---|---|---|---|---|--|--|--|---|---|---|---|---|
| Т | о | t | b | а | n | d | : |  |  |  |   | - | 1 | 0 | % |
| V | d | r | о | р | : |   |   |  |  |  |   |   |   | 0 | % |
| t | 1 | : |   |   |   |   |   |  |  |  | 0 | • | 3 | 0 | s |

- Wenn die Standardinformationen angezeigt werden, eine beliebige Taste drücken, um das Hauptmenü zu öffnen.
  - Anderenfalls die Taste ESC wiederholt drücken, bis das Hauptmenü angezeigt wird.
- Mit den Tasten vund den Eintrag Wirk-/Blindleistung auswählen und die Taste ENT drücken.
- **3.** Die Funktion ist mit Passwort 5555 geschützt.

Mit den Tasten 🔽 und 🔺 die einzelnen Ziffern einstellen.

Zum Bestätigen einer Ziffer die Taste ENT drücken.

- **4.** Mit den Tasten vund den Eintrag Modus auswählen und die Taste ENT drücken.
  - $\rightarrow$  Die Form des Pfeils ändert sich  $\lambda$ , der Modus kann geändert werden.
- Der aktuell eingestellte Modus wird hinter dem Eintrag angezeigt.
- **5.** Mit den Tasten vind einen Modus auswählen und die Taste ENT drücken.
- 6. Mit den Tasten 🔽 und 🔺 einen Parameter auswählen und die Taste ENT drücken.
  - $\rightarrow$  Die Form des Pfeils ändert sich  $\rightarrow$ , der Parameter kann geändert werden.
  - Der aktuell eingestellte Wert wird hinter dem Eintrag angezeigt.
- 7. Mit den Tasten 💌 und 🔺 den Wert einstellen und die Taste ENT drücken.

# 9. Messungen und Statistiken

Die folgenden Informationen sind verfügbar:

| Art der Informationen            | Beschreibung                                                                                                    |
|----------------------------------|----------------------------------------------------------------------------------------------------|
| Messungen                        | Aktuelle Daten verschiedener Parameter                                                                                                    |
| Energieprotokoll                 | Informationen zu erzeugten Energie für die gesamte Nutzungsdauer des Wechselrichters                                                                                                    |
| Ereignisprotokoll                | Eine Liste wichtiger Ereignisse, beispielsweise von Warnmeldungen, Ausfällen, Parameteränderun-<br>gen usw. mit Datum und Uhrzeit.                                                                                                    |
| Wechselrichter-<br>informationen | Informationen zu allgemeinen Einstellungen, Netzeinstellungen, Wirkleistungs- und Blindleistungs-<br>kontrolle, Firmware-Versionen usw. (siehe <u>"8.2 Menübereich "Wechselrichterinfo" (aktuelle Einstellun-</u><br><u>gen)" 76</u> ) |

### 9.1 Messungen

#### Überblick

In diesem Menü werden die aktuellen Daten verschiedener Parameter in Echtzeit angezeigt.

#### Einstellmöglichkeiten

Die angezeigten Informationen können nicht bearbeitet werden.

#### Weg zum Menüpunkt

Hauptmenü > Messungen

#### Messungen anzeigen

|   |   | 1 | 0 | • | N | 0 | v |   | 2 | 0 | 1 | 9 |   | 1 | 5 | : | 3 | 2  |   |
|---|---|---|---|---|---|---|---|---|---|---|---|---|---|---|---|---|---|----|---|
| S | t | а | t | u | s | : |   |   |   |   |   |   | A | m |   | N | e | tz | z |
| L | e | i | s | t | u | n | g | : |   |   |   |   |   |   |   |   | 0 | W  |   |
| Е | - | Н | e | u | t | e | : |   |   |   |   |   |   |   |   | 0 | k | Wł | n |

| Μ | e | s | s | u | n | g | e | n |   |   |   |   |   |   |   |   |   |  |
|---|---|---|---|---|---|---|---|---|---|---|---|---|---|---|---|---|---|--|
| E | n | e | r | g | i | e | р | r | 0 | t | o | k | o | 1 | 1 |   |   |  |
| Е | r | e | i | g | n | i | s | р | r | 0 | t | o | k | 0 | 1 | 1 |   |  |
| W | e | с | h | s | e | 1 | r | i | с | h | t | e | r | i | n | f | o |  |

1. Wenn die Standardinformationen angezeigt werden, eine beliebige Taste drücken um

das Hauptmenü zu öffnen.

Anderenfalls die Taste ESC wiederholt drücken, bis das Hauptmenü angezeigt wird.

- 2. Mit den Tasten vund den Eintrag Messungen auswählen und die Taste ENT drücken.

| AC | L1 | L 2 | L 3 |
|----|----|-----|-----|
| V  | 0  | 0   | 0 V |
| I  | 0  | 0   | 0 A |
| Р  | 0  | 0   | 0 W |

### AC-Seite

AC-Seite

Angegeben sind die Momentanwerte für die Phasen L1, L2 und L3.

- v: AC-Spannung in V
- I: AC-Stromstärke in A
- P: AC-Wirkleistung in W

| с | 0 | s |   | р | h | i | : |   |  | k | а | р |   | 0 | • | 9 | 5 |
|---|---|---|---|---|---|---|---|---|--|---|---|---|---|---|---|---|---|
| L | e | i | s | t | u | n | g | : |  |   |   |   | 0 |   |   | k | W |
| F | r | e | q | u | e | n | z | : |  |   |   |   | 0 |   |   | Н | z |
| Е | - | Н | e | u | t | e | : |   |  |   |   |   | 0 |   | k | W | h |

| cos phi:  | Wirkleistungsfaktor cos phi              |
|-----------|------------------------------------------|
| Leistung: | Momentan eingespeiste Wirkleistung in kW |
| Frequenz: | Momentane Netzfrequenz in Hz             |
| E-Heute:  | Bisher erzeugte Energie am aktuellen Tag |

| DC | DC1 | DC2 |   |
|----|-----|-----|---|
| V  | 0   | 0   | / |
| I  | 0   | 0   | 4 |
| Р  | 0   | 0 1 | N |

#### DC-Seite

Angegeben sind die Momentanwerte für die DC-Eingänge DC1 und DC2.

- V: DC-Spannung in V
- DC-Stromstärke in A 1: P:
  - DC-Wirkleistung in W

#### 9.2 Energieprotokoll

#### Überblick

In diesem Menü werden die Energieerträge für verschiedene Zeiträume angezeigt.

#### Einstellmöglichkeiten

Die angezeigten Informationen können nicht bearbeitet werden.

#### Weg zum Menüpunkt

Hauptmenü > Energieprotokoll

#### Energieprotokoll anzeigen

| 10.Nov    | 2019 15:32 | 1. Wenn die Standardinformationen angezeigt werden, eine beliebige Taste drücken um |
|-----------|------------|-------------------------------------------------------------------------------------|
| Status:   | Am Netz    | das Hauptmenü zu öffnen.                                                            |
| Leistung: | ØW         | Anderenfalls die Taste Esc, wiederholt drücken, bis das Hauntmenü angezeigt wird    |
| E-Heute:  | ØkWh       |                                                                                     |

|  | Μ | e | s | s | u | n | g | e | n |   |   |   |   |   |   |   |   |   |  |
|--|---|---|---|---|---|---|---|---|---|---|---|---|---|---|---|---|---|---|--|
|  | Е | n | e | r | g | i | e | р | r | 0 | t | 0 | k | 0 | 1 | 1 |   |   |  |
|  | E | r | e | i | g | n | i | s | р | r | 0 | t | 0 | k | o | 1 | 1 |   |  |
|  | W | ٩ | С | h | s | e | 1 | r | i | С | h | t | e | r | i | n | f | 0 |  |

2. Mit den Tasten 🔽 und 🔺 den Eintrag Energieprotokoll auswählen und die Taste ENT drücken.

**3.** Mit den Tasten ▼ und ▲ das Menü durchblättern. Zum Öffnen eines Untermenüs die Taste ENT drücken. Zum Abbrechen die Taste ESC drücken.

#### Ertrag gesamt

▶Ertrag ges.

Ertrag Tag

Ertrag Monat

| E | r | t | r | а | g |   | g | e | s | • |  |  |  |   |   |   |   |
|---|---|---|---|---|---|---|---|---|---|---|--|--|--|---|---|---|---|
| E | - | G | e | s | а | m | t | : |   |   |  |  |  | 0 | k | W | h |
| L | а | u | f | z | e | i | t | : |   |   |  |  |  | 0 | h |   |   |
|   |   |   |   |   |   |   |   |   |   |   |  |  |  |   |   |   |   |

Ertr.ges.: Laufzeit:

Die während der gesamten Laufzeit erzeugte Energie. Gesamtlaufzeit des Wechselrichters.

| Ertrag | pro | Тад |
|--------|-----|-----|
|--------|-----|-----|

| E | r | t | r | а | g |   | Т | а | g |  |  |   |   |   |   |
|---|---|---|---|---|---|---|---|---|---|--|--|---|---|---|---|
| 2 | 0 | 1 | 6 | • | 0 | 5 | • | 1 | 9 |  |  | 0 | k | W | h |
| 2 | 0 | 1 | 6 |   | 0 | 5 |   | 1 | 8 |  |  | 0 | k | W | h |
| 2 | 0 | 1 | 6 |   | 0 | 5 |   | 1 | 7 |  |  | 0 | k | W | h |

Die erzeugte Energie pro Tag.

### Ertrag pro Monat Ertrag Monat

| _ |   | - | · . | - | 0 |   | • • | · | ••• | - | - |  |   |   |   |   |   |
|---|---|---|-----|---|---|---|-----|---|-----|---|---|--|---|---|---|---|---|
| 2 | 0 | 1 | 6   | • | 0 | 5 |     |   |     |   |   |  | ( | 0 | k | W | h |
| 2 | 0 | 1 | 6   |   | 0 | 4 |     |   |     |   |   |  | ( | 0 | k | W | h |
| 2 | 0 | 1 | 6   | • | 0 | 3 |     |   |     |   |   |  | ( | 0 | k | W | h |

Die erzeugte Energie pro Monat.

### 9.3 Ereignisprotokoll

Das Ereignisprotokoll umfasst Fehlermedlungen und einen Netzbericht.

#### 9.3.1 Fehlermeldungen

#### Überblick

In diesem Menü wird eine Liste mit den letzten 30 Fehlermeldungen angezeigt.

#### Einstellmöglichkeiten

Die Liste kann gelöscht werden.

#### Weg zum Menüpunkt

Hauptmenü > Ereignisprotokoll > Fehlermeldungen

#### Fehlermeldungen anzeigen

| 10.Nov 2019 15:32<br>Status: Am Netz<br>Leistung: OW<br>E-Heute: OkWh                                              | 1. | Wenn die Standardinformationen angezeigt werden, eine beliebige Taste drücken um<br>das Hauptmenü zu öffnen.<br>Anderenfalls die Taste Esc wiederholt drücken, bis das Hauptmenü angezeigt wird. |
|----------------------------------------------------------------------------------------------------|----|----------------------------------------------------------------------------------------------------|
| Messungen<br>Energieprotokoll<br>▶Ereignisprotokoll<br>Wechselrichterinfo                                          | 2. | Mit den Tasten vund den Eintrag <b>Ereignisprotokoll</b> auswählen und die Taste                                                                                                    |
| ▶Fehlermeldungen<br>Netzbericht                                                                                    | 3. | Mit den Tasten vund den Eintrag Fehlermeldungen auswählen und die Taste                                                                                                    |
| <ol> <li>23/02/2016 17:20         AC Freq High         2. 22/02/2016 08:20         AC Volt Low         </li> </ol> | 4. | Mit den Tasten 💌 und 🔺 das Menü durchblättern.<br>Zum Abbrechen die Taste ESC drücken.                                                                                                    |

#### Fehlermeldungen löschen

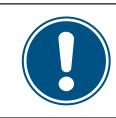

Mit den Fehlermeldungen wird auch der Netzbericht gelöscht!

| 10.Nov 2019 15:32<br>Status: Am Netz<br>Leistung: 0W<br>E-Heute: 0kWh     | <ol> <li>Wenn die Standardinformationen angezeigt werden, eine beliebige Taste drücken um<br/>das Hauptmenü zu öffnen.</li> <li>Anderenfalls die Taste ESC wiederholt drücken, bis das Hauptmenü angezeigt wird.</li> </ol> |
|---------------------------------------------------------------------------|----------------------------------------------------------------------------------------------------|
| Messungen<br>Energieprotokoll<br>▶Ereignisprotokoll<br>Wechselrichterinfo | 2. Mit den Tasten vund den Eintrag Ereignisprotokoll auswählen und die Taste                                                                                                    |

# 9 Messungen und Statistiken

| ▶Fehlermeldungen<br>Netzbericht   | 3. | <ul> <li>Mit den Tasten ▼ und ▲ den Eintrag Fehlermeldungen auswählen und die Taste</li> <li>ENT drücken.</li> <li>→ Die Liste mit den Fehlermeldungen wird angezeigt.</li> </ul> |
|-----------------------------------|----|----------------------------------------------------------------------------------------------------|
| <pre>1. 23/02/2016 17:20</pre>    | 4. | Die Tasten , ▲ und ENT gleichzeitig mindestens 5 Sekunden lang drücken.<br>→ Eine Sicherheitsabfrage wird angezeigt.                                                              |
| Ereig.prot.löschen?<br>▶Ja / Nein | 5. | Mit den Tasten 💌 und 🔺 den Eintrag Ja auswählen und die Taste ENT drücken.                                                                                                    |
| Keine Einträge                    | V  | Das Ereignisprotokoll ist gelöscht.                                                                                                    |

### 9.3.2 Netzbericht

#### Überblick

In diesem Menü wird eine Liste mit den letzten 5 Fehlermeldungen angezeigt.

#### Einstellmöglichkeiten

Die Liste kann gelöscht werden.

#### Weg zum Menüpunkt

Hauptmenü > Ereignisprotokoll > Netzbericht

#### Netzbericht anzeigen

|   |   | 1 | 0 | • | N | 0 | v |   | 2 | 0 | 1 | 9 |   | 1 | 5 | : | 3 | 2 |   |
|---|---|---|---|---|---|---|---|---|---|---|---|---|---|---|---|---|---|---|---|
| S | t | а | t | u | s | : |   |   |   |   |   |   | A | m |   | N | e | t | z |
| L | e | i | s | t | u | n | g | : |   |   |   |   |   |   |   |   | 0 | W |   |
| E | - | Н | e | u | t | e | : |   |   |   |   |   |   |   |   | 0 | k | W | h |

Messungen Energieprotokoll ►Ereignisprotokoll Wechselrichterinfo

|   |   | F | e | h | 1 | e | r | m | e | 1 | d | u | n | g | e | n |  |  |
|---|---|---|---|---|---|---|---|---|---|---|---|---|---|---|---|---|--|--|
|   | • | N | e | t | z | b | e | r | i | с | h | t |   |   |   |   |  |  |
|   |   |   |   |   |   |   |   |   |   |   |   |   |   |   |   |   |  |  |
| ŀ |   |   |   |   |   |   |   |   |   |   |   |   |   |   |   |   |  |  |

23/02/2016 17:20
 AC Freq High
 2. 22/02/2016 08:20
 AC Volt Low

**1.** Wenn die Standardinformationen angezeigt werden, eine beliebige Taste drücken um das Hauptmenü zu öffnen.

Anderenfalls die Taste Esc wiederholt drücken, bis das Hauptmenü angezeigt wird.

- 2. Mit den Tasten vund den Eintrag Ereignisprotokoll auswählen und die Taste
   ENT drücken.
- **3.** Mit den Tasten vund den Eintrag Netzbericht auswählen und die Taste ENT drücken.

### Netzbericht löschen

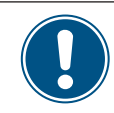

Mit dem Netzbericht werden auch die Fehlermeldungen gelöscht!

|   |   | 1 | 0 | • | N | 0 | v |   | 2 | 0 | 1 | 9 |   | 1 | 5 | : | 3 | 2 |   |
|---|---|---|---|---|---|---|---|---|---|---|---|---|---|---|---|---|---|---|---|
| S | t | а | t | u | s | : |   |   |   |   |   |   | A | m |   | N | e | t | z |
| L | e | i | s | t | u | n | g | : |   |   |   |   |   |   |   |   | 0 | W |   |
| Е | - | Н | e | u | t | e | : |   |   |   |   |   |   |   |   | 0 | k | W | h |

| Μ | e | s | s | u | n | g | e | n |   |   |   |   |   |   |   |    |  |
|---|---|---|---|---|---|---|---|---|---|---|---|---|---|---|---|----|--|
| E | n | e | r | g | i | e | р | r | o | t | o | k | o | 1 | 1 |    |  |
| E | r | e | i | g | n | i | s | р | r | 0 | t | 0 | k | 0 | 1 | 1  |  |
| W | e | с | h | s | e | 1 | r | i | с | h | t | e | r | i | n | fo |  |

Fehlermeldungen ►Netzbericht

1. 23/02/2016 17:20 AC Freq High 22/02/2016 08:20 2. AC Volt Low

Ereig.prot.löschen? Nein ⊳Ja /

1. Wenn die Standardinformationen angezeigt werden, eine beliebige Taste drücken um das Hauptmenü zu öffnen.

Anderenfalls die Taste Esc wiederholt drücken, bis das Hauptmenü angezeigt wird.

- 2. Mit den Tasten 🔽 und 🔺 den Eintrag Ereignisprotokoll auswählen und die Taste ENT drücken.
- 3. Mit den Tasten 🔽 und 🔺 den Eintrag Netzbericht auswählen und die Taste ENT drücken.
  - → Die Liste mit den Fehlermeldungen wird angezeigt.
- ▲ und ENT gleichzeitig mindestens 5 Sekunden lang drücken. 4. Die Tasten
  - → Eine Sicherheitsabfrage wird angezeigt.
- 5. Mit den Tasten 🔽 und 🔺 den Eintrag Ja auswählen und die Taste ENT drücken.

| K | e | i | n | e | E | i | n | t | r | ä | g | e |  |  |
|---|---|---|---|---|---|---|---|---|---|---|---|---|--|--|
|   |   |   |   |   |   |   |   |   |   |   |   |   |  |  |
|   |   |   |   |   |   |   |   |   |   |   |   |   |  |  |

Das Ereignisprotokoll ist gelöscht.

### 10. Fehlermeldungen und Fehlerbehebung

### GEFAHR

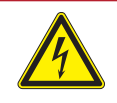

#### Elektrischer Stromschlag

Während des Betriebs liegt im Wechselrichter eine potenziell lebensgefährliche Spannung an. Nachdem der Wechselrichter von allen Stromquellen getrennt wurde, liegt diese Spannung noch bis zu 60 Sekunden lang im Wechselrichter an.

Vor Arbeiten am Wechselrichter deshalb immer folgende Arbeitsschritte durchführen:

- 1. Den AC/DC-Trennschalter in die Position **OFF (0)** drehen.
- Den Wechselrichter von allen AC- und DC-Spannungsquellen trennen und sicherstellen, dass keine der Verbindungen versehentlich wiederhergestellt werden kann.
- Mindestens 60 Sekunden warten, bis sich die internen Kondensatoren entladen haben.

# 🛕 GEFAHR

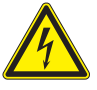

- Elektrischer Stromschlag
- An den DC-Anschlüssen des Wechselrichters liegt potenziell lebensgefährliche Spannung an. Wenn Licht auf die Solarmodule fällt, beginnen diese sofort, Strom zu erzeugen. Dies passiert auch, wenn das Licht nicht direkt auf die Solarmodule fällt.
- Den Wechselrichter niemals unter Last von den Solarmodulen trennen.
- Den AC/DC-Trennschalter in die Position OFF (0) drehen.
- Die Verbindung zum Netz trennen, sodass der Wechselrichter keine Energie in das Netz einspeisen kann.
- Den Wechselrichter von allen AC- und DC-Spannungsquellen trennen. Sicherstellen, dass keine der Verbindungen versehentlich wiederhergestellt werden kann.
- Die DC-Kabel gegen versehentliches Berühren schützen.

# 🛕 GEFAHR

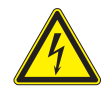

#### Elektrischer Stromschlag

Der Wechselrichter weist einen hohen Kriechstrom auf.

 Das Erdungskabel immer zuerst anschließen, dann AC- und DC-Kabel.

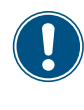

Der Wechselrichter enthält keine Bauteile, die vom Bediener oder Installateur zu warten oder zu reparieren sind. Alle Reparaturarbeiten müssen durch Delta Energy Systems ausgeführt werden. Bei Öffnung der Abdeckung erlischt die Garantie.

### 10.1 Fehler

| Nummer                | Meldung                      | Mögliche Ursache                                                                           | Lösung                                                                                                    |
|-----------------------|------------------------------|--------------------------------------------------------------------------------------------|----------------------------------------------------------------------------------------------------|
| F04                   |                              | Stromnetzfrequenz liegt über der <b>OFR</b> -Einstel-<br>lung (Überfrequenzerkennung).     | Netzfrequenz am Wechselrichterdisplay über-<br>prüfen.                                                                              |
| EUT                   | AC-Fleq. Hoch                | Falsche Ländereinstellung.                                                                 | Ländereinstellung am Wechselrichterdisplay<br>überprüfen.                                                                           |
| E02                   | AC Freq Low                  | Stromnetzfrequenz liegt unter der <b>UFR</b> -Einstel-<br>lung (Unterfrequenzerkennung).   | Netzfrequenz am Wechselrichterdisplay über-<br>prüfen.                                                                              |
|                       |                              | Falsche Länder- oder Netzeinstellung.                                                      | Länder- und Netzeinstellung überprüfen.                                                                                             |
| E11 E13               |                              | Stromnetzfrequenz liegt über der <b>OVR</b> -Einstel-<br>lung (Überspannungserkennung).    | Netzspannung am Wechselrichterdisplay über-<br>prüfen.                                                                              |
| E16, E18,<br>E21, E23 | AC-Spannung<br>Hoch          | Versorgungsspannung liegt während des<br>Betriebs über der <b>OVR Langs.</b> -Einstellung. | Netzspannung am Wechselrichterdisplay über-<br>prüfen.                                                                              |
|                       |                              | Falsche Länder- oder Netzeinstellung.                                                      | Länder- und Netzeinstellungen überprüfen.                                                                                           |
| E10 E15               |                              | Stromnetzspannung liegt unter der <i>UVR</i> -Ein-<br>stellung (Unterspannungserkennung).  | Den Netzspannungsanschluss an der Wech-<br>selrichterklemme überprüfen.                                                             |
| E10, E10,<br>E20      | Niedrig                      | Falsche Länder- oder Netzeinstellung.                                                      | Länder- und Netzeinstellung überprüfen.                                                                                             |
|                       |                              | Falsche Verdrahtung im AC-Stecker.                                                         | Verdrahtung des AC-Steckers überprüfen.                                                                                             |
| E07                   | Netzqualität                 | Nichtlineare Last im Netz und nahe des Wech-<br>selrichters.                               | Der Netzanschluss des Wechselrichters muss<br>weit von einer nichtlinearen Last, falls erforder-<br>lich, entfernt sein.            |
| E08                   | HW Verbindung<br>ausgefallen | Falsche Verdrahtung im AC-Stecker.                                                         | Verdrahtung des AC-Steckers überprüfen.                                                                                             |
|                       |                              | Isolationsfehler der PV-Anlage.                                                            | Isolation der DC-Eingänge überprüfen.                                                                                               |
| E34                   | Isolation                    | Große PV-Anlagen-Kapazität zwischen Plus und Erde oder Minus und Erde oder beides.         | Kapazität überprüfen, falls erforderlich, PV-<br>Module trocknen.                                                                   |
|                       |                              | Der AC/DC-Trennschalter ist in der Stellung AUS.                                           | Den AC/DC-Trennschalter in die Stellung <b>ON</b> bringen.                                                                          |
| E09                   | Kein Netz                    | AC-Stecker ist nicht ordnungsgemäß ange-<br>schlossen.                                     | Anschluss im AC-Stecker überprüfen und<br>dessen Verbindung mit dem Wechselrichter<br>überprüfen.                                   |
|                       |                              | Falsche Verdrahtung im AC-Stecker.                                                         | Verdrahtung des AC-Steckers überprüfen.                                                                                             |
| E30                   | Solar1 Hoch                  | DC-Eingangsspannung an DC1 liegt über der max. erlaubten DC-Eingangsspannung.              | Die Solaranlageneinstellung ändern, sodass<br>die DC-Eingangsspannung an DC1 unter der<br>max. erlaubten DC-Eingangsspannung liegt. |
| E31                   | Solar2 Hoch                  | DC-Eingangsspannung an DC2 liegt über der max. erlaubten DC-Eingangsspannung.              | Die Solaranlageneinstellung ändern, sodass<br>die DC-Eingangsspannung an DC1 unter der<br>max. erlaubten DC-Eingangsspannung liegt. |

# 10.2 Warnungen

| Nummer | Meldung        | Mögliche Ursache                           | Lösung                                                               |
|--------|----------------|--------------------------------------------|----------------------------------------------------------------------|
| W01    | Solar1 Niedrig | DC-Eingangsspannung an DC1 liegt unter der | DC-Eingangsspannung an DC1 am Wechsel-<br>richterdisplay überprüfen. |
|        |                | nini. enordenichen DC-Eingangsspannung.    | Vielleicht ist die Sonneneinstrahlung zu niedrig.                    |
| W02    | Solar2 Niedrig | DC-Eingangsspannung an DC2 liegt unter der | DC-Eingangsspannung an DC2 am Wechsel-<br>richterdisplay überprüfen. |
|        |                | nini. enoluenichen Do-Eingangsspannung.    | Vielleicht ist die Sonneneinstrahlung zu niedrig.                    |

# 10 Fehlermeldungen und Fehlerbehebung

| Nummer | Meldung         | Mögliche Ursache                                                            | Lösung                                                         |
|--------|-----------------|-----------------------------------------------------------------------------|----------------------------------------------------------------|
|        |                 | Ein oder mehrere Lüfter sind blockiert.                                     | Alle Objekte entfernen, die die Lüfter blockie-<br>ren können. |
| W11    | HW Lüfter       | Ein oder mehrere Lüfter sind defekt.                                        | Die Lüfter austauschen.                                        |
|        |                 | Ein oder mehrere Lüfter sind getrennt.                                      | Anschlüsse aller Lüfter überprüfen.                            |
|        |                 | Wechselrichter wurde von einem Blitz getrof-<br>fen.                        | Wechselrichterstatus überprüfen.                               |
|        | SPD Ausgefallen | Eine oder mehrere SPD (Überspannungs-<br>schutz-Einrichtungen) sind defekt. | Die defekten SPD austauschen.                                  |
|        |                 | Eine oder mehrere SPD sind nicht ordnungs-<br>gemäß eingesetzt.             | Alle SPD prüfen.                                               |

### 10.3 Fehler

| Nummer                | Meldung                      | Mögliche Ursache                                                          | Lösung                                                                                                    |
|-----------------------|------------------------------|---------------------------------------------------------------------------|----------------------------------------------------------------------------------------------------|
| F36, F37,             |                              | Überspannung während des Betriebs.                                        | Wenden Sie sich an den Delta-Support.                                                                                                    |
| F38, F39,<br>F40, F41 | AC-Strom Hoch                | Interner Fehler.                                                          | Wenden Sie sich an den Delta-Support.                                                                                                    |
|                       |                              | Nicht vollständig unabhängig oder parallel zwi-<br>schen Eingängen.       | Die Eingangsanschlüsse überprüfen.                                                                                                    |
| F30                   | Bus unsymmetrisch            | Erdschluss der PV-Anlage.                                                 | Isolation der PV-Anlage überprüfen.                                                                                                    |
|                       |                              | Interner Fehler.                                                          | Wenden Sie sich an den Delta-Support.                                                                                                    |
| F60, F61,<br>F70, F71 | DC-Strom Hoch                | Interner Fehler.                                                          | Wenden Sie sich an den Delta-Support.                                                                                                    |
|                       |                              | Isolationsfehler der PV-Anlage.                                           | Isolation der DC-Eingänge überprüfen.                                                                                                    |
| F24                   | Erdstrom                     | Große PV-Anlagen-Kapazität zwischen Plus und Erde oder Minus und Erde.    | Kapazität überprüfen, sie muss < 2.5 µF sein.<br>Bei Bedarf externen Transformator installieren.                                                |
|                       |                              | Interner Fehler.                                                          | Wenden Sie sich an den Delta-Support.                                                                                                    |
| F45                   | HW AC OCR                    | Große Netzoberschwingungen.                                               | Netzwellenform überprüfen. Der Netzanschluss<br>des Wechselrichters muss weit von nichtlinea-<br>ren Lasten, falls erforderlich, entfernt sein. |
|                       |                              | Interner Fehler.                                                          | Wenden Sie sich an den Delta-Support.                                                                                                    |
| F31, F33,             | HW Bus OVR                   | DC-Eingangsspannung liegt über der max.<br>erlaubten DC-Eingangsspannung. | Die Solaranlageneinstellung ändern, sodass<br>die DC-Eingangsspannung an DC1 unter der<br>max. erlaubten DC-Eingangsspannung liegt.             |
| F35                   |                              | Überspannung während des Betriebs.                                        | Wenden Sie sich an den Delta-Support.                                                                                                    |
|                       |                              | Interner Fehler.                                                          | Wenden Sie sich an den Delta-Support.                                                                                                    |
| F23                   | HW COMM1                     | Interner Fehler.                                                          | Wenden Sie sich an den Delta-Support.                                                                                                    |
| F22                   | HW COMM2                     | Interner Fehler.                                                          | Wenden Sie sich an den Delta-Support.                                                                                                    |
| F26                   | HW Verbindung<br>ausgefallen | Interner Fehler.                                                          | Wenden Sie sich an den Delta-Support.                                                                                                    |
| F42                   | HW CT A Ausge-<br>fallen     | Interner Fehler.                                                          | Wenden Sie sich an den Delta-Support.                                                                                                    |
| F43                   | HW CT B Ausge-<br>fallen     | Interner Fehler.                                                          | Wenden Sie sich an den Delta-Support.                                                                                                    |
| F44                   | HW CT C Ausge-<br>fallen     | Interner Fehler.                                                          | Wenden Sie sich an den Delta-Support.                                                                                                    |

# 10 Fehlermeldungen und Fehlerbehebung

| Nummer                      | Meldung                                                                                                    | Mögliche Ursache                                                        | Lösung                                                                                                    |
|-----------------------------|----------------------------------------------------------------------------------------------------|-------------------------------------------------------------------------|----------------------------------------------------------------------------------------------------|
| F01, F02,<br>F03            | HW DC-Einspei-<br>sung                                                                                          | Die Netzwellenform ist nicht normal.                                    | Netzwellenform überprüfen. Der Netzanschluss<br>des Wechselrichters muss weit von nichtlinea-<br>ren Lasten, falls erforderlich, entfernt sein. |
|                             |                                                                                                    | Interner Fehler.                                                        | Wenden Sie sich an den Delta-Support.                                                                                                    |
| F15,<br>F16,<br>F17         | HW DSP ADC1,<br>HW DSP ADC2,<br>HW DSP ADC3                                                                     | DC-Eingangsspannung liegt unter der min.<br>erforderlichen DC-Spannung. | DC-Eingangsspannung am Wechselrichterdis-<br>play überprüfen.                                                                                   |
|                             |                                                                                                    |                                                                         | Vielleicht ist die Sonneneinstrahlung zu niedrig.                                                                                               |
|                             |                                                                                                    | Interner Fehler.                                                        | Wenden Sie sich an den Delta-Support.                                                                                                    |
| F20                         | HW Wirkungsgrad                                                                                                 | Falsche Kalibrierung.                                                   | Genauigkeit von Spannung und Leistung über-<br>prüfen.                                                                                          |
|                             |                                                                                                    | Interner Fehler.                                                        | Wenden Sie sich an den Delta-Support.                                                                                                    |
| F06,<br>F08,<br>F09,<br>F10 | HW NTC1 Ausge-<br>fallen,<br>HW NTC2 Ausge-<br>fallen,<br>HW NTC3 Ausge-<br>fallen,<br>HW NTC4 Ausge-<br>fallen | Umgebungstemperatur ist > 90 °C oder < -30 °C.                          | Überprüfen Sie die Anlagenumgebung.                                                                                                    |
|                             |                                                                                                    | Fehlfunktion des Erkennungsschaltkreises.                               | Erkennungsschaltkreis im <i>Wechselrichter</i><br>überprüfen.                                                                                   |
| F18,<br>F19                 | HW Red ADC1,<br>HW Red ADC2                                                                                     | DC-Eingangsspannung liegt unter der min.<br>erforderlichen DC-Spannung. | DC-Eingangsspannung am Wechselrichterdis-<br>play überprüfen.                                                                                   |
|                             |                                                                                                    |                                                                         | Vielleicht ist die Sonneneinstrahlung zu niedrig.                                                                                               |
|                             |                                                                                                    | Interner Fehler.                                                        | Wenden Sie sich an den Delta-Support.                                                                                                    |
| F50                         | HW ZC Ausgefallen                                                                                               | Interner Fehler.                                                        | Wenden Sie sich an den Delta-Support.                                                                                                    |
| F27                         | RCMU Ausgefallen                                                                                                | Interner Fehler.                                                        | Wenden Sie sich an den Delta-Support.                                                                                                    |
| F13, F29                    | Relais Offen                                                                                                    | Interner Fehler.                                                        | Wenden Sie sich an den Delta-Support.                                                                                                    |
| F28                         | Relais Kurzsch.                                                                                                 | Interner Fehler.                                                        | Wenden Sie sich an den Delta-Support.                                                                                                    |
|                             |                                                                                                    | Fehlfunktion im Treiberschaltkreis des Relais.                          | Treiberschaltkreis im Wechselrichter überprü-<br>fen.                                                                                           |
| F05                         | Temperatur Hoch                                                                                                 | Die Umgebungstemperatur ist > 60 °C.                                    | Überprüfen Sie die Anlagenumgebung.                                                                                                    |
| F07                         | Temperatur Niedrig                                                                                              | Die Umgebungstemperatur ist < -30 °C.                                   | Überprüfen Sie die Anlagenumgebung.                                                                                                    |
|                             |                                                                                                    | Interner Fehler.                                                        | Wenden Sie sich an den Delta-Support.                                                                                                    |

### 11. Wartung

### 🛕 GEFAHR

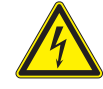

#### **Elektrischer Stromschlag**

Während des Betriebs liegt im Wechselrichter eine potenziell lebensgefährliche Spannung an. Nachdem der Wechselrichter von allen Stromquellen getrennt wurde, liegt diese Spannung noch bis zu 60 Sekunden lang im Wechselrichter an.

Vor Arbeiten am Wechselrichter deshalb immer folgende Arbeitsschritte durchführen:

- 1. Den AC/DC-Trennschalter in die Position *OFF (0)* drehen.
- Den Wechselrichter von allen AC- und DC-Spannungsquellen trennen und sicherstellen, dass keine der Verbindungen versehentlich wiederhergestellt werden kann.
- 3. Mindestens 60 Sekunden warten, bis sich die internen Kondensatoren entladen haben.

# 🛕 GEFAHR

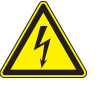

- Elektrischer Stromschlag
- An den DC-Anschlüssen des Wechselrichters liegt potenziell lebensgefährliche Spannung an. Wenn Licht auf die Solarmodule fällt, beginnen diese sofort, Strom zu erzeugen. Dies passiert auch, wenn das Licht nicht direkt auf die Solarmodule fällt.
- Den Wechselrichter niemals unter Last von den Solarmodulen trennen.
- Den AC/DC-Trennschalter in die Position OFF (0) drehen.
- Die Verbindung zum Netz trennen, sodass der Wechselrichter keine Energie in das Netz einspeisen kann.
- Den Wechselrichter von allen AC- und DC-Spannungsquellen trennen. Sicherstellen, dass keine der Verbindungen versehentlich wiederhergestellt werden kann.
- Die DC-Kabel gegen versehentliches Berühren schützen.

### GEFAHR

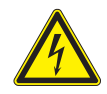

Elektrischer Stromschlag

Der Wechselrichter weist einen hohen Kriechstrom auf.

 Das Erdungskabel immer zuerst anschließen, dann AC- und DC-Kabel.

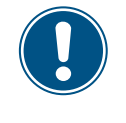

Der Wechselrichter enthält keine Bauteile, die vom Bediener oder Installateur zu warten oder zu reparieren sind. Alle Reparaturarbeiten müssen durch Delta Energy Systems ausgeführt werden. Bei Öffnung der Abdeckung erlischt die Garantie.

Um den Normalbetrieb des Wechselrichters sicherzustellen, die folgenden **Sichtprüfungen** alle 6 Monate durchführen.

- Auf dem Display prüfen, dass der Wechselrichter ordnungsgemäß läuft. Datenverlauf und Fehlermeldungen prüfen.
- Die ordnungsgemäße Position sichtbarer Klemmen, Schrauben und Kabel überprüfen, ohne diese jedoch zu berühren.
- Auf beschädigte Teile prüfen, diese jedoch nicht berühren.

Falls Teile beschädigt sind, einen zertifizierten Elektriker informieren oder den Delta-Kundendienst kontaktieren.

### 12. Wechselrichter austauschen

### 🛕 GEFAHR

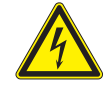

#### Elektrischer Stromschlag

Während des Betriebs liegt im Wechselrichter eine potenziell lebensgefährliche Spannung an. Nachdem der Wechselrichter von allen Stromquellen getrennt wurde, liegt diese Spannung noch bis zu 60 Sekunden lang im Wechselrichter an.

Vor Arbeiten am Wechselrichter deshalb immer folgende Arbeitsschritte durchführen:

- 1. Den AC/DC-Trennschalter in die Position *OFF (0)* drehen.
- Den Wechselrichter von allen AC- und DC-Spannungsquellen trennen und sicherstellen, dass keine der Verbindungen versehentlich wiederhergestellt werden kann.
- Mindestens 60 Sekunden warten, bis sich die internen Kondensatoren entladen haben.

# **GEFAHR**

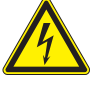

- Elektrischer Stromschlag
- An den DC-Anschlüssen des Wechselrichters liegt potenziell lebensgefährliche Spannung an. Wenn Licht auf die Solarmodule fällt, beginnen diese sofort, Strom zu erzeugen. Dies passiert auch, wenn das Licht nicht direkt auf die Solarmodule fällt.
- Den Wechselrichter niemals unter Last von den Solarmodulen trennen.
- Den AC/DC-Trennschalter in die Position OFF (0) drehen.
- Die Verbindung zum Netz trennen, sodass der Wechselrichter keine Energie in das Netz einspeisen kann.
- Den Wechselrichter von allen AC- und DC-Spannungsquellen trennen. Sicherstellen, dass keine der Verbindungen versehentlich wiederhergestellt werden kann.
- Die DC-Kabel gegen versehentliches Berühren schützen.

# 🛕 GEFAHR

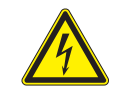

Elektrischer Stromschlag

Der Wechselrichter weist einen hohen Kriechstrom auf.

 Das Erdungskabel immer zuerst anschließen, dann AC- und DC-Kabel.

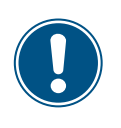

Zwischen Wechselrichter und Netz bzw. den Solarmodulen gibt es normalerweise einen Trennschalter (zum Beispiel in einem Geräteanschlusskasten), um den Wechselrichter von allen AC- und DC-Spannungsquellen zu trennen und spannungslos zu schalten.

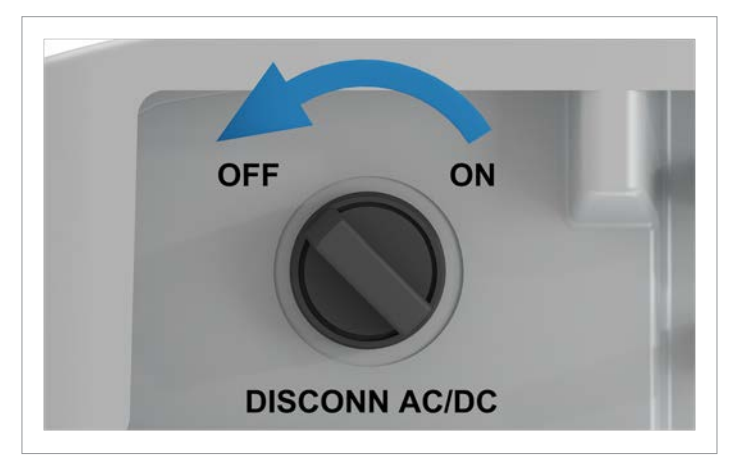

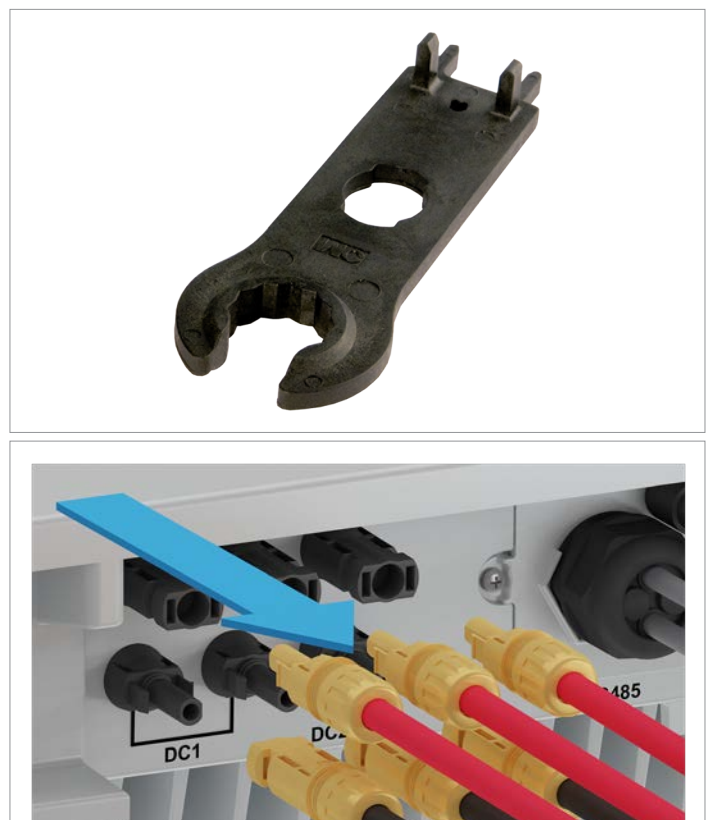

1. Um den Wechselrichter AC-seitig spannungslos zu schalten, den Lasttrennschalter zwischen Wechselrichter und Netzanschlusspunkt öffnen.

Alle Trennschalter gegen versehentliches Wiedereinschalten sichern.

 Den AC/DC-Trennschalter in die Position OFF (0) drehen. Mindestens 60 Sekunden warten, bis sich die internen Kondensatoren entladen haben.

3. Die DC-Kabel mit dem Montageschlüssel lösen und herausziehen.

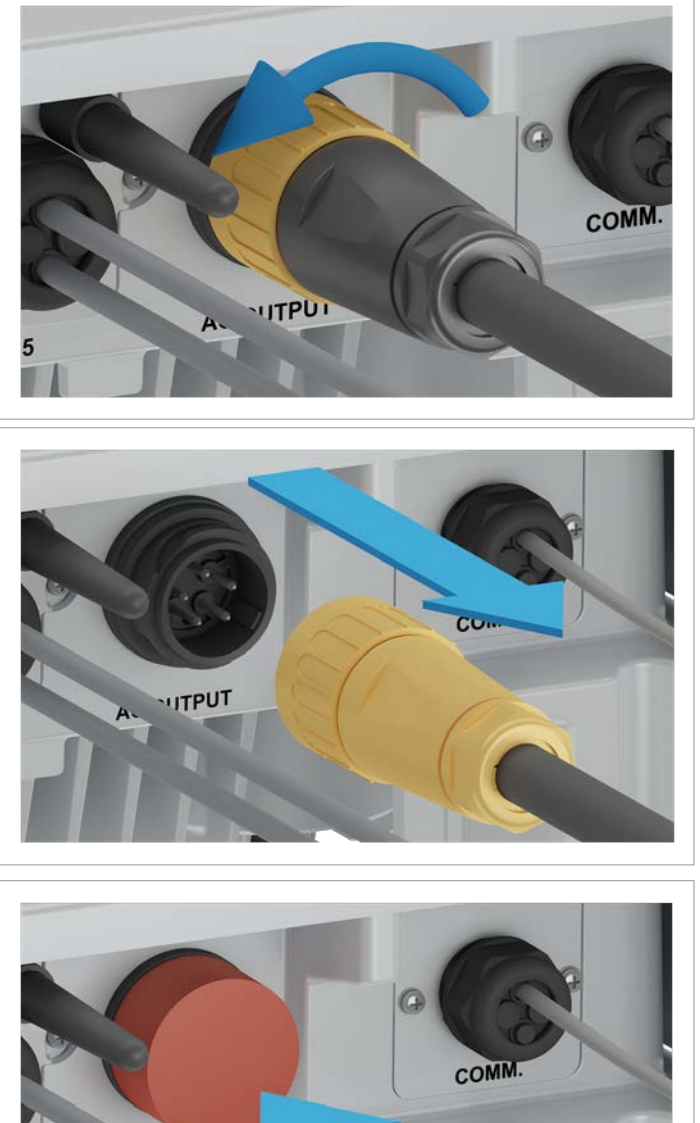

A. TITPUT

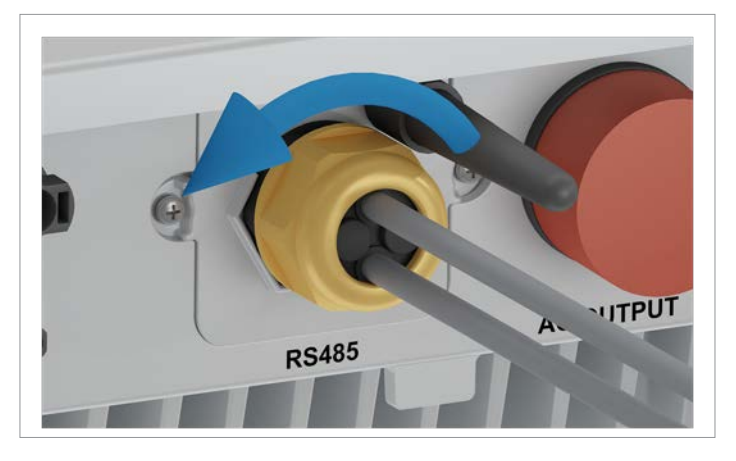

4. Den AC-Stecker abdrehen und zusammen mit dem Kabel herausziehen.

5. Die Abdeckkappe auf den AC-Anschluss stecken.

6. Die Kabelverschraubung des RS485-Anschlusses abdrehen..

# 12 Wechselrichter austauschen

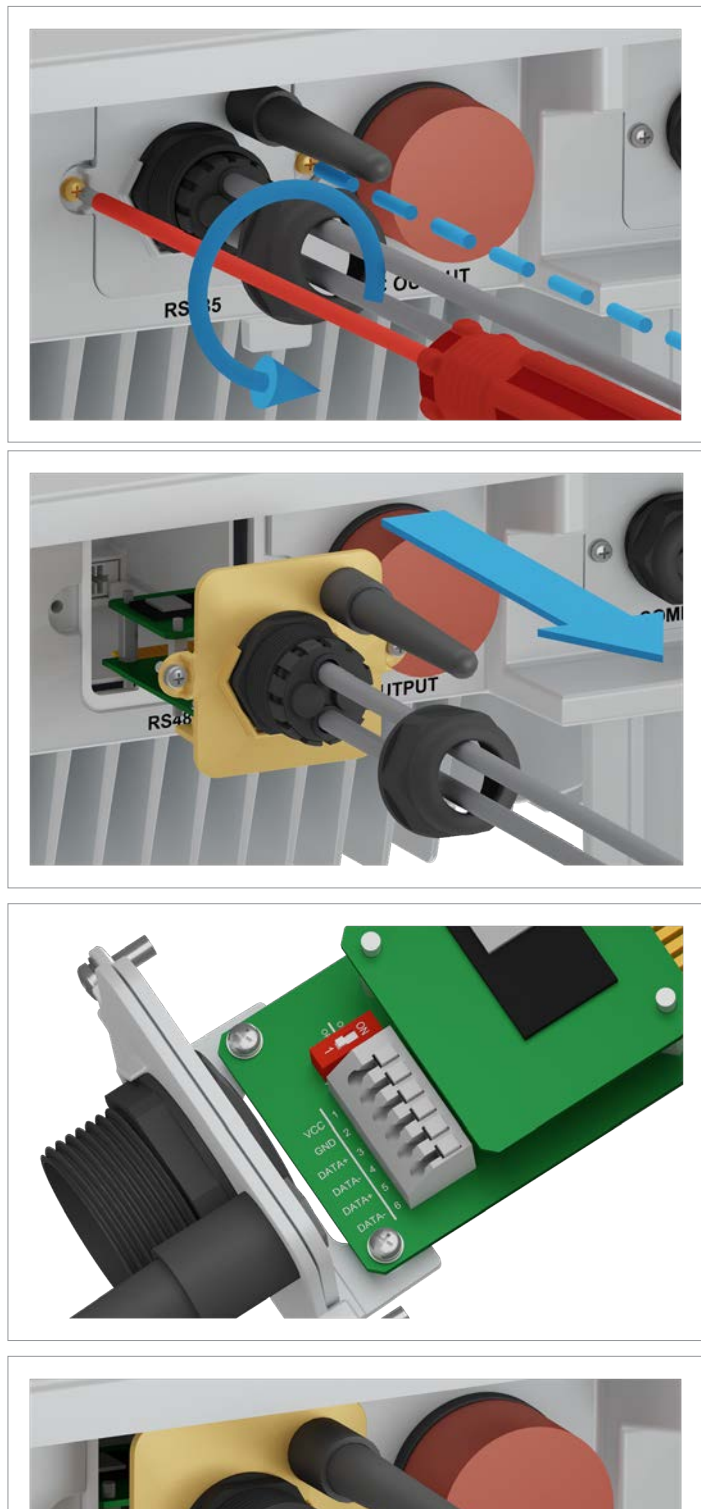

COCOUNT INTERVIEW

7. Die Abdeckung des RS485-Anschlusses abschrauben und vorsichtig herausziehen. Die RS485-Karte ist an der Abdeckung festgeschraubt.

8. Alle Kabel von der RS485-Karte entfernen.

9. Die Abdeckung mit der RS485-Karte einsetzen und festschrauben.

# 12 Wechselrichter austauschen

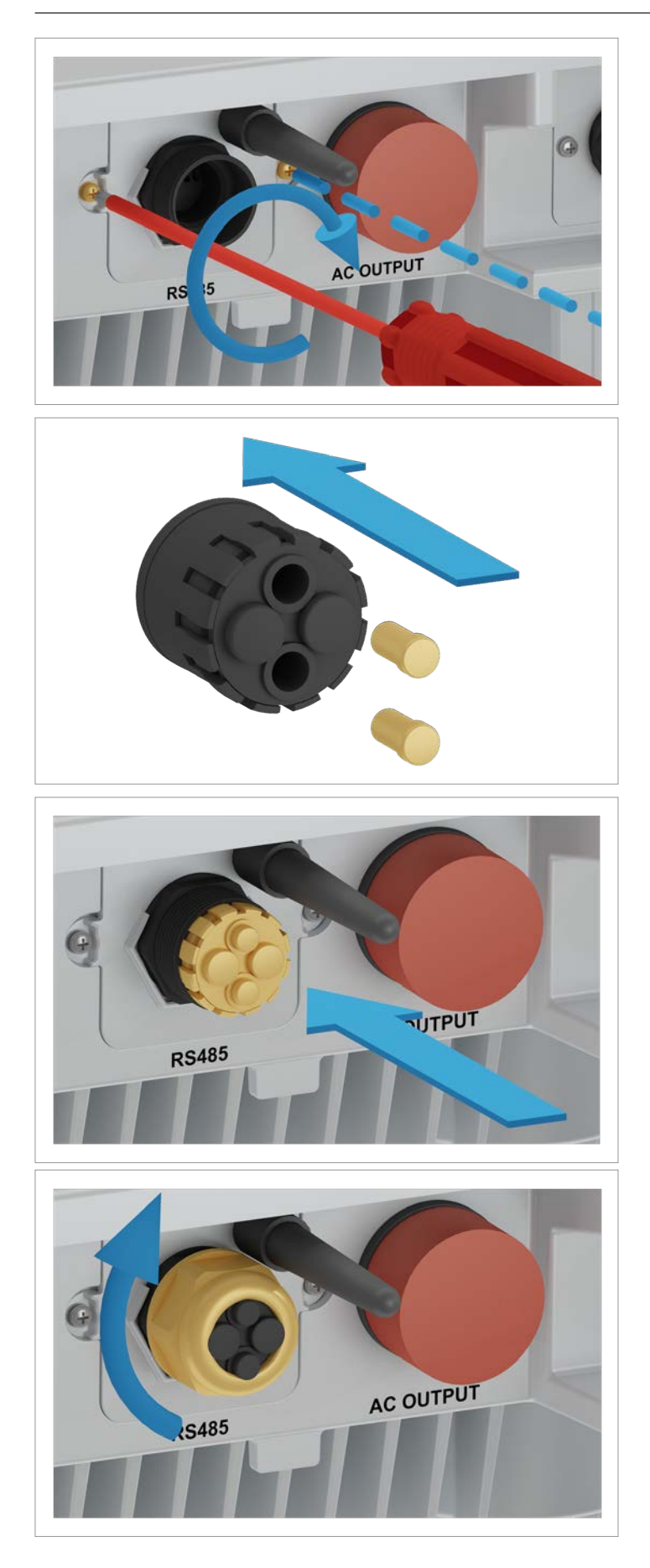

10. Alle Gummistöpsel in die Dichtung stecken, damit keine Feuchtigkeit durch die Öffnungen eindringen kann.

11. Dichtung und Kabelverschraubung einsetzen und die Kabelverschraubung festdrehen.

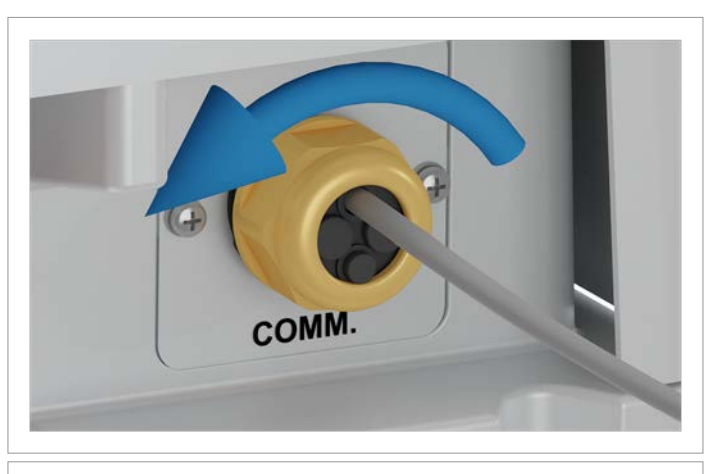

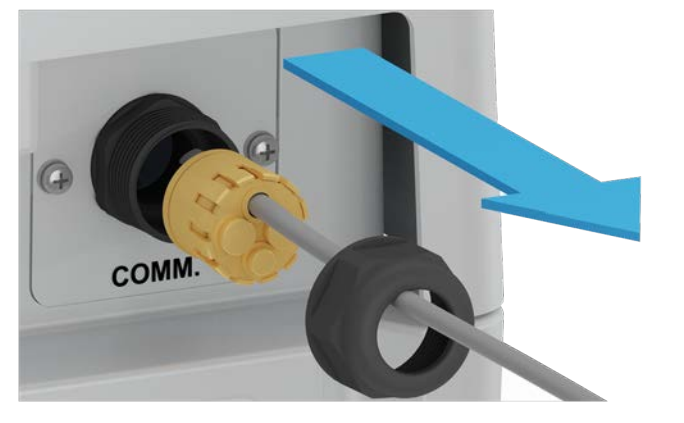

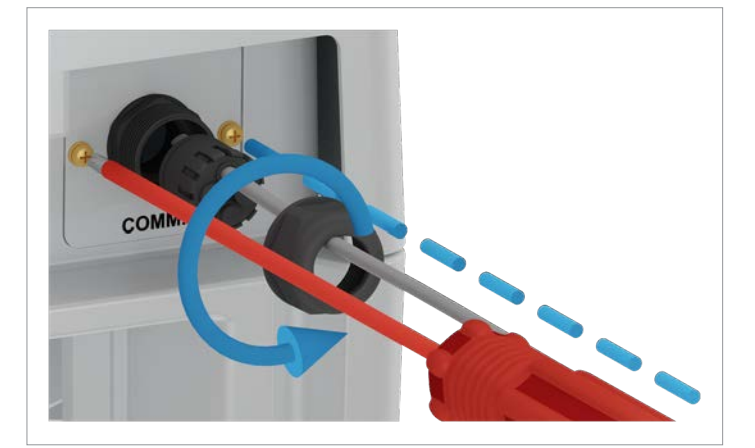

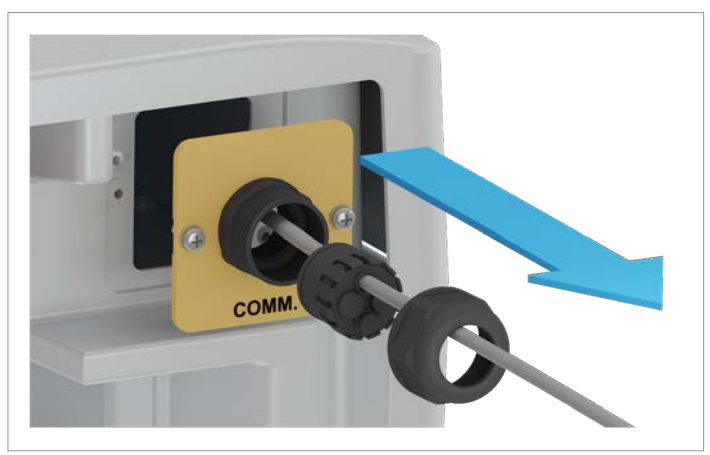

12. Die Kabelverschraubung des Kommunikationsanschlusses abdrehen und vorsichtig ein Stück herausziehen.

13. Die Abdeckung des Kommunikationsabschlusses abschrauben und entfernen.

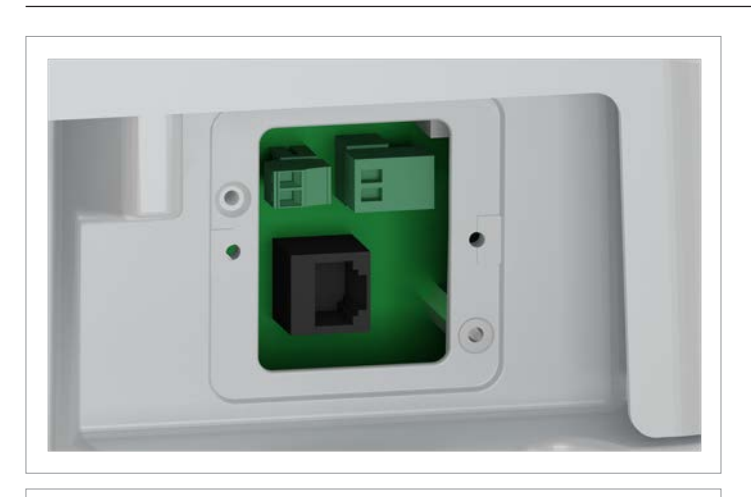

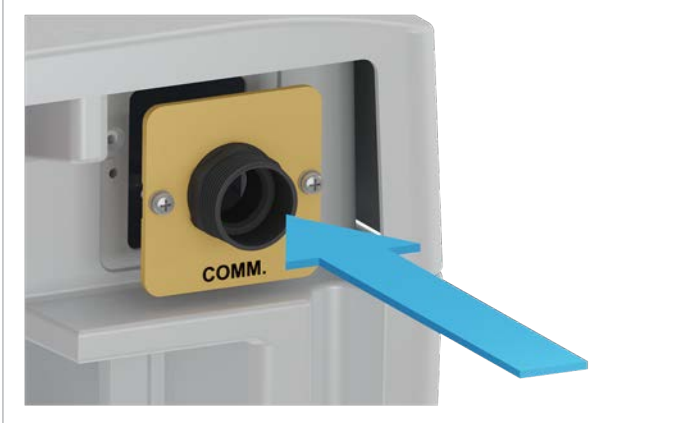

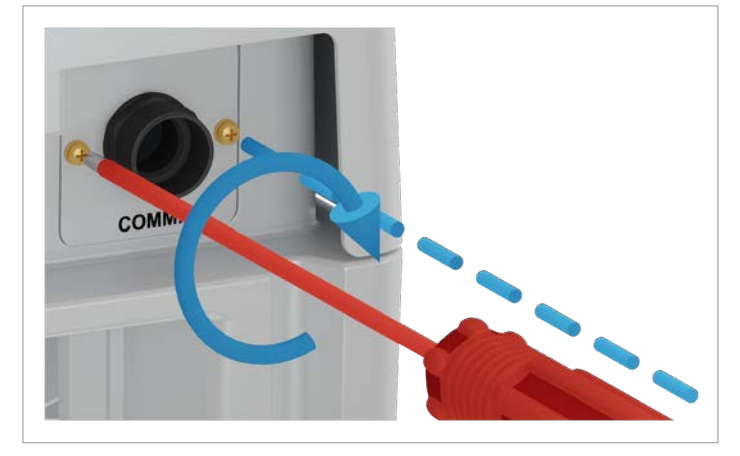

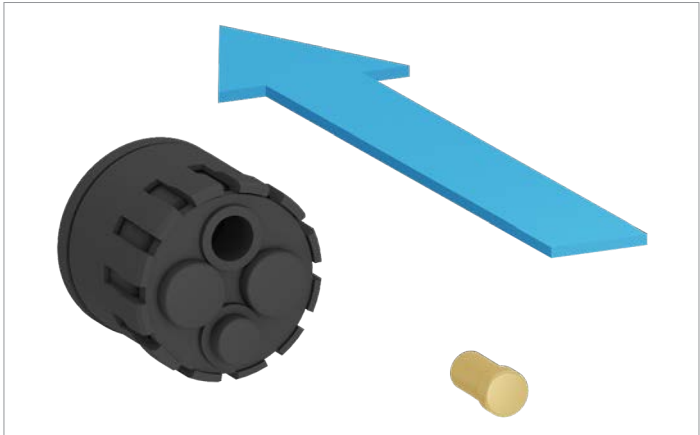

14. Alle Kabel entfernen.

15. Die Abdeckung des Kommunikationsanschlusses einsetzen und festschrauben.

16. Alle Gummistöpsel in die Dichtung stecken, damit keine Feuchtigkeit durch die Öffnungen eindringen kann.

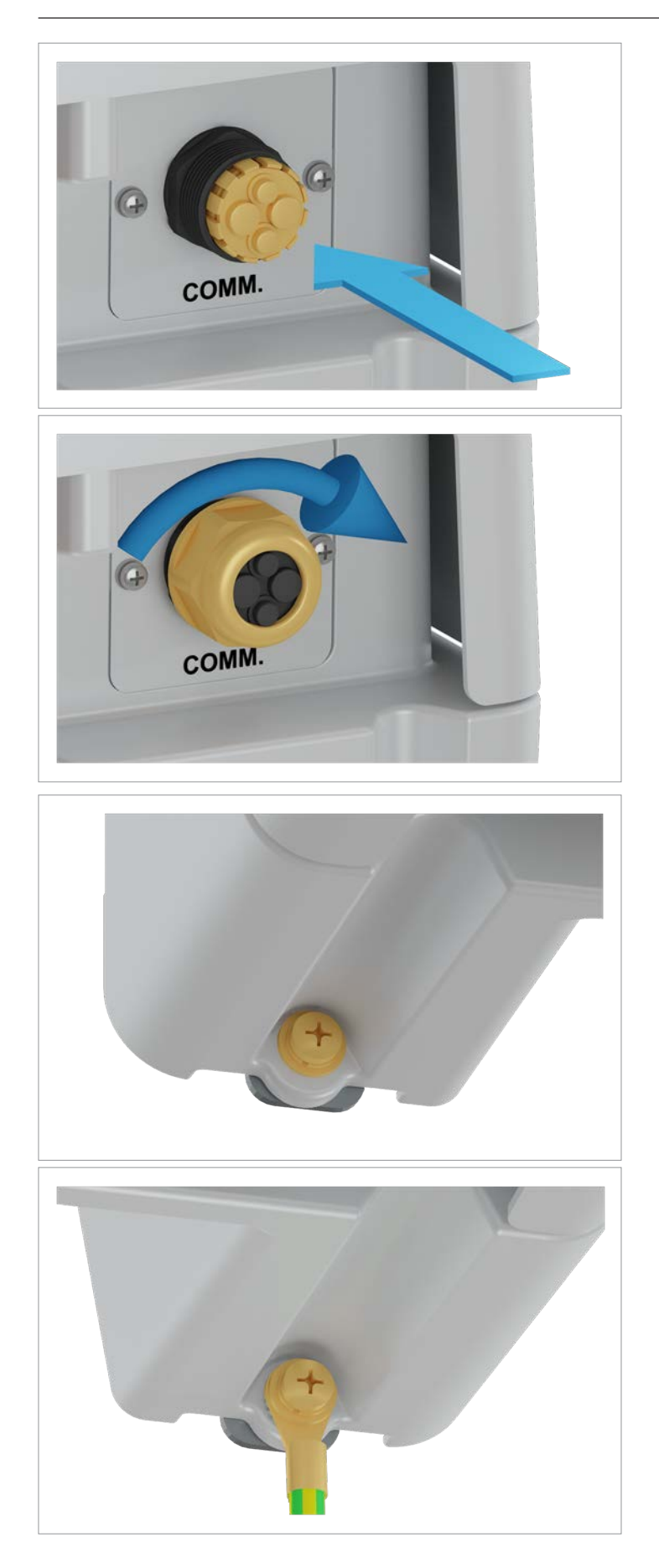

17. Dichtung und Kabelverschraubung des Kommunikationsanschlusses einsetzen und die Kabelverschraubung festdrehen.

18. Den Wechselrichter links und rechts von der Montageplatte abschrauben.
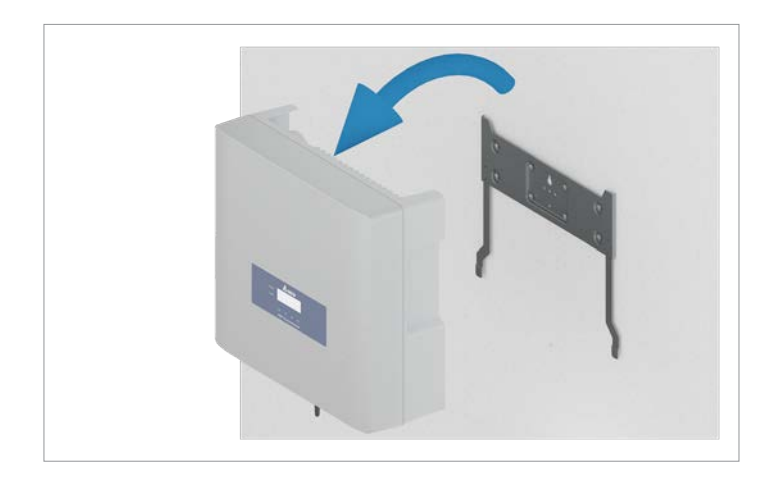

19. Den Wechselrichter aus der Montageplatte aushängen und auf einer sauberen Oberfläche ablegen.

- 20. Sie können die Montageplatte weiterverwenden.
- 21. Den Wechselrichter in die Originalverpackung des Austauschwechselrichters legen.

Zur Rücksendung des defekten Wechselrichters an Delta die Anweisungen befolgen, die mit dem Austauschwechselrichter geliefert wurden.

22. Den Austauschwechselrichter entsprechend den Anweisungen, die mit dem Austauschwechselrichter geliefert werden, installieren und in Betrieb nehmen.

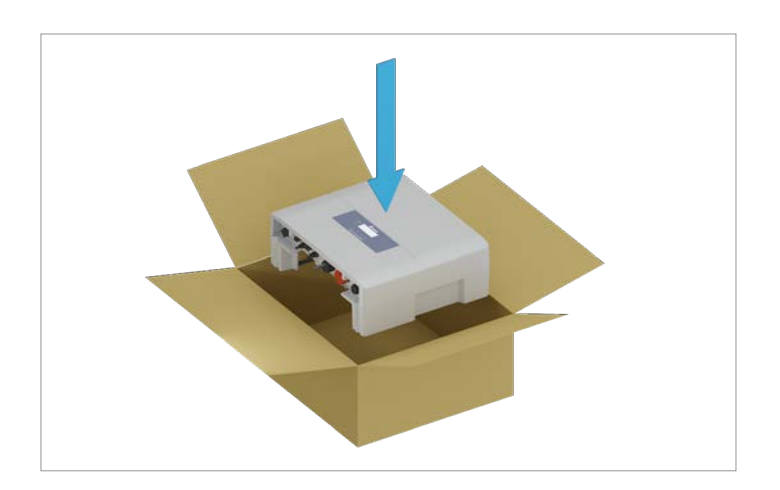

## 13 Technische Daten

## 13. Technische Daten

| Eingang (DC)                                          | RPI M6A                                                                                                 | RPI M8A                 | RPI M10A                |  |
|-------------------------------------------------------|----------------------------------------------------------------------------------------------------|-------------------------|-------------------------|--|
| Maximal empfohlene PV-Leistung 1)                     | 7500 W <sub>P</sub>                                                                                     | 10000 W <sub>P</sub>    | 12500 W <sub>P</sub>    |  |
| Maximale Leistung                                     | 6600 W                                                                                                  | 8800 W                  | 11000 W                 |  |
| Eingangsspannungsbereich                              | 200 1000 V <sub>DC</sub>                                                                                |                         |                         |  |
| Maximale Eingangsspannung                             | 1000 V <sub>DC</sub>                                                                                    |                         |                         |  |
| Nennspannung                                          | 600 V <sub>DC</sub>                                                                                     |                         |                         |  |
| Einschaltspannung                                     | >250 V <sub>DC</sub>                                                                                    |                         |                         |  |
| Einschaltleistung                                     | 40 W                                                                                                    |                         |                         |  |
| MPP-Betriebsspannungsbereich                          | 200 1000 V <sub>DC</sub>                                                                                |                         |                         |  |
| MPP-Betriebsspannungsbereich bei voller Leis-<br>tung |                                                                                                    |                         |                         |  |
| Symmetrische Last                                     | 315 800 V <sub>DC</sub>                                                                                 | 415 800 V <sub>DC</sub> | 415 800 V <sub>DC</sub> |  |
| Asymmetrische Last (60/40 %)                          | 425 800 V <sub>DC</sub>                                                                                 | 565 800 V <sub>DC</sub> | 415 800 V <sub>DC</sub> |  |
| Maximaler Eingangsstrom, gesamt (DC1/DC2)             | 20 A (10 A/10 A)                                                                                        | 20 A (10 A/10 A)        | 25 A (15 A/10 A)        |  |
| Maximaler Kurzschlussstrom bei Ausfall                | 13 A/13 A                                                                                               | 13 A/13 A               | 19,5 A/13 A             |  |
| Anzahl der MPP-Tracker                                | Parallele Eingänge: 1 MPP-Tracker, separate Eingänge: 2 MPP-Tracker                                     |                         |                         |  |
| Maximale Asymmetrie                                   | 60/40 %                                                                                                 |                         |                         |  |
| Anzahl der DC-Eingänge, gesamt (DC1/DC2)              | 2 (1/1)                                                                                                 | 2 (1/1)                 | 3 (2/1)                 |  |
| Galvanische Trennung                                  | Nein                                                                                                    |                         |                         |  |
| Überspannungskategorie <sup>2)</sup>                  | II                                                                                                    |                         |                         |  |
| Ausgang (AC)                                          | RPI M6A                                                                                                 | RPI M8A                 | RPI M10A                |  |
| Max. Scheinleistung 3)                                | 6300 VA                                                                                                 | 8400 VA                 | 10500 VA                |  |
| Nenn-Scheinleistung                                   | 6000 VA 4)                                                                                              | 8000 VA                 | 10000 VA                |  |
| Spannungsbereich 5)                                   | 230 ±20 %/400 V <sub>AC</sub> ±20 %, 3 Phasen + Schutzleiter (PE) oder 3 Phasen + N + Schutzleiter (PE) |                         |                         |  |
| Nennstromstärke                                       | 8,7 A                                                                                                   | 11,6 A                  | 14,5 A                  |  |
| Maximale Stromstärke                                  | 9,7 A                                                                                                   | 13 A                    | 16 A                    |  |
| Einschaltstrom                                        | 31 A/100 µs                                                                                             |                         |                         |  |
| Nennfrequenz                                          | 50/60 Hz                                                                                                |                         |                         |  |
| Frequenzbereich <sup>5)</sup>                         | 50 ±5 Hz/60 ±5 Hz                                                                                       |                         |                         |  |
| Einstellbarer Leistungsfaktor                         | 0,8 kap 0,8 ind                                                                                         |                         |                         |  |
| Gesamtklirrfaktor                                     | < 3 %                                                                                                   |                         |                         |  |
| DC-Strom-Einspeisung                                  | < 0,5% Nennstromstärke                                                                                  |                         |                         |  |
| Verlustleistung im Nachtbetrieb                       | < 2 W                                                                                                   |                         |                         |  |
| Überspannungskategorie <sup>2)</sup>                  | 111                                                                                                    |                         |                         |  |

## **13 Technische Daten**

| Mechanische Ausführung                    | RPI M6A                                                                          | RPI M8A         | RPI M10A       |
|-------------------------------------------|----------------------------------------------------------------------------------|-----------------|----------------|
| Abmessungen (B x H x T)                   | 510 x 445 x 177 mm                                                               |                 |                |
| Gewicht                                   | 25 kg                                                                            | 25 kg           | 26 kg          |
| Kühlung                                   | Natürliche Konvektion                                                            |                 |                |
| AC-Anschlussart                           | Amphenol C16-3                                                                   |                 |                |
| DC-Anschlussart                           | Multi-Contact MC4                                                                |                 |                |
| Kommunikationsschnittstellen              | 2 x RS485, 1 x potenzialfreie Kontakte, 1 x EPO (Not-Aus), 6 x digitale Eingänge |                 |                |
|                                           |                                                                                  |                 |                |
| Allgemeine Spezifikationen                | RPI M6A                                                                          | RPI M8A         | RPI M10A       |
| Delta Modellname                          | RPI M6A                                                                          | RPI M8A         | RPI M10A       |
| Delta-Teilenummer                         | RPI602FA0E1000                                                                   | RPI802FA0E1000  | RPI103FA0E1000 |
| Maximaler Wirkungsgrad                    | 98,3 %                                                                           | 98,3 %          | 98,3 %         |
| EU-Wirkungsgrad                           | 97,6 %                                                                           | 97,9 %          | 98,0 %         |
| Betriebstemperaturbereich                 | -25 +60 °C                                                                       |                 |                |
| Betriebstemperaturbereich ohne Abregelung | -25 +40 °C                                                                       |                 |                |
| Lagertemperaturbereich                    | -25 +60 °C                                                                       |                 |                |
| Relative Luftfeuchtigkeit                 | 0 100 %, nicht kondensierend                                                     |                 |                |
| Maximale geografische Betriebshöhe        | 2.000 m über Meeresspiegel                                                       |                 |                |
|                                           |                                                                                  |                 |                |
| Standards und Richtlinien                 | RPI M6A                                                                          | RPI M8A         | RPI M10A       |
| Schutzart                                 | IP65                                                                             |                 |                |
| Sicherheitsklasse                         | 1                                                                                |                 |                |
| Verschmutzungsgrad                        | П                                                                                |                 |                |
| Überlastverhalten                         | Stromstärkebegrenzung, Leistungsbegrenzung                                       |                 |                |
| Sicherheit                                | IEC 62109-1/-2, CE-Konformität                                                   |                 |                |
| EMC                                       | EN 61000-6-2, EN 61000-6-3                                                       |                 |                |
| Störfestigkeit                            | IEC 61000-4-2/-3/-4/-5/-6/-8                                                     |                 |                |
| Klirrfaktor                               | EN 61000-3-2 EN 61000-3-12                                                       |                 |                |
| Schwankungen und Flimmern                 | EN 61000-3-3 EN 61000-3-11                                                       |                 |                |
| Netzschnittstellen                        | Für Europa: siehe www.sola                                                       | ar-inverter.com |                |

Für Australien/Neuseeland: AS3100/AS4777

<sup>1</sup> Bei Betrieb mit symmetrischen DC-Eingängen (50/50 %)
<sup>2</sup> IEC 60664-1, IEC 62109-1
<sup>3</sup> Die maximale AC-Scheinleistung gibt die Leistung an, die ein Wechselrichter liefern kann. Diese maximale Scheinleistung muss nicht notwendigerweise erreicht werden.
<sup>4</sup> Begrenzt auf 4,99 kVA, wenn Netztyp "AU/NZ PL 4,99k" ausgewählt ist.
<sup>4</sup> AC-Spannung und Frequenzbereich werden anhand der jeweiligen Länderbestimmungen programmiert.

| Belgien                   | support.belgium@solar-inverter.com         | 0800 711 35 (gebührenfrei)   |
|---------------------------|--------------------------------------------|------------------------------|
| Bulgarien                 | support.bulgaria@solar-inverter.com        | +421 42 4661 333             |
| Dänemark                  | support.danmark@solar-inverter.com         | 8025 0986 (gebührenfrei)     |
| Deutschland               | service.deutschland@solar-inverter.com     | 0800 800 9323 (gebührenfrei) |
| Frankreich                | support.france@solar-inverter.com          | 0800 919 816 (gebührenfrei)  |
| Griechenland              | support.greece@solar-inverter.com          | +49 7641 455 549             |
| Israel                    | supporto.israel@solar-inverter.com         | 800 787 920 (gebührenfrei)   |
| Italien                   | supporto.italia@solar-inverter.com         | 800 787 920 (gebührenfrei)   |
| Niederlande               | ondersteuning.nederland@solar-inverter.com | 0800 022 1104 (gebührenfrei) |
| Österreich                | service.oesterreich@solar-inverter.com     | 0800 291 512 (gebührenfrei)  |
| Polen                     | serwis.polska@solar-inverter.com           | +48 22 335 26 00             |
| Portugal                  | suporte.portugal@solar-inverter.com        | +49 7641 455 549             |
| Schweiz                   | support.switzerland@solar-inverter.com     | 0800 838 173 (gebührenfrei)  |
| Slowakei                  | podpora.slovensko@solar-inverter.com       | 0800 005 193 (gebührenfrei)  |
| Slowenien                 | podpora.slovenija@solar-inverter.com       | +421 42 4661 333             |
| Spanien                   | soporto.espana@solar-inverter.com          | 900 958 300 (gebührenfrei)   |
| Tschechische Republik     | podpora.czechia@solar-inverter.com         | 800 143 047 (gebührenfrei)   |
| Türkei                    | support.turkey@solar-inverter.com          | +421 42 4661 333             |
| Vereinigtes Königreich    | support.uk@solar-inverter.com              | 0800 051 4281 (gebührenfrei) |
| Andere europäische Länder | support.europe@solar-inverter.com          | +49 7641 455 549             |

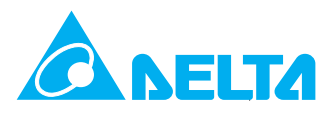

© Copyright – Delta Electronics (Netherlands) B.V. – Alle Rechte vorbehalten. Alle Informationen und Spezifikationen können ohne vorherige Ankündigung geändert werden. Installations- und Betriebshandbuch für Wechselrichter RPI M6A M8A M10A EU V5 DE 2022-11-25